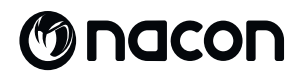

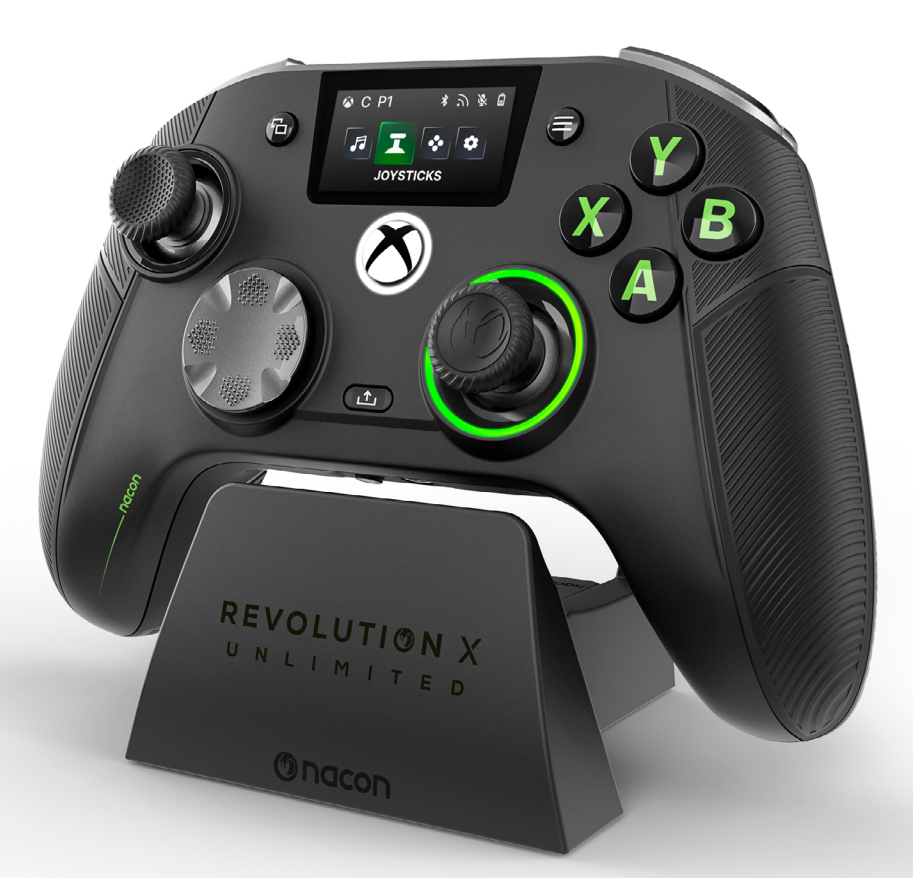

# REVOLUTION X

NC7293 START GUIDE

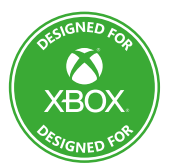

Microsoft, Xbox "Sphere" Design, Xbox, Xbox Series X, Xbox Series S, Xbox Series X|S, Xbox One, Game Pass and Windows 10/11 are trademarks of the Microsoft group of companies. All other trademarks are the property of their respective owners.

> © 2025 NACON Made in China

- **EN/ START GUIDE**
- | FR/ GUIDE DE DÉMARRAGE
- I DE/ STARTANLEITUNG
- I NL/ STARTGIDS
- I ES/ GUÍA DE INICIO
- I IT/ GUIDA ALL'AVVIO
- | PT/ GUIA INICIAL
- | PL/ PRZEWODNIK STARTOWY

# Thank you for purchasing this NACON<sup>®</sup> product.

This product has been designed to enhance your gaming experience. Please keep this user manual in a safe place for future reference.

# **I** CONTENTS

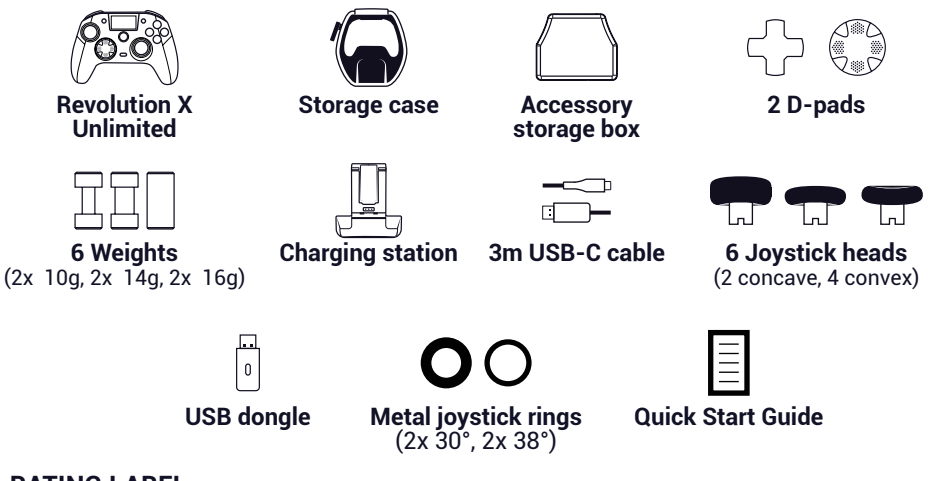

# I RATING LABEL

- 1. To see the rating label information, remove the back plate of the controller.
- 2. Marking information of cradle unit was placed on the bottom enclosure.

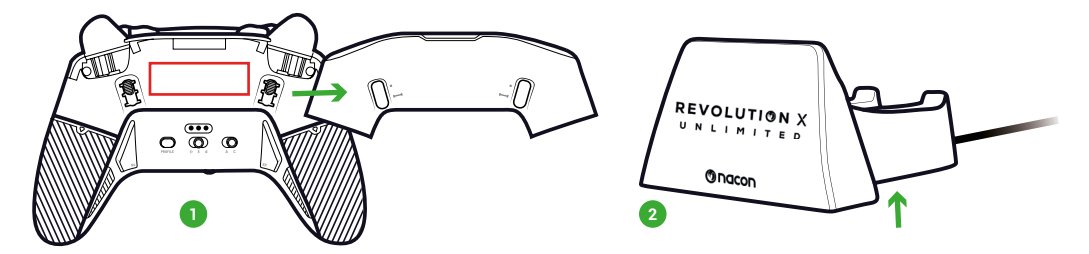

# ADDITIONAL INFORMATION

Controller dimensions: 164x115x56mm Charging stand dimensions: 92x86x50mm Controller weight: 327g Charging stand weight: 87g Controller Input: 5V === 1500mA Charging stand current Input: 5V === 1500mA This product shall not be connected to power supply source exceeding 15W

**Please note:** To improve your gaming experience, we are likely to publish firmware (also called micro-software) updates through the Revolution X Unlimited application available on the Microsoft Store. Check the application regularly for the latest updates.

EN /

## | CONTROLLER ELEMENTS

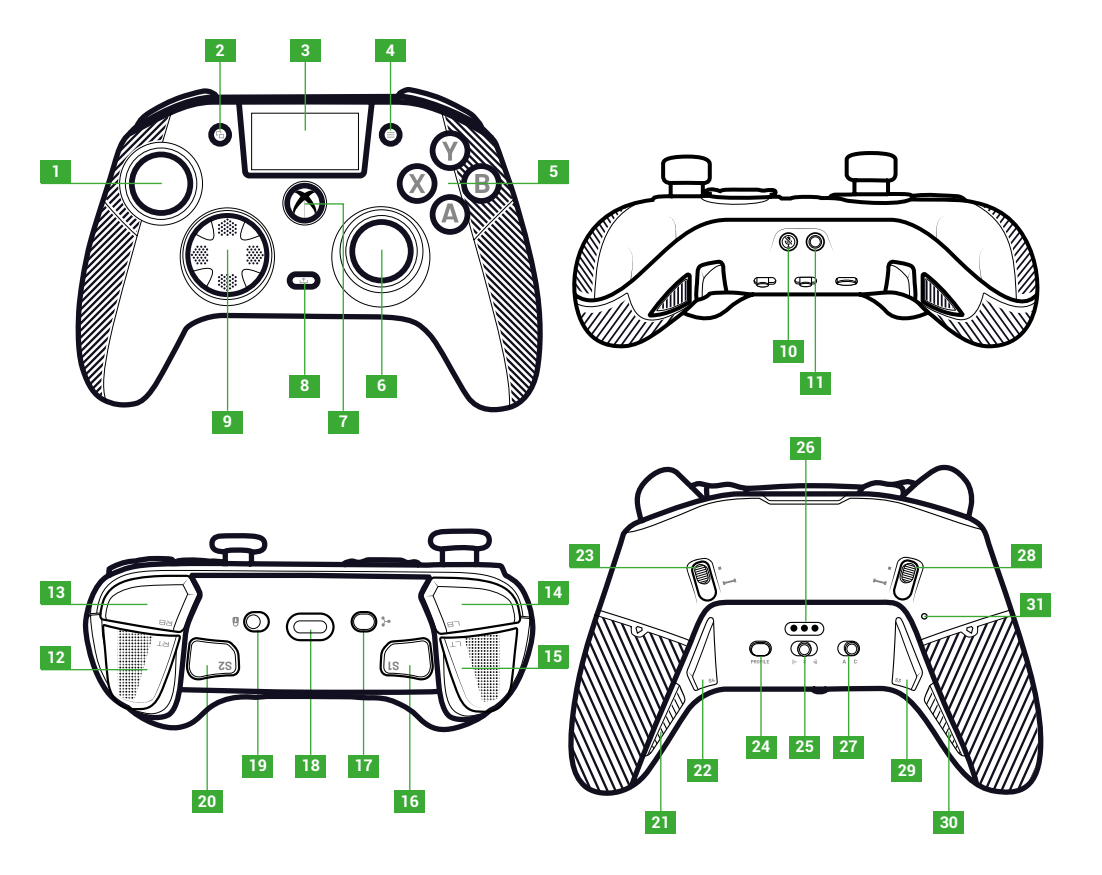

- 1. Left joystick
- 2. View button
- 3. Screen
- 4. Menu button
- 5. Action button
- 6. Right joystick
- 7. Nexus button
- 8. Share button

9. D-pad

- 10. Mute button
- 11. 3.5mm jack socket 12. Right trigger (RT)
- 13. Right shoulder (RB)
- 14. Left shoulder (LB)
- 15. Left trigger (LT)
- 16. Shortcut 1 (S1)

- 17. Multi-function button
- 18. USB-C Socket
- 19. Lock button
- 20. Shortcut 2 (S2)
- 21. Shortcut 4 (S4)
- 22. Shortcut 6 (S6)
- 23. Right instant trigger blocker
- 24. Profile button

- 25. Mode button (wired, Bluetooth®, wireless 2.4GHz)
- 26. Charging pin
- 27. Classic/Advanced mode button
- 28. Left instant trigger blocker
- 29. Shortcut 3 (S3)
- 30. Shortcut 5 (S5)
- 31. Reset hole

# I INSTANT TRIGGER BLOCKERS

With the instant triggers, you can turn each trigger into an instant button.

## ACTIVATE OR DEACTIVATE THE INSTANT TRIGGER BLOCKERS

- 1. Press the button once. The button unlocks.
- 2. Press and hold the button.
- 3. Slide the button up to activate the blocker, or down to deactivate it.

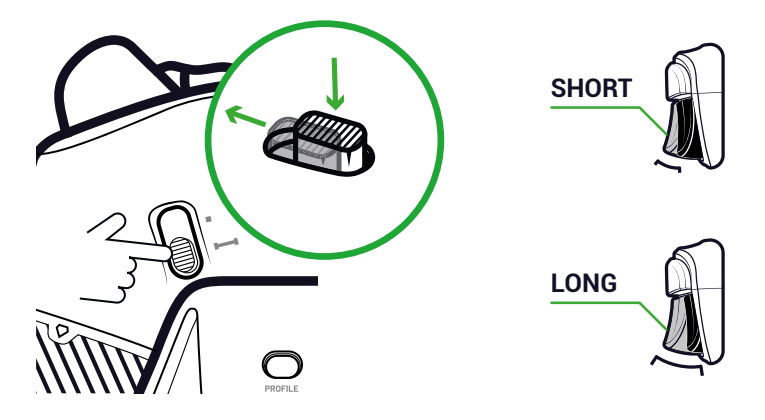

#### LOCK BUTTON

You can use the **Lock** button to deactivate the **Menu** and **View** buttons. This prevents you from accidentally pressing these buttons while you play.

## I CHARGE THE CONTROLLER

There are two methods to charge your controller.

## **CLASSIC CHARGING (AROUND 7H):**

Connect the charging station to your gaming device (Xbox or PC) and put your controller in position. The controller automatically starts charging and the status displays on the controller's screen.

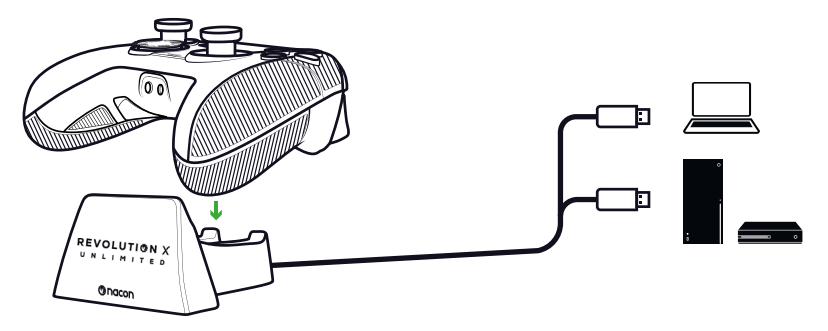

## FAST CHARGING (AROUND 3H):

Connect your controller directly to your Xbox or PC with the USB cable supplied. The controller automatically starts charging and the status displays on the controller's screen.

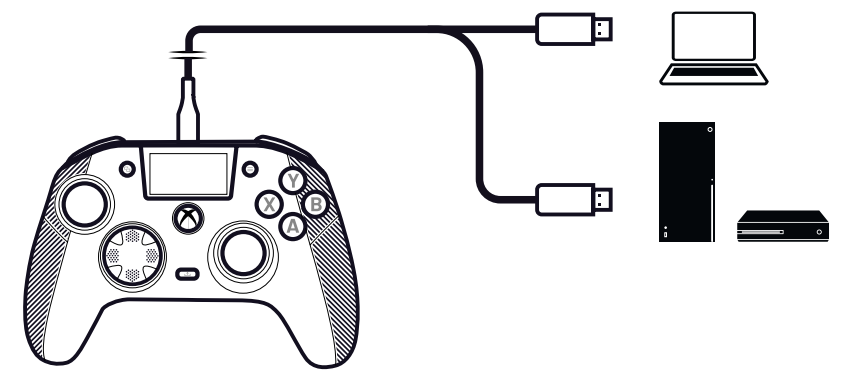

When you power on the controller, the controller's screen displays the battery level next to the battery icon.

# I DO A FULL RESET OF THE CONTROLLER

If you need to do a full reset use a paper clip to activate the button inside the **reset hole** located on the rear of the controller.

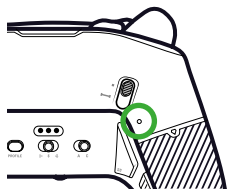

# **USE THE REVOLUTION X UNLIMITED APPLICATION**

With the Nacon Revolution X Unlimited application, you can do a deep customization of your controller. The application is available on Xbox and PC on the Microsoft store, free of charge.

- 1. In the Microsoft store search bar, type "Revolution X Unlimited".
- 2. Download the application.

**NOTE:** Make sure not to download the application "Revolution-X", this is not compatible with this controller.

- 3. Connect the controller to your PC.
- 4. Set the controller to the modes that follow:
  - Wired mode.
  - Xbox mode.
  - Advanced mode.
- 5. Launch the application.
- 6. Follow the instructions on screen to personalize your profile.

# I XBOX AND PC MODES

The Revolution X Unlimited controller is an Xbox controller and is compatible with PC.

To set your controller to **Xbox** mode or **PC** mode, press the **Multi-function** button.

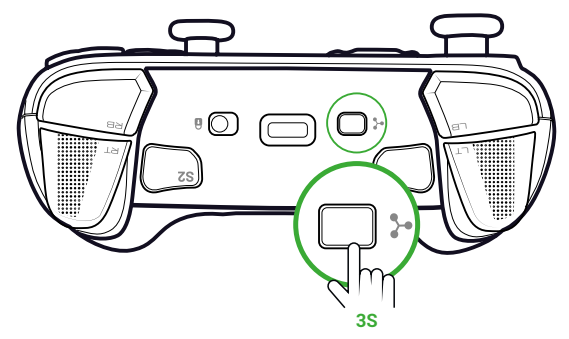

The interactive screen displays the controller icon in the top left corner.

The interface is green in **Xbox** mode and purple in **PC** mode.

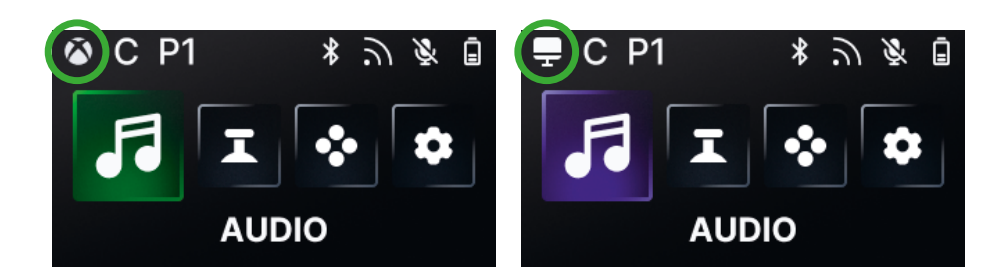

PC

## **XBOX MODE**

XBOX

In Xbox mode, you can use your controller as an Xbox controller on both Xbox and PC.

By default, the latency is fixed at 4ms to match console requirements. You cannot change it.

## PC MODE

In **PC** mode, the Xbox does not recognize the controller. You can only use it on PC. To switch in PC mode you controller must not be plug to you Xbox, if it is connected to it the switch will not happen.

You have access to all the features available in **Xbox** mode and to three new features that are only available on PC:

- You can decrease the latency to 1ms in Wired mode and 2ms in Wireless mode.
- You can activate gyroscopic features.
- With the application, you can map the shortcuts to keyboard keys.

# I LATENCY (PC ONLY)

## **CHANGE THE LATENCY**

By default, the latency of your controller is set to 2ms in **Wireless** mode and 1ms in **Wired** mode.

With the application, you can change the latency of your controller. This feature is only available in **PC** mode.

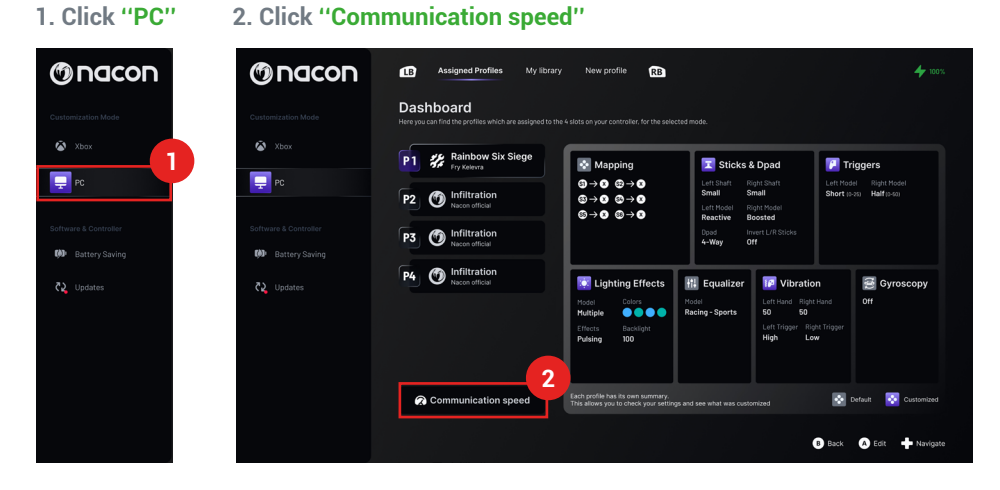

- 3. Select a speed: "Normal", "Reactive" or "Boosted Wired mode"
- 4. Click "Confirm"

| Normal             | ີກ:4ms/ਫੋ:4ms 🦲    |
|--------------------|--------------------|
| Reactive           | ଲ: 2ms / ଟି: 2ms 🔵 |
| Boosted Wired mode | ີກ:2ms/ਫີ:1ms 🕕    |
|                    | Confirm 4          |
|                    | Note that:         |

Milliseconds/hertz conversion

| mS | Hz   |
|----|------|
| 1  | 1000 |
| 2  | 500  |
| 4  | 250  |

## I CLASSIC AND ADVANCED MODES

Your controller has two modes: Classic and Advanced.

To change the mode, use the Classic/Advanced mode button on the back.

- To set the controller to Classic mode, slide the button to C.
- To set the controller to Advanced mode, slide the button to A.

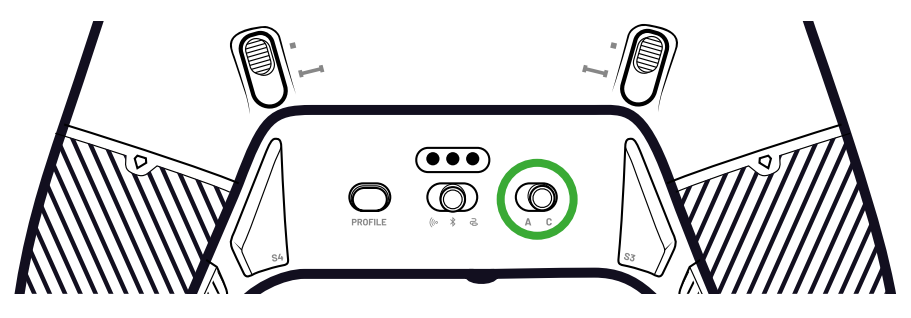

#### **CLASSIC MODE**

In Classic mode, the controller operates like a usual Xbox or PC.

- You can use the interactive screen to customize the controller settings locally.
- To customize the controller settings, the application is not necessary.
- You can customize a maximum of twelve profiles (See the Profiles in **Classic** mode section for more information).

#### **ADVANCED MODE**

In **Advanced** mode, you can do a deeper setup customization.

- You can use the application to customize all the controller settings and the profiles.
- You can customize a maximum of eight profiles (See the Profiles in **Advanced** mode section for more information).

# **PROFILES**

You can have access to a total of twenty profiles.

To switch between your profiles, press the **Profile** button.

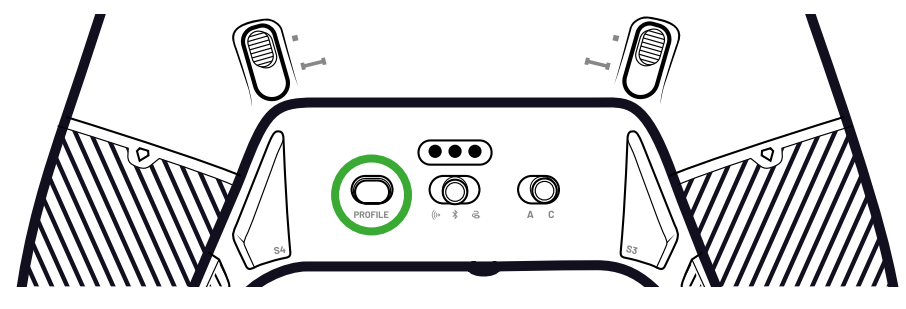

In Classic mode, you have access to twelve profiles:

- Four for Xbox.
- Four for PC.
- Four for Bluetooth<sup>®</sup>.

You can use them if you want a gaming experience with a quick and easy setup and if you do not want to use the application. You can only change them locally with the screen.

## **PROFILES IN ADVANCED MODE**

In Advanced mode, you have access to eight profiles:

- Four for Xbox.
- Four for PC or Bluetooth<sup>®</sup>.

You can use them if you want a gaming experience with a deeper setup customization. To use them, the Xbox or PC application is necessary.

# **USING THE CONNECTION MODES**

## WIRED MODE

- 1. Connect the controller to your gaming device (Xbox or PC).
- 2. Set the Mode button to Wired.
- 3. Press the Nexus button.

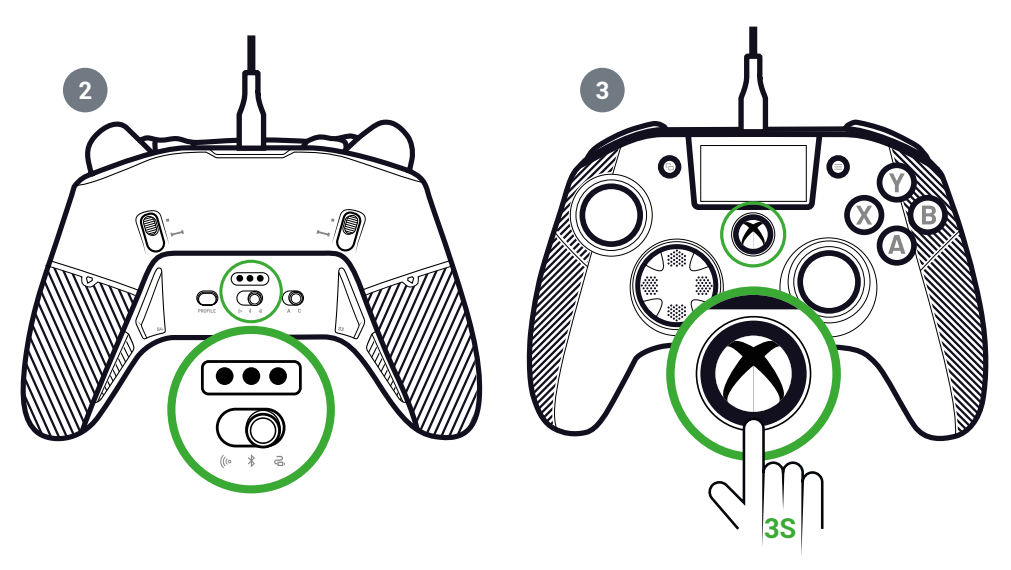

## I USING THE WIRELESS MODE (DONGLE)

In wireless mode, a dongle is necessary.

- 1. Connect the dongle to your gaming device (Xbox or PC).
  - A OR B

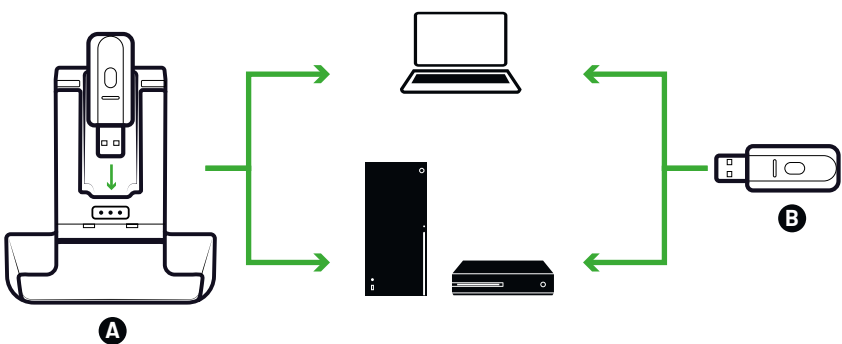

- 2. Set the Mode button to Wireless.
- 3. Press the Nexus button.

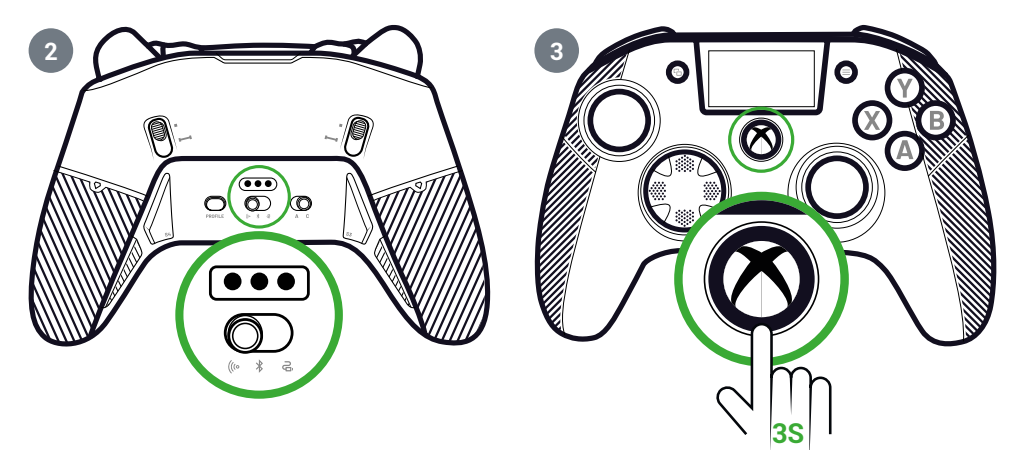

# I PARING (DONGLE)

If you have a new dongle or if you lose the connection, you can pair the controller to the dongle again.

1. On the interactive screen, go to Settings 🔹 > Pairing 🔗 > Dongle 🥱 .

2. Press the dongle button.

A successful connection message displays.

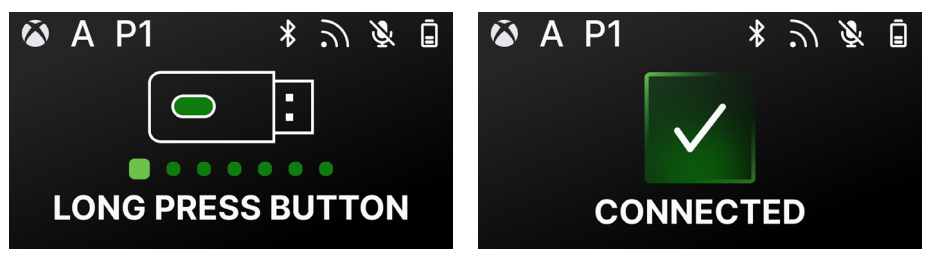

## **I USE THE BLUETOOTH® CONNECTION**

When you set the controller to **Bluetooth®** mode:

- The audio and the vibration features are unavailable because of the limitations of the Bluetooth<sup>®</sup> protocol.
- You can only use the controller with devices compatible with the Android operating system.

## FOR GAMING

- 1. Set your gaming device to pairing mode.
- 2. Set the Mode button to Bluetooth®.
- 3. Press the Nexus button.
- 4. Press the Multi-function button. The interactive screen activates.
- **5.** Go to **Pairing 2**. The pairing process begins and a successful connection message displays.

**TIP.** If you want to quickly turn off your controller when you are in Bluetooth<sup>®</sup> or radio frequency mode, you can set the **Mode** button to **Wired**. The button turns off the controller immediately.

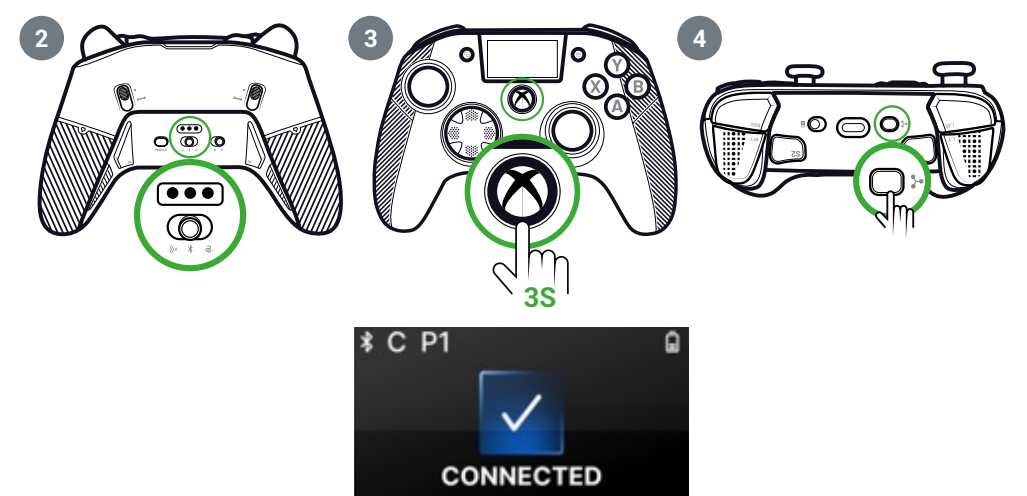

## FOR AUDIO MIXING

When you set the controller to **Wired** or **Wireless** (dongle) mode, you can have a dual connection. This feature mixes two audio sources together:

- · The one that comes from your gaming device;
- The one that comes from a Bluetooth<sup>®</sup> device (for example, a mobile phone) connected to your controller.

Then, the two audio sources are sent to the jack socket of the controller.

- **1.** Set your gaming device to pairing mode.
- 2. Set the Mode button to Wired or Wireless.
- 3. Press the Nexus button.
- 4. Press the Multi-function button. The interactive screen activates.

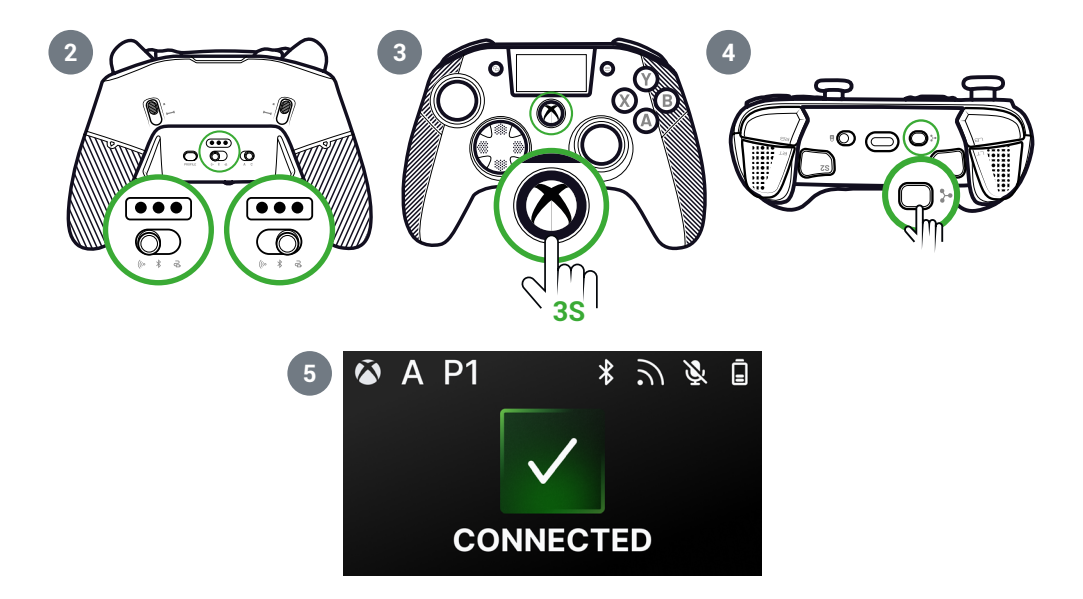

## I INTERACTIVE SCREEN

The interactive LCD screen displays information on the status of your controller and lets you do local customization without having to use the application.

## **USE THE SCREEN**

The interactive LCD screen displays information on the status of your controller and lets you do local customization without having to use the application.

1. To activate or deactivate the screen, press the Multi-function button.

2. To navigate the screen, use the D-pad and the A and B buttons.

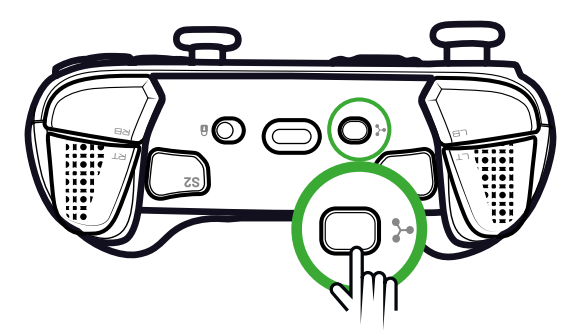

# I INFORMATION AVAILABLE ON THE SCREEN

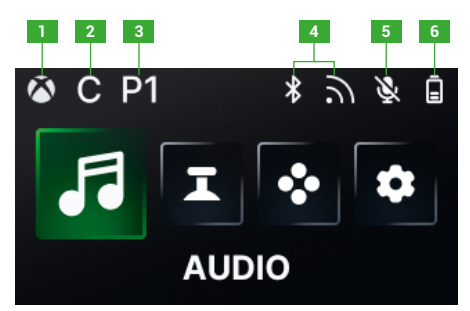

- 1. Xbox or PC controller mode
- 2. Classic or Advanced mode
- 3. Selected profile

- 4. Bluetooth<sup>®</sup> or 2.4GHz wireless mode
- 5. Microphone status
- 6. Battery level

# | CHANGING SETTINGS USING THE SCREEN

With the screen, you can change all the settings that follow.

## **AUDIO**

You can change the audio in **Wired** or **Wireless** (dongle) mode when you connect a wired headset to the controller.

- Volume: Change the volume of your wired headset.
- Mic gain: Increase or decrease the gain of the microphone of your wired headset.
- · Game chat mixer. Adjust the game chat wheel of your Xbox.
- Mixing: Adjust the audio mixing between the audio coming from your console and the audio coming from your paired Bluetooth<sup>®</sup> device. With this option, you can listen to music or a video that comes from your mobile phone while you play.
   NOTE: You cannot use the mixing option for your microphone because the data only goes to the gaming device.

If your controller is in **Bluetooth**<sup>®</sup> mode, the audio options on the screen are deactivated.

## JOYSTICKS

You can customize the behavior of your joysticks:

- Change the response curve of your joystick with the preset settings. If you want to do your own joystick curve, use the PC/Xbox application and set the controller to Advanced mode.
- · Invert the joysticks.
- Adjust the dead zone.
- Activate or deactivate the **Shooter Pro** mode. This mode removes the deadzone on the joystick that you selected. It is recommended for shooting games.
- Activate or deactivate the **Sensitivity +** mode. This mode gives you access to more data into the diagonals so that you can go faster on screen.
- Reverse the Y axis:
  - In PC mode only, you can activate or deactivate the Gyroscope mode. In this
    mode, the 6-axis chipset of the controller emulates the movement of one of
    the two joysticks or the D-pad. You can choose if you want to emulate the left
    or right joystick or the D-pad with the spatial movement of your controller.
  - In **Advanced** mode, you can only choose if you want to activate the Gyroscope mode or not. To adjust the dead zone or set the gyroscope to the D-pad or joysticks, you must use the application.

#### MAPPING

#### Mapping in Classic mode

- · You can map shortcuts to any button of your controller.
- If you want to remap a shortcut after setting it, you can change it on the screen locally.
- You can use preset profiles for your shortcuts, but you cannot save them.

#### Mapping in Advanced mode

- · You can create new profiles to save your shortcuts.
- In PC mode, you can map keyboard keys to shortcuts with the application.
- If you want to change a shortcut on the screen while playing, you can only change the mapping to one of the buttons on the controller. To map another keyboard key, you must use the application.

#### **CUSTOMIZED SETTINGS**

- Activate or deactivate Bluetooth<sup>®</sup> for the dual connection in **Wired** or **Wireless** mode. The controller automatically reconnects to the latest connected device.
- Launch the pairing for the dongle or the Bluetooth<sup>®</sup> connection.
- · Activate or deactivate one of the four vibrations engines independently.
- Use the Eco mode:
  - Activate or deactivate the **Battery saving** mode.
  - Adjust the brightness of the screen.
  - Select a time to turn off the screen automatically when not in use.
  - Select a time to reduce the screen brightness automatically.

## I SUMMARY OF POSSIBLE CHANGES OF SETTINGS

Here is the summary of all the changes of settings that you can do with the interactive screen or on the app, depending on the modes of your controller.

|                 | Xbox mode |          | PC mode |          | Bluetooth® |          |
|-----------------|-----------|----------|---------|----------|------------|----------|
|                 | Classic   | Advanced | Classic | Advanced | Classic    | Advanced |
| Headset volume  | Yes       | Yes      | Yes     | Yes      | No         | No       |
| Mic gain        | Yes       | Yes      | Yes     | Yes      | No         | No       |
| Game chat mixer | Yes       | Yes      | Yes     | Yes      | No         | No       |
| Mixing          | Yes       | Yes      | Yes     | Yes      | No         | No       |

## **AUDIO**

#### JOYSTICKS

|                       | Xbox mode |          | PC mode |          | Bluetooth® |          |
|-----------------------|-----------|----------|---------|----------|------------|----------|
|                       | Classic   | Advanced | Classic | Advanced | Classic    | Advanced |
| Response curve        | Yes       | On app   | Yes     | On app   | Yes        | On app   |
| Dead zone             | Yes       | On app   | Yes     | On app   | Yes        | On app   |
| Shooter Pro           | Yes       | On app   | Yes     | On app   | Yes        | On app   |
| Sensitivity +         | Yes       | On app   | Yes     | On app   | Yes        | On app   |
| Reverse the Y<br>axis | Yes       | On app   | Yes     | On app   | Yes        | On app   |
| Invert joystick       | Yes       | On app   | Yes     | On app   | Yes        | On app   |
| Gyroscope             | No        | On app   | Yes     | Yes      | No         | Yes      |

#### MAPPING

|                                | Xbox mode |          | PC mode |          | Bluetooth® |          |
|--------------------------------|-----------|----------|---------|----------|------------|----------|
|                                | Classic   | Advanced | Classic | Advanced | Classic    | Advanced |
| Controller key on the shortcut | Yes       | Yes      | Yes     | Yes      | Yes        | Yes      |
| Keyboard key on the shortcut   | No        | No       | No      | On app   | On app     | On app   |

## **CUSTOMIZED SETTINGS**

|                                         | Xbox mode |          | PC mode |          | Bluetooth® |          |
|-----------------------------------------|-----------|----------|---------|----------|------------|----------|
|                                         | Classic   | Advanced | Classic | Advanced | Classic    | Advanced |
| Battery saving<br>mode                  | Yes       | Yes      | Yes     | Yes      | Yes        | Yes      |
| Screen timer off                        | Yes       | Yes      | Yes     | Yes      | Yes        | Yes      |
| Controller time off                     | Yes       | Yes      | Yes     | Yes      | Yes        | Yes      |
| Screen<br>brightness                    | Yes       | Yes      | Yes     | Yes      | Yes        | Yes      |
| Dongle pairing                          | Yes       | Yes      | Yes     | Yes      | No         | No       |
| Bluetooth®<br>pairing                   | Yes       | Yes      | Yes     | Yes      | Yes        | Yes      |
| Vibrations                              | Yes       | Yes      | Yes     | Yes      | Yes        | Yes      |
| Power<br>management                     | Yes       | Yes      | Yes     | Yes      | Yes        | Yes      |
| Joystick curves                         | No        | On app   | No      | On app   | No         | On app   |
| RGB effect                              | No        | On app   | No      | On app   | No         | On app   |
| 1000Hz polling<br>rate                  | No        | No       | No      | On app   | No         | On app   |
| Gyroscope axes<br>customization         | No        | On app   | No      | On app   | No         | Yes      |
| Custom equalizer                        | No        | On app   | No      | On app   | No         | On app   |
| Trigger<br>dead zone<br>personalization | No        | On app   | No      | On app   | No         | On app   |

# I CUSTOMIZE THE CONTROLLER AND THE JOYSTICKS

## CHANGE THE JOYSTICK HEAD OR DIRECTIONAL CROSS

You can replace parts of your controller and customize it with a range of accessories: joysticks, D-pad, joystick rings and hand grips.

- 1. Pull the joystick head or the directional cross carefully.
- 2. Put the new joystick head or directional cross in position.
- **3.** Press until you hear a click sound.

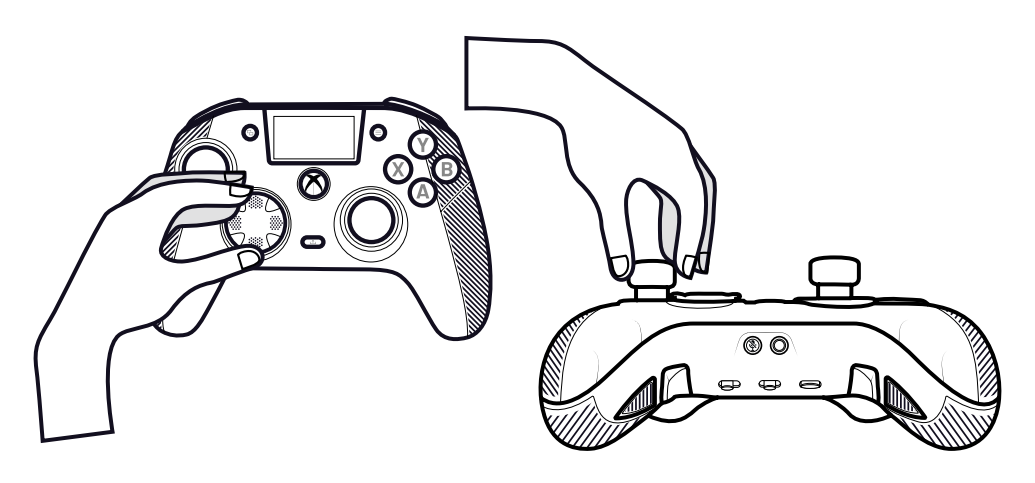

## **CHANGE THE METAL JOYSTICK RINGS**

To get a more reactive or precise response on certain games, you can change the rings on your joysticks.

- 1. Pull the joystick head carefully.
- 2. Remove the metal joystick ring.
- **3.** Put the new joystick ring in position.
- 4. Align the joystick head correctly on the top of the shaft.
- 5. Press until you hear a click sound.

## **CHANGE THE HAND GRIP WEIGHTS**

- 1. Push and slide down the hand grip cover to remove it.
- 2. Insert the new weight.
- 3. Slide the cover back in position until you hear a click sound.

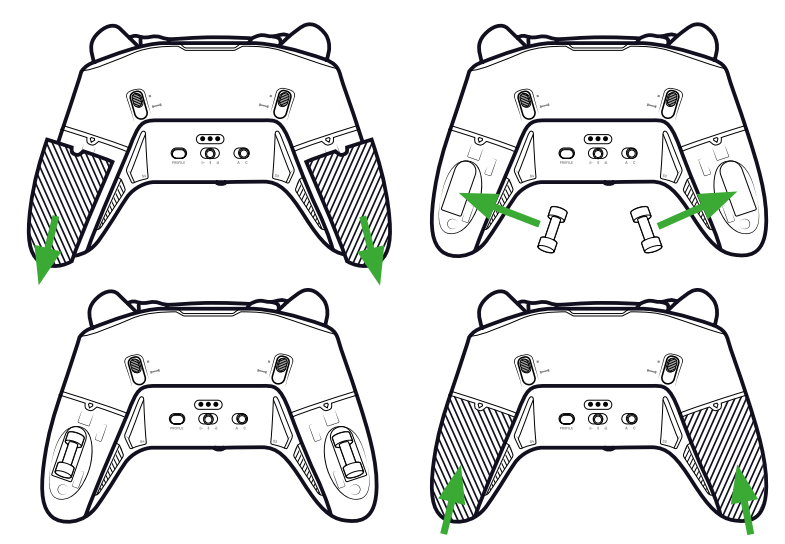

## I SECURITY ISSUES

#### **REPORT A SECURITY ISSUE**

Nacon is committed to ensuring the security of its customers by protecting their personal information from unwarranted disclosure. If you feel that there is, or has been, a security issue, please contact Nacon at support@nacongaming.com with the information that follows:

- Email subject: "Security issue".
- Product name.
- · Date of purchase.
- · Location of purchase.
- Details of the issue.
- Where the vulnerability, or security concern, was discovered.
- The detailed description of the necessary steps to reproduce the vulnerability or security concern. This can include screenshots.

You will receive an acknowledgement of the security issue report as soon as possible and status updates until the reported security issue is solved.

## MINIMUM SECURITY PERIODS

Security updates will be available for two years, from the date of purchase, up to the 31st of December 2026. This process is free of charge to the end user.

## **DISCLOSURE TO THIRD PARTIES**

If the issue reported affects a third-party vendor or library, Nacon reserves the right to forward the relevant details to that party without giving prior notice.

# I TECHNICAL SUPPORT

For any information, you can contact the support team through the form on www. nacongaming.com/contact. Make sure to complete the form correctly and in detail to speed the processing of your request.

You can also contact the support team through live chat. We are available to answer from Monday to Friday, from 9 AM to 6 PM (Paris time). Additionally, you can use our chatbot 24/7.

If you live in North America (USA, Canada, Mexico), you can also contact the support team by phone or by email.

# From the USA and Canada (English, Spanish and French Canadian)

- Phone: 1-833-622-6687 (toll-free)
- Email: support.us@nacongaming.com

# From Mexico (Spanish)

- Phone: 001-855-434-0911 (toll-free)
- Email: soporte@nacongaming.com

# EU Declaration of Conformity

Product: REVOLUTION X UNLIMITED for XBOX

# Manufacturer: Nacon

Nacon declares that this product is in compliance with the Union harmonisation legislation:

- Directive 2014/30/EU for Electromagnetic Compatibility
- Directive 2011/65/EU the restriction of the use of certain hazardous substances in electrical and electronic equipment

The full text, of the EU Declaration of Conformity, is available at the following website: my.nacongaming.com/en-GB/support

# I UK Declaration of Conformity

#### Product: REVOLUTION X UNLIMITED for XBOX

#### Manufacturer: Nacon

Nacon declares that this product is in compliance with the United Kingdom legislation:

- · Electromagnetic Compatibility Regulations 2016
- The restriction of the use of certain hazardous substances in electrical and electronic equipment regulations 2012

The full text, of the UK Declaration of Conformity, is available at the following website: my.nacongaming.com/en-GB/support

## | FCC: Declaration of Conformity

#### **United states**

This product complies with Part 15 of the FCC Rules. Operation is subject to the following two conditions: (1) this device may not cause harmful interference, and (2) this device must accept any interference received, including interference that may cause undesired operation.

**Warning:** Changes or modifications not expressly approved by the party responsible for compliance could void the user's authority to operate the equipment.

**Note:** This equipment has been tested and found to comply with the limits for a Class B digital device, pursuant to part 15 of the FCC Rules. These limits are designed to provide reasonable protection against harmful interference in a residential installation. This equipment generates, uses and can radiate radio frequency energy and, if not installed and used in accordance with the instructions, may cause harmful interference to radio communications. However, there is no guarantee that interference will not occur in a particular installation. If this equipment does cause harmful interference to radio or television reception, which can be determined by turning the equipment off and on, the user is encouraged to try to correct the interference by one or more of the following measures:

- Reorient or relocate the receiving antenna.
- Increase the separation between the equipment and receiver.
- Connect the equipment into an outlet on a circuit different from that to which the receiver is connected.
- Consult the dealer or an experienced radio/TV technician for help.

This equipment complies with FCC radiation exposure limits set forth for an uncontrolled environment.

# **I** Reporting Security Issues

Nacon is committed to ensuring the security of its customers by protecting their personal information from unwarranted disclosure. If you feel that there is, or has been, a security issue then please follow this process:

## 1) Information on how to report security issues

Please email Nacon at support@nacongaming.com with the following information:

- · Product name;
- · Date of purchase;
- · Location of purchase;
- · Details of the issue;
- The location the vulnerability, or security concern, was discovered;
- The detailed description of the steps needed to reproduce the vulnerability or security concern which may include screen shots;

You will receive an acknowledgement, of the security issue report, as soon as practicable and status updates until the resolution of the reported security issue.

Please use the email title: 'Security issue'

## 2) Information on minimum security periods

Security updates will be available for 2 years, from the date of purchase, up to the 31st December 2026.

This process is free of charge to the end user.

## 3) Disclosure to third parties

If the issue reported affects a third-party vendor, or library, then Nacon reserves the right to forward the relevant details to that party without giving prior notice.

# | FCC: Statements

## English

This device contains licence-exempt transmitter(s)/receiver(s) that comply with Innovation, Science and Economic Development Canada's licence-exempt RSS(s). Operation is subject to the following two conditions:

- 1. This device may not cause interference.
- 2. This device must accept any interference, including interference that may cause undesired operation of the device.

## French

L'émetteur/récepteur exempt de licence contenu dans le présent appareil est conforme aux CNR d'Innovation. Sciences et Développement économique Canada applicables aux appareils radio exempts de licence. L'exploitation est autorisée aux deux conditions suivantes:

- 1. L'appareil ne doit pas produire de brouillage.
- 2. L'appareil doit accepter tout brouillage radioélectique subi même si le brouillage est susceptible d'en compromettre le fonctionnement.

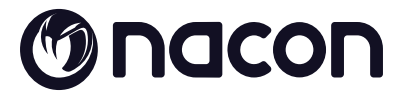

# WWW.NACONGAMING.COM

X @NaconGaming F Nacongaming 🕟 Nacon International

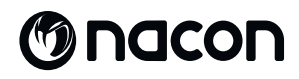

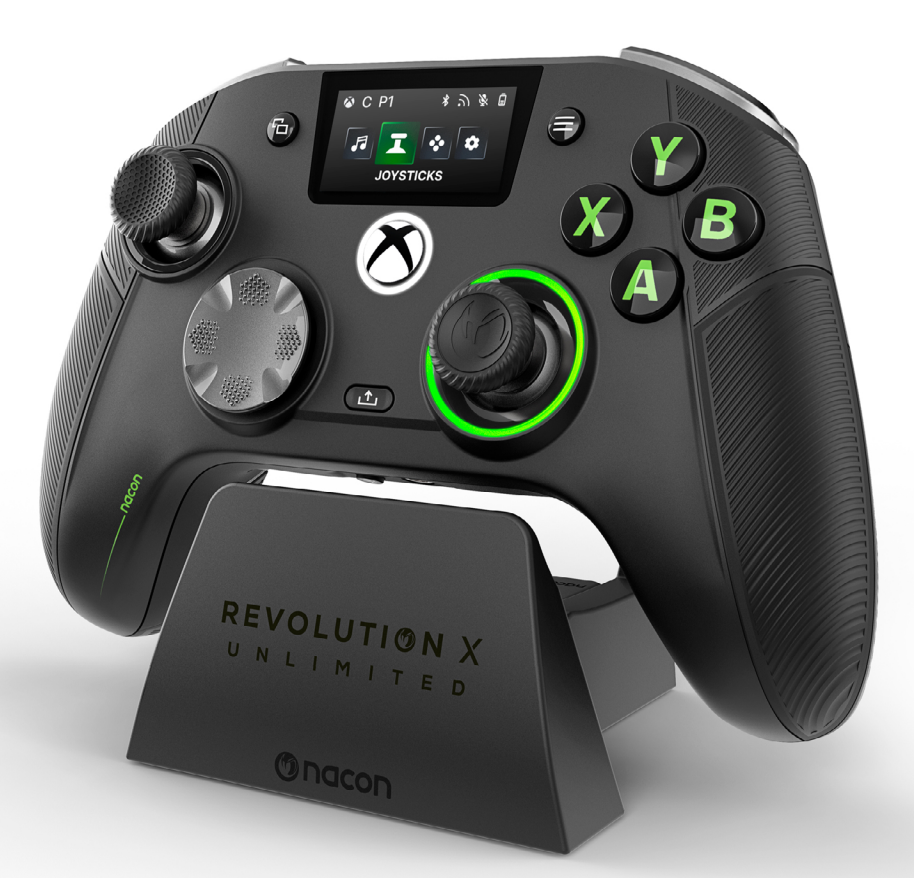

# REVOLUTION X

# NC7293 GUIDE DE DÉMARRAGE

Microsoft, Xbox "Sphere" Design, Xbox, Xbox Series X, Xbox Series S, Xbox Series X|S, Xbox One, Game Pass et Windows 10/11 sont des marques déposées par Microsoft group of companies. Toutes les autres marques appartiennent à leurs propriétaires respectifs.

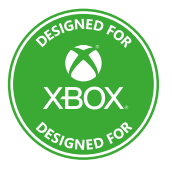

© 2025 NACON Fabriqué en Chine

# Merci d'avoir acheté ce produit NACON®.

Ce produit a été conçu pour améliorer votre expérience de jeu. Conservez ce manuel d'utilisation dans un endroit sûr pour pouvoir vous y référer ultérieurement.

# **CONTENU**

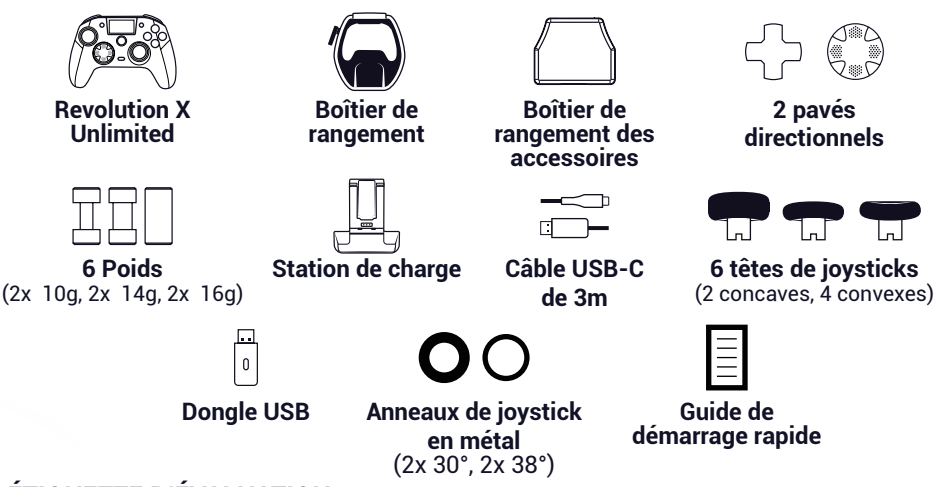

# I ÉTIQUETTE D'ÉVALUATION

1. Pour voir les informations figurant sur l'étiquette d'évaluation, retirez la plaque arrière de la manette.

2. L'étiquette d'évaluation contenant les informations produit se trouvent sur la face inférieure de la base de charge.

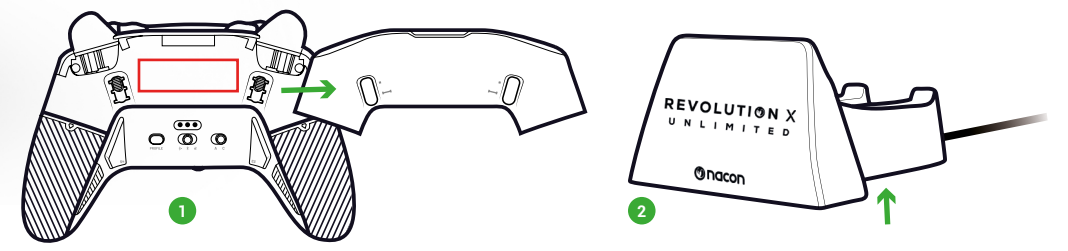

# I INFORMATIONS COMPLÉMENTAIRES

Dimensions de la manette : 164x115x56mm Dimensions du support de charge : 92x86x50mm Poids de la manette : 327g Poids du support de charge : 87g Entrée de la manette : 5V === 1500mA Courant du support de charge Entrée : 5V === 1500mA

**Remarque :** Pour améliorer votre expérience de jeu, nous sommes susceptibles de publier des mises à jour du micrologiciel (également appelé micro-logiciel) par l'intermédiaire de l'application Revolution X Unlimited disponible sur le Microsoft Store. Consultez régulièrement l'application pour obtenir les dernières mises à jour.

I ÉLÉMENTS DE LA MANETTE

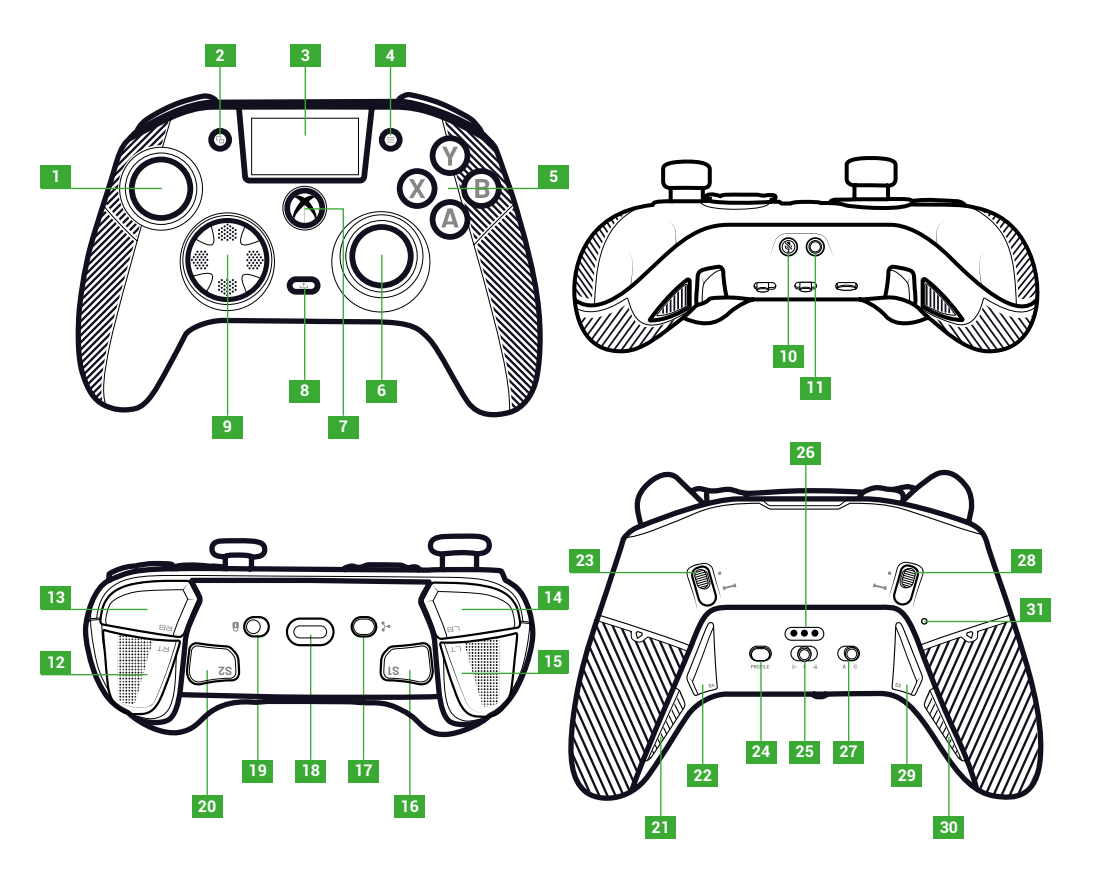

- 1. Joystick gauche
- 2. Bouton d'affichage
- 3. Écran
- 4. Bouton de menu
- 5. Bouton d'action
- 6. Joystick droit
- 7. Bouton Nexus
- 8. Bouton de partage
- 9. Croix directionnelle

- 10. Bouton de sourdine
- 11. Prise jack 3,5 mm
- 12. Gâchette droite (RT)
- 13. Epaule droite (RB)
- 14. Epaule gauche (LB)
- 15. Gâchette gauche (LT)
- 16. Raccourci 1 (S1)
- 17. Bouton multifonction
- 18. Prise USB-C

- 19. Bouton de verrouillage
- 20. Raccourci 2 (S2)
- 21. Raccourci 4 (S4)
- 22. Raccourci 6 (S6)
- 23. Blocage du déclencheur instantané droit
- 24. Bouton de profil
- 25. Bouton de mode (filaire, Bluetooth®, sans fil 2,4 GHz)
- 26. Broche de chargement
- 27. Bouton de mode classique/ avancé
- 28. Blocage du déclencheur instantané gauche
- 29. Raccourci 3 (S3)
- 30. Raccourci 5 (S5)
- 31. Trou de réinitialisation

FR/

# **I BLOQUEURS DE GACHETTES INSTANTANÉS**

Avec les déclencheurs instantanés, vous pouvez transformer chaque déclencheur en bouton instantané.

## ACTIVER OU DÉSACTIVER LES BLOQUEURS DE DÉCLENCHEMENT INSTANTANÉ

- 1. Appuyez une fois sur le bouton. Le bouton se déverrouille.
- 2. Appuyez sur le bouton et maintenez-le enfoncé.
- **3.** Faites glisser le bouton vers le haut pour activer le bloqueur, ou vers le bas pour désactiver.

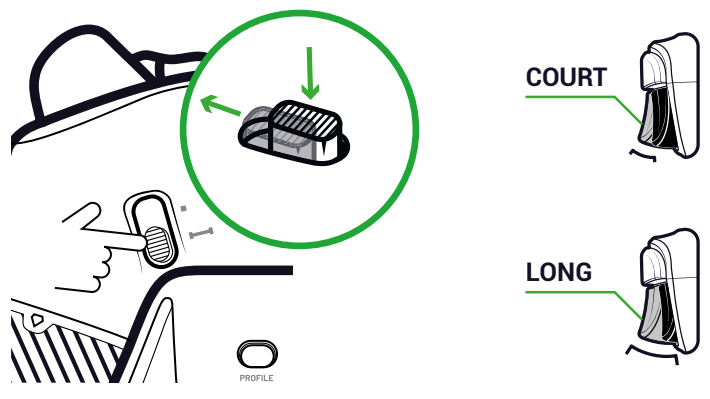

## **BOUTON DE VERROUILLAGE**

Vous pouvez utiliser le bouton de **verrouillage** pour désactiver les boutons **Menu** et **View**. Cela vous évite d'appuyer accidentellement sur ces boutons en jouant.

# I CHARGEMENT DE LA MANETTE

Il existe deux méthodes pour recharger votre manette.

## CHARGE CLASSIQUE (ENVIRON 7 HEURES) :

Connectez la station de charge à votre Xbox ou PC et placez votre manette en position. La manette commence automatiquement à se charger et l'état s'affiche sur l'écran de la manette.

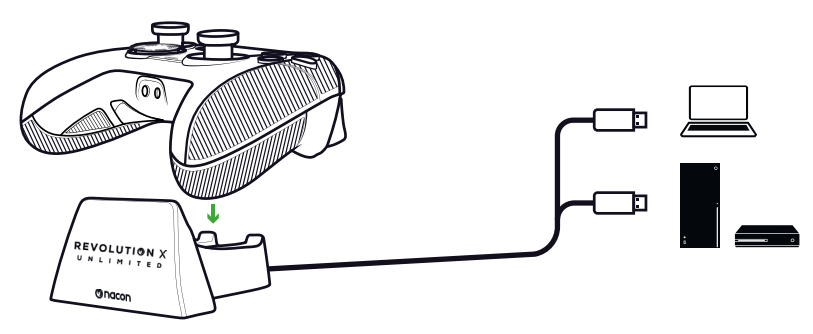

Connectez votre manette directement à votre Xbox ou à votre PC à l'aide du câble USB fourni. La manette démarre automatiquement la charge et l'état s'affiche sur l'écran de la manette.

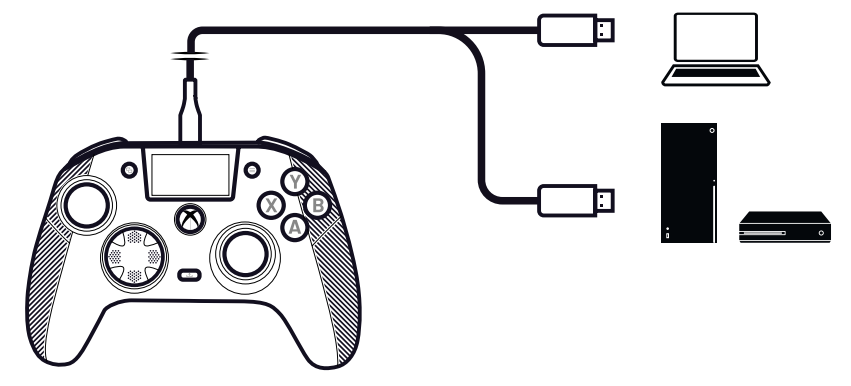

Lorsque vous mettez la manette sous tension, l'écran de la manette affiche le niveau de la batterie à côté de l'icône de la batterie.

# **FAIRE UNE RÉINITIALISATION COMPLÈTE DE LA MANETTE**

Si vous devez effectuer une réinitialisation complète, utilisez un trombone pour activer le bouton à l'intérieur du **trou de réinitialisation** situé à l'arrière de la manette.

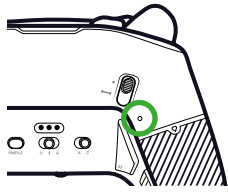

# UTILISER L'APPLICATION REVOLUTION X UNLIMITED

Avec l'application Nacon Revolution X Unlimited, vous pouvez personnaliser en profondeur votre manette. L'application est disponible sur Xbox et PC sur le Microsoft store.

- 1. Dans la barre de recherche du Microsoft Store, tapez « Revolution X Unlimited ».
- 2. Téléchargez l'application.

**REMARQUE :** Veillez à ne pas télécharger l'application « Revolution-X », qui n'est pas compatible avec cette manette.

- 3. Connectez la manette à votre PC.
- 4. Réglez la manette sur les modes suivants :
  - Mode Filaire.
  - Mode Xbox.
  - Mode Avancé.
- 5. Lancez l'application.
- 6. Suivez les instructions à l'écran pour personnaliser votre profil.

## I MODES XBOX ET PC

La manette Revolution X Unlimited est une manette Xbox et est compatible avec les PC.

Pour régler votre manette en mode **Xbox** ou en mode **PC**, appuyez sur le bouton **Multifonction**.

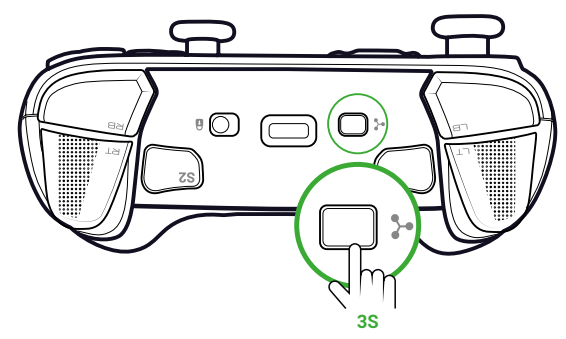

L'écran interactif affiche l'icône de la manette dans le coin supérieur gauche.

L'interface est verte en mode Xbox et violette en mode PC.

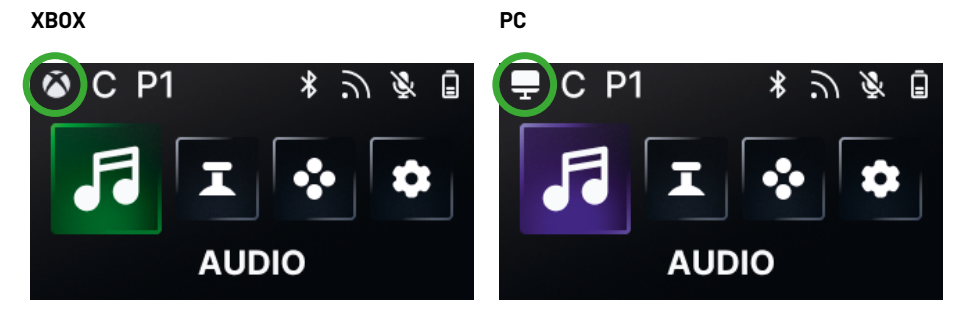

#### **MODE XBOX**

En mode **Xbox**, vous pouvez utiliser votre manette comme une manette Xbox sur Xbox et sur PC.

Par défaut, la latence est fixée à 4 ms pour répondre aux exigences de la console. Vous ne pouvez pas la modifier.

#### **MODE PC**

En mode PC, la **Xbox** ne reconnaît pas la manette. Vous ne pouvez l'utiliser que sur PC. Pour passer en mode PC, la manette ne doit pas être connectée à la Xbox, si elle l'est, le changement ne se fera pas.

Vous avez accès à toutes les fonctionnalités disponibles en mode **Xbox** et à trois nouvelles fonctionnalités uniquement disponibles sur PC :

- Vous pouvez réduire la latence à 1 ms en mode Filaire et à 2 ms en mode Sans fil.
- Vous pouvez activer les fonctions gyroscopiques.
- · L'application permet d'associer les raccourcis aux touches du clavier.

# I LATENCE (PC UNIQUEMENT)

## **MODIFIER LA LATENCE**

Par défaut, la latence de votre manette est fixée à 2 ms en mode **sans fil** et à 1 ms en mode **filaire**.

L'application vous permet de modifier la latence de votre manette. Cette fonctionnalité n'est disponible qu'en mode PC.

- 1. Cliquez sur PC.
- 2. Cliquez sur Communication speed.

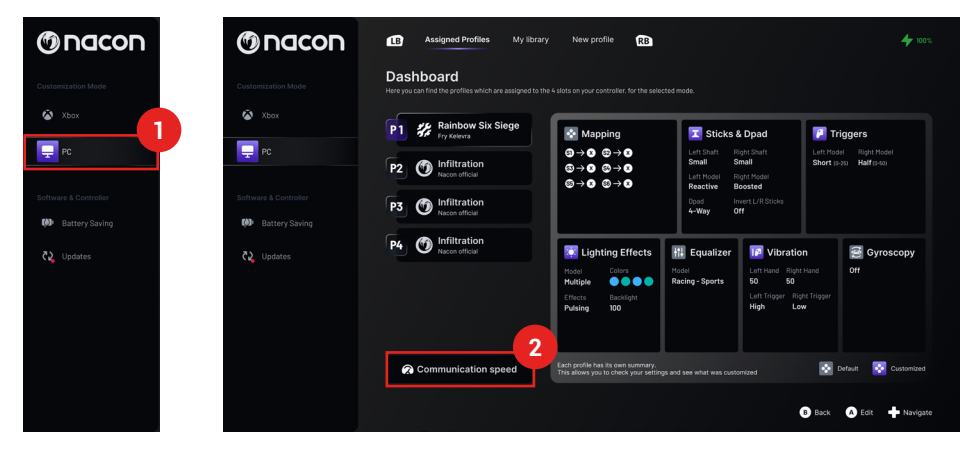

- 3. Sélectionnez une vitesse: Normal, Reactive ou Boosted Wired mode.
- 4. Cliquez sur Confirm.

| Commu                                        | unication speed                                                                                         |         |
|----------------------------------------------|----------------------------------------------------------------------------------------------------|---------|
| Normal                                       | ሕ∶4ms/ਫੋ∶4ms 🧲                                                                                          |         |
| Reactive                                     | ີ່ ,:2ms/ਫີ:2ms ●                                                                                       | Conve   |
| Boosted Wired mode                           | ີກ:2ms/ਫ:1ms ●                                                                                          | millise |
|                                              | Confirm                                                                                                 | m       |
|                                              |                                                                                                    | 1       |
| This feature<br>The audio quality may be sli | Note that:<br>will be applied to all your profiles<br>ightly impacted by the activation of this feature | 2       |
| This feature is r                            | not available under Bluetooth mode                                                                      | 4       |

Conversion millisecondes/hertz

| mS | Hz   |
|----|------|
| 1  | 1000 |
| 2  | 500  |
| 4  | 250  |

# I MODES CLASSIQUE ET AVANCÉ

Votre manette possède deux modes : Classique et Avancé.

Pour changer de mode, utilisez le bouton de mode **Classique/Avancé** situé au dos de l'appareil.

- Pour mettre la manette en mode classique, faites glisser le bouton sur C.
- Pour mettre la manette en mode avancé, faites glisser le bouton sur A.

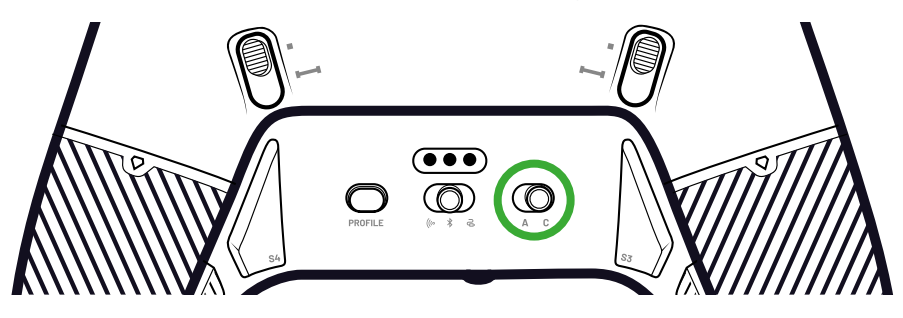

#### **MODE CLASSIQUE**

En mode **Classique**, la manette fonctionne comme une Xbox ou un PC classique.

- Vous pouvez utiliser l'écran interactif pour personnaliser en local les paramètres de la manette.
- L'application n'est pas nécessaire pour personnaliser les paramètres de la manette.
- Vous pouvez personnaliser jusqu'à douze profils (Voir la section Profils en mode **Classique** pour plus d'informations).

## **MODE AVANCÉ**

En mode **Avancé**, vous pouvez personnaliser davantage la configuration.

- Vous pouvez utiliser l'application pour personnaliser tous les paramètres de la manette et les profils.
- Vous pouvez personnaliser jusqu'à huit profils (Voir la section Profils en mode **Avancé** pour plus d'informations).

# I PROFILS

Vous pouvez avoir accès à un total de vingt profils.

Pour passer d'un profil à l'autre, appuyez sur le bouton Profil.

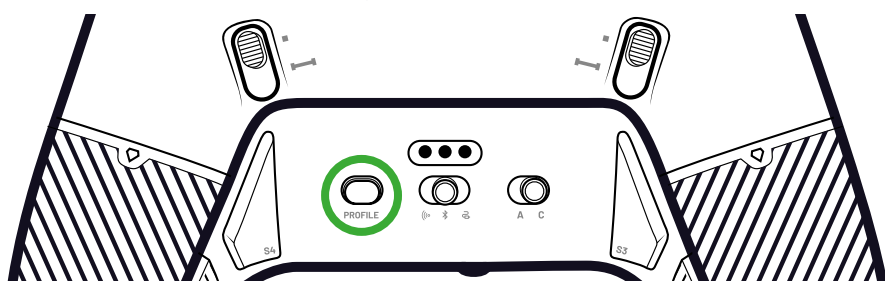

En mode classique, vous avez accès à douze profils:

- Quatre pour la Xbox.
- Quatre pour PC.
- Quatre pour Bluetooth<sup>®</sup>.

Vous pouvez les utiliser si vous voulez une expérience de jeu avec une configuration rapide et facile et si vous ne voulez pas utiliser l'application. Vous ne pouvez les modifier qu'en local avec l'écran.

# **PROFILS EN MODE AVANCÉ**

En mode Avancé, vous avez accès à huit profils :

- Quatre pour la Xbox.
- Quatre pour PC ou Bluetooth®.

Vous pouvez les utiliser si vous souhaitez une expérience de jeu avec une personnalisation plus poussée de la configuration. Pour utiliser, l'application Xbox ou PC est nécessaire.

# I UTILISER LES MODES DE CONNEXION

## **MODE FILAIRE**

- 1. Connectez la manette à votre Xbox ou PC.
- 2. Réglez le bouton Mode sur Filaire.
- **3.** Appuyez sur le bouton **Nexus**.

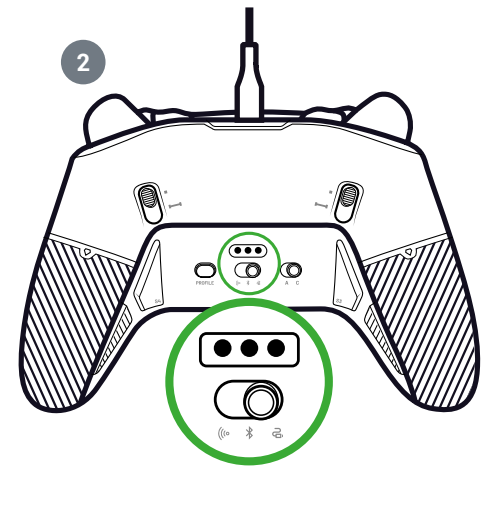

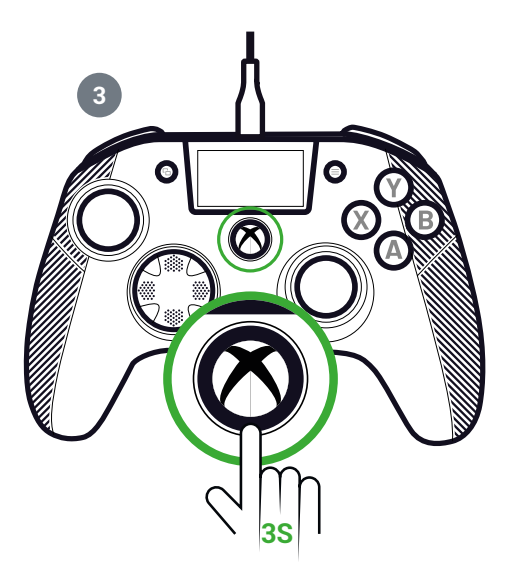

# I UTILISER LE MODE SANS FIL (DONGLE)

En mode sans fil, un dongle est nécessaire.

1. Connectez le dongle à votre console (Xbox ou PC).

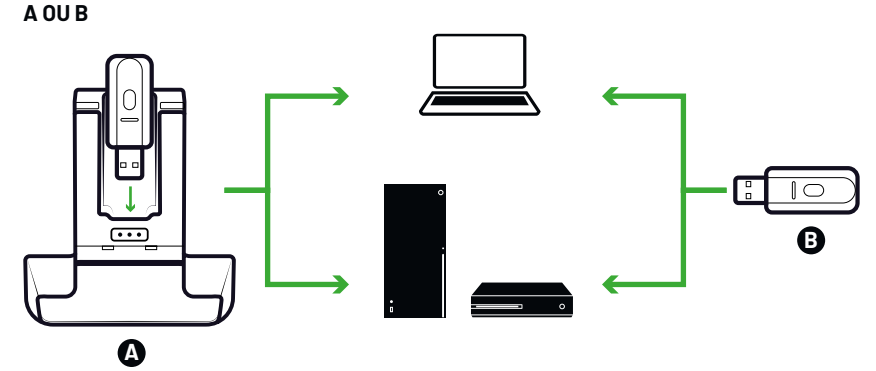

- 2. Réglez le bouton Mode sur Sans fil.
- 3. Appuyez sur le bouton Nexus.

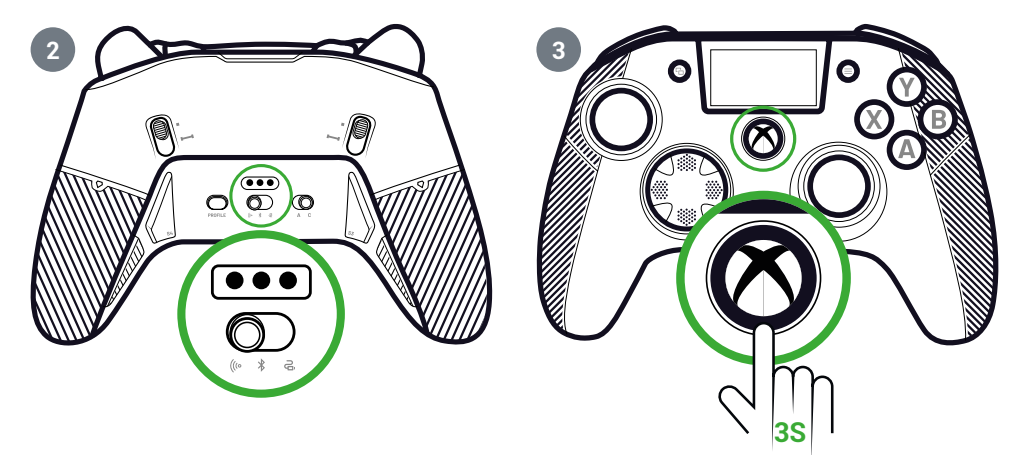

# I APPAIRAGE (DONGLE)

Si vous avez un nouveau dongle ou si vous perdez la connexion, vous pouvez à nouveau coupler la manette au dongle.

1. Sur l'écran interactif, allez dans Settings 💠 > Pairing 🔗 > Dongle 🫜 .

Un message de connexion réussie s'affiche.

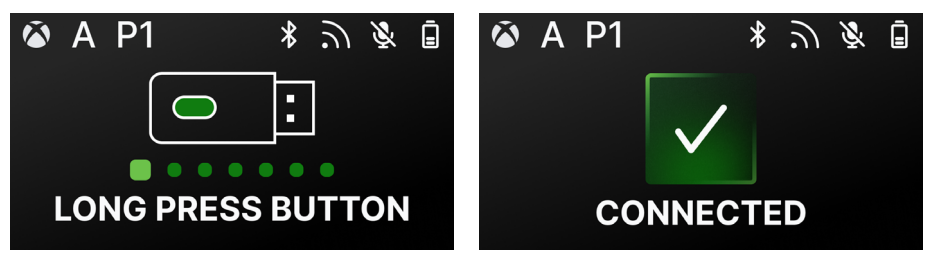

# I UTILISER LA CONNEXION BLUETOOTH®

Lorsque vous réglez la manette sur le mode Bluetooth®:

- Les fonctions audio et de vibration ne sont pas disponibles en raison des limitations du protocole Bluetooth®.
- Vous ne pouvez utiliser la manette qu'avec des appareils compatibles avec le système d'exploitation Android.

## **POUR LE JEU**

- 1. Mettez votre Xbox ou PC en mode d'appairage.
- 2. Réglez le bouton Mode sur Bluetooth®.
- 3. Appuyez sur le bouton Nexus.
- 4. Appuyez sur le bouton Multifonction. L'écran interactif s'active.

**5.** Allez sur **Pairing 2**. Le processus d'appairage commence et un message de connexion réussie s'affiche.

**ASTUCE** : Si vous souhaitez éteindre rapidement votre manette lorsque vous êtes en mode Bluetooth<sup>®</sup> ou en mode radiofréquence, vous pouvez régler le bouton **Mode** sur **Filaire**. Ce bouton permet d'éteindre immédiatement la manette.

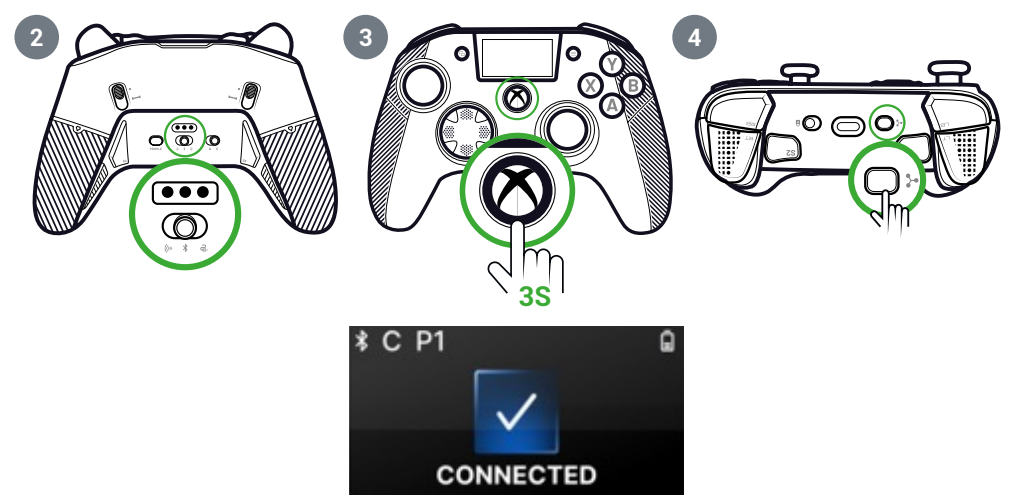

#### POUR LE MIXAGE AUDIO

Lorsque vous réglez la manette en mode **filaire** ou **sans fil** (dongle), vous pouvez bénéficier d'une double connexion. Cette fonction permet de mixer deux sources audio :

- · Celle qui provient de votre Xbox ou PC ;
- Celle qui provient d'un appareil Bluetooth<sup>®</sup> (par un téléphone portable) connecté à votre manette.

Ensuite, les deux sources audio sont envoyées à la prise jack de la manette.

- 1. Mettez votre Xbox ou PC en mode appairage.
- 2. Réglez le bouton Mode sur Filaire ou Sans fil.
- 3. Appuyez sur le bouton Nexus.
- 4. Appuyez sur le bouton Multifonction. L'écran interactif s'active.
- 5. Sur l'écran interactif, allez dans Settings > Pairing ⊘ > Bluetooth<sup>®</sup> ≵. Le processus d'appairage commence et un message de connexion réussie s'affiche.

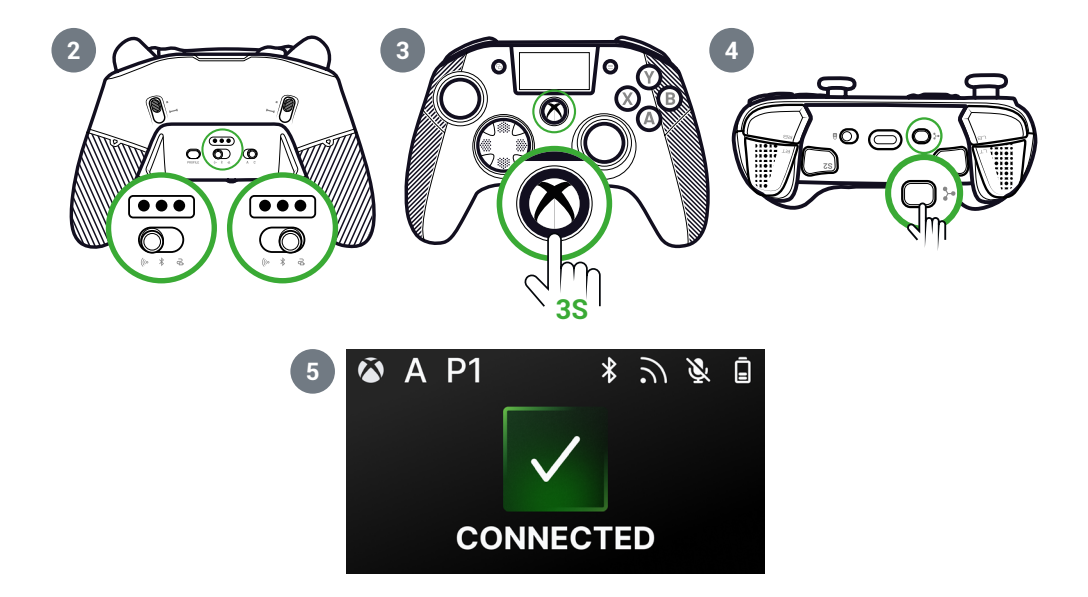

# I ÉCRAN INTERACTIF

L'écran LCD interactif affiche des informations sur l'état de votre manette et vous permet d'effectuer des personnalisations en local sans avoir à utiliser l'application.

# I UTILISATION DE L'ÉCRAN

- 1. Pour activer ou désactiver l'écran, appuyez sur le bouton Multifonction.
- 2. Pour naviguer sur l'écran, utilisez la croix directionnelle et les boutons A et B.

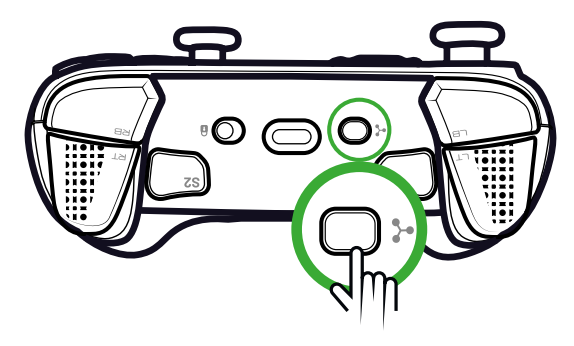

# I INFORMATIONS DISPONIBLES À L'ÉCRAN

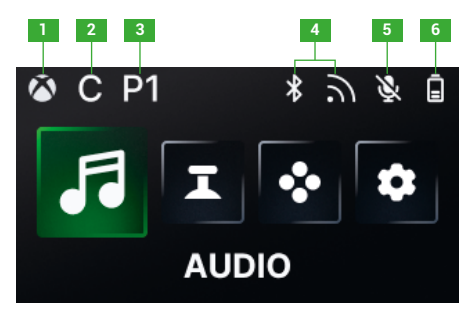

- 1. Mode manette Xbox ou PC
- 2. Mode Classique ou Avancé
- 3. Profil sélectionné

- 4. Bluetooth® ou mode sans fil 2.4 GHz
- 5. État du microphone
- 6. Niveau de la batterie
# MODIFICATION DES RÉGLAGES À L'AIDE DE L'ÉCRAN

Avec l'écran, vous pouvez modifier tous les paramètres suivants.

### **AUDIO**

Vous pouvez modifier le son en mode **Filaire** ou **Sans fil** (dongle) lorsque vous connectez un casque filaire à la manette.

- Volume : Modifiez le volume de votre casque filaire.
- Gain du microphone : Augmente ou diminue le gain du microphone de votre casque filaire.
- Mixage Chat/Audio du jeu : Ajustez le mixage entre le son du jeu et du Chat venant de votre console.
- Mixage : Réglez le mixage audio entre l'audio provenant de votre console et l'audio provenant de votre appareil Bluetooth<sup>®</sup> appairé. Cette option vous permet d'écouter de la musique ou une vidéo provenant de votre téléphone portable pendant que vous jouez.

**REMARQUE :** Vous ne pouvez pas utiliser l'option de mixage pour votre microphone car les données sont uniquement transmises à la console.

Si votre manette est en mode Bluetooth®, les options audio de l'écran sont désactivées.

# JOYSTICKS

Vous pouvez personnaliser le comportement de vos joysticks :

- Modifiez la courbe de réponse de votre manette grâce aux paramètres prédéfinis. Si vous souhaitez créer votre propre courbe, utilisez l'application PC/Xbox et réglez la manette sur le mode avancé.
- Inversez les joysticks.
- Ajustez la zone morte.
- Activez ou désactivez le mode **Shooter Pro**. Ce mode supprime la zone morte sur le joystick que vous avez sélectionné. Il est recommandé pour les jeux de tir.
- Activez ou désactivez le mode **Sensitivity +**. Ce mode vous permet d'accéder à plus de données dans les diagonales afin d'aller plus vite à l'écran.
- Inversez l'axe Y :
  - En mode **PC** uniquement, vous pouvez activer ou désactiver le mode Gyroscope. Dans ce mode, le gyroscope de la manette permet d'émuler le mouvement de l'un des deux joysticks ou de la croix directionnelle. Vous pouvez choisir d'émuler le joystick gauche ou droit ou bien la croix directionnelle grâce au mouvement de la manette dans vos mains.
  - En mode **Avancé**, vous pouvez seulement choisir d'activer ou non le mode Gyroscope. Pour ajuster la zone morte ou régler le gyroscope sur la croix directionnelle ou les joysticks, vous devez utiliser l'application.

### MAPPING

### Mapping en mode classique

- · Vous pouvez mapper des raccourcis à n'importe quel bouton de votre manette.
- Si vous souhaitez modifier un raccourci après l'avoir défini, vous pouvez le changer en local à l'écran.
- Vous pouvez utiliser des profils prédéfinis pour vos raccourcis, mais vous ne pouvez pas les enregistrer.

### Mapping en mode avancé

- · Vous pouvez créer de nouveaux profils pour enregistrer vos raccourcis.
- En mode **PC**, vous pouvez mapper des touches du clavier à des raccourcis avec l'application.
- Si vous souhaitez modifier un raccourci à l'écran pendant que vous jouez, vous ne pouvez modifier la correspondance qu'avec l'un des boutons de la manette. Pour affecter une autre touche du clavier, vous devez utiliser l'application.

# PARAMÈTRES PERSONNALISÉS

- Activez ou désactivez le Bluetooth<sup>®</sup> pour la double connexion **Filaire** ou **Sans fil**. La manette se reconnecte automatiquement au dernier appareil connecté.
- Lancez l'appairage pour le dongle ou la connexion Bluetooth®.
- · Activez ou désactivez les quatre moteurs de vibration séparément.
- Utilisez le mode **Eco** :
  - Activez ou désactivez le mode Économie de batterie.
  - Réglez la luminosité de l'écran.
  - Sélectionnez une heure pour éteindre automatiquement l'écran lorsqu'il n'est pas utilisé.
  - Sélectionnez une heure pour réduire automatiquement la luminosité de l'écran.

# I MODIFICATIONS DE PARAMÈTRES POSSIBLES : RÉSUMÉ

Voici le résumé de tous les changements de paramètres que vous pouvez effectuer avec l'écran interactif ou sur l'application, selon les modes de votre manette.

| AUDIO                   | Mode Xbox |        | Mode PC   |        | Bluetooth® |        |
|-------------------------|-----------|--------|-----------|--------|------------|--------|
|                         | Classique | Avancé | Classique | Avancé | Classique  | Avancé |
| Volume du casque        | Oui       | Oui    | Oui       | Oui    | Non        | Non    |
| Gain micro              | Oui       | Oui    | Oui       | Oui    | Non        | Non    |
| Mixage de chat<br>vocal | Oui       | Oui    | Oui       | Oui    | Non        | Non    |
| Mixage                  | Oui       | Oui    | Oui       | Oui    | Non        | Non    |

| JOYSTICKS                 | Mode Xbox |        | Mode PC   |        | Bluetooth® |        |
|---------------------------|-----------|--------|-----------|--------|------------|--------|
|                           | Classique | Avancé | Classique | Avancé | Classique  | Avancé |
| Courbe de réponse         | Oui       | Appli  | Oui       | Appli  | Oui        | Appli  |
| Zone morte                | Oui       | Appli  | Oui       | Appli  | Oui        | Appli  |
| Shooter Pro               | Oui       | Appli  | Oui       | Appli  | Oui        | Appli  |
| Sensitivity +             | Oui       | Appli  | Oui       | Appli  | Oui        | Appli  |
| Inverser l'axe Y          | Oui       | Appli  | Oui       | Appli  | Oui        | Appli  |
| Inverser les<br>joysticks | Oui       | Appli  | Oui       | Appli  | Oui        | Appli  |
| Gyroscopie                | Non       | Appli  | Oui       | Oui    | Non        | Oui    |

MAPPING

|                                         | Mode Xbox |        | Mode PC   |           | Bluetooth® |           |
|-----------------------------------------|-----------|--------|-----------|-----------|------------|-----------|
|                                         | Classique | Avancé | Classique | Avancé    | Classique  | Avancé    |
| Mapping<br>des boutons<br>de la manette | Oui       | Oui    | Oui       | Oui       | Oui        | Oui       |
| Mapping<br>des touches<br>du clavier    | Non       | Non    | Non       | Sur l'app | Sur l'app  | Sur l'app |

# PARAMÈTRES PERSONNALISÉS

|                                              | Mode      | Xbox      | Mod       | e PC      | Bluetooth® |           |
|----------------------------------------------|-----------|-----------|-----------|-----------|------------|-----------|
|                                              | Classique | Avancé    | Classique | Avancé    | Classique  | Avancé    |
| Mode économie<br>de batterie                 | Oui       | Oui       | Oui       | Oui       | Oui        | Oui       |
| Délai d'extinction<br>de l'écran             | Oui       | Oui       | Oui       | Oui       | Oui        | Oui       |
| Timeur mise hors<br>tension de la<br>manette | Oui       | Oui       | Oui       | Oui       | Oui        | Oui       |
| Luminosité de<br>l'écran                     | Oui       | Oui       | Oui       | Oui       | Oui        | Oui       |
| Appairage des<br>dongles                     | Oui       | Oui       | Oui       | Oui       | Non        | Non       |
| Appairage<br>Bluetooth®                      | Oui       | Oui       | Oui       | Oui       | Oui        | Oui       |
| Vibrations                                   | Oui       | Oui       | Oui       | Oui       | Oui        | Oui       |
| Gestion de<br>l'alimentation                 | Oui       | Oui       | Oui       | Oui       | Oui        | Oui       |
| Courbes du<br>joystick                       | Non       | Sur l'app | Non       | Sur l'app | Non        | Sur l'app |
| Effet RVB                                    | Non       | Sur l'app | Non       | Sur l'app | Non        | Sur l'app |
| Fréquence<br>d'interrogation<br>de 1 000 Hz  | Non       | Non       | Non       | Sur l'app | Non        | Sur l'app |
| Personnalisation<br>des axes du<br>gyroscope | Non       | Sur l'app | Non       | Sur l'app | Non        | Yes       |
| Égaliseur<br>personnalisé                    | Non       | Sur l'app | Non       | Sur l'app | Non        | Sur l'app |
| Personnalisation de la zone morte            | Non       | Sur l'app | Non       | Sur l'app | Non        | Sur l'app |

# **PERSONNALISER LA MANETTE ET LES JOYSTICKS**

# CHANGER LA TÊTE DU JOYSTICK OU LA CROIX DIRECTIONNELLE

Vous pouvez remplacer certaines parties de votre manette et la personnaliser avec une gamme d'accessoires : manettes, croix directionnelle, anneaux de joysticks et poignées.

- 1. Retirez avec précaution la tête du joystick ou la croix directionnelle.
- 2. Placez la nouvelle tête de joystick ou la croix directionnelle.
- **3.** Appuyez sur la touche jusqu'à ce que vous entendiez un clic.

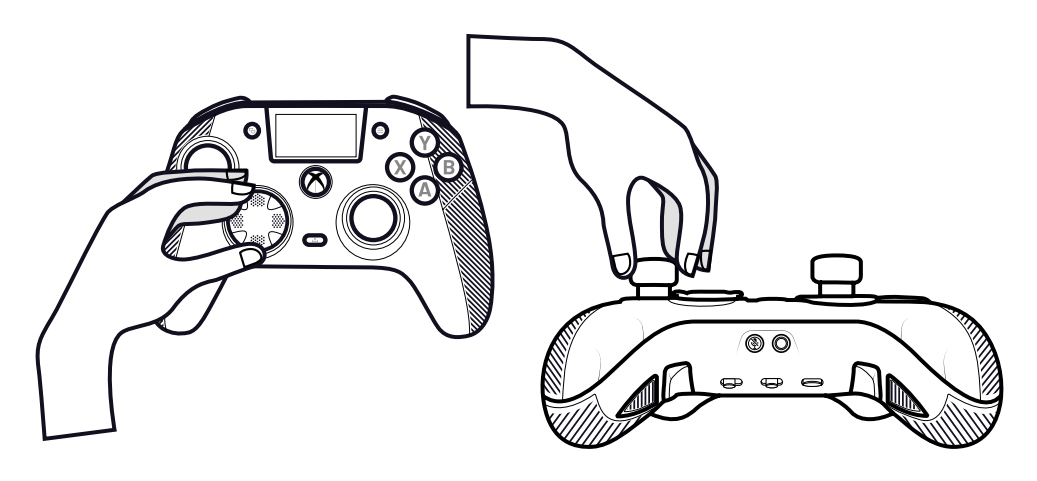

# **CHANGER LES ANNEAUX MÉTALLIQUES DU JOYSTICK**

Pour obtenir une réponse plus réactive ou plus précise sur certains jeux, vous pouvez changer les anneaux de vos joysticks.

- 1. Retirez avec précaution la tête du joystick.
- 2. Retirez l'anneau métallique du joystick.
- 3. Placez le nouvel anneau du joystick.
- 4. Aligner correctement la tête du joystick sur l'arbre.
- 5. Appuyez sur la touche jusqu'à ce que vous entendiez un clic.

# **CHANGER LES POIDS DES POIGNÉES**

- 1. Poussez et faites glisser vers le bas le couvercle de la poignée pour le retirer.
- 2. Insérez le nouveau poids.
- **3.** Remettez le couvercle en place en le faisant glisser jusqu'à ce que vous entendiez un clic.

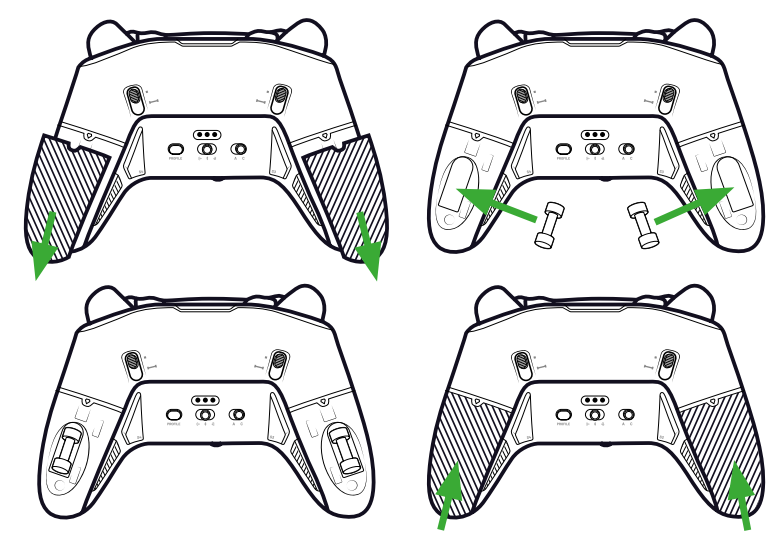

# | QUESTIONS DE SÉCURITÉ

# SIGNALER UN PROBLÈME DE SÉCURITÉ

Nacon s'engage à assurer la sécurité de ses clients en protégeant leurs informations personnelles contre toute divulgation injustifiée. Si vous pensez qu'il y a, ou qu'il y a eu, un problème de sécurité, veuillez contacter Nacon à l'adresse support@nacongaming.com en fournissant les informations suivantes :

- · Objet du courriel : « Problème de sécurité ».
- Nom du produit.
- Date d'achat.
- Lieu d'achat.
- Détails du problème.
- · Localisation de la vulnérabilité ou du problème de sécurité découvert.
- Description détaillée des étapes nécessaires pour reproduire la vulnérabilité ou le problème de sécurité. Cette description peut comprendre des captures d'écran.

Vous recevrez un accusé de réception du rapport de problème de sécurité dès que possible et des mises à jour de l'état d'avancement jusqu'à ce que le problème de sécurité signalé soit résolu.

# PÉRIODES MINIMALES DE SÉCURITÉ

Les mises à jour de sécurité seront disponibles pendant deux ans, à compter de la date d'achat, jusqu'au 31 décembre 2026. Ce processus est gratuit pour l'utilisateur final.

### **DIVULGATION AUX TIERS**

Si le problème signalé concerne un vendeur ou une bibliothèque tiers, Nacon se réserve le droit de transmettre les détails pertinents à cette partie sans préavis.

# I Informations relatives au support technique

Pour toute information, vous pouvez contacter l'équipe de support via le formulaire sur www.nacongaming.com/contact. Assurez-vous de remplir correctement le formulaire et avec tous les détails afin d'accélérer le traitement de votre demande. Vous pouvez également contacter le support technique via le chat en direct. Nous sommes disponibles du lundi au vendredi de 9 heures à 18 heures. En outre, vous pouvez utiliser le chat bot 24 heures sur 24. **Support :** nacongaming.com/contact **Site Internet :** www.nacongaming.com **Adresse :** NACON, 396 - 466 Rue de la Voyette, CRT2 59273 Fretin, France Du lundi au vendredi (sauf jours fériés) : De 9 heures à 18 heures

# N°Cristal 09 69 37 03 08

En Belgique :

Email : support.be@nacongaming.com Site Internet : www.nacongaming.com Adresse : Bigben Interactive Belgium s.a./n.v. Boulevard d'Angleterre 2 / Bte 4 1420 Braine l'Alleud, Belgium

# I Déclaration de conformité de l'UE

Produit : REVOLUTION X UNLIMITED pour XBOX

Fabricant : Nacon

Nacon déclare que ce produit est conforme à la législation d'harmonisation de l'Union :

• Directive 2014/30/EU sur la compatibilité électromagnétique

• Directive 2011/65/UE relative à la limitation de l'utilisation de certaines substances dangereuses dans les équipements électriques et électroniques

Le texte intégral de la déclaration de conformité de l'UE est disponible sur le site web suivant : my.nacongaming.com/en-GB/support

# I Déclaration de conformité du Royaume-Uni

Produit : REVOLUTION X UNLIMITED pour XBOX

Fabricant : Nacon

Nacon déclare que ce produit est conforme à la législation du Royaume-Uni :

- · Règlement de 2016 sur la compatibilité électromagnétique
- Règlement relatif à la limitation de l'utilisation de certaines substances dangereuses dans les équipements électriques et électroniques (2012)

Le texte intégral de la déclaration de conformité du Royaume-Uni est disponible sur le site web suivant : my.nacongaming.com/en-GB/support

# FCC : Déclaration de conformité

### États-Unis

Ce produit est conforme à la partie 15 des règles de la FCC. Son fonctionnement est soumis aux deux conditions suivantes : (1) cet appareil ne doit pas causer d'interférences nuisibles, et (2) cet appareil doit accepter toute interférence reçue, y compris les interférences susceptibles de provoquer un fonctionnement indésirable.

**Avertissement :** Les changements ou modifications non expressément approuvés par la partie responsable de la conformité peuvent annuler le droit de l'utilisateur à faire fonctionner l'équipement.

**REMARQUE**: Cet équipement a été testé et déclaré conforme aux limites imposées aux appareils numériques de classe B, conformément à la partie 15 des règles de la FCC. Ces limites sont conçues pour fournir une protection raisonnable contre les interférences nuisibles dans une installation résidentielle. Cet équipement génère, utilise et peut émettre des fréquences radio et, s'il n'est pas installé et utilisé conformément aux instructions, peut causer des interférences nuisibles aux communications radio. Cependant, il n'y a aucune garantie que des interférences ne se produiront pas dans une installation particulière. Si cet équipement provoque des interférences nuisibles à la réception de la radio ou de la télévision, ce qui peut être déterminé en éteignant et en allumant l'équipement, l'utilisateur est encouragé à essayer de corriger les interférences en prenant une ou plusieurs des mesures suivantes :

- · Réorienter ou déplacer l'antenne de réception.
- · Augmenter la distance entre l'équipement et le récepteur.
- Brancher l'appareil sur une prise de courant d'un circuit différent de celui auquel le récepteur est raccordé.

• Consultez le revendeur ou un technicien radio/TV expérimenté pour obtenir de l'aide.

Cet appareil est conforme aux limites d'exposition aux radiations fixées par la FCC pour un environnement non contrôlé.

# | FCC: Statements

L'émetteur/récepteur exempt de licence contenu dans le présent appareil est conforme aux CNR d'Innovation. Sciences et Développement économique Canada applicables aux appareils radio exempts de licence. L'exploitation est autorisée aux deux conditions suivantes:

- 1. L'appareil ne doit pas produire de brouillage.
- 2. L'appareil doit accepter tout brouillage radioélectique subi même si le brouillage est susceptible d'en compromettre le fonctionnement.

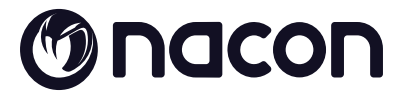

# WWW.NACONGAMING.COM

X @NaconGaming F Nacongaming 🕟 Nacon International

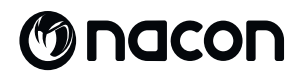

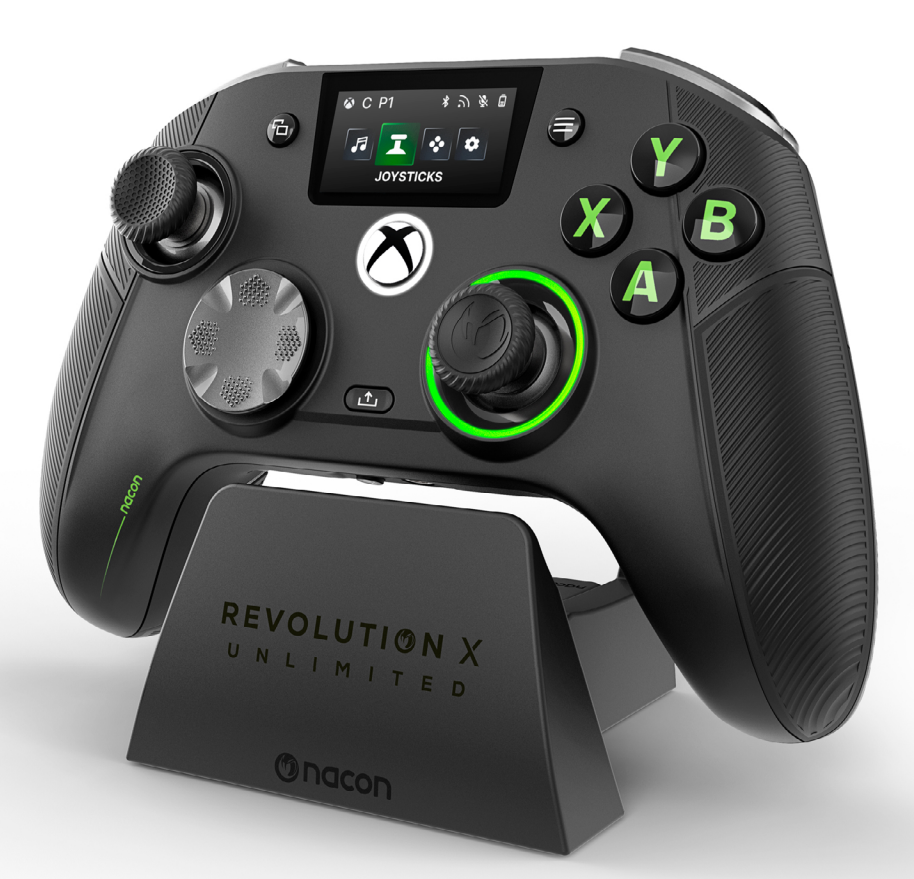

# REVOLUTION X

# NC7293 STARTANLEITUNG

Microsoft, Xbox "Sphere" Design, Xbox, Xbox Series X, Xbox Series S, Xbox Series X|S, Xbox One, Game Pass und Windows 10/11 der Microsoft-Unternehmensgruppe. Alle anderen Warenzeichen sind Eigentum ihrer jeweiligen Inhaber.

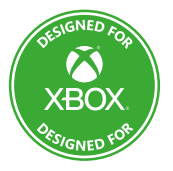

© 2025 NACON Hergestellt in China

# Vielen Dank, dass Du dich für dieses NACON®-Produkt entschieden hast.

Dieses Produkt wurde entwickelt, um Dein Gaming-Erlebnis zu verbessern. Bitte bewahre diese Anleitung sicher auf, um später darauf zurückgreifen zu können.

# I INHALT

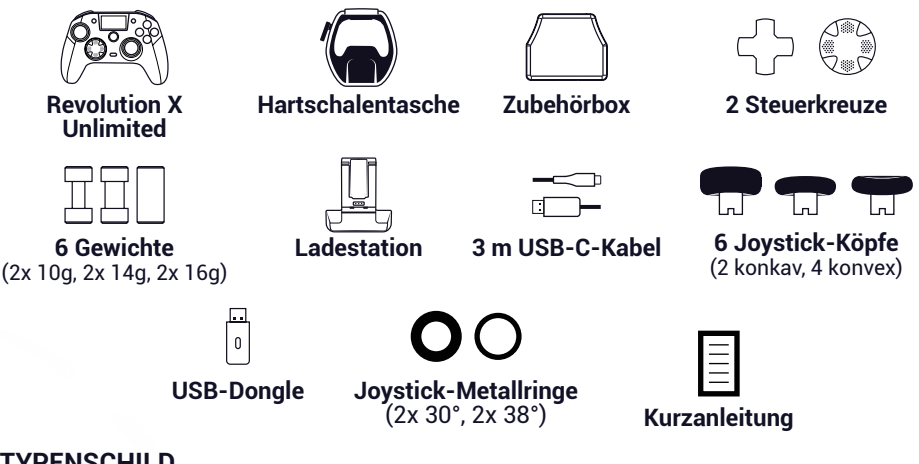

# I TYPENSCHILD

- 1. Entferne die rückseitige Platte des Controllers, um die Typenschild-Informationen zu lesen.
- 2. Das Etikett mit den Produktinformationen der Ladestation befindet sich auf deren Unterseite.

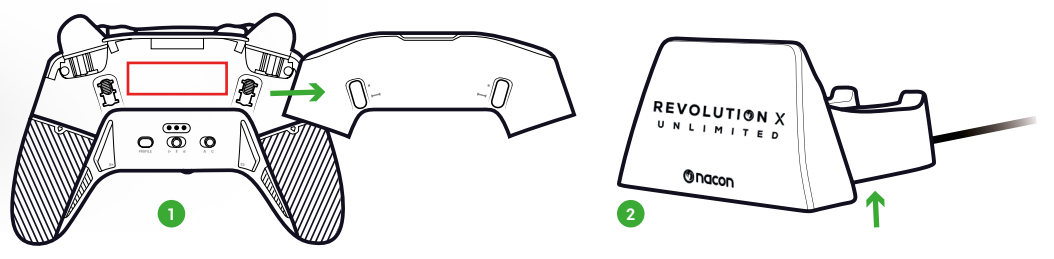

# I ZUSÄTZLICHE ANGABEN

Controller-Abmessungen: 164 x115 x 56 mm Abmessungen der Ladestation: 92 x 86 x 50 mm Controller-Gewicht: 327 g Gewicht der Ladestation: 87 g Stromaufnahme des Controllers: 5 V === 1500 mA Stromaufnahme der Ladestation: 5 V === 1500 mA

**Hinweis:** Für ein besseres Gaming-Erlebnis, können wir unter Umständen Firmware-Updates (auch als Micro-Software bezeichnet) über die im Microsoft-Store verfügbare Revolution X Unlimited App veröffentlichen. Schaue in der App regelmäßig nach den neuesten Updates. **I CONTROLLER-ELEMENTE** 

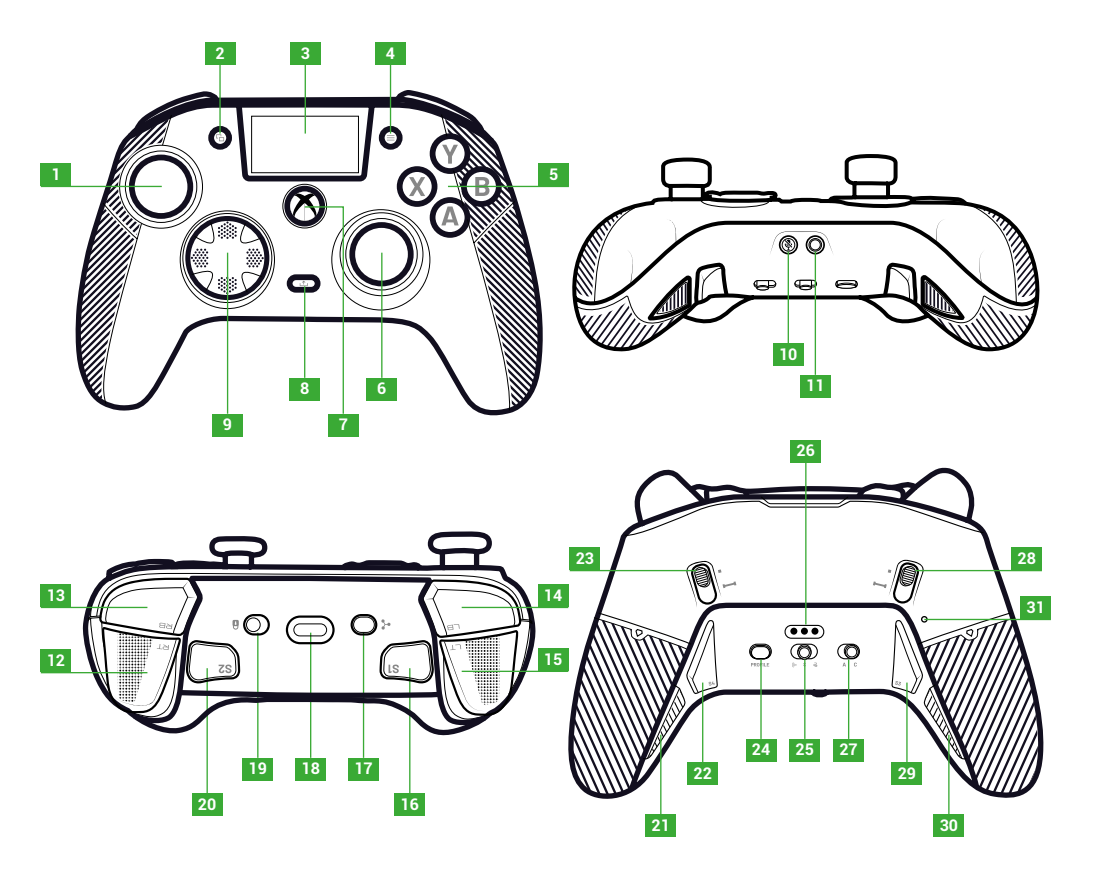

- 1. Linker Joystick
- 2. View-Taste
- 3. Display
- 4. Menu-Taste
- 5. Aktionstaste
- 6. Rechter Joystick
- 7. Nexus-Taste
- 8. Teilen-Taste

### 9. Steuerkreuz

- 10. Stummschalttaste
- 11. 3,5-mm-Anschluss
- 12. Rechte Trigger-Taste (RT)
- 13. Rechte Schultertaste (RB)
- 14. Linke Schultertaste (LB)
- 15. Linke Trigger-Taste (LT)
- 16. Shortcut 1 (S1)

- 17. Multifunktions-Taste
- 18. USB-C-Anschluss
- 19. Sperrtaste
- 20. Shortcut 2 (S2)
- 21. Shortcut 4 (S4)
- 22. Shortcut 6 (S6)
- 23. Rechter Instant-Trigger-Blocker
- 24. Profil-Taste

- 25. Modus-Taste (Kabel, Bluetooth®, Wireless 2.,4 GHz)
- 26. Ladestecker
- 27. Klassische/Erweiterte-Modustaste
- 28. Linker Instant-Trigger-Blocker
- 29. Shortcut 3 (S3)
- 30. Shortcut 5 (S5)
- 31. Reset-Loch

# I INSTANT-TRIGGER-BLOCKER

Mit den Instant-Triggern kannst Du jede Trigger-Taste in eine Instant-Taste verwandeln.

### AKTIVIEREN ODER DEAKTIVIEREN DER INSTANT-TRIGGER-BLOCKER

- 1. Drücke die Taste einmal, um sie zu entriegeln.
- 2. Drücke und halte die Taste.
- **3.** Schiebe die Taste nach oben, um den Blocker zu aktivieren oder nach unten, um ihn zu deaktivieren.

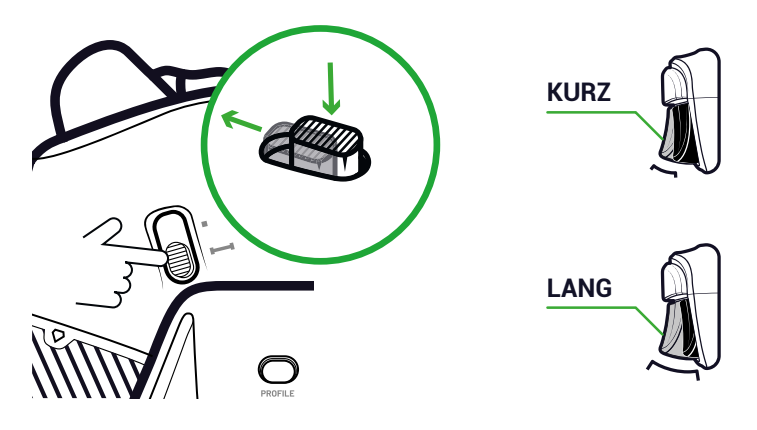

### SPERRTASTE

Du kannst die **Lock**-Taste nutzen, um die **Menu**- und **View**-Tasten zu deaktivieren. So verhinderst Du, dass Du diese Tasten während des Spielens versehentlich drückst.

# I LADEN DES CONTROLLES

Du kannst deinen Controller auf zwei Arten laden.

# KLASSISCHER LADEVORGANG (ETWA 7 STD.):

Verbinde die Ladestation mit deinem Gaming-Gerät (Xbox oder PC) und setze deinen Controller ein. Der Controller wird automatisch geladen und der Status auf dem Display des Controllers angezeigt.

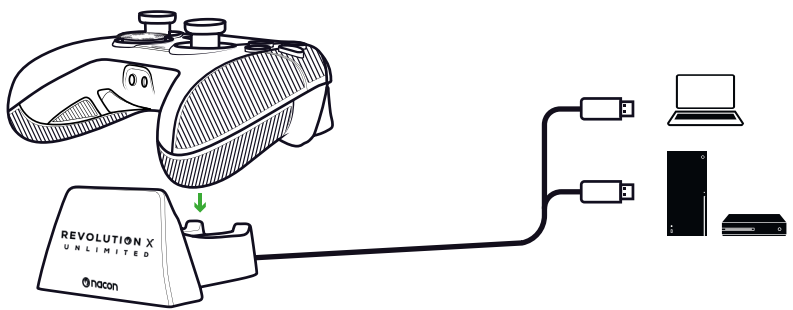

### SCHNELLLADEN (ETWA 3 STD.):

Verbinde deinen Controller über das mitgelieferte USB-Kabel direkt mit deiner Xbox-Konsole oder dem PC. Der Controller wird automatisch geladen und der Status auf dem Display des Controllers angezeigt.

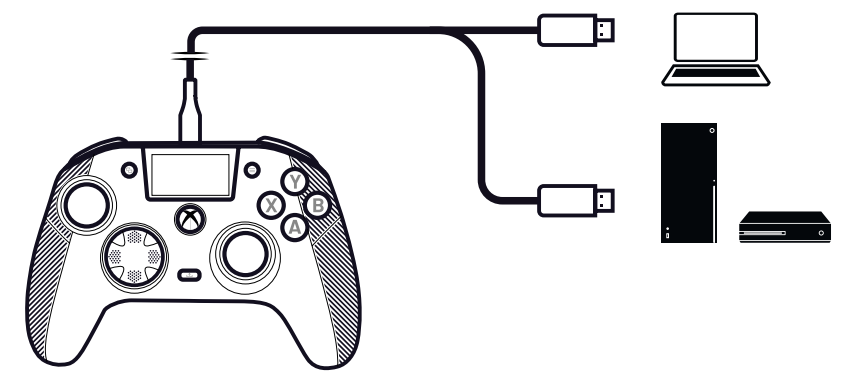

Sobald Du den Controller einschaltest, zeigt sein Display den Akkustand neben dem Batteriesymbol an.

# I DEN CONTROLLER VOLLSTÄNDIG ZURÜCKSETZEN

Verwende für eine vollständige Rücksetzung eine Büroklammer, um die Taste in dem **Reset-Loch** auf der Rückseite des Controllers zu aktivieren.

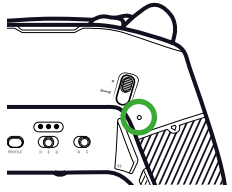

# I NUTZUNG DER REVOLUTION X UNLIMITED APP

Mit der Nacon Revolution X Unlimited App kannst Du deinen Controller umfassend anpassen. Die App ist kostenlos im Microsoft Store für Xbox und PC erhältlich.

- 1. Gib "Revolution X Unlimited" in der Microsoft-Suchleiste ein.
- 2. Lade die App herunter.

**HINWEIS:** Achte darauf, nicht die App "Revolution X" herunterzuladen, die nicht mit diesem Controller kompatibel ist.

- 3. Verbinde den Controller mit deinem PC.
- 4. Stelle den Controller auf einen der folgenden Modi ein:
  - Kabel-Modus.
  - Xbox-Modus.
  - Erweiterter-Modus.
- 5. Starte die Anwendung.
- 6. Folge den Anweisungen auf dem Bildschirm, um dein Profil zu personalisieren.

# I XBOX- UND PC-MODI

Der Revolution X Unlimited Controller ist ein Xbox Controller und mit dem PC kompatibel. Drücke die **Multifunktions-**Taste, um den **Xbox-** oder **PC-**Modus des Controllers einzustellen.

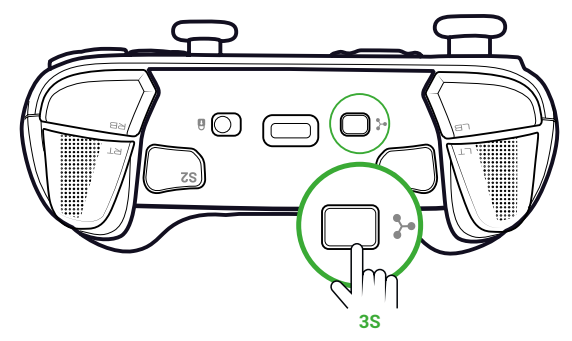

Das interaktive Display zeigt das Controller-Symbol in der linken oberen Ecke an. Die Benutzeroberfläche ist grün im **Xbox-**Modus und violett im **PC-**Modus.

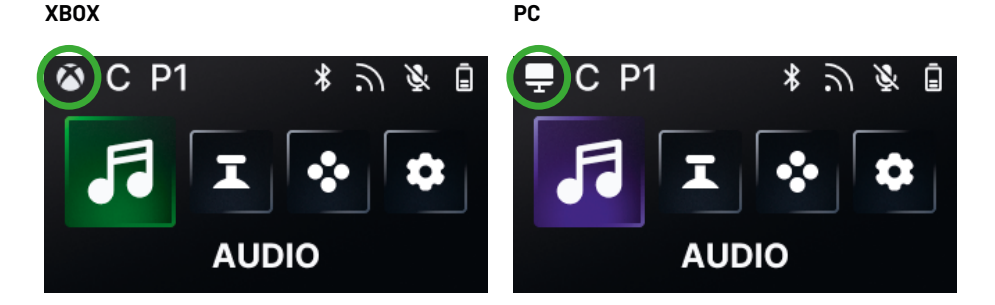

### **XBOX-MODUS**

Im **Xbox-**Modus kannst Du einen Controller wie einen Xbox-Controller an der Xbox und dem PC nutzen.

Die Latenz ist für die Konsole auf 4 ms voreingestellt. Dies kann nicht geändert werden.

### **PC-MODUS**

Im **PC-**Modus erkennt die Xbox den Controller nicht. Du kannst ihn nur am PC verwenden. Um in den PC-Modus zu wechseln, darf dein Controller nicht mit deiner Xbox verbunden sein. Falls er damit verbunden ist, kann der Modus nicht gewechselt werden.

Du kannst auf alle Funktionen im **Xbox-**Modus und drei neue Funktionen, die nur im PC-Modus verfügbar sind, zugreifen:

- Du kannst die Latenz auf 1 ms im **Kabel-**Modus und 2 ms im **Wireless-**Modus reduzieren.
- Du kannst die Gyroskop-Funktion aktivieren.
- Mit der Anwendung kannst Du Tastatur-Tasten mit Shortcuts belegen.

# I LATENZ (NUR PC)

# LATENZ ÄNDERN

Die Latenz deines Controllers ist auf 2 ms im **Wireless-**Modus und 1 ms im **Kabel-**Modus voreingestellt.

Mit der App kannst Du die Latenz deines Controllers ändern. Diese Funktion ist nur im **PC-**Modus verfügbar.

# 1. Klicke auf "PC" 2. Klicke auf "Communication speed"

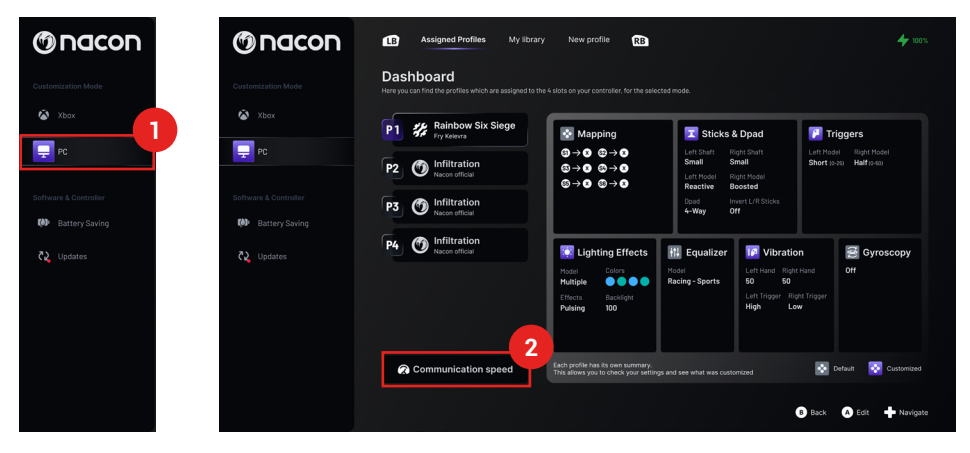

3. Wähle eine Geschwindigkeit: "Normal", "Reactive" oder "Boosted Wired mode".

4. Klicke auf "Confirm".

| Comm                                     | unication speed      |
|------------------------------------------|----------------------|
| Normal                                   | ्रोः 4ms / देः 4ms 🗨 |
| Reactive                                 | ີກ∶2ms/ਫੋ∶2ms 🌒      |
| Boosted Wired mode                       | ີກ:2ms/ਫ:1ms 🔵       |
| This feature<br>The audia quality may be | Note that:           |

Millisekunden/ Hertz- Umrechnung

| mS | Hz   |
|----|------|
| 1  | 1000 |
| 2  | 500  |
| 4  | 250  |

# KLASSISCHER- UND ERWEITERTER-MODUS

Dein Controller hat zwei Modi: Klassisch und Erweitert.

Mit der Klassisch/Erweitert-Taste auf der Rückseite kannst Du den Modus wechseln.

- Schiebe die Taste nach C für den Klassischen-Modus.
- Schiebe die Taste nach A für den Erweiterten-Modus.

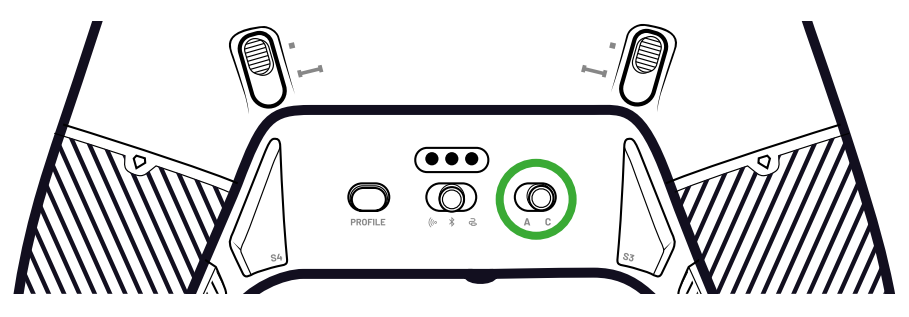

### **KLASSISCHER-MODUS**

Im **Klassischen**-Modus funktioniert der Controller wie ein normaler Xbox- oder PC-Controller.

- Du kannst die Controller-Einstellungen lokal über das interaktive Display anpassen.
- Die App wird für die Anpassung der Controller-Einstellungen nicht benötigt.
- Du kannst maximal zwölf Profile anpassen. (Siehe Profile im Abschnitt **Klassischer** Modus für weitere Informationen).

# **ERWEITERTER-MODUS**

Im Erweiterten-Modus kannst Du genauere Einstellungen vornehmen.

- Mit der App kannst Du alle Controller-Einstellungen und die Profile anpassen.
- Du kannst maximal acht Profile anpassen (Siehe Profile im Abschnitt **Erweiterter** Modus für weitere Informationen).

# I PROFILE

Du kannst auf insgesamt zwanzig Profile zugreifen.

Mit der Profil-Taste kannst Du zwischen deinen Profilen wechseln.

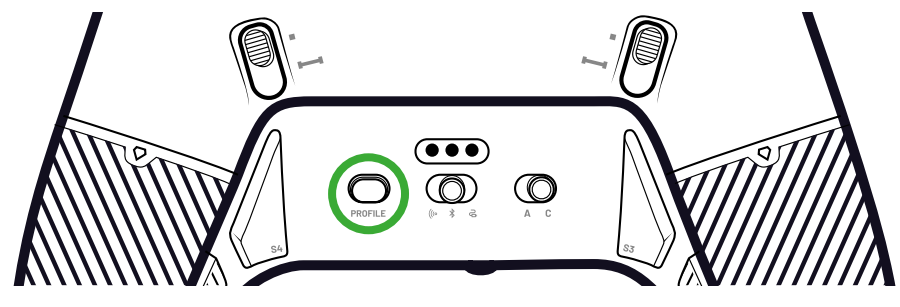

Im Klassischen Modus kannst Du auf zwölf Profile zugreifen:

- Vier für Xbox.
- Vier für PC.
- Vier für Bluetooth®.

Du kannst die Profile für ein schnelles und einfaches Setup verwenden, hierfür wird die App nicht benötigt. Du kannst die Profile nur lokal auf dem Display ändern.

# **PROFILE IM ERWEITERTEN MODUS**

Im Erweiterten Modus kannst Du auf acht Profile zugreifen:

- Vier für Xbox.
- Vier für PC oder Bluetooth®.

Du kannst sie für eine ausführliche Anpassung des Setups verwenden. Hierfür wird die Xbox- oder PC-App benötigt.

# I VERBINDUNGSMODI VERWENDEN

# **KABEL-MODUS**

- 1. Verbinde den Controller mit deinem Gaming-Gerät (Xbox oder PC).
- 2. Stelle die **Modus-**Taste auf **Wired**.
- 3. Drücke die Nexus-Taste.

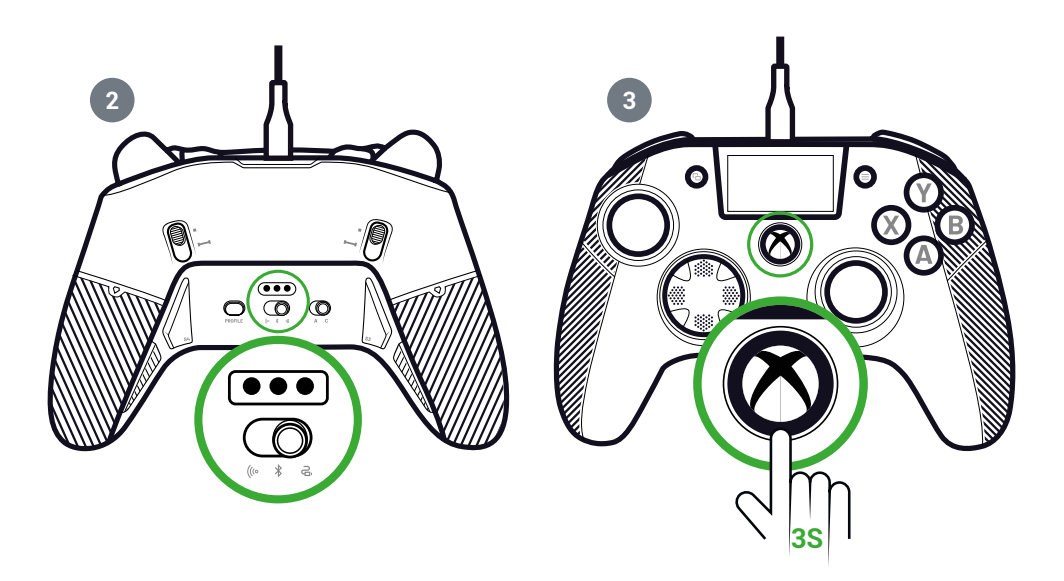

# I DEN WIRELESS-MODUS (DONGLE) VERWENDEN

Der Wireless-Modus erfordert einen Dongle.

1. Verbinde den Dongle mit deinem Gaming-Gerät (Xbox oder PC).

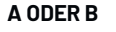

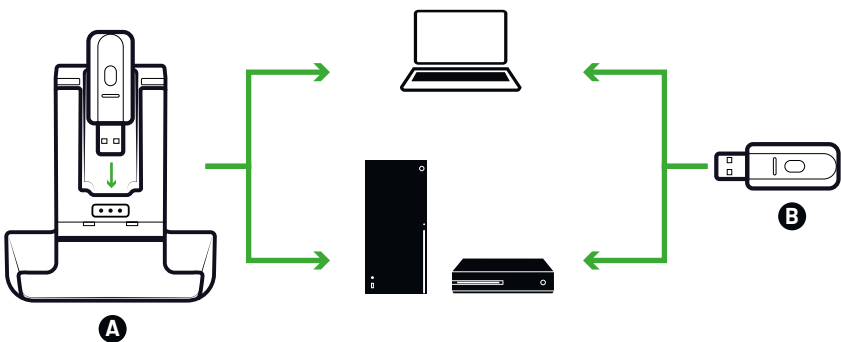

- 2. Stelle die Modus-Taste auf Wireless.
- 3. Drücke die Nexus-Taste.

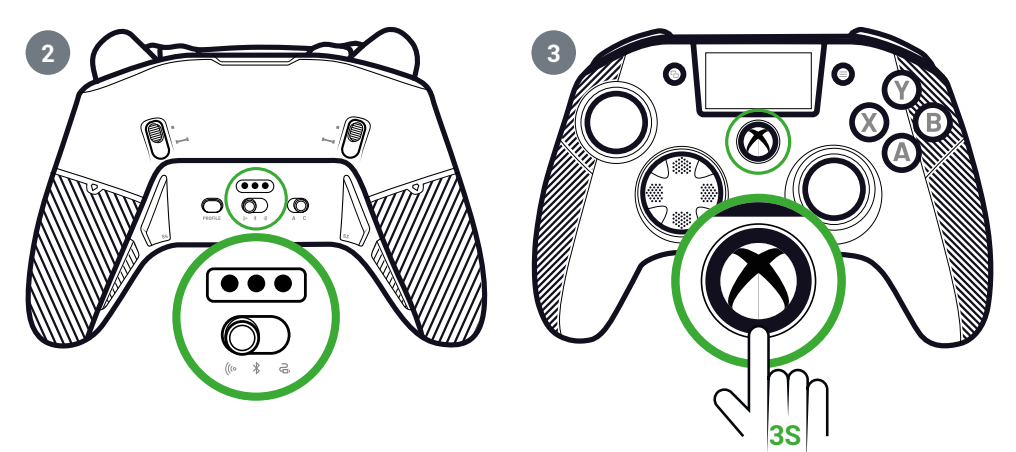

# I KOPPELN (DONGLE)

Wenn Du einen neuen Dongle hast oder die Verbindung unterbrochen wird, kannst Du den Controller erneut mit dem Dongle koppeln.

1. Wähle auf dem interaktiven Display Settings 💠 > Pairing 🔗 > Dongle 🥱 .

Bei erfolgreicher Verbindung wird eine Meldung angezeigt.

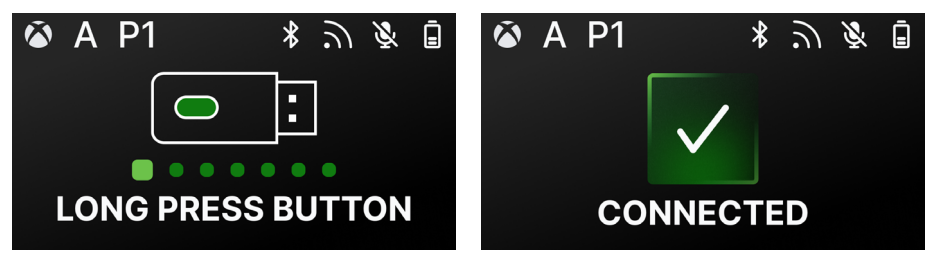

# BLUETOOTH®-VERBINDUNG VERWENDEN

Wenn Du den Controller in den Bluetooth®-Modus stellst:

- Sind die Audio- und Vibrationsfunktionen wegen der Beschränkungen des Bluetooth<sup>®</sup>-Protokolls nicht verfügbar.
- Kannst Du den Controller nur mit Geräten, die mit dem Android-Betriebssystem kompatibel sind, verwenden.

# **UM ZU SPIELEN**

- 1. Schalte dein Gaming-Gerät auf Pairing.
- 2. Stelle die Modus-Taste auf Bluetooth®.
- 3. Drücke die Nexus-Taste.
- 4. Drücke die Multifunktions-Taste. Das interaktive Display wird aktiviert.
- **5.** Gehe zu **Pairing** ?. Der Pairing-Prozess startet und eine Meldung über die erfolgreiche Verbindung wird angezeigt.

**TIPP.** Wenn Du deinen Controller im Bluetooth®- oder Funkmodus schnell ausschalten möchtest, kannst Du die **Modus-**Taste auf **Wired** stellen. Die Taste schaltet den Controller sofort aus.

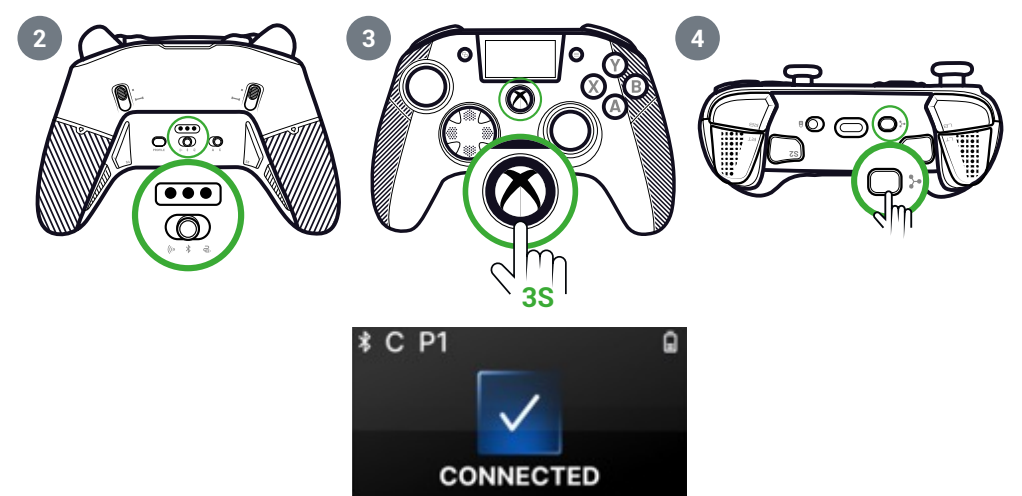

# FÜR AUDIO-MISCHUNG (AUDIO MIXTURE)

Wenn Du den Controller auf **Kabel-** oder **Wireless-** (Dongle) einstellst, ist eine duale Verbindung möglich. Diese Funktion mischt zwei Audio-Quellen:

- · Eine von deinem Gaming-Gerät;
- Eine von einem Bluetooth®-Gerät (z. B. ein Mobiltelefon), das mit deinem Controller verbunden ist.

In diesem Fall werden die beiden Audioquellen zurück an die Klinkenbuchse des Controllers gesendet.

- 1. Stelle dein Gaming-Gerät in den Pairing-Modus.
- 2. Stelle die Modus-Taste auf Kabel oder Wireless.
- 3. Drücke die Nexus-Taste.
- 4. Drücke die Multifunktions-Taste. Das interaktive Display wird aktiviert.
- 5. Wähle auf dem interaktive Display Settings > Pairing > Bluetooth<sup>®</sup> \*. Der Pairing-Prozess startet und eine Meldung über die erfolgreiche Verbindung wird angezeigt.

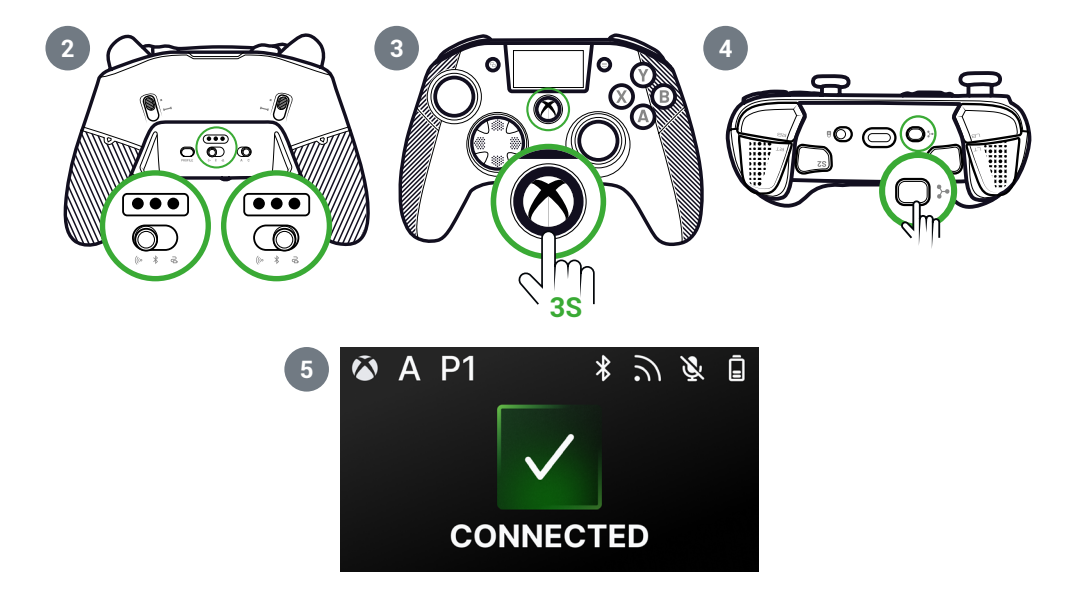

# I INTERAKTIVE DISPLAY

Das interaktive LCD-Display zeigt Informationen zum Status deines Controllers an und ermöglicht lokale Anpassungen ohne Verwendung der App.

# I VERWENDEN DES DISPLAYS

Das interaktive LCD-Display zeigt Informationen zum Status deines Controllers an und ermöglicht lokale Anpassungen ohne Verwendung der App.

- 1. Drücke die Multifunktions-Taste, um das Display zu aktivieren oder deaktivieren.
- 2. Du kannst auf dem Display mit dem Steuerkreuz und den Tasten A und B navigieren.

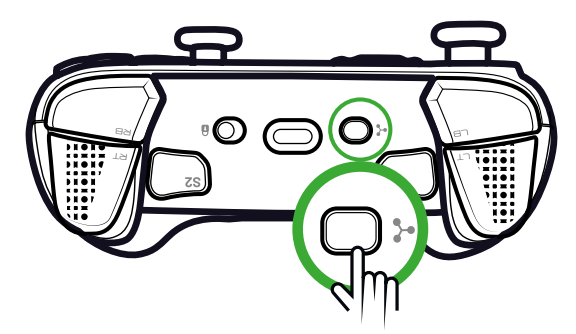

AUF DEM DISPLAY ANGEZEIGTE INFORMATIONEN

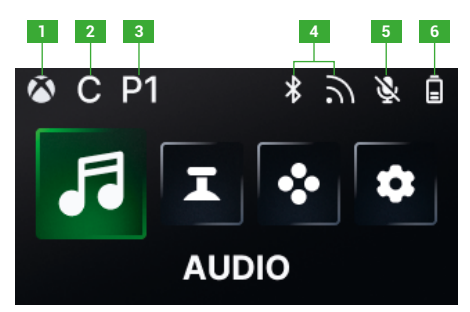

- 1. Xbox- oder PC-Controller-Modus
- 2. Klassischer oder Erweiterter Modus
- 3. Ausgewähltes Profil

- 4. Bluetooth®-oder 2,4-GHz-Wireless-Modus
- 5. Mikrofonstatus
- 6. Akkustand

# EINSTELLUNGEN AUF DEM DISPLAY ÄNDERN

Du kannst die folgenden Einstellungen auf dem Display ändern.

### **AUDIO**

Du kannst die Audio-Einstellungen im **Kabel-** oder **Wireless-** (Dongle) Modus verändern, wenn du ein kabelgebundenes Headset an den Controller anschließt.

- Volume: Ändere die Lautstärke deines kabelgebundenen Headsets.
- Mic gain: Erhöhe oder reduziere die Verstärkung des Mikrofons an deinem kabelgebundenen Headset.
- Game chat mixer: Stelle das Game-Chat-Einstellrad an deiner Xbox ein.
- Mixing: Passe die Audio-Mischung des Audiosignals deiner Konsole und deines gekoppelten Bluetooth<sup>®</sup>-Geräts an. Mit dieser Option kannst Du Musik oder ein Video von deinem Mobiltelefon hören, während Du spielst.
   HINWEIS: Du kannst die Mischoption nicht für dein Mikrofon nutzen, da die Daten nur an das Gaming-Gerät gesendet werden.

Für einen Controller im **Bluetooth**®-Modus sind die Audio-Optionen im Display deaktiviert.

### JOYSTICKS

Du kannst das Verhalten deiner Joysticks anpassen:

- Ändere die Ansprechkurve deines Controllers mit den Voreinstellungen. Für deine eigene Ansprechkurve verwende die PC/Xbox-App und stelle den Controller in den Erweiterten Modus.
- Kehre die Joysticks um.
- Passe die Totzone an.
- Aktiviere oder deaktiviere den **Shooter Pro-**Modus. Dieser Modus hebt die Totzone an dem gewählten Joystick auf. Dies empfiehlt sich für Shooter-Spiele.
- Aktiviere oder deaktiviere den S**ensitivity +**-Modus. In diesem Modus kannst Du auf mehr Daten in den Diagonalen zugreifen und bist schneller im Spiel.
- · Kehre die Y-Achse um:
  - Nur im PC-Modus kannst Du den Gyroscope-Modus aktivieren oder deaktivieren. In diesem Modus emuliert der 6-Achsen-Chipsatz des Controllers die Bewegungen eines der beiden Joysticks oder des Steuerkreuzes. Du kannst nach Wahl den linken oder rechten Joystick oder das Steuerkreuz mit den räumlichen Bewegungen deines Controllers emulieren.
  - Im Erweiterten Modus kannst Du nur den Gyroscope-Modus aktivieren oder deaktivieren. Du musst die App verwenden, wenn Du die Totzone einstellen oder das Gyroskop auf das Steuerkreuz oder die Joysticks einstellen möchtest.

### TASTENBELEGUNG

### Tastenbelegung im Klassischen Modus

- Du kannst jeder Taste deines Controllers Shortcuts zuweisen.
- Du kannst einen einmal zugewiesenen Shortcut lokal auf dem Display neu belegen.
- Du kannst voreingestellte Profile für deine Shortcuts verwenden, aber nicht speichern.

### Tastenbelegung im Erweiterten Modus

- Du kannst neue Profile erstellen, um deine Shortcuts zu speichern.
- Im PC-Modus kannst Du über die App Tastaturtasten mit Shortcuts belegen.
- Du kannst einen Shortcut auf dem Display während des Spielens nur auf eine der Tasten an dem Controller legen. Um eine andere Tastatur-Taste zu belegen, musst Du die App verwenden.

### **BENUTZERDEFINIERTE EINSTELLUNGEN**

- Aktiviere oder deaktiviere Bluetooth
   f
   ür die duale Verbindung im Kabel- oder Wireless-Modus. Der Controller wird automatisch mit dem zuletzt verbundenen Ger
   ür dem zuletzt verbunden.
- Starte das Koppeln für den Dongle oder die Bluetooth®-Verbindung.
- Aktivieren oder deaktiviere einen der vier Vibrationsmotoren einzeln.
- Eco-Modus verwenden:
  - Aktiviere oder deaktiviere den Akkuspar-Modus.
  - Passe die Helligkeit des Displays an.
  - Wähle eine Zeit aus, nach der das Display automatisch ausgeschaltet wird, wenn es nicht genutzt wird.
  - Wähle eine Zeit für die automatische Reduzierung der Helligkeit des Displays.

# I ÜBERSICHT DER MÖGLICHEN EINSTELLUNGEN

Nachfolgend findest Du eine Übersicht der Einstellungen, die du auf dem interaktiven Display oder der App je nach Modus deines Controllers ändern kannst.

| AUDIO                  | Xbox-Modus |           | PC-Modus  |           | Bluetooth® |           |
|------------------------|------------|-----------|-----------|-----------|------------|-----------|
|                        | Klassisch  | Erweitert | Klassisch | Erweitert | Klassisch  | Erweitert |
| Headset-<br>Lautstärke | Ja         | Ja        | Ja        | Ja        | Nein       | Nein      |
| Mikro-<br>Verstärkung  | Ja         | Ja        | Ja        | Ja        | Nein       | Nein      |
| Game-Chat-Mixer        | Ja         | Ja        | Ja        | Ja        | Nein       | Nein      |
| Mixen                  | Ja         | Ja        | Ja        | Ja        | Nein       | Nein      |

| JOYSTICKS           | Xbox-Modus |           | PC-Modus  |           | Bluetooth® |           |
|---------------------|------------|-----------|-----------|-----------|------------|-----------|
|                     | Klassisch  | Erweitert | Klassisch | Erweitert | Klassisch  | Erweitert |
| Ansprechkurve       | Ja         | Арр       | Ja        | Арр       | Ja         | Арр       |
| Totzone             | Ja         | Арр       | Ja        | Арр       | Ja         | Арр       |
| Shooter Pro         | Ja         | Арр       | Ja        | Арр       | Ja         | Арр       |
| Empfindlichkeit +   | Ja         | Арр       | Ja        | Арр       | Ja         | Арр       |
| Y-Achse<br>umkehren | Ja         | Арр       | Ja        | Арр       | Ja         | Арр       |
| Joyst. umkehren     | Ja         | Арр       | Ja        | Арр       | Ja         | Арр       |
| Gyroskop            | Nein       | Арр       | Ja        | Ja        | Nein       | Ja        |

### TASTENBELEGUNG

|                                  | Xbox-Modus |           | PC-Modus  |           | Bluetooth® |           |
|----------------------------------|------------|-----------|-----------|-----------|------------|-----------|
|                                  | Klassisch  | Erweitert | Klassisch | Erweitert | Klassisch  | Erweitert |
| Shortcut auf<br>Controller-Taste | Ja         | Ja        | Ja        | Ja        | Ja         | Ja        |
| Shortcut auf<br>Tastatur-Taste   | Nein       | Nein      | Nein      | Арр       | Арр        | Арр       |

# BENUTZERDEFINIERTE EINSTELLUNGEN

|                             | Xbox-I    | Modus     | PC-M      | lodus     | Bluetooth® |           |
|-----------------------------|-----------|-----------|-----------|-----------|------------|-----------|
|                             | Klassisch | Erweitert | Klassisch | Erweitert | Klassisch  | Erweitert |
| Akkuspar-Modus              | Ja        | Ja        | Ja        | Ja        | Ja         | Ja        |
| Display-Timer<br>aus        | Ja        | Ja        | Ja        | Ja        | Ja         | Ja        |
| Controller-Zeit<br>aus      | Ja        | Ja        | Ja        | Ja        | Ja         | Ja        |
| Display-<br>Helligkeit      | Ja        | Ja        | Ja        | Ja        | Ja         | Ja        |
| Dongle koppeln              | Ja        | Ja        | Ja        | Ja        | Nein       | Nein      |
| Bluetooth®<br>koppeln       | Ja        | Ja        | Ja        | Ja        | Ja         | Ja        |
| Vibrationen                 | Ja        | Ja        | Ja        | Ja        | Ja         | Ja        |
| Energie-<br>management      | Ja        | Ja        | Ja        | Ja        | Ja         | Ja        |
| Joystick-Kurven             | Nein      | Арр       | Nein      | Арр       | Nein       | Арр       |
| RGB-Effekt                  | Nein      | Арр       | Nein      | Арр       | Nein       | Арр       |
| 1000Hz<br>Abfragerate       | Nein      | Nein      | Nein      | Арр       | Nein       | Арр       |
| Gyroskopachsen<br>anpassen  | Nein      | Арр       | Nein      | Арр       | Nein       | Ja        |
| Equalizer<br>anpassen       | Nein      | Арр       | Nein      | Арр       | Nein       | Арр       |
| Trigger-Totzone<br>anpassen | Nein      | Арр       | Nein      | Арр       | Nein       | Арр       |

# I CONTROLLER UND JOYSTICKS ANPASSEN

# JOYSTICK-KOPF ODER STEUERKREUZ WECHSELN

Du kannst Teile deines Controllers auswechseln und ihn mit einer Auswahl an Zubehör anpassen: Joysticks, Steuerkreuz, Joystick-Ringe und Handgriffe.

- 1. Ziehe den Joystick-Kopf oder das Steuerkreuz vorsichtig ab.
- 2. Setze den neuen Joystick-Kopf oder das Steuerkreuz ein.
- 3. Drücke, bis Du ein Klickgeräusch hörst.

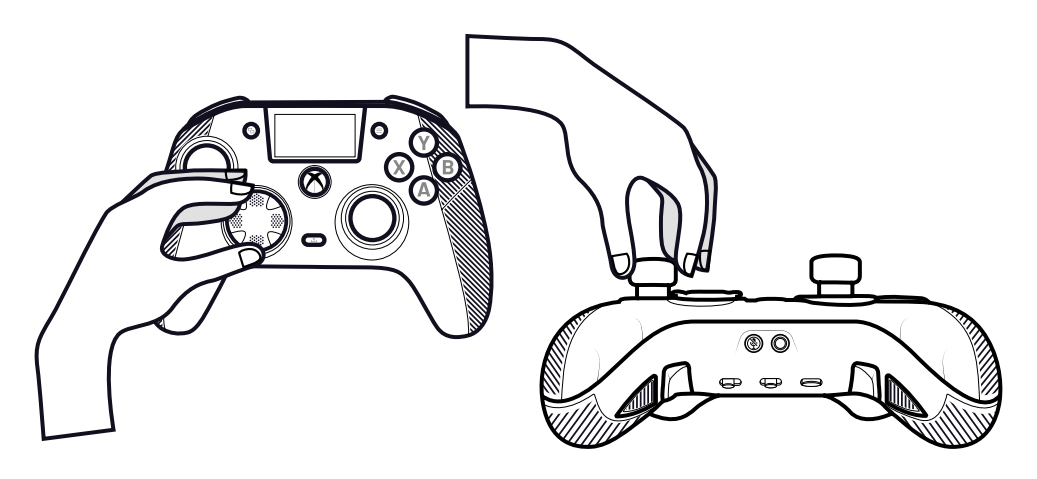

# WECHSEL DER JOYSTICK-METALLRINGE

Um ein schnelleres oder genaueres Ansprechen in bestimmten Spielen zu erzielen, kannst Du die Ringe an deinen Joysticks wechseln.

- 1. Ziehe den Joystick-Kopf vorsichtig ab.
- 2. Entfernen den Joystick-Metallring.
- 3. Setze den neuen Joystick-Ring ein.
- 4. Richte den Joystick-Ring korrekt an der Oberseite des Schafts aus.
- 5. Drücke, bis Du ein Klickgeräusch hörst.

### WECHSELN DER HANDGRIFF-GEWICHTE

- 1. Drücke und schiebe die Handgriffabdeckung nach unten, um sie zu entfernen.
- 2. Setze das neue Gewicht ein.
- 3. Schiebe die Abdeckung wieder in Position, bis Du ein Klickgeräusch hörst.

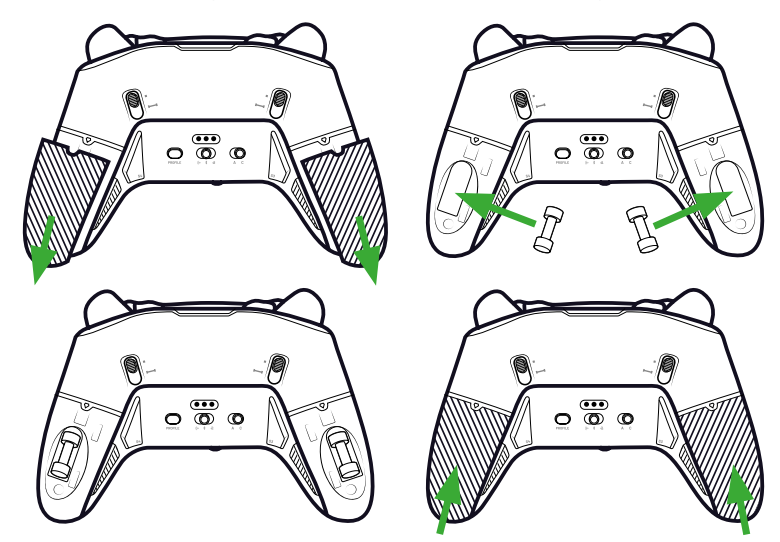

# | SICHERHEITSPROBLEME

# EIN SICHERHEITSPROBLEM MELDEN

Nacon ist bestrebt, die Sicherheit seiner Kunden durch den Schutz ihrer personenbezogenen Informationen gegen unerlaubte Offenlegung sicherzustellen. Wenn Du das Gefühl hast, dass ein Sicherheitsproblem besteht oder bestanden hat, wende dich mit den folgenden Angaben unter support.de@nacongaming.com an Nacon:

- E-Mail-Betreff: "Sicherheitsproblem".
- Produktname.
- Kaufdatum.
- Ort des Kaufs.
- Angaben zum Problem.
- · Wo die Schwachstelle oder das Sicherheitsproblem entdeckt wurde.
- Eine ausführliche Beschreibung der notwendigen Schritte zur Wiederholung der Schwachstelle oder des Sicherheitsproblem. Dies kann Screenshots erfordern.

Du erhältst schnellstmöglich eine Bestätigung des gemeldeten Sicherheitsproblems und Status-Rückmeldungen bis zur Lösung des gemeldeten Sicherheitsproblems.

### MINDESTSICHERHEITSZEITRÄUME

Sicherheits-Updates sind für zwei Jahre ab dem Kaufdatum bis zum 31. Dezember 2026 verfügbar. Dieser Prozess ist für den Endnutzer kostenlos.

### **OFFENLEGUNG GEGENÜBER DRITTEN PARTEIEN**

Wenn ein gemeldetes Problem einen Drittanbieter oder einen Shop betrifft, behält sich Nacon das Recht vor, relevante Informationen ohne vorherige Ankündigung an diese Partei weiterzuleiten.

# | TECHNISCHER SUPPORT

Du kannst dich an das Support-Team bei allen Fragen über E-Mail/Telefon wenden. Bevor du anrufst, solltest du so viele Informationen wie möglich über das Problem und das Produkt sammeln und bereithalten.

E-Mail : support.de@nacongaming.com

Tel.: 02271-9047997

Montag bis Freitag von 9 bis 18 Uhr (Feiertage ausgenommen)

### | EU-Konformitätserklärung

Produkt: REVOLUTION X UNLIMITED für XBOX

### Hersteller: Nacon

Nacon erklärt, dass dieses Produkt den harmonisierten Rechtsvorschriften der Europäischen Union entspricht:

- Richtlinie 2014/30/EU für elektromagnetische Verträglichkeit
- Richtlinie 2011/65/EU für die Beschränkung der Verwendung bestimmter Gefahrstoffe in elektrischen und elektronischen Geräten

Der vollständige Text der EU-Konformitätserklärung ist auf der folgenden Website verfügbar: my.nacongaming.com/de-DE/support

# I UK-Konformitätserklärung

Produkt: REVOLUTION X UNLIMITED für XBOX

Hersteller: Nacon

Nacon erklärt, dass dieses Produkt den Rechtsvorschriften des Vereinigten Königreichs entspricht:

· Vorschriften für die elektromagnetische Verträglichkeit 2016

• Vorschriften zur Beschränkung der Verwendung bestimmter Gefahrstoffe in elektrischen und elektronischen Geräten 2012

Der vollständige Text der UK-Konformitätserklärung ist auf der folgenden Website verfügbar: my.nacongaming.com/en-GB/support

# | FCC: Konformitätserklärung

### USA

Dieses Produkt entspricht Teil 15 der FCC-Vorschriften. Der Betrieb unterliegt den folgenden beiden Bedingungen: (1) Dieses Gerät darf keine schädlichen Funkstörungen verursachen und (2) dieses Gerät muss alle Störungen aufnehmen können, auch Störungen, die einen unerwünschten Betrieb zur Folge haben.

**Warnung:** Änderungen oder Modifikationen, die nicht ausdrücklich von der für die Konformität verantwortlichen Partei genehmigt wurden, können dazu führen, dass die Befugnis des Anwenders zum Betrieb des Geräts erlischt.

*Hinweis:* Diese Ausrüstung wurde getestet und unterliegt den gemäß Teil 15 der FCC-Vorschriften für digitale Geräte der Klasse B festgelegten Beschränkungen. Diese Grenzwerte sind so ausgelegt, dass sie in Wohnbereichen ausreichenden Schutz vor schädlichen Störungen bieten. Das Gerät erzeugt und nutzt Funkfrequenzenergie und kann sie abstrahlen und kann daher, wenn es nicht gemäß den Anweisungen installiert und benutzt wird, Funkkommunikationen beeinträchtigen. Es gibt jedoch keine Garantie dafür, dass bei einer bestimmten Installation keine Störungen auftreten. Falls dieses Gerät Funkstörungen beim Radio- oder Fernsehempfang verursacht, was durch vorübergehendes Ausschalten des Geräts überprüft werden kann, versuchen Sie, die Störung durch eine der folgenden Maßnahmen zu beheben:

- Veränderung der Ausrichtung oder Lage der Empfangsantenne.
- Vergrößerung des Abstands zwischen Produkt und Empfänger.
- Anschließen des Geräts und des Funkempfängers an getrennte Steckdosen oder Stromkreise.
- Wenden Sie sich bei Fragen an den Händler oder einen erfahrenen Radio- und Fernsehtechniker.

Dieses Gerät entspricht den FCC-Grenzwerten für Strahlenbelastung, die für eine nicht kontrollierte Umgebung festgelegt wurden.

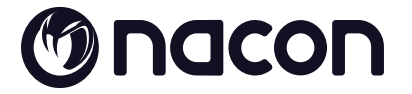

# WWW.NACONGAMING.COM

🞯 nacongamingde 💥 @nacongamingde 🖪 NacongamingDE 💽 Nacon Deutschland

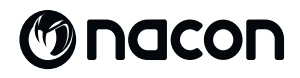

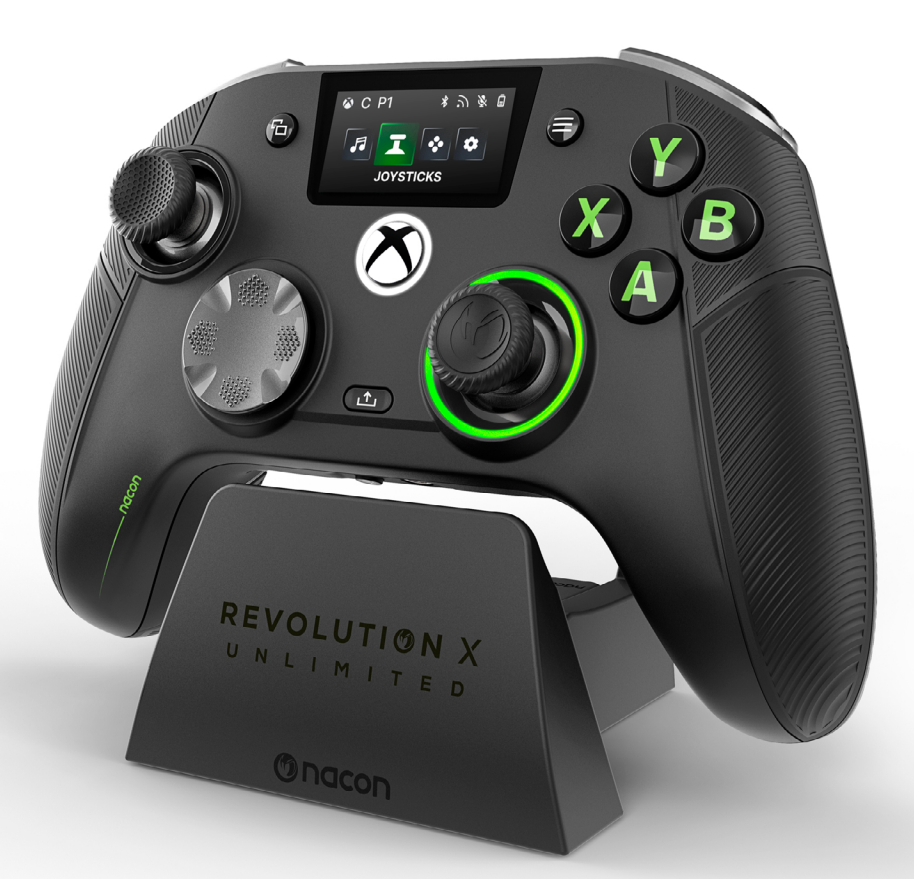

# REVOLUTION X

NC7293 STARTGIDS

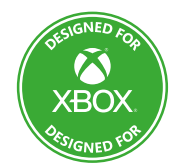

Microsoft, Xbox "Sphere" Design, Xbox, Xbox Series X, Xbox Series S, Xbox Series X|S, Xbox One, Game Pass en Windows 10/11 zijn handelsmerken van de Microsoft bedrijvengroep. Alle andere handelsmerken zijn eigendom van hun respectieve eigenaars.

> © 2025 NACON Gemaakt in China

# Bedankt voor de aankoop van dit NACON® product.

Dit product is ontworpen om je game-ervaring te verbeteren. Bewaar deze gebruikershandleiding op een veilige plaats voor toekomstig gebruik.

# I INHOUD

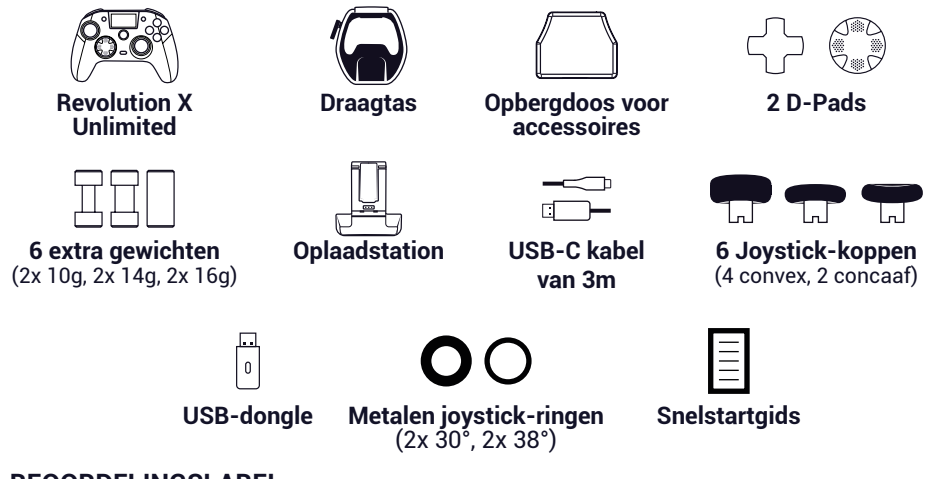

# | BEOORDELINGSLABEL

- 1. Verwijder de achterplaat van de controller om de informatie op het ratinglabel te bekijken.
- 2. De markeerinformatie van de weegunit is op de onderkant van de behuizing aangebracht.

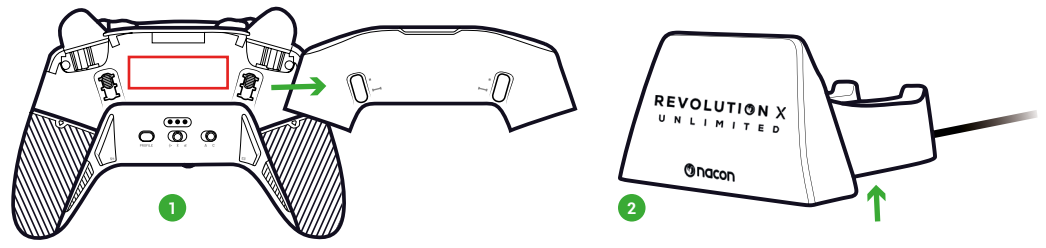

# AANVULLENDE INFORMATIE

Afmetingen controller: 164x115x56mm Afmetingen oplaadstandaard: 92x86x50mm Gewicht controller: 327g Gewicht oplaadstandaard: 87g Ingang controller: 5V == 1500mA Laadstandaard stroom Ingang: 5V == 1500mA

**Let op:** Om je game-ervaring te verbeteren, publiceren we waarschijnlijk firmwareupdates (ook wel micro-software genoemd) via de Revolution X Unlimited-applicatie die beschikbaar is in de Microsoft Store. Controleer de applicatie regelmatig voor de nieuwste updates.

### **REGELELEMENTEN**

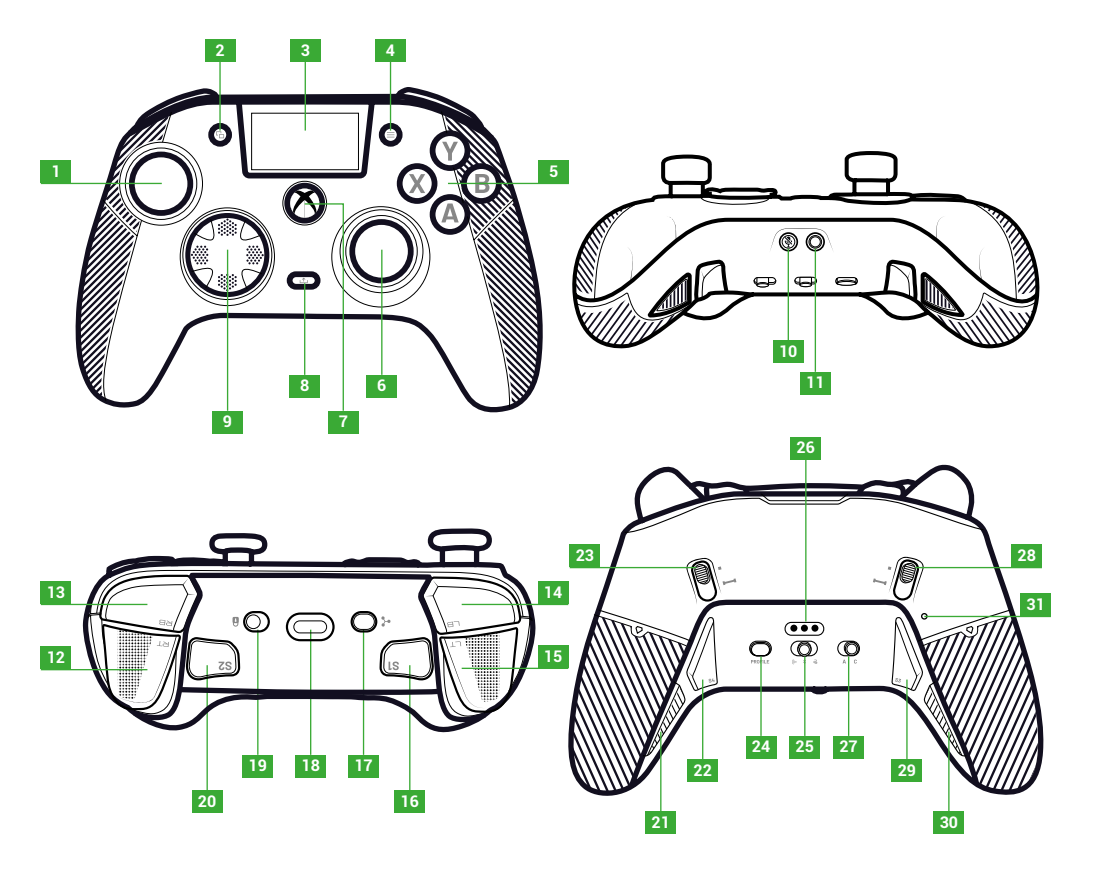

- 1. Linker joystick
- 2. Bekijk kGeenp
- 3. Scherm
- 4. MenukGeenp
- 5. ActiekGeenp
- 6. Rechter
- joystick
- 7. Nexus-kGeenp 8. Deel kGeenp
- 9. D-pad
- 9. D-pad

### 10. Mute-kGeenp

- **11**. 3,5 mm
- stekkeraansluiting
- 12. Rechter trigger (RT)
- 13. Rechterschouder (RB)
- 14. Linkerschouder (LB)
- 15. Linker trigger (LT)
- 16. Snelkoppeling 1 (S1)
- 17. Multifunctionele kGeenp
- 18. USB-C aansluiting

- 19. VergrendelkGeenp
- 20. Snelkoppeling 2 (S2)
- 21. Snelkoppeling 4 (S4)
- 22. Snelkoppeling 6 (S6)
- 23. Rechtse directe triggerblokkering
- 24. Profiel kGeenp
- 25. ModuskGeenp (bedraad, Bluetooth®, draadloos 2,4GHz)
- 26. Laadpen

- 27. Klassieke/uitgebreide moduskGeenp
- 28. Linker onmiddellijke triggerblokkering
- 29. Snelkoppeling 3 (S3)
- 30. Snelkoppeling 5 (S5)
- 31. Gat terugzetten

Met de instant triggers kun je van elke trigger een instant knop maken.

# DE INSTANT TRIGGER-BLOKKERS ACTIVEREN OF DEACTIVEREN

- 1. Druk één keer op de knop. De knop wordt ontgrendeld.
- 2. Houd de knop ingedrukt.

**3.** Schuif de knop omhoog om de blokkering te activeren of omlaag om deze te deactiveren.

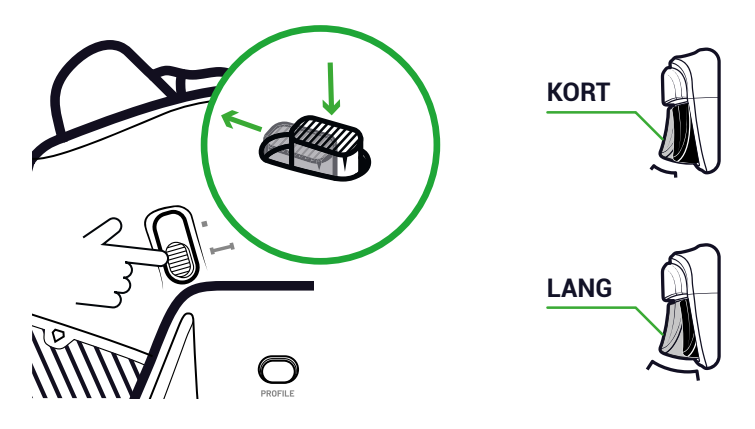

### VERGRENDELKNOP

Je kunt de knop **Vergrendelen** gebruiken om de knoppen **Menu** en **Bekijken** uit te schakelen. Zo voorkom je dat je per ongeluk op deze knoppen drukt terwijl je speelt.

# I LAAD DE CONTROLLER OP

Er zijn twee methoden om je controller op te laden.

# **KLASSIEK OPLADEN (ONGEVEER 7 UUR):**

Sluit het laadstation aan op je game-apparaat (Xbox of pc) en je controller. De controller begint automatisch met opladen en de status wordt weergegeven op het scherm van de controller.

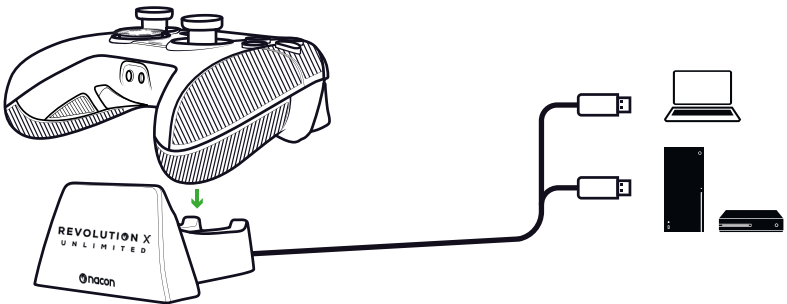

NL/

# **SNELLADEN (ONGEVEER 3 UUR):**

Sluit je controller rechtstreeks aan op je Xbox of pc met de meegeleverde USB-kabel. De controller begint automatisch met opladen en de status wordt weergegeven op het scherm van de controller.

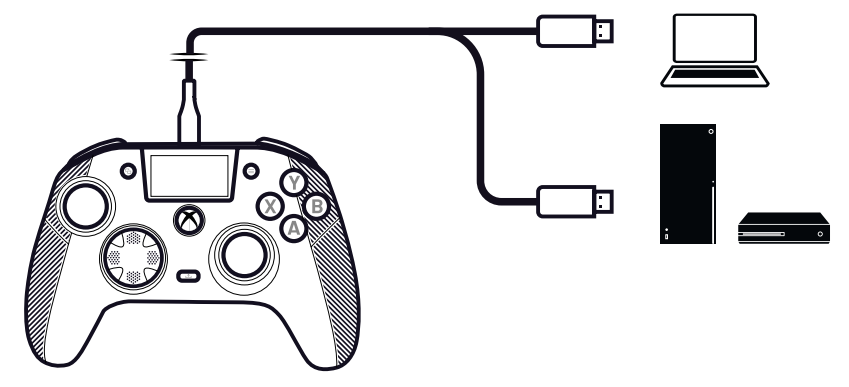

Wanneer je de controller inschakelt, wordt op het scherm van de controller het batterijniveau naast het batterijpictogram weergegeven.

# I DOE EEN VOLLEDIGE RESET VAN DE CONTROLLER

Als je een volledige reset moet uitvoeren, gebruik dan een paperclip om de knop in het **resetgat** aan de achterkant van de controller te activeren.

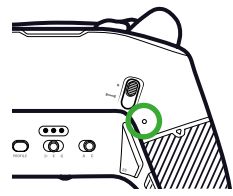

# **I GEBRUIK DE REVOLUTION X UNLIMITED APPLICATIE**

Met de Nacon Revolution X Unlimited-applicatie kun je je controller grondig aanpassen. De applicatie is gratis verkrijgbaar op Xbox en PC in de Microsoft store.

- 1. Typ «Revolution X Unlimited» in de zoekbalk van de Microsoft Store.
- 2. Download de applicatie.

**OPMERKING:** Zorg ervoor dat je de toepassing «Revolution-X» niet downloadt, deze is niet compatibel met deze controller.

- 3. Sluit de controller aan op je pc.
- 4. Stel de controller in op de volgende modi:
  - Bedrade modus.
  - Xbox-modus.
  - · Geavanceerde modus.
- 5. Start de toepassing.
- 6. Volg de instructies op het scherm om je profiel te personaliseren.

# I XBOX EN PC MODI

De Revolution X Unlimited controller is een Xbox-controller en is compatibel met pc.

Druk op de **multifunctionele** knop om je controller in te stellen op **Xbox**-modus of **PC**-modus.

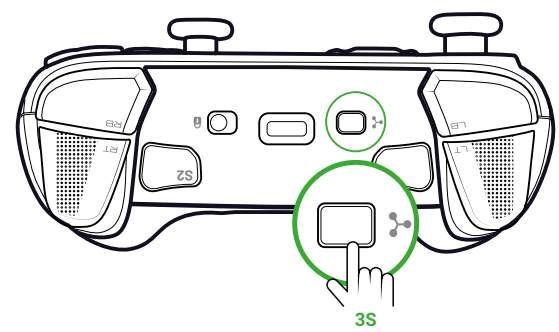

Het interactieve scherm toont het controllerpictogram in de linkerbovenhoek.

De interface is groen in de **Xbox**-modus en paars in de **pc**-modus.

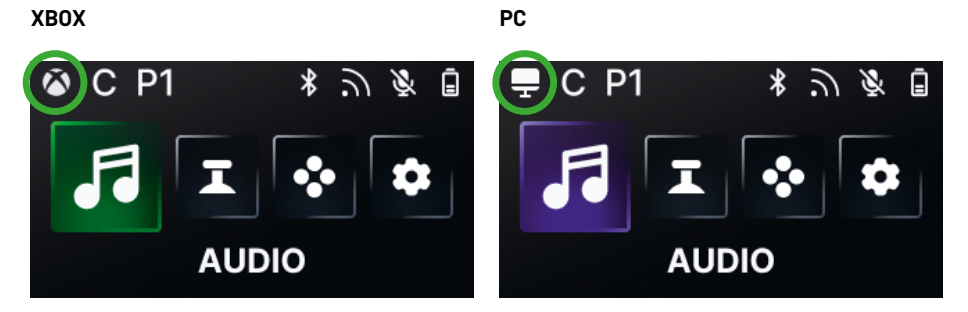

# **XBOX-MODUS**

In de Xbox-modus kun je je controller gebruiken als Xbox-controller op zowel Xbox als PC.

Standaard staat de latentie vast op 4ms om te voldoen aan de eisen van de console. Je kunt dit niet veranderen.

# PC-MODUS

In de **PC**-modus herkent de Xbox de controller niet. Je kunt hem alleen op de PC gebruiken. Om te schakelen in PC-modus moet je controller niet zijn aangesloten op je Xbox, als hij er wel op is aangesloten, zal de schakelaar niet werken.

Je hebt toegang tot alle functies die beschikbaar zijn in de **Xbox**-modus en tot drie nieuwe functies die alleen beschikbaar zijn op de pc:

- Je kunt de latentie verlagen tot 1 ms in **bedrade** modus en 2 ms in **draadloze** modus.
- Je kunt gyroscopische functies activeren.
- Met de applicatie kun je de sneltoetsen toewijzen aan op het toetsenbord.
# I LATENTIE (ALLEEN PC)

#### **DE LATENTIE WIJZIGEN**

1. Klik op "PC"

Standaard is de latentie van je controller ingesteld op 2 ms in **draadloze** modus en 1 ms in **Bedrade** modus.

Met de toepassing kun je de latentie van je controller wijzigen. Deze functie is alleen beschikbaar in pc-modus.

2. Klik op "Communication speed"

- (Macon (M) nacon LB Assigned Profiles My library New profile RB 4 Dashboard 🙆 Xbox 🔕 Xbox P1 Rainbow Six Siege 1 🐼 Mapping 🔽 Sticks & Dpad 🔃 Triaaers 📮 PC 📮 PC  $\mathfrak{S} \rightarrow \mathfrak{S}$ del Right Mo a-251 **Half** (a-50 P2 O Infiltration ©3 → 2 © → 2 P3 ( Infiltration P4 1 Infiltration 🔯 Lighting Effects H Equalizer 10 Vibration 🗃 Gyroscopy Off Right Low Back 2 Communication speed 🖪 Back 🔺 Edit 🕂 Na
- 3. Selecteer een snelheid: "Normal", "Reactive" of "Boosted Wired mode"
- 4. Klik op "Confirm"

|         | Communicati                                                                                                    | on speed                                                                              |   |
|---------|----------------------------------------------------------------------------------------------------|---------------------------------------------------------------------------------------|---|
| <u></u> | Normal                                                                                                    | ភ្លៈ 4ms / ៥: 4ms 🚺                                                                   |   |
| 2       | Reactive                                                                                                    | ີກ:2ms/ਫ:2ms ●                                                                        | , |
| 2       | Boosted Wired mode                                                                                                    | う:2ms/る:1ms ●                                                                         | ŀ |
|         | Confirm                                                                                                    | n 4                                                                                   |   |
|         | Note that<br>This feature will be applied<br>The audio quality may be slightly impactee<br>This feature is not available u | :<br>to all your profiles<br>by the activation of this feature<br>nder Bluetoath made | - |

Milliseconde/ hertzconversie

| mS | Hz   |
|----|------|
| 1  | 1000 |
| 2  | 500  |
| 4  | 250  |

Je controller heeft twee modi: Klassiek en Geavanceerd.

Om de modus te wijzigen, gebruik je de **Classic/Advanced** modusknop op de achterkant.

- Om de controller in **Classic** modus te zetten, schuif je de knop naar **C**.
- Schuif de knop naar A om de controller in te stellen op de modus Geavanceerd.

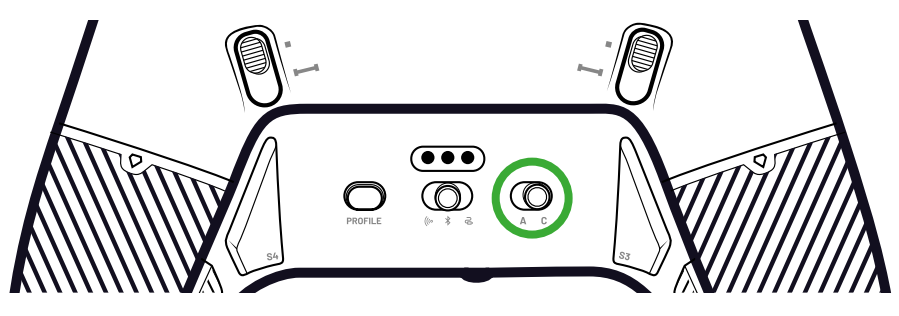

# **KLASSIEKE MODUS**

In de Classic modus werkt de controller als een gewone Xbox of PC.

- Je kunt het interactieve scherm gebruiken om de instellingen van de controller lokaal aan te passen.
- Om de instellingen van de controller aan te passen, is de toepassing niet nodig.
- Je kunt maximaal twaalf profielen aanpassen (Zie het gedeelte Profielen in Klassieke modus voor meer informatie).

# **GEAVANCEERDE MODUS**

In de modus Geavanceerd kun je de instellingen verder aanpassen.

- Je kunt de toepassing gebruiken om alle instellingen van de controller en de profielen aan te passen.
- Je kunt maximaal acht profielen aanpassen (Zie het gedeelte Profielen in de geavanceerde modus voor meer informatie).

# I PROFIELEN

Je hebt toegang tot in totaal twintig profielen.

Druk op de knop **Profiel** om tussen je profielen te schakelen.

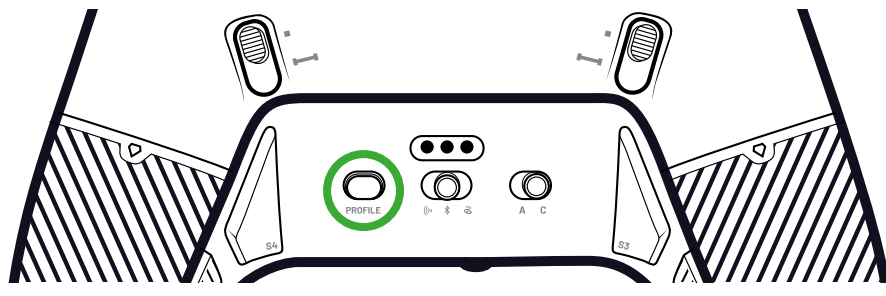

## **PROFIELEN IN KLASSIEKE MODUS**

In de klassieke modus heb je toegang tot twaalf profielen:

- Vier voor Xbox.
- Vier voor de PC.
- Vier voor Bluetooth®.

Je kunt ze gebruiken als je een spelervaring wilt met een snelle en eenvoudige installatie en als je de toepassing niet wilt gebruiken. Je kunt ze alleen lokaal wijzigen met het scherm.

## **PROFIELEN IN GEAVANCEERDE MODUS**

In de modus Geavanceerd heb je toegang tot acht profielen:

- Vier voor Xbox.
- Vier voor pc of Bluetooth<sup>®</sup>.

Je kunt ze gebruiken als je een game-ervaring wilt met meer aangepaste instellingen. Om ze te gebruiken is de Xbox- of pc-toepassing nodig.

# I DE VERBINDINGSMODI GEBRUIKEN

## **BEDRADE MODUS**

- 1. Sluit de controller aan op je game-apparaat (Xbox of pc).
- 2. Stel de modusknop in op Bedraad.
- 3. Druk op de Nexus-knop.

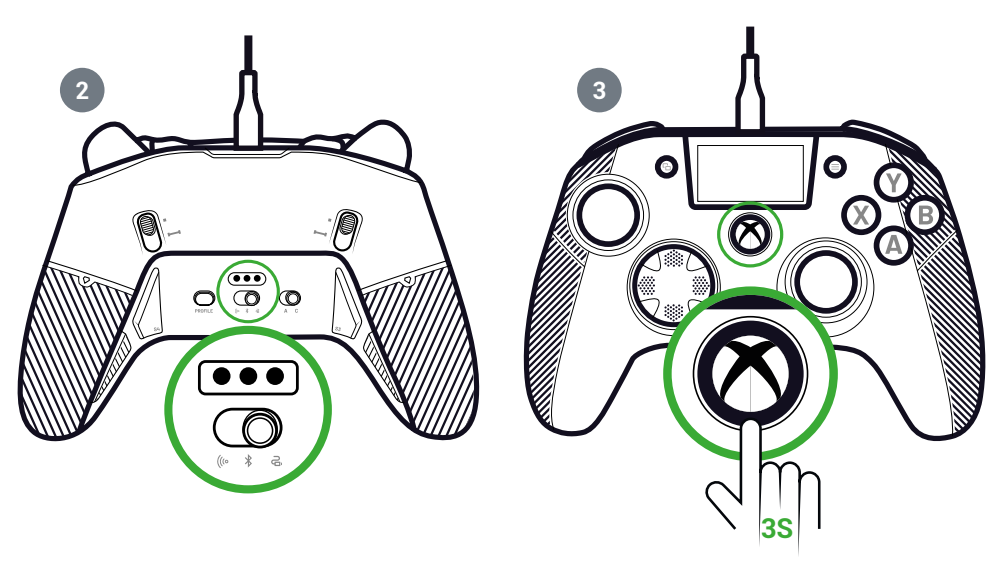

# I MET DE DRAADLOZE MODUS (DONGLE)

In draadloze modus is een dongle nodig.

- 1. Sluit de dongle aan op je game-apparaat (Xbox of PC).
  - A OF B

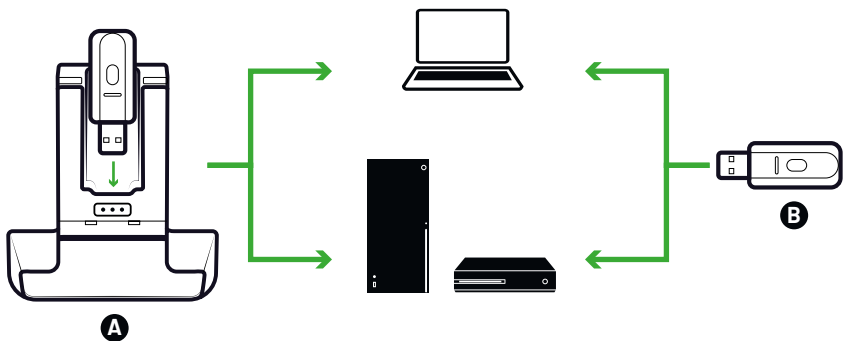

- 2. Stel de modusknop in op Draadloos.
- 3. Druk op de Nexus-knop.

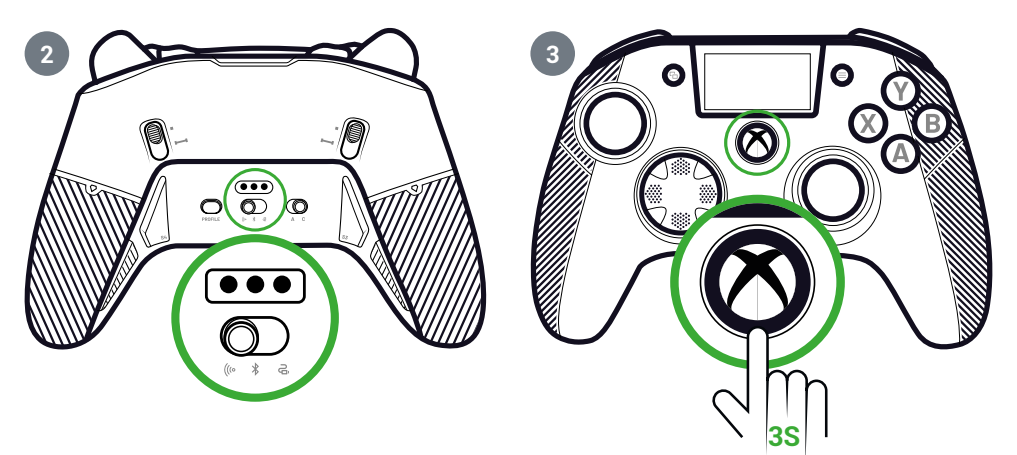

# I PARING (DONGLE)

Als je een nieuwe dongle hebt of als de verbinding wegvalt, kun je de controller opnieuw aan de dongle koppelen.

1. Ga op het interactieve scherm naar Settings 💠 > Pairing 🔗 > Dongle 🫜

Er wordt een bericht weergegeven dat de verbinding tot stand is gebracht.

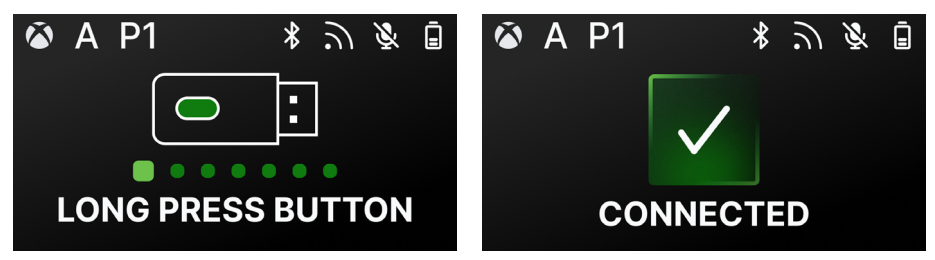

# **GEBRUIK DE BLUETOOTH® VERBINDING**

Wanneer je de controller instelt op de Bluetooth® -modus:

- De audio- en trilfuncties zijn niet beschikbaar vanwege de beperkingen van het Bluetooth® protocol.
- Je kunt de controller alleen gebruiken met apparaten die compatibel zijn met het Android-besturingssysteem.

# **VOOR GAMEN**

- 1. Zet je game-apparaat in de koppelstand.
- 2. Stel de modusknop in op Bluetooth®.
- 3. Druk op de Nexus-knop.
- 4. Druk op de multifunctionele knop. Het interactieve scherm wordt geactiveerd.
- **5.** Ga naar **Pairing** *O*. Het koppelingsproces begint en er verschijnt een bericht dat de verbinding tot stand is gebracht.

**TIP**: Als je je controller snel wilt uitschakelen wanneer je in Bluetooth® of radiofrequentiemodus bent, kun je de **modusknop** instellen op **Bedraad**. De knop schakelt de controller onmiddellijk uit.

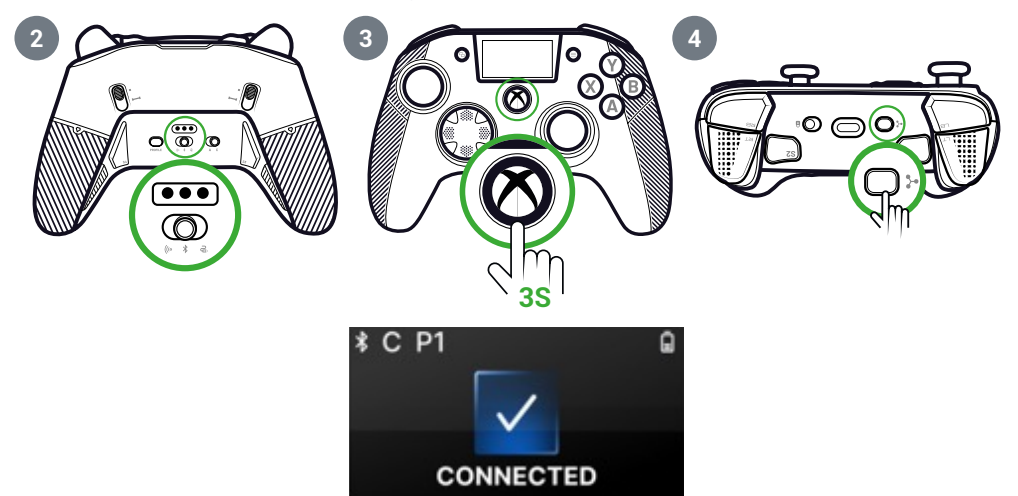

## **VOOR AUDIO MIXEN**

Als je de controller in de **bedrade** of **draadloze** (dongle) modus zet, kun je een dubbele verbinding maken. Deze functie mengt twee audiobronnen samen:

- · Degene die van je spelcomputer komt;
- Degene die afkomstig is van een Bluetooth<sup>®</sup> apparaat (bijvoorbeeld een mobiele telefoon) dat is aangesloten op je controller.

Vervolgens worden de twee audiobronnen naar de aansluiting van de controller gestuurd.

- 1. Zet je game-apparaat in de koppelstand.
- 2. Stel de modusknop in op Bedraad of Draadloos.
- 3. Druk op de Nexus-knop.
- 4. Druk op de multifunctionele knop. Het interactieve scherm wordt geactiveerd.

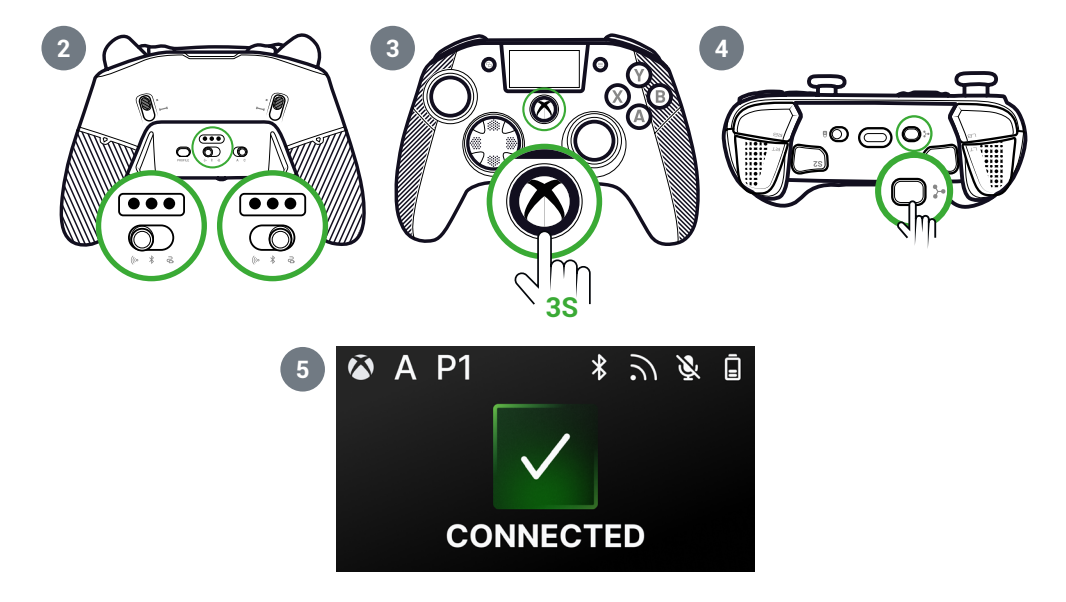

# I INTERACTIEF SCHERM

Het interactieve LCD-scherm geeft informatie weer over de status van je controller en laat je lokale aanpassingen doen zonder dat je de toepassing hoeft te gebruiken.

# I GEBRUIK HET SCHERM

Het interactieve LCD-scherm geeft informatie weer over de status van je controller en laat je lokale aanpassingen doen zonder dat je de toepassing hoeft te gebruiken.

- 1. Druk op de multifunctionele knop om het scherm te activeren of deactiveren.
- 2. Gebruik de D-pad en de A- en B-knoppen om door het scherm te navigeren.

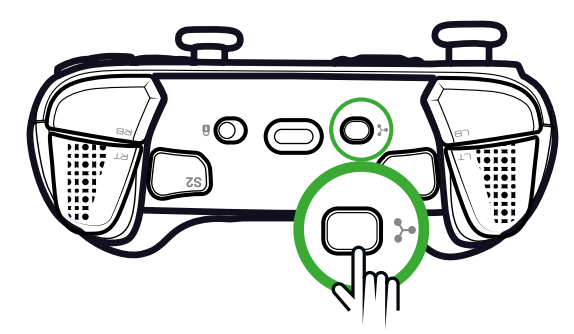

I INFORMATIE BESCHIKBAAR OP HET SCHERM

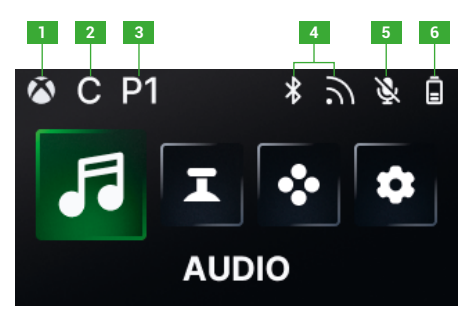

- 1. Xbox- of pc-controller-modus
- 2. Klassieke of geavanceerde modus
- 3. Geselecteerd profiel
- 4. Bluetooth® of 2,4GHz draadloze modus
- 5. Status microfoon
- 6. Batterijniveau

# NL /

# I INSTELLINGEN WIJZIGEN VIA HET SCHERM

Met het scherm kun je alle instellingen wijzigen die volgen.

# **AUDIO**

Je kunt de audio wijzigen in de **bedrade** of **draadloze** (dongle) modus wanneer je een bedrade headset aansluit op de controller.

- Volume: Het volume van je bedrade headset wijzigen.
- Versterking microfoon: Verhoog of verlaag de versterking van de microfoon van je bedrade headset.
- Gamechatmixer: Pas het gamechatwiel van je Xbox aan.
- Mixen: Pas de audiomixing aan tussen het geluid van je console en het geluid van je gekoppelde Bluetooth<sup>®</sup> apparaat. Met deze optie kun je naar muziek of een video luisteren die van je mobiele telefoon komt terwijl je speelt.
   OPMERKING: Je kunt de mengoptie niet gebruiken voor je microfoon, omdat de gegevens alleen naar het gameapparaat gaan.

Als je controller in de Bluetooth<sup>®</sup> -modus staat, zijn de audio-opties op het scherm uitgeschakeld.

# JOYSTICKS

Je kunt het gedrag van je joysticks aanpassen:

- Wijzig de responscurve van je joystick met de vooraf ingestelde instellingen. Als je je eigen joystickcurve wilt maken, gebruik dan de PC/Xbox-toepassing en stel de controller in op de geavanceerde modus.
- · Draai de joysticks om.
- Pas de dode zone aan.
- De modus **Shooter Pro** activeren of deactiveren. Deze modus verwijdert de dode zone op de joystick die je hebt geselecteerd. Deze modus wordt aanbevolen voor schietspellen.
- Activeer of deactiveer de modus **Gevoeligheid+**. Deze modus geeft je toegang tot meer gegevens in de diagonalen, zodat je sneller over het scherm kunt gaan.
- Draai de Y-as om:
  - Alleen in de pc-modus kun je de gyroscoopmodus activeren of deactiveren. In deze modus emuleert de 6-assige chipset van de controller de beweging van een van de twee joysticks of het D-pad. Je kunt kiezen of je de linker- of rechterjoystick of het D-pad wilt emuleren met de ruimtelijke beweging van je controller.
  - In de **geavanceerde** modus kun je alleen kiezen of je de gyroscoopmodus wilt activeren of niet. Om de dode zone aan te passen of de gyroscoop in te stellen op de D-pad of joysticks, moet je de toepassing gebruiken.

## MAPPING

## In kaart brengen in Klassieke modus

- Je kunt snelkoppelingen toewijzen aan elke knop van je controller.
- Als je een snelkoppeling opnieuw wilt toewijzen nadat je ze hebt ingesteld, kun je ze lokaal op het scherm wijzigen.
- Je kunt vooraf ingestelde profielen gebruiken voor je snelkoppelingen, maar je kunt ze niet opslaan.

#### In kaart brengen in de modus Geavanceerd

- Je kunt nieuwe profielen aanmaken om je snelkoppelingen op te slaan.
- In PC-modus kun je sneltoetsen toewijzen aan de toepassing.
- Als je tijdens het spelen een snelkoppeling op het scherm wilt wijzigen, kun je alleen de toewijzing aan een van de toetsen op de controller wijzigen. Om een andere toets op het toetsenbord toe te wijzen, moet je de toepassing gebruiken.

#### AANGEPASTE INSTELLINGEN

- Activeer of deactiveer Bluetooth<sup>®</sup> voor de dubbele verbinding in Bedraad of Draadloos modus. De controller maakt automatisch opnieuw verbinding met het laatst verbonden apparaat.
- Start de koppeling voor de dongle of de Bluetooth<sup>®</sup> verbinding.
- · Activeer of deactiveer een van de vier vibratiemotoren onafhankelijk.
- Gebruik de Eco-modus:
  - De batterijbesparende modus in- of uitschakelen.
  - Pas de helderheid van het scherm aan.
  - Selecteer een tijd om het scherm automatisch uit te schakelen wanneer het niet wordt gebruikt.
  - Selecteer een tijd om de schermhelderheid automatisch te verminderen.

## I OVERZICHT VAN MOGELIJKE WIJZIGINGEN VAN INSTELLINGEN

Hier volgt een overzicht van alle instellingen die je kunt wijzigen via het interactieve scherm of via de app, afhankelijk van de modi van je controller.

|                         | Xbox-modus |             | PC-modus |             | Bluetooth® |             |
|-------------------------|------------|-------------|----------|-------------|------------|-------------|
|                         | Klassiek   | Geavanceerd | Klassiek | Geavanceerd | Klassiek   | Geavanceerd |
| Volume<br>hoofdtelefoon | Ja         | Ja          | Ja       | Ja          | Geen       | Geen        |
| Mic versterking         | Ja         | Ja          | Ja       | Ja          | Geen       | Geen        |
| Game chat mixer         | Ja         | Ja          | Ja       | Ja          | Geen       | Geen        |
| Mengen                  | Ja         | Ja          | Ja       | Ja          | Geen       | Geen        |

#### **AUDIO**

| JOYSTICKS        |           |             |          |             |          |             |  |
|------------------|-----------|-------------|----------|-------------|----------|-------------|--|
|                  | Xbox mode |             | PC       | PC mode     |          | Bluetooth®  |  |
|                  | Klassiek  | Geavanceerd | Klassiek | Geavanceerd | Klassiek | Geavanceerd |  |
| Responscurve     | Ja        | Op app      | Ja       | Op app      | Ja       | Ор арр      |  |
| Dode zone        | Ja        | Op app      | Ja       | Ор арр      | Ja       | Ор арр      |  |
| Schutter Pro     | Ja        | Op app      | Ja       | Op app      | Ja       | Ор арр      |  |
| Gevoeligheid+    | Ja        | Op app      | Ja       | Op app      | Ja       | Ор арр      |  |
| De Y-as omkeren  | Ja        | Op app      | Ja       | Op app      | Ja       | Ор арр      |  |
| Joystick omkeren | Ja        | Op app      | Ja       | Op app      | Ja       | Ор арр      |  |
| Gyroscoop        | Geen      | Op app      | Ja       | Ja          | Geen     | Ja          |  |

## MAPPING

|                                         | Xbox mode |             | PC mode  |             | Bluetooth® |             |
|-----------------------------------------|-----------|-------------|----------|-------------|------------|-------------|
|                                         | Klassiek  | Geavanceerd | Klassiek | Geavanceerd | Klassiek   | Geavanceerd |
| Controllertoets op<br>de snelkoppeling  | Ja        | Ja          | Ja       | Ja          | Ja         | Ja          |
| Toetsenbordtoets<br>op de snelkoppeling | Geen      | Geen        | Geen     | Ор арр      | Ор арр     | Ор арр      |

## **CUSTOMIZED SETTINGS**

|                                  | Xbo      | ox mode     | PC       | PC mode     |          | Bluetooth®  |  |
|----------------------------------|----------|-------------|----------|-------------|----------|-------------|--|
|                                  | Klassiek | Geavanceerd | Klassiek | Geavanceerd | Klassiek | Geavanceerd |  |
| Batterijbesparende<br>modus      | Ja       | Ja          | Ja       | Ja          | Ja       | Ja          |  |
| Schermtimer uit                  | Ja       | Ja          | Ja       | Ja          | Ja       | Ja          |  |
| Vrije tijd controller            | Ja       | Ja          | Ja       | Ja          | Ja       | Ja          |  |
| Helderheid scherm                | Ja       | Ja          | Ja       | Ja          | Ja       | Ja          |  |
| Koppelen van<br>dongle           | Ja       | Ja          | Ja       | Ja          | Geen     | Geen        |  |
| Bluetooth®-<br>koppeling         | Ja       | Ja          | Ja       | Ja          | Ja       | Ja          |  |
| Trillingen                       | Ja       | Ja          | Ja       | Ja          | Ja       | Ja          |  |
| Energiebeheer                    | Ja       | Ja          | Ja       | Ja          | Ja       | Ja          |  |
| Joystick<br>krommingen           | Geen     | Ор арр      | Geen     | Ор арр      | Geen     | Ор арр      |  |
| RGB-effect                       | Geen     | Ор арр      | Geen     | Ор арр      | Geen     | Ор арр      |  |
| 1000Hz polling rate              | Geen     | Geen        | Geen     | Ор арр      | Geen     | Ор арр      |  |
| Gyroscoop assen<br>aanpassen     | Geen     | Ор арр      | Geen     | Ор арр      | Geen     | Ja          |  |
| Aangepaste<br>equalizer          | Geen     | Ор арр      | Geen     | Ор арр      | Geen     | Ор арр      |  |
| Trigger dode zone personalisatie | Geen     | Ор арр      | Geen     | Ор арр      | Geen     | Ор арр      |  |

# | PAS DE CONTROLLER EN JOYSTICKS AAN

## DE JOYSTICKKOP OF HET RICHTINGSKRUIS WIJZIGEN

Je kunt onderdelen van je controller vervangen en hem aanpassen met een reeks accessoires: joysticks, D-pad, joystickringen en handgrepen.

- 1. Trek voorzichtig aan de joystickkop of het richtingskruis.
- 2. Plaats de nieuwe joystickkop of het richtingskruis op zijn plaats.
- **3.** Druk totdat je een klikgeluid hoort.

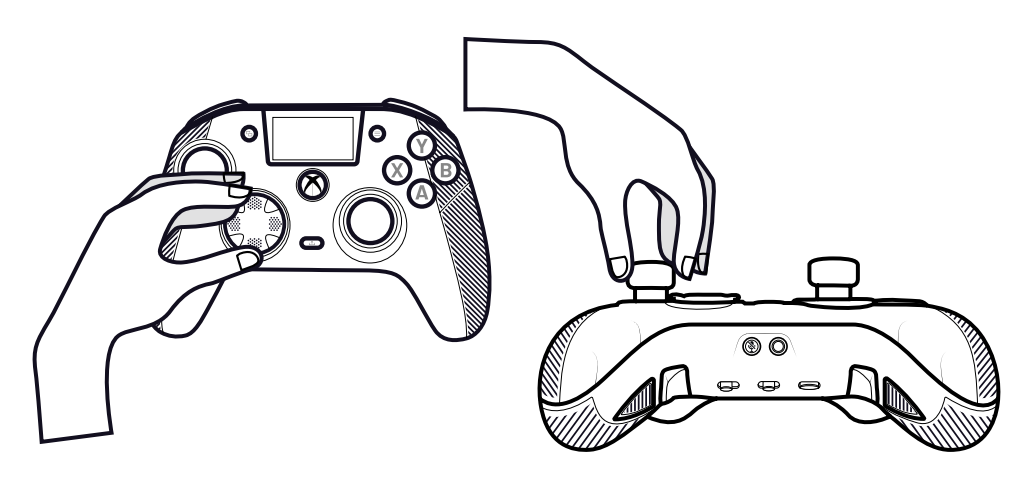

## DE METALEN JOYSTICKRINGEN VERVANGEN

Om bij bepaalde games een meer reactieve of preciezere reactie te krijgen, kun je de ringen op je joysticks veranderen.

- 1. Trek voorzichtig aan de kop van de joystick.
- 2. Verwijder de metalen joystickring.
- 3. Plaats de nieuwe joystickring op zijn plaats.
- 4. Lijn de joystickkop correct uit op de bovenkant van de as.
- 5. Druk op totdat je een klikgeluid hoort.

## DE HANDGREEPGEWICHTEN WIJZIGEN

- 1. Duw en schuif het deksel van de handgreep omlaag om het te verwijderen.
- 2. Plaats het nieuwe gewicht.
- 3. Schuif het deksel terug op zijn plaats tot je een klikgeluid hoort..

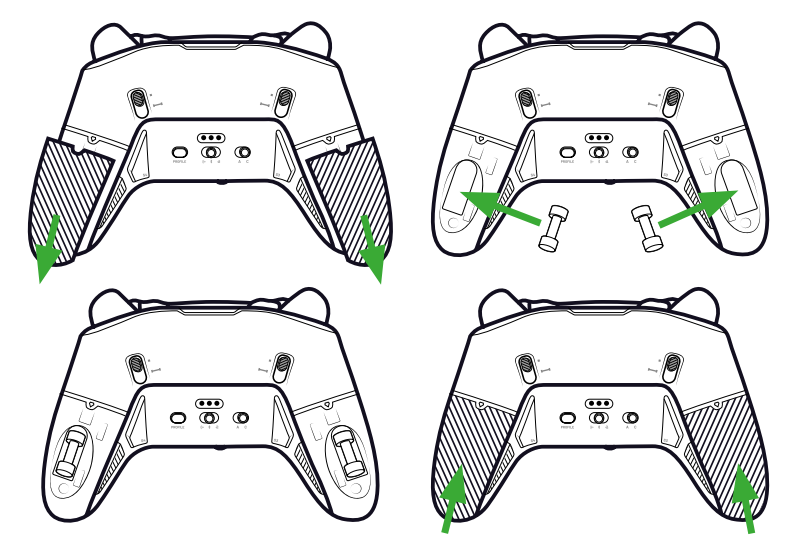

# | VEILIGHEIDSKWESTIES

## EEN BEVEILIGINGSPROBLEEM MELDEN

Nacon streeft ernaar de veiligheid van haar klanten te waarborgen door hun persoonlijke gegevens te beschermen tegen ongerechtvaardigde openbaarmaking. Als je denkt dat er een beveiligingsprobleem is of is geweest, neem dan contact op met Nacon via support@nacongaming.com met de volgende informatie:

- · Onderwerp e-mail: «Beveiligingsprobleem».
- Naam van het product.
- · Datum van aankoop.
- · Locatie van aankoop.
- Details van de kwestie.
- · Waar de kwetsbaarheid of het beveiligingsprobleem werd ontdekt.
- De gedetailleerde beschrijving van de stappen die nodig zijn om de kwetsbaarheid of het beveiligingsprobleem te reproduceren. Dit kan screenshots bevatten.

Je ontvangt zo snel mogelijk een bevestiging van de melding van het beveiligingsprobleem en statusupdates totdat het gemelde beveiligingsprobleem is opgelost.

#### MINIMUM VEILIGHEIDSPERIODES

Beveiligingsupdates zijn twee jaar beschikbaar, vanaf de aankoopdatum, tot 31 december 2026. Dit proces is gratis voor de eindgebruiker.

#### **BEKENDMAKING AAN DERDEN**

Als het gemelde probleem betrekking heeft op een externe leverancier of bibliotheek, behoudt Nacon zich het recht voor om de relevante gegevens zonder voorafgaande kennisgeving aan die partij door te geven.

## I Technische ondersteuning

Voor informatie kun je contact opnemen met de hotline. Verzamel, voordat je belt, zoveel mogelijk informatie over het probleem en het product.

Email : support.nl@nacongaming.com

In Nederland gedistribueerd door:

Bigben Interactive NEDERLAND b.v.

's-Gravelandseweg 80,

1217 EW Hilversum, Nederland

www.nacongaming.com

Email : support.nl@nacongaming.com In België gedistribueerd door: Bigben Interactive Belgium S.A./N.V. Boulevard d'Angleterre 2 / Bte 4 1420 Braine l'Alleud, Belgium www.nacongaming.com

# | EU-conformiteitsverklaring

Product: REVOLUTION X UNLIMITED voor XBOX

Fabrikant: Nacon

Nacon verklaart dat dit product voldoet aan de harmonisatiewetgeving van de Unie:

- Richtlijn 2014/30/EU voor elektromagnetische compatibiliteit
- Richtlijn 2011/65/EU beperking van het gebruik van bepaalde gevaarlijke stoffen in elektrische en elektronische apparatuur

De volledige tekst van de EU Conformiteitsverklaring is beschikbaar op de volgende website: my.nacongaming.com/nl-GB/support

# I UK Conformiteitsverklaring

Product: REVOLUTION X UNLIMITED voor XBOX

Fabrikant: Nacon

Nacon verklaart dat dit product voldoet aan de wetgeving van het Verenigd Koninkrijk:

Voorschriften elektromagnetische compatibiliteit 2016

• De beperking van het gebruik van bepaalde gevaarlijke stoffen in elektrische en elektronische apparatuur regelgeving 2012

De volledige tekst van de UK Conformiteitsverklaring is beschikbaar op de volgende website: my.nacongaming.com/nl-GB/support

# | FCC: Conformiteitsverklaring

## Verenigde Staten

Dit product voldoet aan deel 15 van de FCC-voorschriften. Het gebruik is onderworpen aan de volgende twee voorwaarden: (1) dit apparaat mag geen schadelijke interferentie veroorzaken en (2) dit apparaat moet alle ontvangen interferentie accepteren, inclusief interferentie die ongewenste werking kan veroorzaken.

**Waarschuwing:** Wijzigingen of aanpassingen die niet uitdrukkelijk zijn goedgekeurd door de partij die verantwoordelijk is voor naleving kunnen de bevoegdheid van de gebruiker om de apparatuur te bedienen ongeldig maken.

**Opmerking:** Dit apparaat is getest en voldoet aan de beperkingen voor een digitaal apparaat van Klasse B, volgens deel 15 van de FCC-voorschriften. Deze limieten zijn bedoeld om redelijke bescherming te bieden tegen schadelijke interferentie bij installatie in een woonwijk. Dit apparaat genereert, gebruikt en kan radiofrequentie-energie uitstralen en kan, indien niet geïnstalleerd en gebruikt volgens de instructies, schadelijke storing veroorzaken aan radiocommunicatie. Er is echter geen garantie dat er geen storing zal optreden in een bepaalde installatie. Als dit apparaat schadelijke storing veroorzakt aan radio- of televisieontvangst, wat kan worden vastgesteld door het apparaat uit en aan te zetten, wordt de gebruiker aangemoedigd te proberen de storing te verhelpen door een of meer van de volgende maatregelen:

· Heroriënteer of verplaats de ontvangstantenne.

• Vergroot de afstand tussen de apparatuur en de ontvanger.

• Sluit de apparatuur aan op een stopcontact van een ander circuit dan dat waarop de ontvanger is aangesloten.

• Raadpleeg de dealer of een ervaren radio-/televisiemonteur voor hulp.

Deze apparatuur voldoet aan de stralingslimieten van de FCC die zijn vastgesteld voor een ongecontroleerde omgeving.

NL/

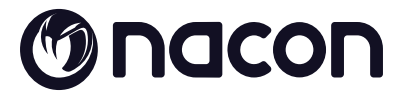

# WWW.NACONGAMING.COM

X @NaconGaming F Nacongaming 🕟 Nacon International

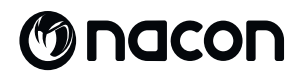

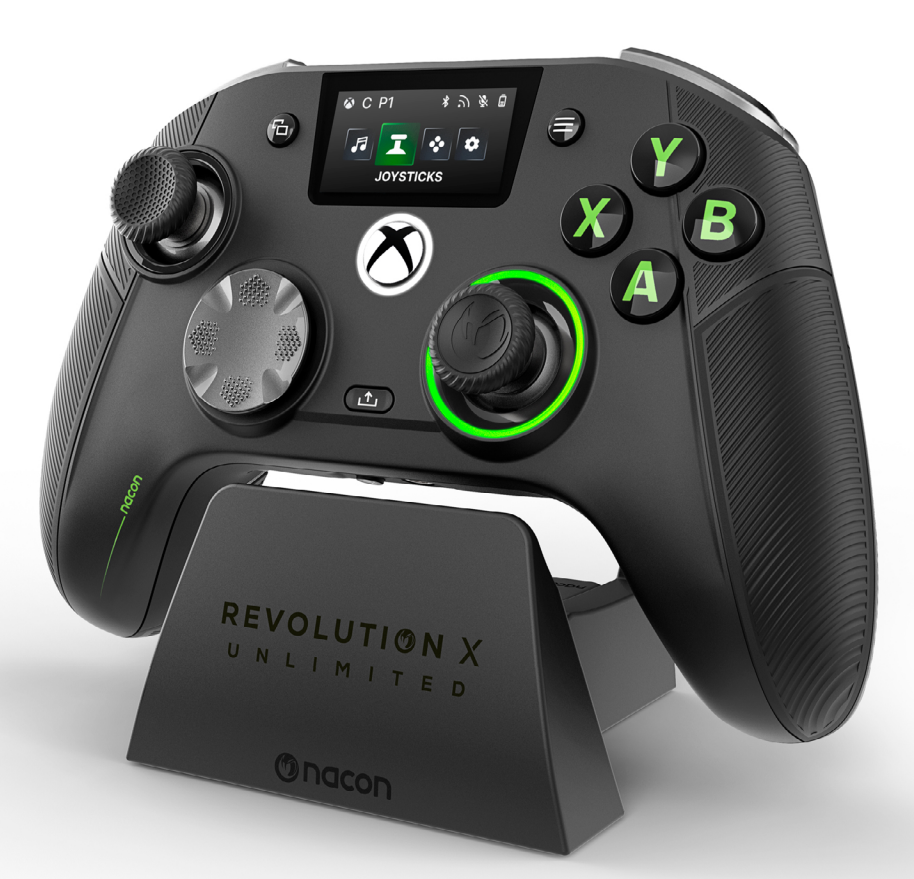

# REVOLUTION X

NC7293 GUÍA DE INICIO

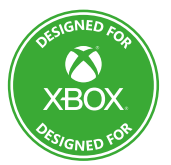

Microsoft, Xbox «Sphere» Design, Xbox, Xbox Series X, Xbox Series S, Xbox Series X|S, Xbox One, Game Pass y Windows 10/11 son marcas comerciales del grupo de empresas Microsoft. Todas las demás marcas comerciales pertenecen a sus respectivos propietarios.

> © 2025 NACON Fabricado en China

# Gracias por adquirir este producto NACON®.

Este producto ha sido diseñado para mejorar su experiencia de juego. Guarde este manual de usuario en un lugar seguro para futuras consultas.

# I CONTENIDO

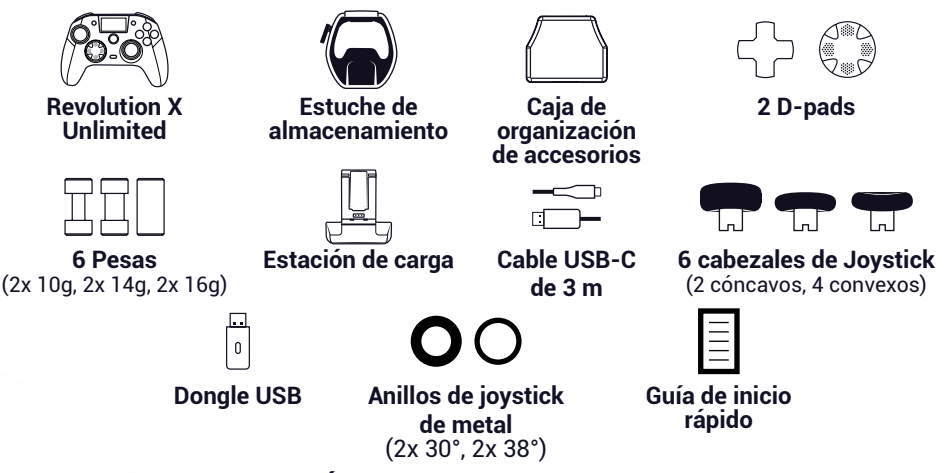

# I ETIQUETA DE CLASIFICACIÓN

- 1. Para ver la etiqueta de la Información de la etiqueta de calificación, retire laplaca posterior del controlador.
- 2. La información de marca del soporte , está situada en la carcasa inferior.

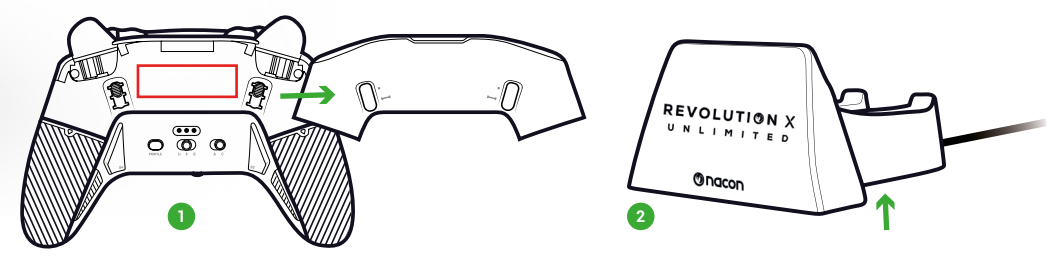

# I INFORMACIÓN ADICIONAL

Dimensiones del mando: 164x115x56mm Dimensiones del soporte de carga: 92x86x50mm Peso del mando: 327g Peso del soporte de carga: 87 g Entrada del controlador: 5V === 1500mA Corriente del soporte de carga Entrada: 5V === 1500mA

**Please note:** To improve your gaming experience, we are likely to publish firmware (also called micro-software) updates through the Revolution X Unlimited application available on the Microsoft Store. Check the application regularly for the latest updates.

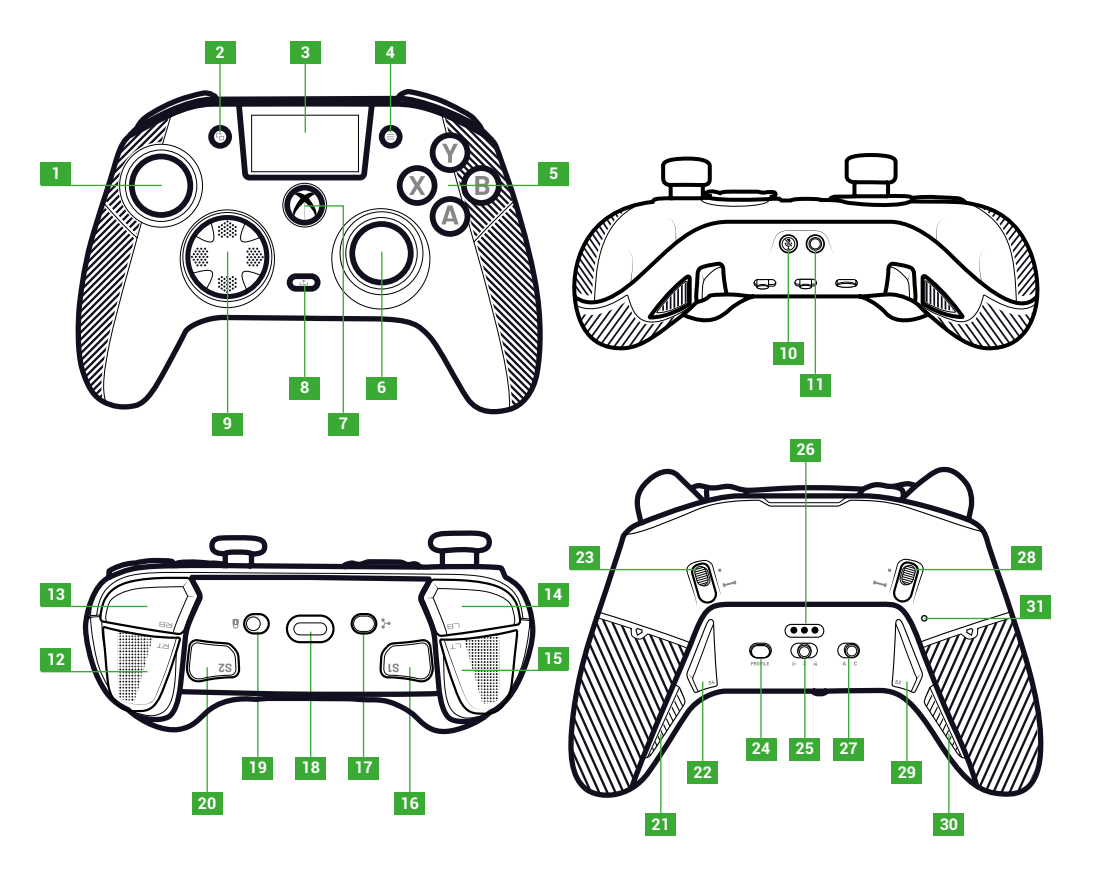

- 1. Joystick izquierdo
- 2. Ver botón
- 3. Pantalla
- 4. Botón Menú
- 5. Botón de acción
- 6. Joystick derecho
- 7. Botón Nexus
- 8. Botón Compartir
- 9. D-pad

- 10. Botón de silencio
- 11. Toma jack de 3,5 mm
- 12. Gatillo derecho (RT)
- 13. Hombro derecho (RB)
- 14. Hombro izquierdo (LB)
- 15. Gatillo izquierdo (LT)
- 16. Atajo 1 (S1)
- 17. Botón multifunción
- 18. Toma USB-C

- 19. Botón de bloqueo
- 20. Atajo 2 (S2)
- 21. Atajo 4 (S4)
- 22. Atajo 6 (S6)
- 23. Bloqueador de Gatillo instantáneo derecho
- 24. Botón Perfil
- 25. Botón de modo (con cable, Bluetooth<sup>®</sup> , inalámbrico 2,4GHz)
- 26. Clavija de carga
- 27. Botón de modo clásico/ avanzado
- 28. Bloqueador de gatillo instantáneo izquierdo
- 29. Atajo 3 (S3)
- **30.** Atajo 5 (S5)
- 31. Reajustar agujero

# | BLOQUEADORES DE GATILLO INSTANTÁNEO

Con los disparadores instantáneos, puedes convertir cada disparador en un botón instantáneo.

# ACTIVAR O DESACTIVAR LOS BLOQUEADORES DE DISPARO INSTANTÁNEO

- 1. Pulse el botón una vez. El botón se desbloquea.
- 2. Mantén pulsado el botón.
- 3. Deslice el botón hacia arriba para activar el bloqueador, o hacia abajo para.

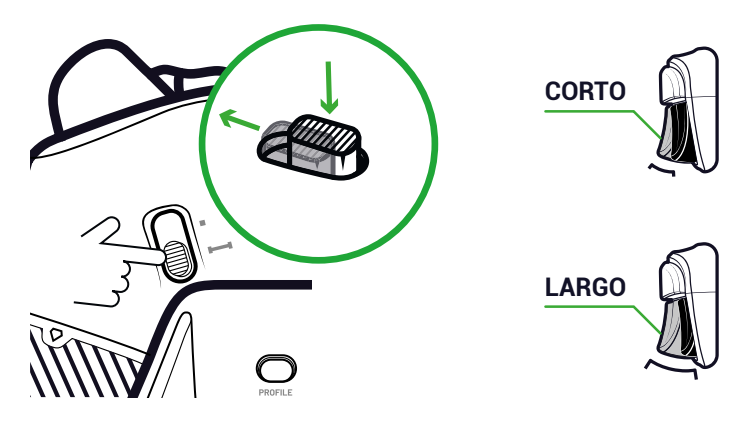

# **BOTÓN DE BLOQUEO**

Puede utilizar el botón **de bloqueo** para desactivar los botones **Menú** y **Ve**r. Esto evita que pulses accidentalmente estos botones mientras juegas.

# I CARGAR EL CONTROLADOR

Existen dos métodos para cargar el controlador.

# CARGA CLÁSICA (UNAS 7 HORAS):

Conecta la estación de carga a tu dispositivo de juego (Xbox o PC) y coloca el mando en posición. El mando empieza a cargarse automáticamente y el estado se muestra en la pantalla del mando.

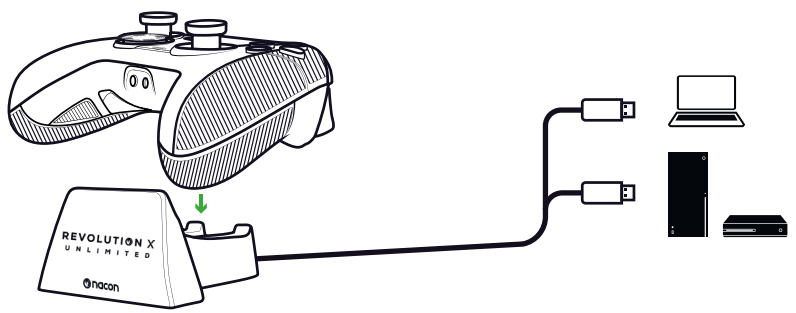

# CARGA RÁPIDA (UNAS 3H):

Conecta el mando directamente a tu Xbox o PC con el cable USB suministrado. El mando inicia automáticamente la carga y el estado se muestra en la pantalla del mando.

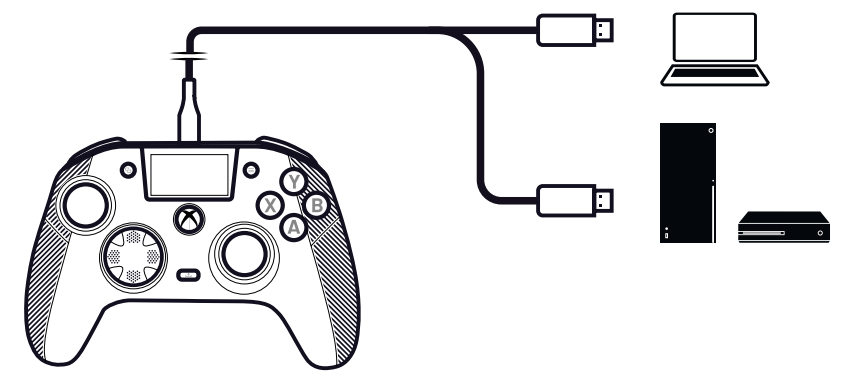

Al encender el mando, la pantalla del mando muestra el nivel de carga de la pila junto al icono de la pila.

# HACER UN REINICIO COMPLETO DEL CONTROLADOR

Si necesita hacer un reinicio completo utilice un clip para activar el botón dentro del orificio **de reinicio** situado en la parte posterior del controlador.

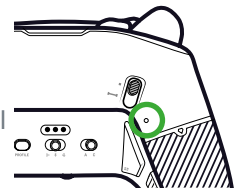

# **I UTILICE LA APLICACIÓN REVOLUTION X UNLIMITED**

Con la aplicación Nacon Revolution X Unlimited podrás personalizar a fondo tu mando. La aplicación está disponible en Xbox y PC en la tienda de Microsoft, de gratuita.

- 1. En la barra de búsqueda de Microsoft Store, escribe «Revolution X Unlimited».
- 2. Descargue la aplicación.

**NOTA:** Asegúrese de no descargar la aplicación «Revolution-X», ya que no es compatible con este controlador..

- 3. Conecta el controlador a tu PC.
- 4. Ajuste el controlador a los modos que se indican a continuación:
  - Modo cableado.
  - Modo Xbox.
  - Modo avanzado.
- 5. Inicie la aplicación.
- 6. Siga las instrucciones que aparecen en pantalla para personalizar su perfil.

# I MODOS XBOX Y PC

El mando Revolution X Unlimited es un mando Xbox y es compatible con PC. Para poner el mando en modo **Xbox** o en modo PC, pulsa el botón **multifunción**.

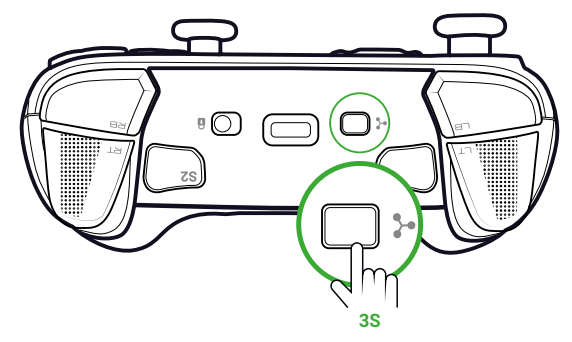

La pantalla interactiva muestra el icono del mando en la esquina superior izquierda. La interfaz es verde en el modo **Xbox** y morada en el modo **PC**.

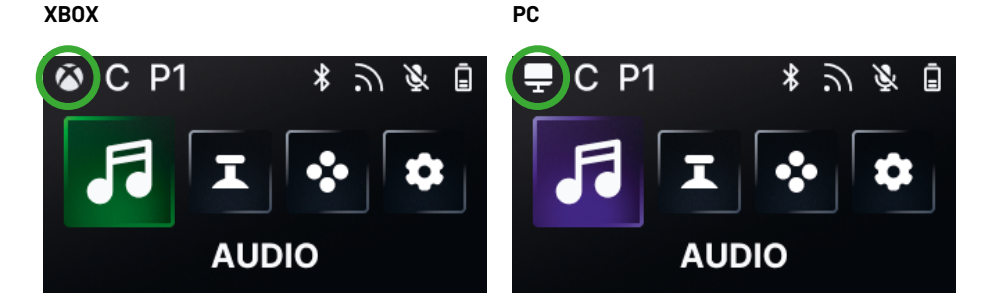

## **MODO XBOX**

En el modo **Xbox**, puedes utilizar tu mando como un mando Xbox tanto en Xbox como en PC.

Por defecto, la latencia está fijada en 4 ms para ajustarse a los requisitos de la consola. No es posible modificarla.

## MODO PC

En modo PC, la Xbox no reconoce el mando. Sólo puedes usarlo en PC. Para cambiar en modo PC el mando no debe estar conectado a la Xbox, si lo está el cambio no se producirá.

Tienes acceso a todas las funciones disponibles en el modo **Xbox** y a tres nuevas funciones que solo están disponibles en **PC**:

- Puedes reducir la latencia a 1 ms en modo **cableado** y a 2 ms en modo **inalámbrico**.
- Puedes activar las funciones giroscópicas.
- Con la, puedes asignar los atajos a las teclas del teclado.

# I LATENCIA (SÓLO PC)

## **CAMBIAR LA LATENCIA**

Por defecto, la latencia de tu controlador está ajustada a 2ms en modo **Inalámbrico** y a 1ms en modo **Cableado**.

Con la aplicación, puedes cambiar la latencia de tu mando. Esta función solo está disponible en modo **PC**.

1. Haga clic en "PC" 2. Haga clic en "Communication speed"

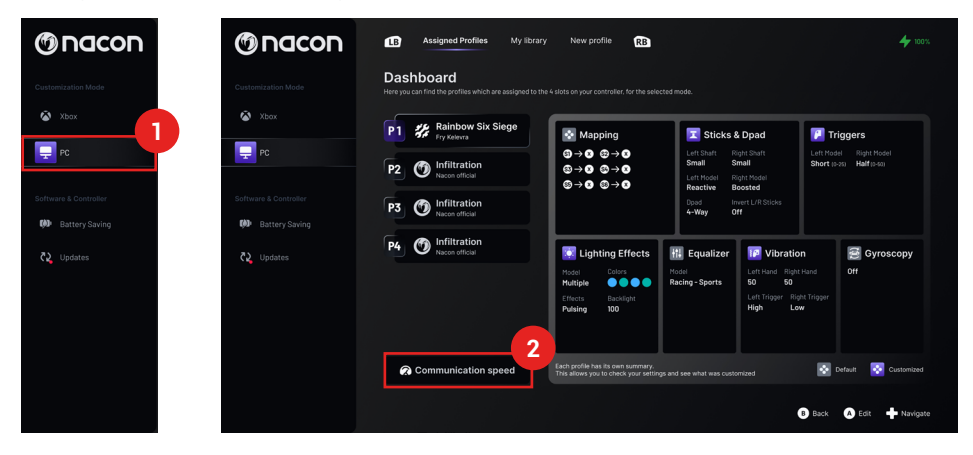

- 3. Selecciona una velocidad: "Normal", "Reactive" o "Boosted Wired mode"
- 4. Haz clic en "Confirm"

|   | Communicatio                                                                                                    | on speed                                                                   |    |
|---|----------------------------------------------------------------------------------------------------|----------------------------------------------------------------------------|----|
| · | Normal                                                                                                    | ភ):4ms/ਫ:4ms                                                               |    |
| G | Reactive                                                                                                    | ີກ:2ms/ਫ:2ms                                                               | 6  |
|   | Boosted Wired mode                                                                                                    | ີກ:2ms/ਫີ:1ms ●                                                            | mi |
|   | Confirm                                                                                                    | 4                                                                          |    |
|   | Note that:<br>This feature will be applied t<br>The audio quality may be slightly impacted<br>This feature is not available un | o all your profiles<br>by the activation of this feature<br>Bluetooth mode |    |

Conversión milisegundos/herci os

| mS | Hz   |
|----|------|
| 1  | 1000 |
| 2  | 500  |
| 4  | 250  |

# I MODOS CLÁSICO Y AVANZADO

Tu mando tiene dos modos: Clásico y Avanzado.

Para cambiar de modo, utiliza el botón de modo Clásico/Avanzado de la parte trasera.

- Para poner el mando en modo Clásico, deslice el botón hasta C.
- Para poner el controlador en modo Avanzado, deslice el botón hasta A.

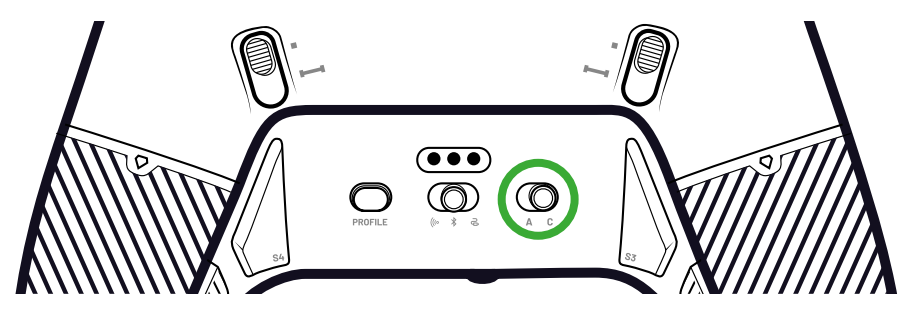

# **MODO CLÁSICO**

En el modo Clásico, el mando funciona como una Xbox o un PC normales.

- Puedes utilizar la pantalla interactiva para personalizar los ajustes del controlador localmente.
- Para personalizar los ajustes del controlador, no es necesaria la aplicación.
- Puedes personalizar un máximo de doce perfiles (Para más información, consulte la sección Perfiles en modo Clásico).

## **MODO AVANZADO**

En el modo **Avanzado**, puedes realizar una personalización más profunda de la configuración.

- Puedes utilizar la aplicación para personalizar todos los ajustes del controlador y los perfiles.
- Puedes personalizar un máximo de ocho perfiles (Para más información, consulte la sección Perfiles en modo avanzado).

# **PERFILES**

Puede acceder a un total de veinte perfiles.

Para pasar de un perfil a otro, pulsa el botón Perfil.

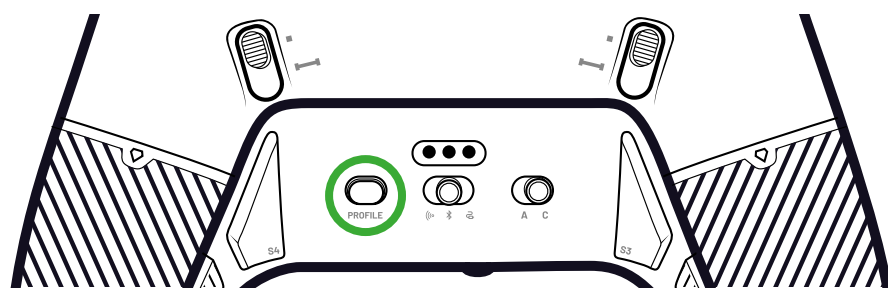

## PERFILES EN MODO CLÁSICO

En el modo Clásico, tienes acceso a doce perfiles:

- Cuatro para Xbox.
- Cuatro para PC.
- Cuatro para Bluetooth®.

Los puedes usar si quieres una experiencia de juego con una configuración rápida y fácil y si no quieres usar la aplicación. Solo puedes cambiarlos localmente con la pantalla.

# PERFILES EN MODO AVANZADO

En el modo Avanzado, tienes acceso a ocho perfiles:

- Cuatro para Xbox.
- Cuatro para PC o Bluetooth<sup>®</sup>.

Puedes usarlos si quieres una experiencia de juego con una personalización más profunda de la configuración. Para, es necesaria la aplicación Xbox o PC.

# I UTILIZANDO LOS MODOS DE CONEXIÓN

# MODO CON CABLE

- 1. Conecta el mando a tu dispositivo de juego (Xbox o PC).
- 2. Coloque el botón Modo en Cableado.
- 3. Pulse el botón Nexus.

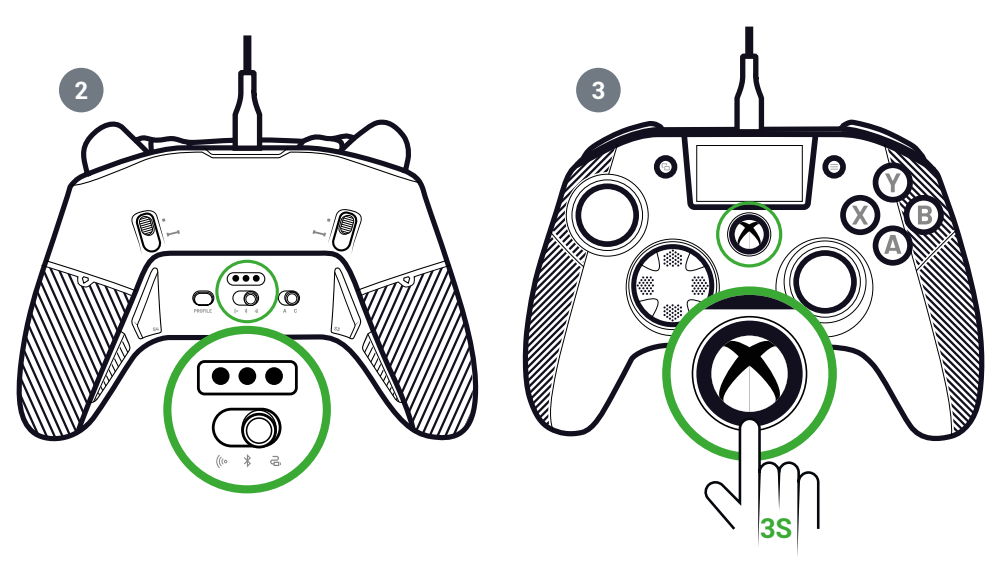

# I UTILIZANDO EL MODO INALÁMBRICO (DONGLE)

En modo inalámbrico, es necesario un dongle.

1. Conecta el dongle a tu dispositivo de juego (Xbox o PC).

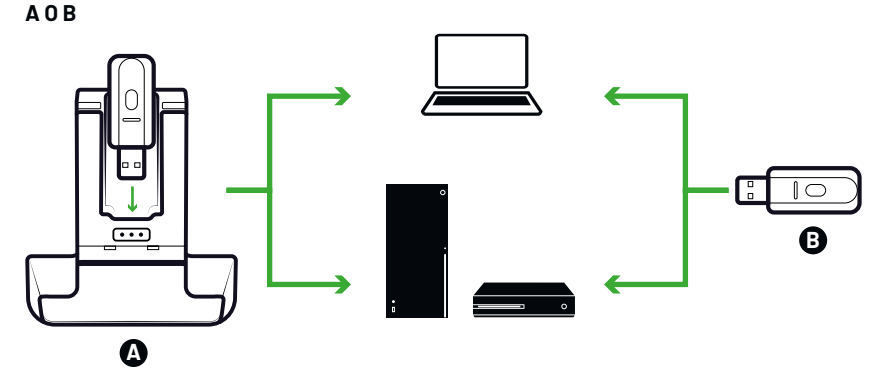

- 2. Coloque el botón Modo en Inalámbrico.
- 3. Pulse el botón Nexus.

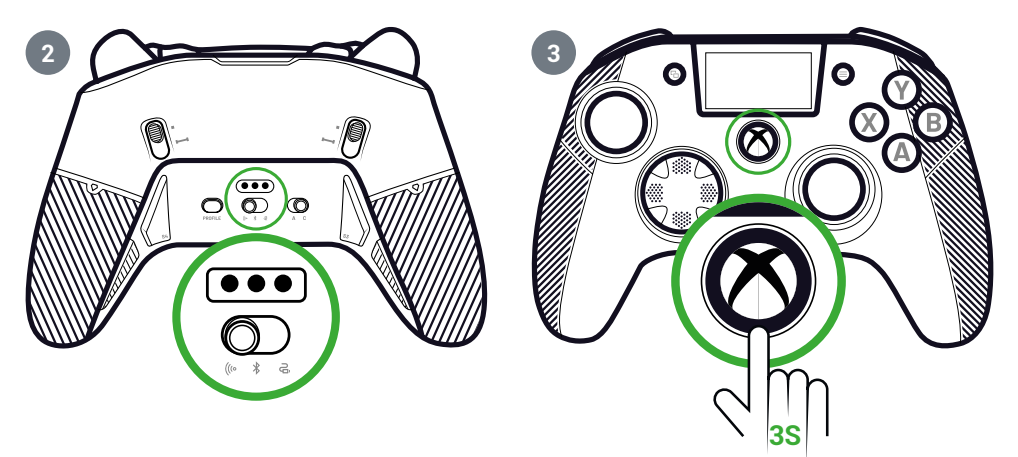

# **EMPAREJAMIENTO (DONGLE)**

Si tienes un dongle nuevo o si pierdes la conexión, puedes volver a emparejar el mando con el dongle.

1. En la pantalla interactiva, vaya a Settings 💠 > Pairing 🔗 > Dongle 🤗 .

Aparece un mensaje de conexión correcta.

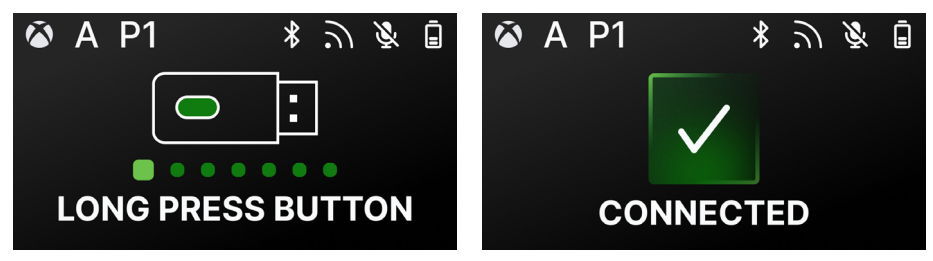

# I UTILIZAR LA CONEXIÓN BLUETOOTH®

Cuando pongas el mando en modo Bluetooth®:

- Las funciones de audio y vibración no están disponibles debido a las limitaciones del protocolo Bluetooth<sup>®</sup>.
- Sólo puedes utilizar el mando con dispositivos compatibles con el sistema operativo Android.

## PARA JUGAR

- 1. Pon tu dispositivo de juego en modo de emparejamiento.
- 2. Pon el botón de Modo en Bluetooth®.
- 3. Pulse el botón Nexus.
- 4. Pulse el botón multifunción. Se activa la pantalla interactiva.
- 5. Vaya a **Pairing** O. Se inicia el proceso de emparejamiento y aparece un mensaje de conexión correcta.

**CONSEJO:** Si quieres apagar rápidamente el mando cuando estés en modo Bluetooth<sup>®</sup> o radiofrecuencia, puedes poner el botón **Modo** en **Con cable**. El botón apaga el mando inmediatamente.

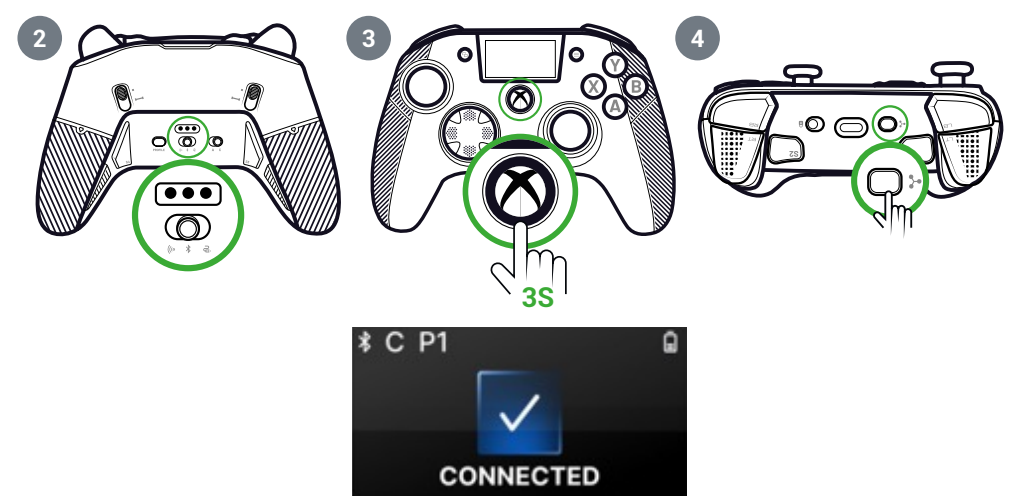

## PARA MEZCLAS DE AUDIO

Cuando configuras el mando en modo cableado o inalámbrico (dongle), puedes tener una conexión dual. Esta función dos fuentes de audio:

- El que proviene de tu dispositivo de juego;
- El que procede de un dispositivo Bluetooth® (por ejemplo, un teléfono móvil) conectado a tu mando.

A continuación, las dos fuentes de audio se envían a la toma jack del controlador.

- 1. Pon tu dispositivo de juego en modo de emparejamiento.
- 2. Coloque el botón Modo en Cableado o Inalámbrico.
- 3. Pulse el botón Nexus.
- 4. Pulse el botón multifunción. Se activa la pantalla interactiva.
- 5. En la pantalla interactiva, vaya a Settings 📀 > Pairing 🔗 > Bluetooth<sup>®</sup> 👔. Se inicia el proceso de emparejamiento y aparece un mensaje de conexión correcta.

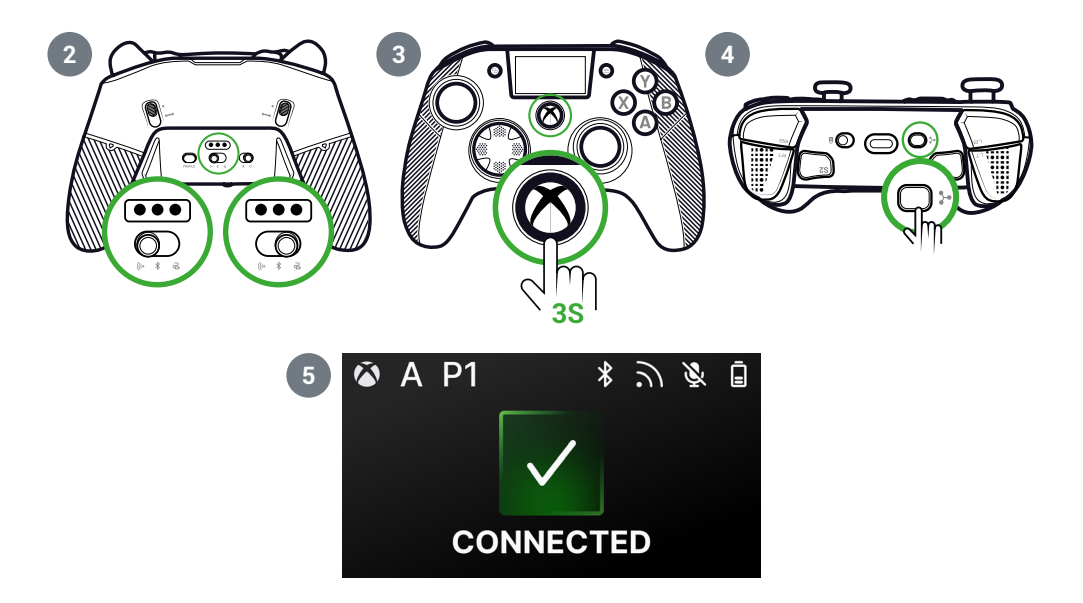

# | PANTALLA INTERACTIVA

La pantalla LCD interactiva muestra información sobre el estado de su controlador y le permite realizar personalizaciones locales sin tener que utilizar la aplicación.

# USO DE LA PANTALLA

La pantalla LCD interactiva muestra información sobre el estado de su controlador y le permite realizar personalizaciones locales sin tener que utilizar la aplicación.

- 1. Para activar o desactivar la pantalla, pulse el botón multifunción.
- 2. Para navegar por la pantalla, utiliza el D-pad y los botones A y B.

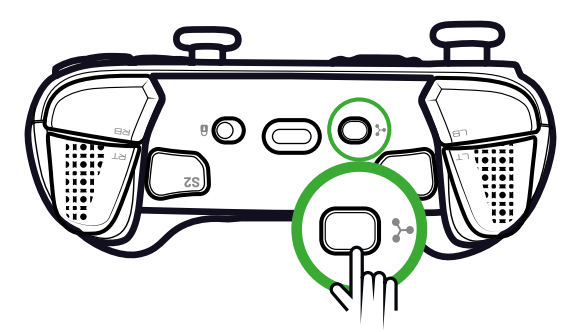

I INFORMACIÓN DISPONIBLE EN LA PANTALLA

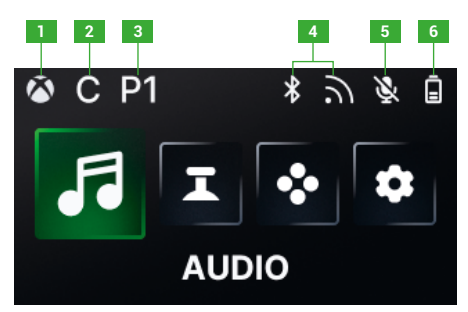

- 1. Xbox or PC controller mode
- 2. Classic or Advanced mode
- 3. Selected profile

- 4. Bluetooth<sup>®</sup> or 2.4GHz wireless mode
- 5. Microphone status
- 6. Battery level

# I CAMBIAR LOS AJUSTES UTILIZANDO LA PANTALLA

Con la pantalla, puede cambiar todos los ajustes que siguen.

## **AUDIO**

Puedes cambiar el audio en modo **cableado** o **inalámbrico** (dongle) cuando conectas unos auriculares con cable al mando.

- Volumen: Cambia el volumen de tus auriculares con cable.
- Ganancia del micrófono: Aumenta o disminuye la ganancia del micrófono de tus auriculares con cable.
- Mezclador de chat de juego: Ajusta la rueda de chat de juego de tu Xbox.
- Mezcla: Ajusta la mezcla de audio entre el audio procedente de tu consola y el audio procedente de tu dispositivo Bluetooth emparejado<sup>®</sup>. Con esta , puedes escuchar música o un vídeo procedente de tu teléfono móvil mientras juegas.
   NOTE: No puedes utilizar la opción de mezcla para tu micrófono porque los datos sólo van al dispositivo de juego.

Si tu mando está en modo **Bluetooth®**, las opciones de audio de la pantalla estarán desactivadas.

## JOYSTICKS

You can customize the behavior of your joysticks:

- Change the response curve of your joystick with the preset settings. If you want to do your own joystick curve, use the PC/Xbox application and set the controller to Advanced mode.
- Invert the joysticks.
- · Adjust the dead zone.
- Activate or deactivate the **Shooter Pro** mode. This mode removes the deadzone on the joystick that you selected. It is recommended for shooting games.
- Activate or deactivate the Sensitivity + mode. This mode gives you access to more data into the diagonals so that you can go faster on screen.
- Reverse the Y axis:
  - In PC mode only, you can activate or deactivate the Gyroscope mode. In this
    mode, the 6-axis chipset of the controller emulates the movement of one of
    the two joysticks or the D-pad. You can choose if you want to emulate the left
    or right joystick or the D-pad with the spatial movement of your controller.
  - In Advanced mode, you can only choose if you want to activate the Gyroscope mode or not. To adjust the dead zone or set the gyroscope to the D-pad or joysticks, you must use the application.

## MAPPING

## Mapping in Classic mode

- · You can map shortcuts to any button of your controller.
- If you want to remap a shortcut after setting it, you can change it on the screen locally.
- You can use preset profiles for your shortcuts, but you cannot save them.

## Cartografía en modo Avanzado

- Puedes crear nuevos perfiles para guardar tus accesos directos.
- En el modo PC, puedes asignar teclas del teclado a atajos con la aplicación.
- Si quieres cambiar un atajo en la pantalla mientras juegas, sólo puedes cambiar la asignación a uno de los botones del mando. Para asignar otra tecla del teclado, debes utilizar la aplicación.

## AJUSTES PERSONALIZADOS

- Activar o desactivar Bluetooth<sup>®</sup> para la conexión dual en **Wired** o **Wireless modo.** El controlador se reconecta automáticamente al último dispositivo conectado.
- Inicia el emparejamiento del dongle o la conexión Bluetooth<sup>®</sup>.
- · Active o desactive uno de los cuatro motores de vibración de forma independiente.
- Utiliza el modo Eco:
  - Activar o desactivar el modo de ahorro de batería.
  - Ajusta el brillo de la pantalla.
  - Selecciona una hora para que la pantalla se apague automáticamente cuando no esté en uso.
  - Selecciona una hora para reducir el brillo de la pantalla automáticamente.

# **I RESUMEN DE POSIBLES CAMBIOS DE CONFIGURACIÓN**

Aquí tienes el resumen de todos los cambios de ajustes que puedes hacer con la pantalla interactiva o en la , dependiendo de los modos de tu mando.

|                               | Modo Xbox |          | Modo PC |          | Bluetooth® |          |
|-------------------------------|-----------|----------|---------|----------|------------|----------|
|                               | Clásico   | Avanzado | Clásico | Avanzado | Clásico    | Avanzado |
| Volumen de los<br>auriculares | Sí        | Sí       | Sí      | Sí       | No         | No       |
| Ganancia de<br>micrófono      | Sí        | Sí       | Sí      | Sí       | No         | No       |
| Mezclador de<br>chat de juego | Sí        | Sí       | Sí      | Sí       | No         | No       |
| Mezcla                        | Sí        | Sí       | Sí      | Sí       | No         | No       |

| JOYSTICKS             | Modo Xbox |          | Mod     | Modo PC  |         | Bluetooth® |  |
|-----------------------|-----------|----------|---------|----------|---------|------------|--|
|                       | Clásico   | Avanzado | Clásico | Avanzado | Clásico | Avanzado   |  |
| Curva de<br>respuesta | Sí        | En app   | Sí      | En app   | Sí      | En app     |  |
| Zona muerta           | Sí        | En app   | Sí      | En app   | Sí      | En app     |  |
| Tirador Pro           | Sí        | En app   | Sí      | En app   | Sí      | En app     |  |
| Sensibilida+          | Sí        | En app   | Sí      | En app   | Sí      | En app     |  |
| Invertir el eje Y     | Sí        | En app   | Sí      | En app   | Sí      | En app     |  |
| Invertir el joystick  | Sí        | En app   | Sí      | En app   | Sí      | En app     |  |
| Giroscopio            | No        | En app   | Sí      | Sí       | No      | Sí         |  |

#### MAPPING

|                                              | Modo Xbox |          | Modo PC |          | Bluetooth® |          |
|----------------------------------------------|-----------|----------|---------|----------|------------|----------|
|                                              | Clásico   | Avanzado | Clásico | Avanzado | Clásico    | Avanzado |
| Tecla Controlador<br>en el acceso<br>directo | Sí        | Sí       | Sí      | Sí       | Sí         | Sí       |
| Tecla del atajo de<br>teclado                | No        | No       | No      | En app   | En app     | En app   |

## **CUSTOMIZED SETTINGS**

|                                                   | Modo Xbox |          | Mod     | Modo PC  |         | Bluetooth® |  |
|---------------------------------------------------|-----------|----------|---------|----------|---------|------------|--|
|                                                   | Clásico   | Avanzado | Clásico | Avanzado | Clásico | Avanzado   |  |
| Modo de ahorro<br>de batería                      | Sí        | Sí       | Sí      | Sí       | Sí      | Sí         |  |
| Temporizador<br>de pantalla<br>desactivado        | Sí        | Sí       | Sí      | Sí       | Sí      | Sí         |  |
| Tiempo libre del<br>controlador                   | Sí        | Sí       | Sí      | Sí       | Sí      | Sí         |  |
| Brillo de la<br>pantalla                          | Sí        | Sí       | Sí      | Sí       | Sí      | Sí         |  |
| Emparejamiento<br>del dongle                      | Sí        | Sí       | Sí      | Sí       | No      | No         |  |
| Emparejamien to<br>Bluetooth®                     | Sí        | Sí       | Sí      | Sí       | Sí      | Sí         |  |
| Vibraciones                                       | Sí        | Sí       | Sí      | Sí       | Sí      | Sí         |  |
| Gestión de la<br>energía                          | Sí        | Sí       | Sí      | Sí       | Sí      | Sí         |  |
| Curvas del<br>joystick                            | No        | En app   | No      | En app   | No      | En app     |  |
| Efecto RGB                                        | No        | En app   | No      | En app   | No      | En app     |  |
| Frecuencia de<br>sondeo de 1000<br>Hz             | Νο        | No       | No      | En app   | Νο      | En app     |  |
| Personalización<br>de los ejes del<br>giroscopio  | No        | En app   | No      | En app   | No      | Sí         |  |
| Ecualizador<br>personalizado                      | No        | En app   | No      | En app   | No      | En app     |  |
| Personalización<br>Zona muerta de<br>los gatillos | No        | En app   | No      | En app   | No      | En app     |  |

# **PERSONALIZAR EL CONTROLADOR Y LOS JOYSTICKS**

## CAMBIAR LA CABEZA DEL JOYSTICK O LA CRUZ DIRECCIONAL

Puedes sustituir partes de tu mando y personalizarlo con una serie de accesorios: joysticks, D-pad, anillos para joysticks y empuñaduras.

- 1. Tire con cuidado del cabezal del joystick o de la cruz direccional.
- 2. Coloque el nuevo cabezal del joystick o la cruz direccional en su posición.
- 3. Pulse hasta que un clic.

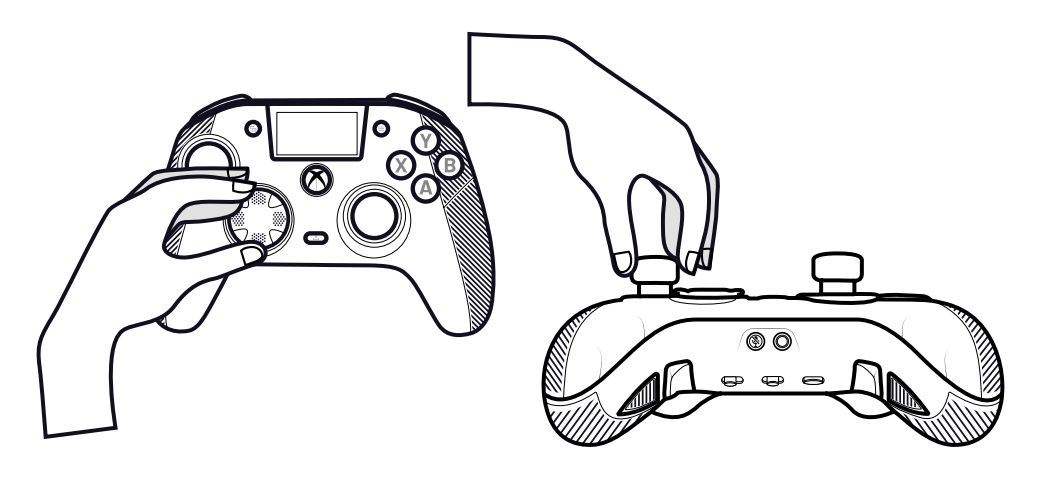

# **CAMBIAR LOS ANILLOS METÁLICOS DEL JOYSTICK**

Para obtener una respuesta más reactiva o precisa en determinados juegos, puedes cambiar los anillos de tus joysticks.

- 1. Tire de la cabeza del joystick con cuidado.
- 2. Retire el anillo metálico del joystick.
- 3. Coloque el nuevo anillo del joystick en su posición.
- 4. Alinee correctamente la cabeza del joystick en la parte superior del eje.
- 5. Pulse hasta que un clic.

## CAMBIAR LOS PESOS DE LA EMPUÑADURA

- 1. Empuje y deslice hacia abajo la cubierta de la empuñadura para .
- 2. Inserte el nuevo peso.
- 3. Deslice la tapa hasta que un clic.

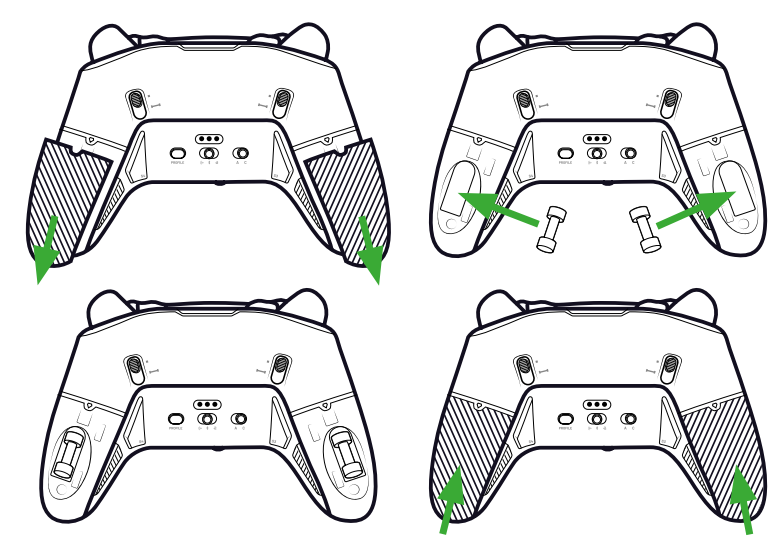

## | CUESTIONES DE SEGURIDAD

## **NOTIFICAR UN PROBLEMA DE SEGURIDAD**

Nacon se compromete a garantizar la seguridad de sus clientes protegiendo su información personal de divulgaciones injustificadas. Si cree que existe, o ha existido, un problema de seguridad, póngase en contacto con Nacon ensupport@nacongaming. com con la información que se indica a continuación:

- · Asunto del correo electrónico: «Problema de seguridad».
- Nombre del producto.
- Fecha de compra.
- Lugar de compra.
- Detalles de la edición.
- · Dónde se descubrió la vulnerabilidad o el problema de seguridad.
- La descripción detallada de los pasos necesarios para reproducir la vulnerabilidad o el problema de seguridad. Puede incluir capturas de pantalla.

Recibirá un acuse de recibo del informe de problema de seguridad lo antes posible y actualizaciones de estado hasta que se resuelva el problema de seguridad notificado.

# PERIODOS MÍNIMOS DE SEGURIDAD

Las actualizaciones de seguridad estarán disponibles durante dos años, desde la fecha de compra, hasta el 31 de diciembre de 2026. Este proceso es gratuito para el usuario final.

# **DIVULGACIÓN A TERCEROS**

Si el problema notificado afecta a un tercer proveedor o biblioteca, Nacon se reserva el derecho de remitir los detalles pertinentes a dicha parte sin previo aviso.

# I Soporte técnico

Para cualquier información, puede contactar con el servicio de atención al cliente. Para esto, le recomendamos que se asegure previamente de disponer de un máximo de información acerca del problema y el producto.

Dirección electrónica: support.es@nacongaming.com

Tel.: (+34)900993359 Página web: www.nacongamers.es Dirección postal: Nacon Gaming ESPAÑA Calle Mayor 58 3º Oficina 1, 28013 Madrid, España

# I Declaración de conformidad de la UE

Producto: REVOLUTION X UNLIMITED para XBOX

# Fabricante: Nacon

Nacon declara que este producto cumple la legislación de armonización de la Unión:

- Directiva 2014/30/UE de Compatibilidad Electromagnética
- Directiva 2011/65/UE sobre restricciones a la utilización de determinadas sustancias peligrosas en aparatos eléctricos y electrónicos

El texto completo de la declaración de conformidad de la UE está disponible en el siguiente sitio web: my.nacongaming.com/en-GB/support

# I UK Declaration of Conformity

Producto: REVOLUTION X UNLIMITED para XBOX

Fabricante: Nacon

Nacon declara que este producto cumple la legislación del Reino Unido:

• Reglamento de Compatibilidad Electromagnética de 2016

• Reglamento sobre restricciones a la utilización de determinadas sustancias peligrosas en aparatos eléctricos y electrónicos de 2012

El texto completo de la declaración de conformidad del Reino Unido está disponible en el siguiente sitio web: my.nacongaming.com/en-GB/support

# FCC: Declaración de conformidad

#### **Estados Unidos**

Este producto cumple el apartado 15 de la normativa FCC. Su funcionamiento está sujeto a las dos condiciones siguientes: (1) este dispositivo no puede causar interferencias perjudiciales, y (2) este dispositivo debe aceptar cualquier interferencia recibida, incluidas las interferencias que puedan causar un funcionamiento no deseado.

**Advertencia:** Los cambios o modificaciones no aprobados expresamente por la parte responsable del cumplimiento podrían anular la autoridad del usuario para utilizar el ...

**Nota:** Este equipo ha sido probado y cumple los límites establecidos para los dispositivos digitales de Clase B, de conformidad con la sección 15 de las normas de la FCC. Estos límites están diseñados para proporcionar una protección razonable contra interferencias perjudiciales en una instalación residencial. Este equipo genera, utiliza y puede irradiar energía de radiofrecuencia y, si no se instala y utiliza de acuerdo con las instrucciones, puede causar interferencias perjudiciales en las comunicaciones por radio. No obstante, no se garantiza que no se produzcan interferencias en una instalación concreta. Si este equipo causa interferencias perjudiciales en la recepción de radio o televisión, lo cual puede determinarse apagando y encendiendo el equipo, se recomienda al usuario que intente corregir la interferencia mediante una o más de las siguientes medidas:

- · Reoriente o reubique la antena receptora.
- · Aumente la separación entre el equipo y el receptor.
- Conecte el equipo a una toma de corriente de un circuito distinto al que está conectado el receptor.
- · Consulte al distribuidor o a un técnico experto en radio/TV para obtener ayuda..

Este equipo cumple los límites de exposición a la radiación de la FCC establecidos para un entorno no controlado.

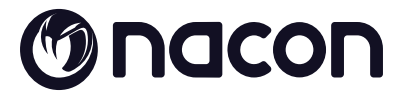

# WWW.NACONGAMING.COM

X @NaconGaming F Nacongaming 🕟 Nacon International
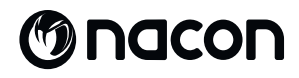

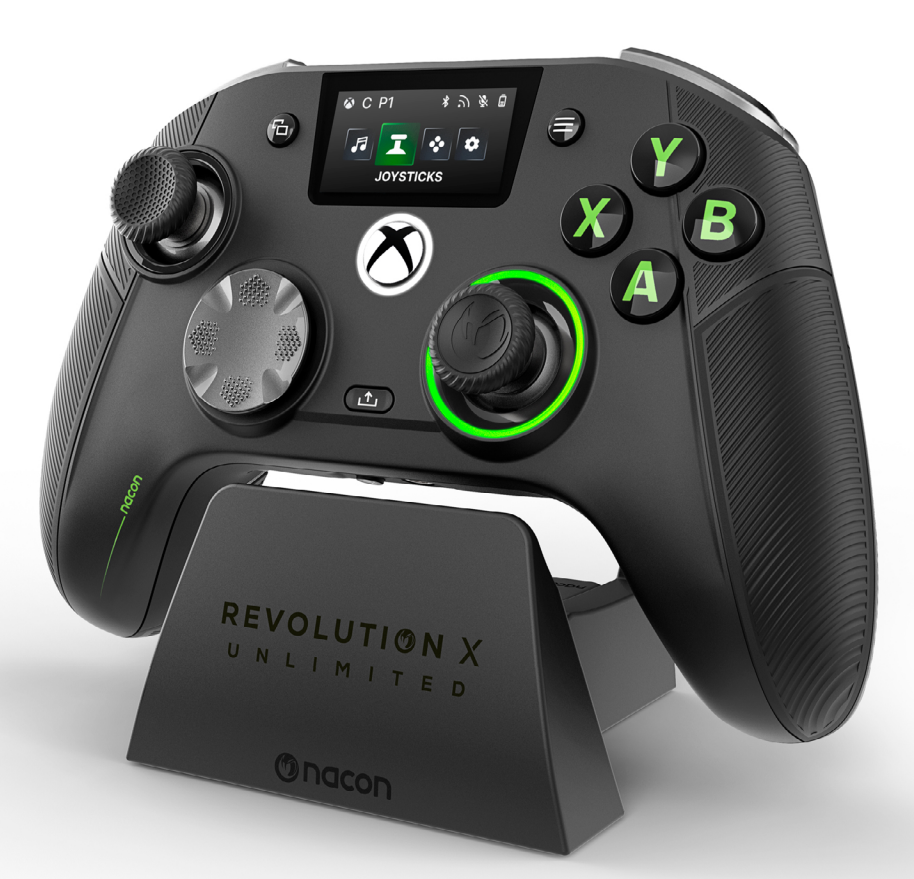

# REVOLUTION X

NC7293 GUIDA ALL'AVVIO

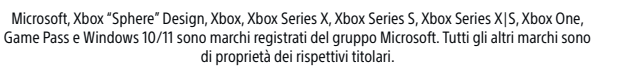

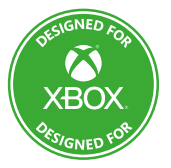

© 2025 NACON Prodotto in Cina

# Grazie per aver acquistato questo prodotto NACON®.

Questo prodotto è stato progettato per migliorare la vostra esperienza di gioco. Conservare questo manuale d'uso in un luogo sicuro per riferimenti futuri.

## I CONTENUTI

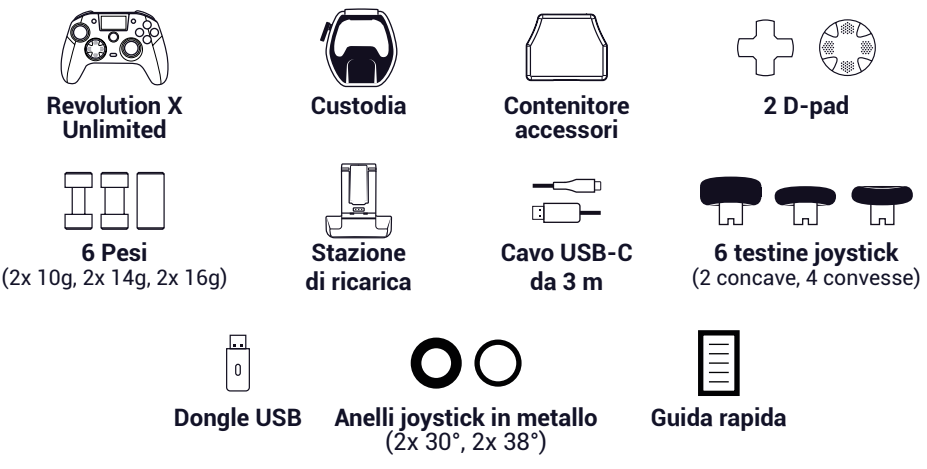

## **I ETICHETTA DI VALUTAZIONE**

1. Per visualizzare le informazioni sull'etichetta dei valori nominali, rimuovere la piastra posteriore del regolatore.

2. Le informazioni sulla realizzazione dell'unità di supporto sono state posizionate sull'involucro inferiore.

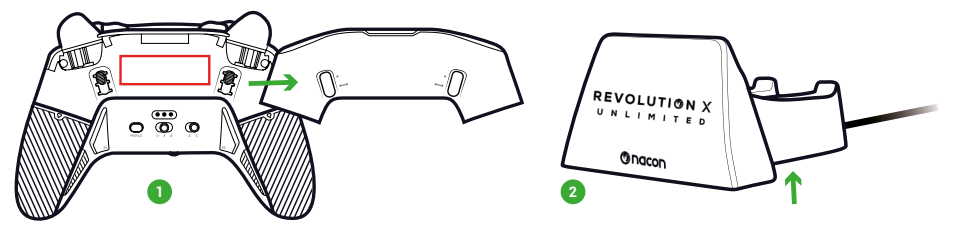

## I INFORMAZIONI AGGIUNTIVE

Dimensioni del controller: 164x115x56mm Dimensioni del supporto di ricarica: 92x86x50mm Peso del controller: 327g Peso del supporto di ricarica: 87g Ingresso controller: 5V == 1500mA Corrente di carica in piedi Ingresso: 5V == 1500mA

**Nota bene:** per migliorare la vostra esperienza di gioco, è probabile che pubblicheremo aggiornamenti del firmware (chiamati anche micro-software) attraverso l'applicazione Revolution X Unlimited disponibile sul Microsoft Store. Controllare regolarmente l'applicazione per gli ultimi aggiornamenti.

#### | ELEMENTI DEL CONTROLLER

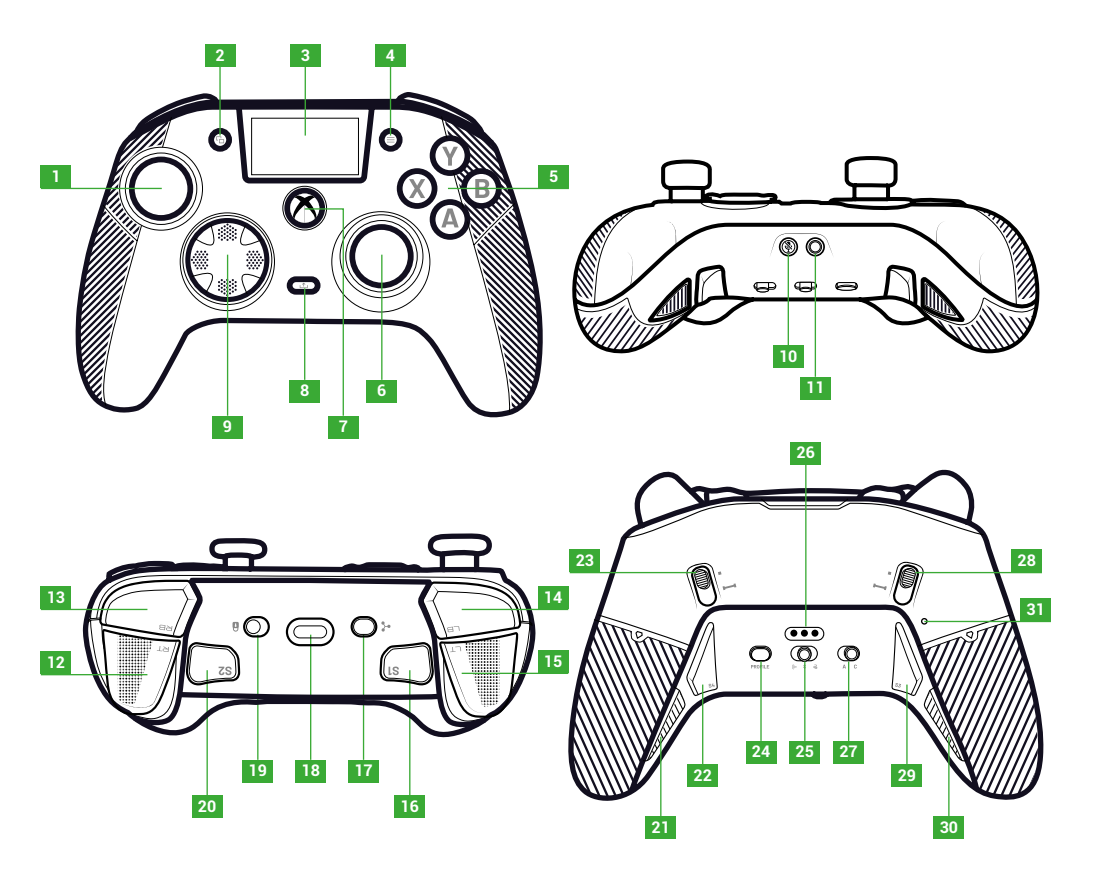

- 1. Joystick sinistro
- 2. Pulsante di visualizzazione
- 3. Schermo
- 4. Pulsante del menu
- 5. Pulsante di azione
- 6. Joystick destro
- 7. Pulsante Nexus
- 8. Pulsante di condivisione
- 9. D-pad

- 10. Pulsante Mute
- 11. Presa jack da 3,5 mm
- 12. Grilletto destro (RT)
- 13. Spalla destra (RB)
- 14. Spalla sinistra (LB)
- 15. Grilletto sinistro (LT)
- 16. Shortcut 1 (S1)
- 17. Pulsante multifunzione
- 18. Presa USB-C

- 19. Pulsante di blocco
- 20. Shortcut 2 (S2)
- 21. Shortcut 4 (S4)
- 22. Shortcut 6 (S6)
- 23. Blocco dell'attivazione istantanea a destra
- 24. Pulsante del profilo
- 25. Pulsante di modalità (cablata, Bluetooth<sup>®</sup>, wireless 2.4GHz)
- 26. Perno di carica

- 27. Pulsante della modalità classica/avanzata
- Blocco istantaneo sinistro del grilletto
- 29. Shortcut 3 (S3)
- **30.** Shortcut 5 (S5)
- 31. Foro di ripristino

## BLOCCO ISTANTANEO DELL'ATTIVAZIONE

Con i trigger istantanei, è possibile trasformare ogni trigger in un pulsante istantaneo.

#### ATTIVARE O DISATTIVARE IL BLOCCO DELL'ATTIVAZIONE ISTANTANEA

- 1. Premere una volta il pulsante. Il pulsante si sblocca.
- 2. Tenere premuto il pulsante.
- 3. Far scorrere il pulsante verso l'alto per attivare il blocco o verso il basso per disattivarlo.

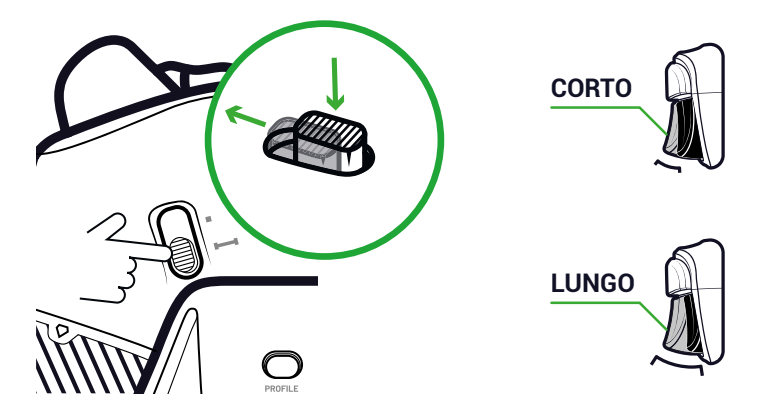

#### **PULSANTE DI BLOCCO**

Con il pulsante di **blocco** è possibile disattivare i pulsanti **Menu** e **Visualizza**. In questo modo si evita di premere accidentalmente questi pulsanti durante la riproduzione.

#### | CARICA DEL CONTROLLER

Esistono due metodi per caricare il controller.

#### **RICARICA CLASSICA (CIRCA 7 ORE):**

Collegare la stazione di ricarica al dispositivo di gioco (Xbox o PC) e al controller. Il controller inizia automaticamente a caricarsi e lo stato viene visualizzato sullo schermo del controller.

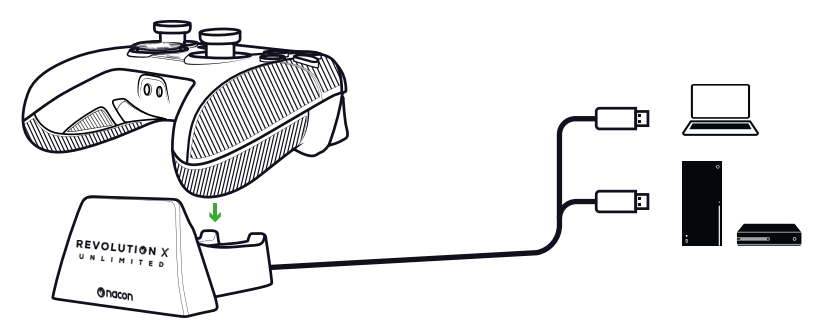

#### **RICARICA RAPIDA (CIRCA 3 ORE):**

Collegate il controller direttamente alla Xbox o al PC con il cavo USB in dotazione. Il controller avvia automaticamente la ricarica e lo stato viene visualizzato sullo schermo del controller.

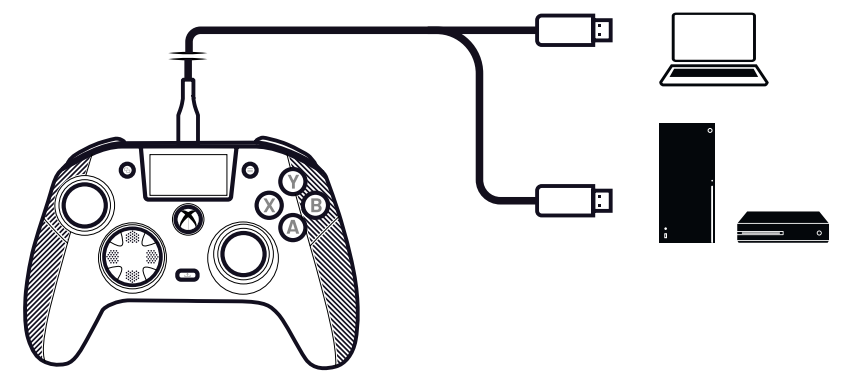

Quando si accende il controller, lo schermo visualizza il livello della batteria accanto all'icona della batteria.

## FARE UN RESET COMPLETO DEL CONTROLLER

Se è necessario eseguire un reset completo, utilizzare una graffetta per attivare il pulsante all'interno del **foro di reset** situato sul retro del controller.

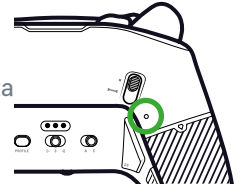

## I UTILIZZO DELL'APPLICAZIONE REVOLUTION X UNLIMITED

Con l'applicazione Nacon Revolution X Unlimited, è possibile effettuare una profonda personalizzazione del controller. L'applicazione è disponibile per Xbox e PC sullo store Microsoft.

- 1. Nella barra di ricerca del Microsoft Store, digitare «Revolution X Unlimited».
- 2. Scaricare.

**NOTA:** assicurarsi di non scaricare l'applicazione «Revolution-X», che non è compatibile con questo controller.

- 3. Collegare il controller al PC.
- 4. Impostare il regolatore sulle modalità seguenti:
  - Modalità cablata.
  - Modalità Xbox.
  - Modalità avanzata.
- 5. Avviare l'applicazione.
- 6. Seguire le istruzioni sullo schermo per personalizzare il vostro profilo.

## I MODALITÀ XBOX E PC

Il controller Revolution X Unlimited è un controller Xbox ed è compatibile con il PC. Per impostare il controller in modalità **Xbox** o **PC**, premere il pulsante **multifunzione**.

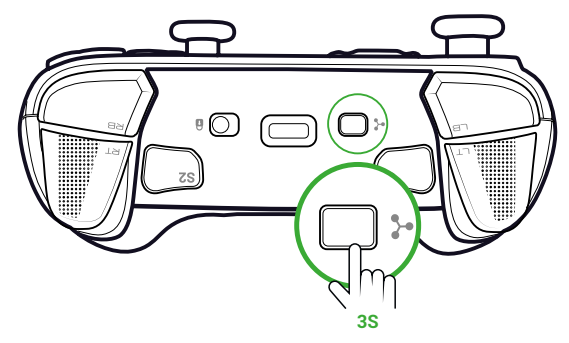

Lo schermo interattivo visualizza l'icona del controller nell'angolo in alto a sinistra. L'interfaccia è verde in modalità **Xbox** e viola in modalità **PC**.

PC

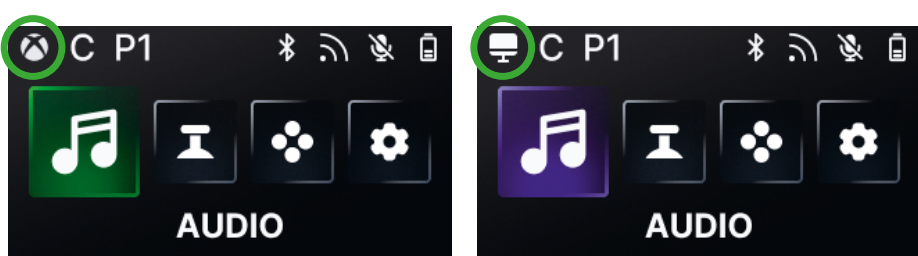

#### **MODALITÀ XBOX**

In modalità **Xbox**, è possibile utilizzare il controller come controller Xbox sia su Xbox che su PC.

Per impostazione predefinita, la latenza è fissata a 4 ms per soddisfare i requisiti della console. Non è possibile modificarla.

#### MODO PC

In modalità **PC**, la Xbox non riconosce il controller. È possibile utilizzarlo solo su PC. Per passare alla modalità PC, il controller non deve essere collegato alla Xbox; se è collegato, il passaggio non avviene.

Si ha accesso a tutte le funzioni disponibili in modalità **Xbox** e a tre nuove funzioni disponibili solo su PC:

- È possibile ridurre la latenza a 1 ms in modalità **cablata** e a 2 ms in modalità **wireless**.
- È possibile attivare le funzioni giroscopiche.
- · Con l'applicazione, è possibile mappare le shortcut ai tasti della tastiera.

#### XBOX

## I LATENZA (SOLO PC)

#### **MODIFICARE LA LATENZA**

Per impostazione predefinita, la latenza del controller è impostata su 2 ms in modalità **wireless** e 1 ms in modalità **cablata**.

Con l'applicazione è possibile modificare la latenza del controller. Questa funzione è disponibile solo in modalità **PC**.

1. Fare clic su "PC" 2. Fare clic su "Communication speed"

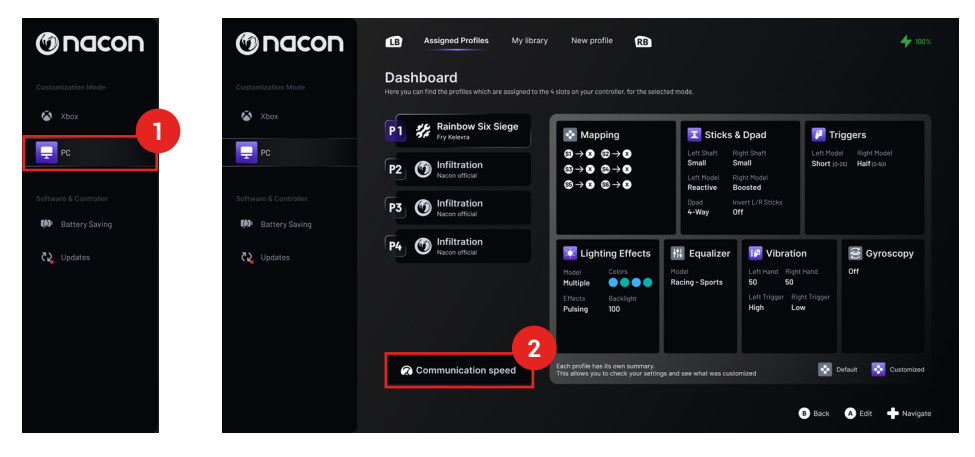

- 3. Selezionare una velocità: "Normal", "Reactive" o "Boosted Wired mode"
- 4. Fare clic su "Confirm"

|   | Communicat                                 | ion speed                           |  |
|---|--------------------------------------------|-------------------------------------|--|
| 2 | Normal                                     | ሕ∶4ms/ਫੋ∶4ms 🦲                      |  |
| 0 | Reactive                                   | ີກ∶2ms/ਫੋ∶2ms 🔵                     |  |
|   | Boosted Wired mode                         | ີກ:2ms/ਫ:1ms )                      |  |
|   | Confir                                     | n <b>4</b>                          |  |
|   |                                            |                                     |  |
|   | Note tha                                   | te all your profiles                |  |
|   | The audio quality may be slightly impacted | d by the activation of this feature |  |
|   | This feature is not available of           | nder Bluetooth mode                 |  |
|   |                                            |                                     |  |

Conversione millisecondi/hertz

| mS | Hz   |
|----|------|
| 1  | 1000 |
| 2  | 500  |
| 4  | 250  |

## I MODALITÀ CLASSICA E AVANZATA

Il controller ha due modalità: Classica e Avanzata.

Per cambiare la modalità, utilizzare il pulsante della modalità classica/avanzata sul retro.

- Per impostare il controller in modalità classica, far scorrere il pulsante su C.
- Per impostare il regolatore sulla modalità avanzata, far scorrere il pulsante su A.

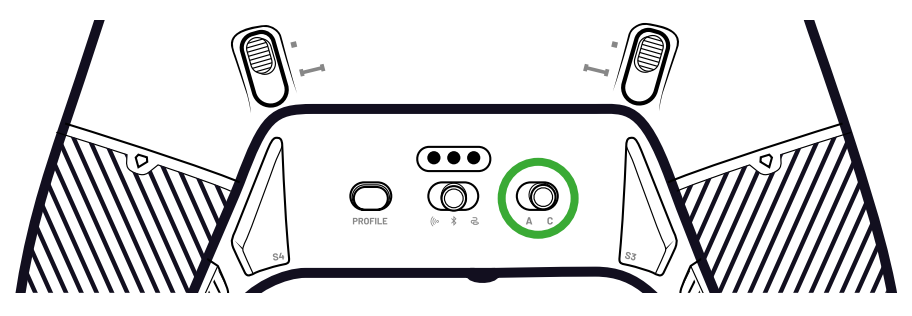

#### **MODALITA' CLASSICA**

In modalità Classic, il controller funziona come un normale Xbox o PC.

- È possibile utilizzare la schermata interattiva per personalizzare le impostazioni del controller a livello locale.
- Per personalizzare le impostazioni del controllore, l'applicazione non è necessaria.
- È possibile personalizzare un massimo di dodici profili (Per ulteriori informazioni, consultare la sezione Profili in modalità classica).

#### **MODALITA' AVANZATA**

In modalità **avanzata**, è possibile effettuare una personalizzazione più approfondita della configurazione.

- È possibile utilizzare l'applicazione per personalizzare tutte le impostazioni del controller e i profili.
- È possibile personalizzare un massimo di otto profili (Per ulteriori informazioni, consultare la sezione Profili in modalità **avanzata**).

## I PROFILI

È possibile accedere a un totale di venti profili.

Per passare da un profilo all'altro, premere il pulsante Profilo.

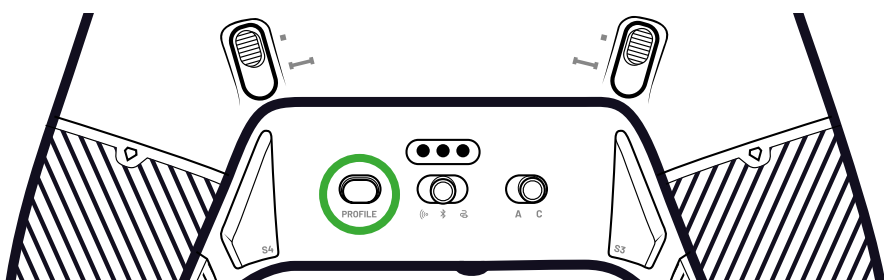

#### **PROFILI IN MODALITÀ CLASSICA**

In modalità classica, è possibile accedere a dodici profili:

- Quattro per Xbox.
- Quattro per PC.
- Quattro per il Bluetooth<sup>®</sup>.

È possibile utilizzarli se si desidera un'esperienza di gioco con una configurazione semplice e veloce e se non si desidera utilizzare l'applicazione. È possibile modificarli solo localmente con lo schermo.

#### PROFILI IN MODALITÀ AVANZATA

In modalità avanzata, è possibile accedere a otto profili:

- Quattro per Xbox.
- Quattro per PC o Bluetooth®.

È possibile utilizzarli se si desidera un'esperienza di gioco con una personalizzazione più profonda delle impostazioni. Per utilizzarli, è necessaria l'applicazione Xbox o PC.

## I MODALITA' DI CONNESSIONE

#### **MODALITA' CABLATA**

- 1. Collegare il controller al dispositivo di gioco (Xbox o PC).
- 2. Impostare il pulsante Modalità su Cablata.
- 3. Premere il pulsante Nexus.

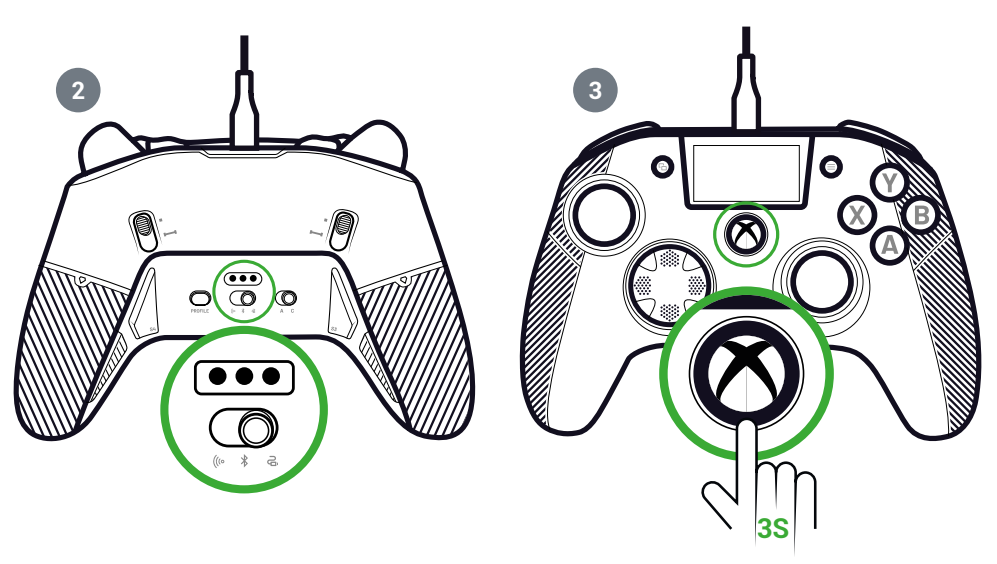

## I MODALITA' WIRELESS (DONGLE)

In modalità wireless, è un dongle.

1. Collegare il dongle al dispositivo di gioco (Xbox o PC).

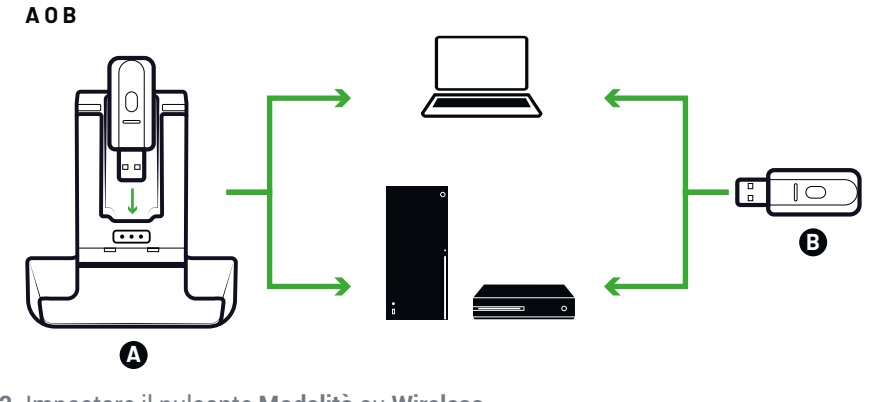

- 2. Impostare il pulsante Modalità su Wireless.
- 3. Premere il pulsante Nexus.

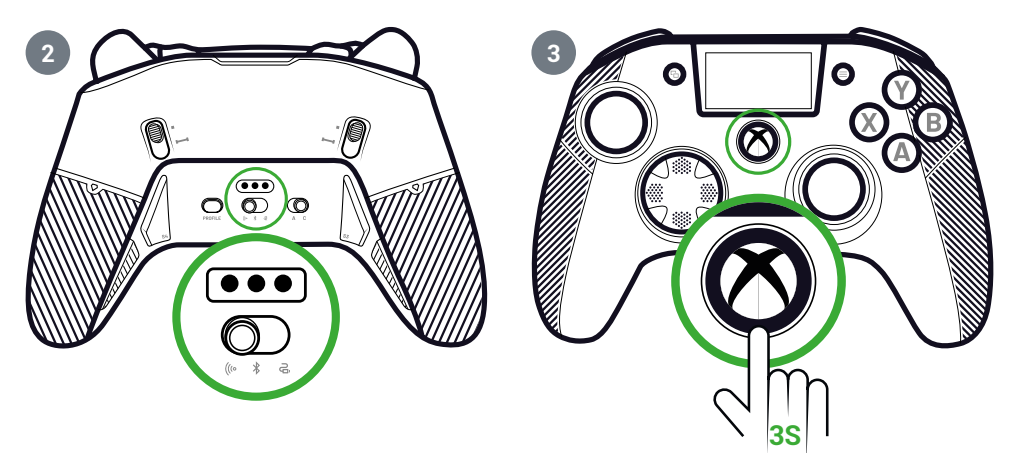

## I PARING (DONGLE)

Se si dispone di un nuovo dongle o se si perde la connessione, è possibile associare nuovamente il controller al dongle.

1. Nella schermata interattiva, andare su Settings 💠 > Pairing 🔗 > Dongle 🫜 .

#### 2. Premere il pulsante del dongle.

Viene visualizzato un messaggio di connessione riuscita.

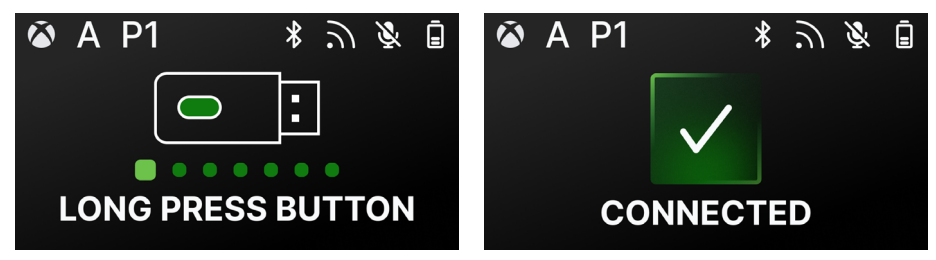

## I UTILIZZO DELLA CONNESSIONE BLUETOOTH®

Quando si imposta il controller in modalità Bluetooth®:

- Le funzioni audio e di vibrazione non sono disponibili a causa delle limitazioni del protocollo Bluetooth<sup>®</sup>.
- È possibile utilizzare il controller solo con dispositivi compatibili con il sistema operativo Android.

#### **PER GIOCARE**

- 1. Impostare il dispositivo di gioco in modalità di accoppiamento..
- 2. Impostare il pulsante Modalità su Bluetooth®.
- 3. Premere il pulsante Nexus.
- 4. Premere il pulsante multifunzione. Lo schermo interattivo si attiva.
- 5. Andare a **Pairing O**. Il processo di accoppiamento inizia e viene visualizzato un messaggio di connessione riuscita.

**SUGGERIMENTO:** se si desidera spegnere rapidamente il controller quando si è in Bluetooth<sup>®</sup> o radiofrequenza, è possibile impostare il pulsante Modalità su Cablata. Il pulsante spegne immediatamente il controller.

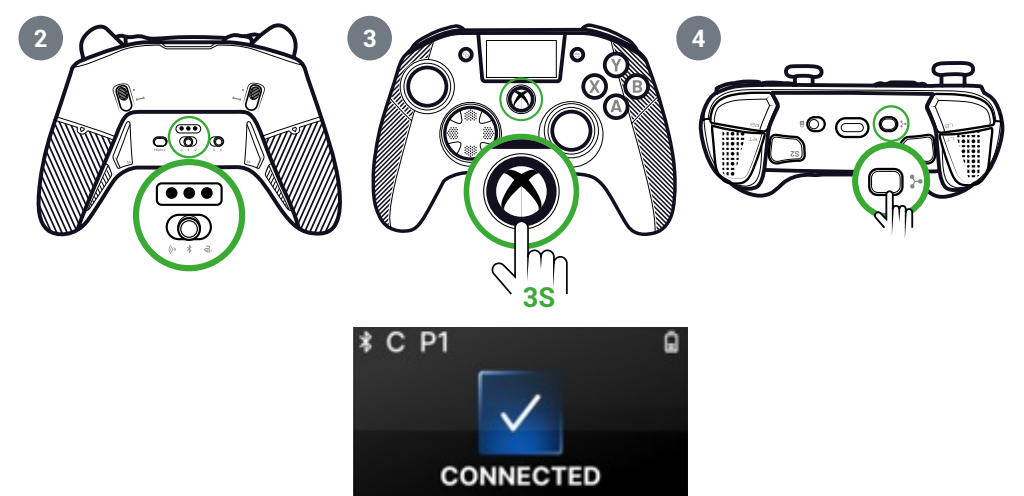

#### PER IL MIXAGGIO AUDIO

Quando si imposta il controller in **Wired** o **Wireless** (dongle), è possibile avere una doppia connessione. Questa funzione consente di miscelare due sorgenti audio:

- Quella che proviene dal dispositivo di gioco;
- Quella proveniente da un dispositivo Bluetooth<sup>®</sup> (ad esempio, un telefono cellulare) collegato al controller.

Quindi, le due sorgenti audio vengono inviate alla presa jack del controller.

- 1. Impostare il dispositivo di gioco in modalità di accoppiamento.
- 2. Impostare il pulsante Modalità su Cablato o Wireless.
- 3. Premere il pulsante Nexus.
- 4. Premere il pulsante multifunzione. Lo schermo interattivo si attiva.
- 5. Sullo schermo interattivo, andare su Settings > Pairing > Bluetooth<sup>®</sup>
  Il processo di accoppiamento inizia e viene visualizzato un messaggio di connessione riuscita.

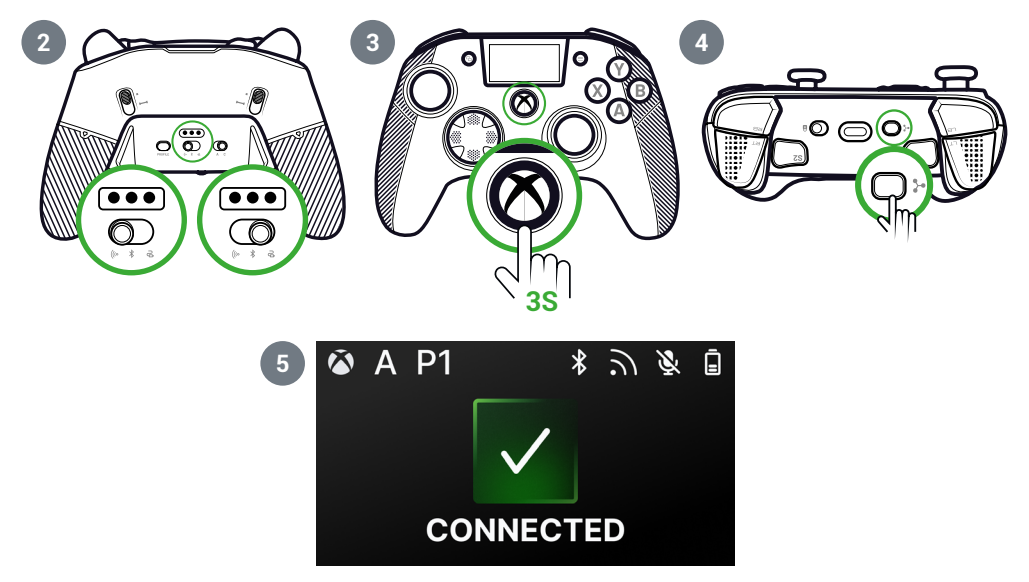

#### | SCHERMO INTERATTIVO

Lo schermo LCD interattivo visualizza informazioni sullo stato del controllore e consente di effettuare personalizzazioni locali senza dover utilizzare l'applicazione.

## I USO DELLO SCHERMO

Lo schermo LCD interattivo visualizza informazioni sullo stato del controllore e consente di effettuare personalizzazioni locali senza dover utilizzare l'applicazione.

- 1. Per attivare o disattivare lo schermo, premere il pulsante multifunzione.
- 2. Per navigare nella schermata, utilizzare il D-pad e i pulsanti A e B.

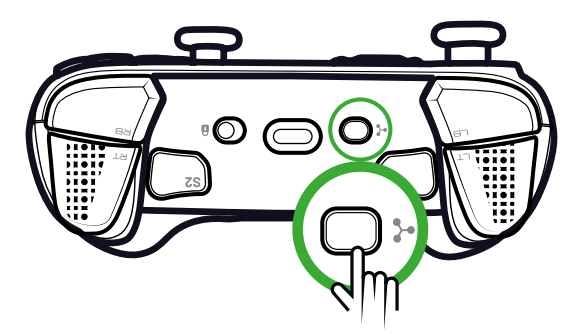

I INFORMAZIONI DISPONIBILI SULLO SCHERMO

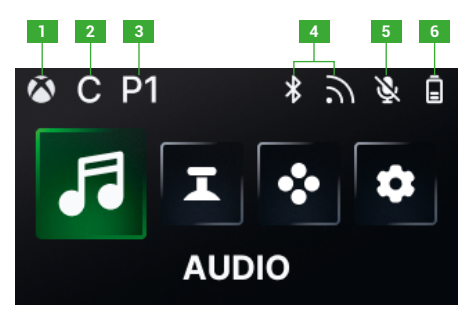

- 1. Modalità controller Xbox o PC
- 2. Modalità classica o avanzata
- 3. Profilo selezionato

- 4. Bluetooth® o modalità wireless a 2,4 GHz
- 5. Stato del microfono
- 6. Livello della batteria

## I MODIFICA DELLE IMPOSTAZIONI TRAMITE LO SCHERMO

Attraverso lo schermo è possibile modificare i setting che seguono.

#### **AUDIO**

È possibile modificare l'audio in modalità **cablata** o **wireless** (dongle) quando si collega una cuffia cablata al controller.

- Volume: Modifica il volume delle cuffie cablate.
- **Regolazione del microfono:** Aumenta o diminuisce la regolazione del microfono delle cuffie cablate.
- Miscelatore della chat di gioco: Regola la ruota della chat di gioco della Xbox.
- Mixaggio: Regola il mixaggio audio tra l'audio proveniente dalla console e quello proveniente dal dispositivo Bluetooth® abbinato. Con questa opzione è possibile ascoltare la musica o un video proveniente dal telefono cellulare mentre si gioca.
   NOTA: non è possibile utilizzare l'opzione di mixaggio per il microfono, perché i dati arrivano solo al dispositivo di gioco.

Se il controller è in modalità Bluetooth®, le opzioni audio sullo schermo sono disattivate.

#### JOYSTICK

È possibile personalizzare il comportamento dei joystick:

- Modificare la curva di risposta del joystick con le impostazioni predefinite. Se si desidera creare la propria curva del joystick, utilizzare l'applicazione per PC/Xbox e impostare il controller in modalità avanzata.
- Invertire i joystick.
- Regolare la zona morta.
- Attiva o disattiva la modalità **Shooter Pro**. Questa modalità rimuove la zona morta sul joystick selezionato. È consigliata per i giochi di tiro.
- Attivare o disattivare la modalità **Sensibilità+**. Questa modalità consente di accedere a un maggior numero di dati nelle diagonali, in modo da poter andare più velocemente sullo schermo.
- Invertire l'asse Y:
  - Solo in modalità PC, è possibile attivare o disattivare la modalità giroscopio. In questa modalità, il chipset a 6 assi del controller emula il movimento di uno dei due joystick o del D-pad. È possibile scegliere se emulare il joystick sinistro o destro o il D-pad con il movimento spaziale del controller.
  - In modalità Avanzata, si può solo scegliere se attivare o meno la modalità Giroscopio. Per regolare la zona morta o impostare il giroscopio sul D-pad o sui joystick, è necessario utilizzare l'applicazione.

#### MAPPATURA

#### Mappatura in modalità classica

- È possibile mappare le scorciatoie a qualsiasi pulsante del controller.
- Se si desidera rimappare un collegamento dopo impostato, è possibile modificarlo localmente sullo schermo.
- È possibile utilizzare profili preimpostati per i collegamenti, ma non è possibile salvarli.

#### Mappatura in modalità avanzata

- È possibile creare nuovi profili per salvare i propri collegamenti.
- In modalità PC, è possibile mappare i tasti della tastiera in shortcut con l'applicazione.
- Se desidera cambiare una scorciatoia sullo schermo mentre si gioca, è possibile modificare la mappatura solo su uno dei tasti del controller. Per mappare un altro tasto della tastiera, è necessario utilizzare l'applicazione.

#### **IMPOSTAZIONI PERSONALIZZATE**

- Attivare o disattivare il Bluetooth<sup>®</sup> per la doppia connessione in **Wired** o **Wireless**. Il controller si ricollega automaticamente all'ultimo dispositivo collegato.
- Avviare il pairing per il dongle o la connessione Bluetooth<sup>®</sup>.
- Attivare o disattivare uno dei quattro motori di vibrazione in modo indipendente.
- Utilizzare la modalità Eco:
  - Attiva o disattiva la modalità di risparmio della batteria.
  - Regolare la luminosità dello schermo.
  - Selezionare un orario per spegnere automaticamente lo schermo quando non viene utilizzato.
  - Selezionare un'ora per ridurre automaticamente la luminosità dello schermo.

## RIEPILOGO DELLE POSSIBILI MODIFICHE DELLE IMPOSTAZIONI

Ecco il riepilogo di tutte le modifiche delle impostazioni che si possono effettuare con lo schermo interattivo o sull'app, a seconda delle modalità del controller.

|                                                | Modali        | tà Xbox          | Moda        | lità PC          | Bluetooth® |                  |
|------------------------------------------------|---------------|------------------|-------------|------------------|------------|------------------|
| AUDIO                                          | Classic       | Avanzato         | Classico    | Avanzato         | Classico   | Avanzato         |
| Volume della<br>cuffia                         | Si            | Si               | Si          | Si               | No         | No               |
| Regolazione del<br>microfono                   | Si            | Si               | Si          | Si               | No         | No               |
| Mixer per la chat<br>di gioco                  | Si            | Si               | Si          | Si               | No         | No               |
| Miscelazione                                   | Si            | Si               | Si          | Si               | No         | No               |
|                                                | Modalità Xbox |                  | Modalità PC |                  | Bluetooth® |                  |
| JOYSTICK                                       | Classico      | Avanzato         | Classico    | Avanzato         | Classico   | Avanzato         |
| Curva di risposta                              | Si            | Su app           | Si          | Su app           | Si         | Su app           |
| Zona morta                                     | Si            | Su app           | Si          | Su app           | Si         | Su app           |
| Sparatutto Pro                                 | Si            | Su app           | Si          | Su app           | Si         | Su app           |
| Sensibilità +                                  | Si            | Su app           | Si          | Su app           | Si         | Su app           |
|                                                |               |                  |             |                  |            |                  |
| Invertire l'asse Y                             | Si            | Su app           | Si          | Su app           | Si         | Su app           |
| Invertire l'asse Y<br>Invertire il<br>joystick | Si<br>Si      | Su app<br>Su app | Si<br>Si    | Su app<br>Su app | Si<br>Si   | Su app<br>Su app |

#### MAPPING

|                                           | Modalità Xbox |          | Modalità PC |          | Bluetooth® |          |
|-------------------------------------------|---------------|----------|-------------|----------|------------|----------|
|                                           | Classico      | Avanzato | Classico    | Avanzato | Classico   | Avanzato |
| Tasto controller<br>sulla shortcut        | Si            | Si       | Si          | Si       | Si         | Si       |
| Tasto della<br>tastiera sulla<br>shortcut | No            | No       | No          | Su app   | Su app     | Su app   |

## **CUSTOMIZED SETTINGS**

|                                                   | Modali   | tà Xbox  | Modalità PC |          | Bluetooth® |          |
|---------------------------------------------------|----------|----------|-------------|----------|------------|----------|
|                                                   | Classico | Avanzato | Classico    | Avanzato | Classico   | Avanzato |
| Modalità risparmio<br>batteria                    | Si       | Si       | Si          | Si       | Si         | Si       |
| Timer schermo<br>disattivato                      | Si       | Si       | Si          | Si       | Si         | Si       |
| Timeoff del<br>controller                         | Si       | Si       | Si          | Si       | Si         | Si       |
| Luminosità dello<br>schermo                       | Si       | Si       | Si          | Si       | Si         | Si       |
| Accoppiamento del<br>dongle                       | Si       | Si       | Si          | Si       | No         | No       |
| Accoppiamento<br>Bluetooth®                       | Si       | Si       | Si          | Si       | Si         | Si       |
| Vibrazioni                                        | Si       | Si       | Si          | Si       | Si         | Si       |
| Gestione<br>dell'alimentazi one                   | Si       | Si       | Si          | Si       | Si         | Si       |
| Curve del joystick                                | No       | Su app   | No          | Su app   | No         | Su app   |
| Effetto RGB                                       | No       | Su app   | No          | Su app   | No         | Su app   |
| Frequenza di<br>polling 1000Hz                    | No       | No       | No          | Su app   | No         | Su app   |
| Personalizzazione<br>degli assi del<br>giroscopio | No       | Su app   | No          | Su app   | No         | Si       |
| Equalizzatore<br>personalizzato                   | No       | Su app   | No          | Su app   | No         | Su app   |
| Zona morta<br>di innesco<br>personalizzazione     | No       | Su app   | No          | Su app   | No         | Su app   |

## | PERSONALIZZARE IL CONTROLLER E I JOYSTICK

#### CAMBIARE LA TESTA DEL JOYSTICK O LA CROCE DIREZIONALE

È possibile sostituire parti del controller e personalizzarlo con una serie di accessori: joystick, D-pad, anelli per joystick e impugnature.

- 1. Tirare con cautela la testa del joystick o la croce direzionale.
- 2. Posizionare la nuova testa del joystick o la croce direzionale.
- 3. Premere finchè non si sente un click.

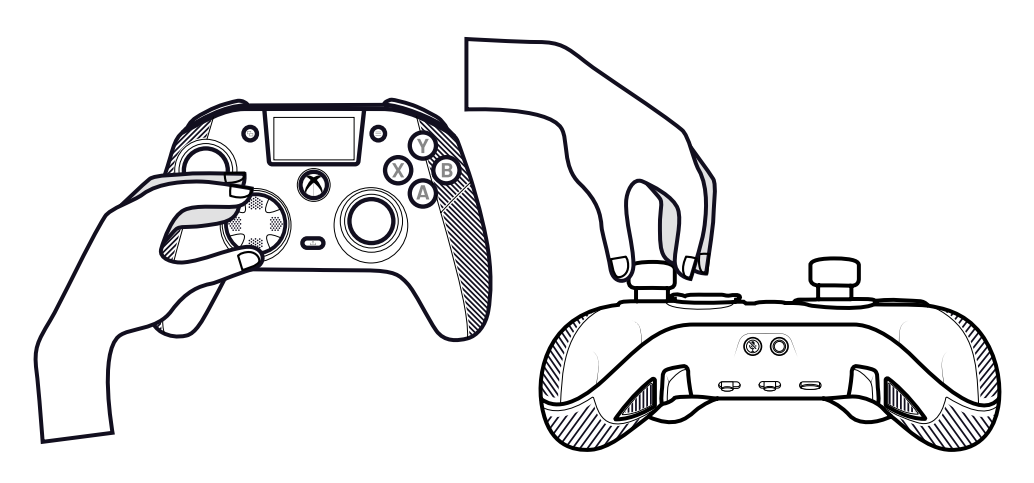

#### CAMBIARE GLI ANELLI METALLICI DEL JOYSTICK

Per ottenere una risposta più reattiva o precisa in alcuni giochi, è possibile cambiare gli anelli dei joystick.

- 1. Tirare con cautela la testa del joystick.
- 2. Rimuovere l'anello metallico del joystick.
- 3. Posizionare il nuovo anello del joystick.
- 4. Allineare correttamente la testa del joystick sulla parte superiore dell'albero.
- 5. Premere finchè non si sente un click.

#### **CAMBIARE I PESI DELL'IMPUGNATURA**

- 1. Spingere e far scorrere verso il basso il coperchio dell'impugnatura per .
- 2. Inserire il nuovo peso.
- 3. Far scorrere il coperchio in posizione finchè non si sente un click.

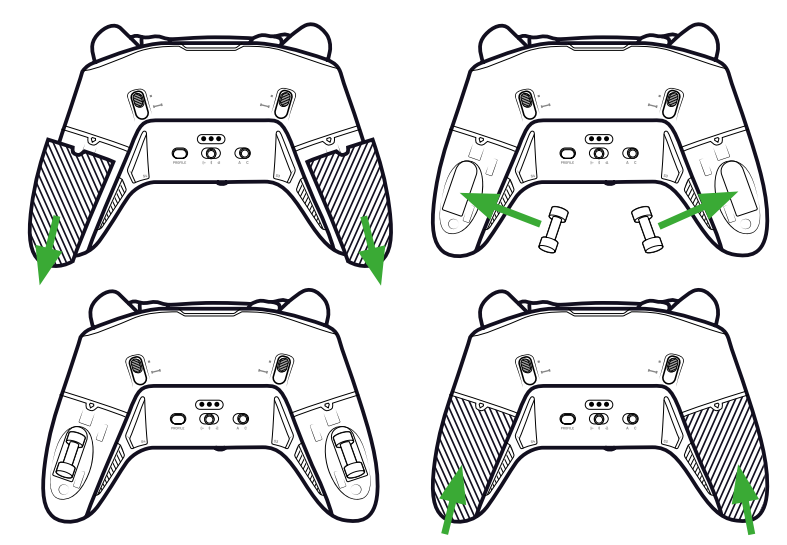

#### | PROBLEMI DI SICUREZZA

#### SEGNALARE UN PROBLEMA DI SICUREZZA

Nacon si impegna a garantire la sicurezza dei propri clienti proteggendo le loro informazioni personali da divulgazioni ingiustificate. Se si ritiene che ci sia o ci sia stato un problema di sicurezza, si prega di contattare Nacon all'indirizzosupport@ nacongaming.com fornendo le informazioni riportate di seguito:

- Oggetto dell'e-mail: «Problema di sicurezza».
- · Nome del prodotto.
- Data di acquisto.
- · Luogo di acquisto.
- · Dettagli del problema.
- Dove è stata scoperta la vulnerabilità o il problema di sicurezza.
- La descrizione dettagliata dei passaggi necessari per riprodurre la vulnerabilità o il problema di sicurezza. Può includere schermate.

Riceverete una conferma della segnalazione del problema di sicurezza il prima possibile e aggiornamenti sullo stato fino alla risoluzione del problema di sicurezza segnalato.

#### PERIODI MINIMI DI SICUREZZA

Gli aggiornamenti di sicurezza saranno disponibili per due anni, dalla data di acquisto, fino al 31 dicembre 2026. Questo processo è gratuito per l'utente finale.

#### **DIVULGAZIONE A TERZI**

Se il problema segnalato riguarda un fornitore o una libreria di terze parti, Nacon si riserva il diritto di inoltrare i relativi dettagli a tale parte senza .

#### Assistenza tecnica

Per informazioni contattare il numero verde. Prima di chiamare, verificare di aver raccolto più informazioni possibili sul problema riscontrato e sul dispositivo. **Email:** support.it@nacongaming.com

**Tel.:** (+39)800172494

Sito Internet: www.naconacademy.it

Indirizzo: Bigben Interactive - Corso Sempione - 221 - 20025 Legnano (MI) Italia

## I Dichiarazione di conformità UE

Prodotto: REVOLUTION X UNLIMITED for XBOX

Produttore: Nacon

Nacon dichiara che il prodotto in oggetto è conforme alle norme armonizzate dell'Unione Europea

- Direttiva 2014/30/UE per la compatibilità elettromagnetica
- Direttiva 2011/65/UE sulla restrizione all'uso di alcune sostanze pericolose nelle apparecchiature elettriche ed elettroniche

Il testo integrale della dichiarazione di conformità UE è disponibile al sito seguente: http://my.nacongaming.com/it-IT/support

## I Dichiarazione di conformità per il Regno Unito

Prodotto: REVOLUTION X UNLIMITED for XBOX

Produttore: Nacon

Nacon dichiara che il prodotto in oggetto è conforme alla normativa del Regno Unito:

• Regolamento sulla compatibilità elettromagnetica del 2016

• Regolamento sulla restrizione all'uso di alcune sostanze pericolose nelle apparecchiature elettriche ed elettroniche del 2012

Il testo integrale della dichiarazione di conformità per il Regno Unito è disponibile al sito seguente: my.nacongaming.com/en-GB/support

## | FCC: Dichiarazione di conformità

#### Stati Uniti

Questo dispositivo è conforme alla parte 15 della normativa FCC. Il funzionamento è subordinato alle due condizioni seguenti: (1) il dispositivo non deve causare interferenze dannose, e (2) deve accettare qualsiasi interferenza ricevuta, incluse quelle che potrebbero comprometterne il funzionamento.

**Avvertenza:** Modifiche non espressamente autorizzate dalla parte responsabile per la conformità possono invalidare la facoltà dell'utilizzatore di mettere in funzione l'apparecchio.

**Nota:** L'apparecchio è stato testato e risultato conforme ai limiti previsti per un dispositivo digitale di classe B, ai sensi della parte 15 delle norme FCC. Tali limiti sono pensati per fornire adeguata protezione contro interferenze dannose in un'installazione domestica. L'apparecchio genera, utilizza e può irradiare energia a radiofrequenza e se non installato e usato secondo le istruzioni, può provocare interferenze dannose per le radiocomunicazioni. Non è comunque possibile garantire che non si verifichino interferenze in una particolare installazione. Nel caso in cui l'apparecchio causi interferenze dannose alla ricezione radiotelevisiva, che possono verificarsi spegnendo e accendendo l'apparecchio, l'utilizzatore può cercare di correggerle con una o più tra le seguenti misure:

- Riorientare o riposizionare l'antenna ricevente.
- Aumentare la distanza tra l'apparecchio e il ricevitore.
- Collegare l'apparecchio a una presa di corrente di un circuito diverso da quello a cui è collegato il ricevitore.
- Contattare il rivenditore o richiedere assistenza a un tecnico radio/TV esperto e qualificato.

L'apparecchio è conforme ai limiti FCC per l'esposizione alle radiofrequenze in ambiente non controllato.

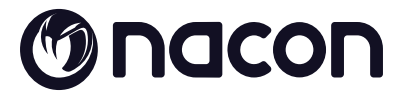

# WWW.NACONGAMING.COM

X @NaconGaming F Nacongaming 🕟 Nacon International

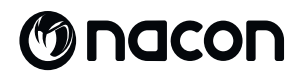

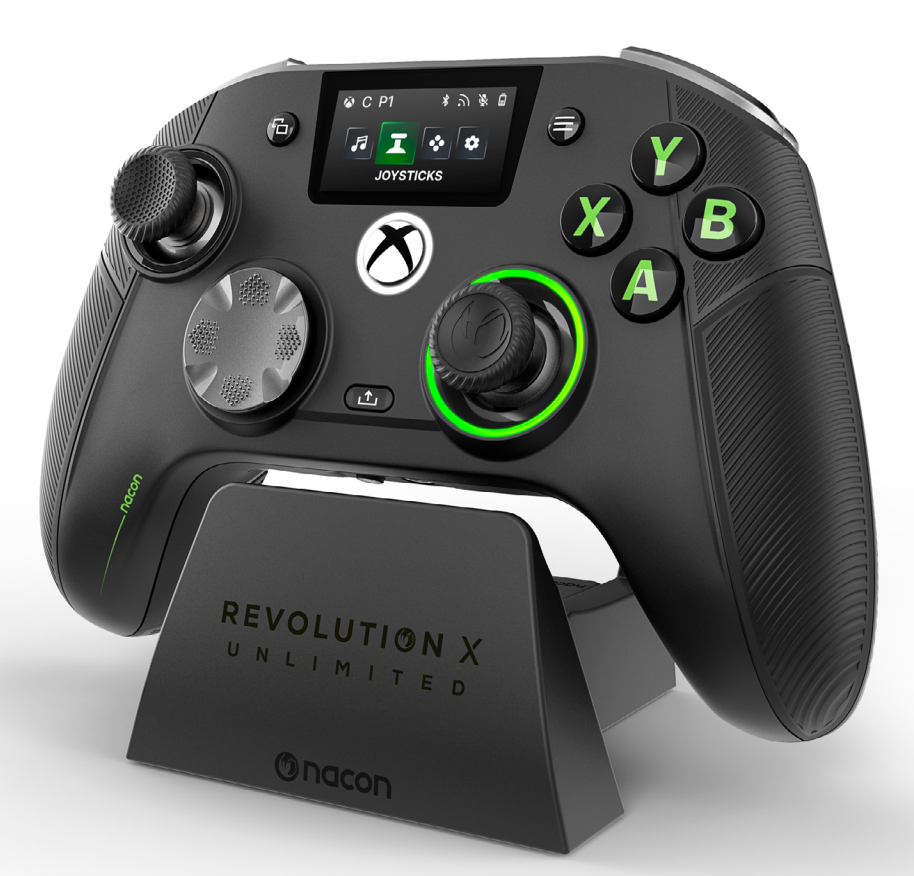

# REVOLUTION X

NC7293 GUIA INICIAL

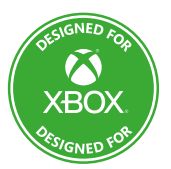

Microsoft, Xbox «Sphere» Design, Xbox, Xbox Series X, Xbox Series S, Xbox Series X|S, Xbox One, Game Pass e Windows 10/11 são marcas comerciais do grupo de empresas Microsoft. Todas as outras marcas comerciais são propriedade dos respetivos proprietários.

> © 2025 NACON Fabricado na China

# Obrigado por ter adquirido este produto NACON®.

Este produto foi concebido para melhorar a sua experiência de jogo. Guarde este manual do utilizador num local seguro para referência futura.

## I CONTEÚDO

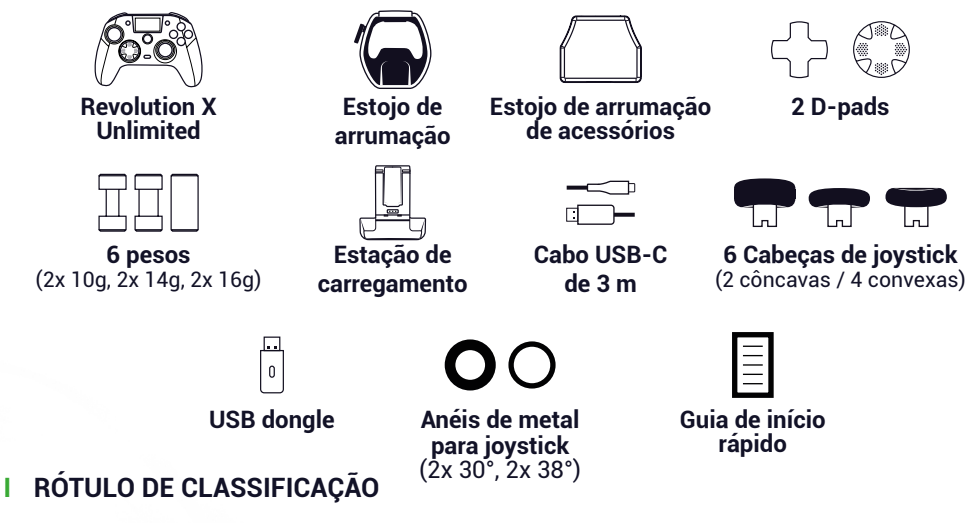

Para ver as informações da etiqueta de classificação, retire a placa posterior do controlador.
 As informações de marcação da unidade de berço foram colocadas no invólucro inferior.

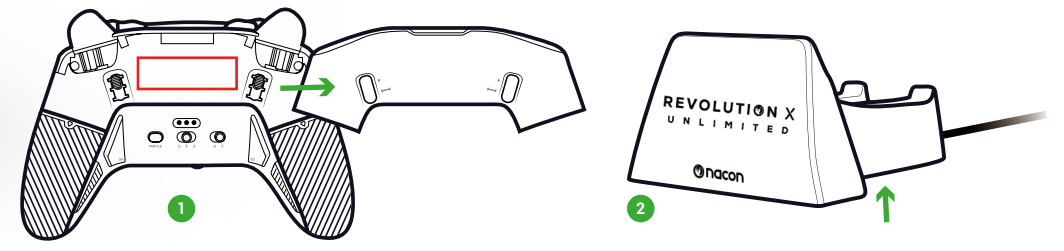

## I INFORMAÇÕES ADICIONAIS

Dimensões do controlador: 164x115x56mm Dimensões do suporte de carregamento: 92x86x50mm Peso do controlador: 327g Peso do suporte de carregamento: 87g Entrada do controlador: 5V === 1500mA Corrente do suporte de carregamento Entrada: 5V === 1500mA

**Please note:** Para melhorar a sua experiência de jogo, é provável que publiquemos actualizações de firmware (também chamado micro-software) através da aplicação Revolution X Unlimited disponível na Microsoft Store. Consulte regularmente a aplicação para obter as actualizações mais recentes.

**I ELEMENTOS DE CONTROLO** 

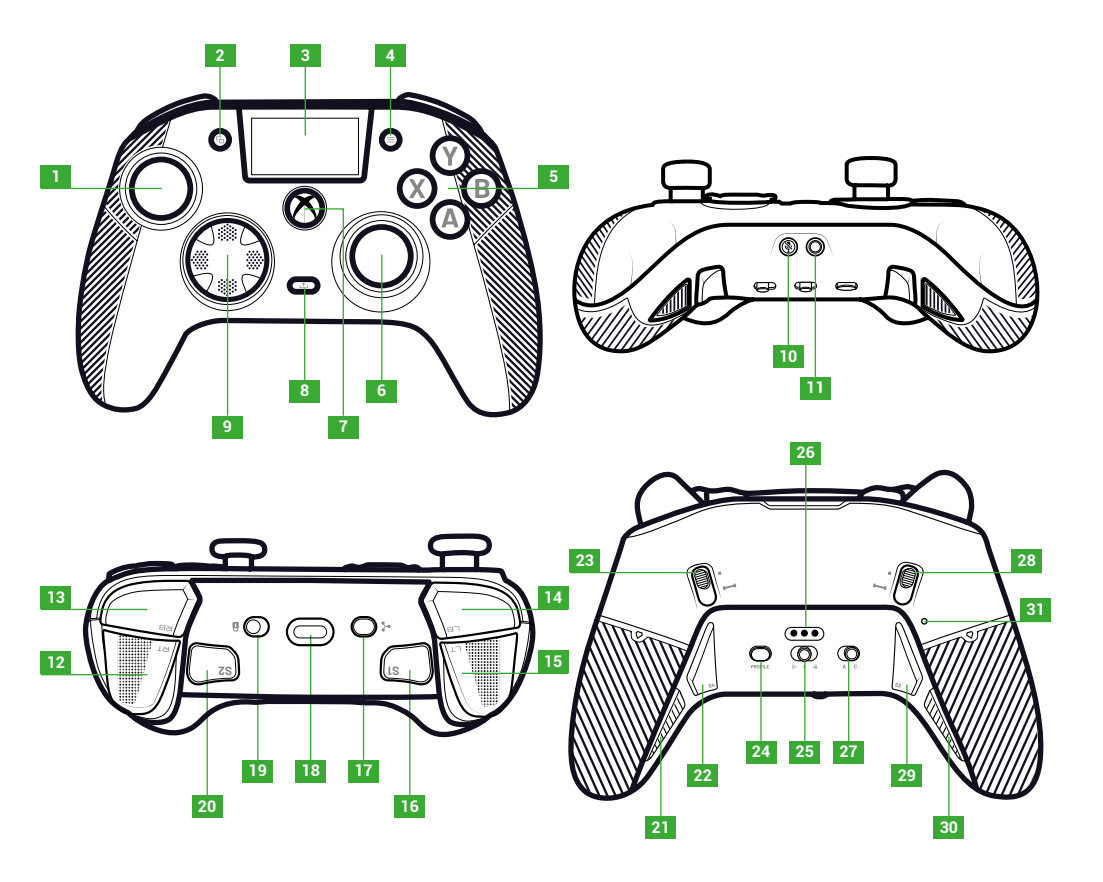

- 1. Joystick esquerdo
- 2. Botão Ver
- 3. Ecrã
- 4. Botão Menu
- 5. Botão de ação
- 6. Joystick direito
- 7. Botão Nexus
- 8. Botão Partilhar
- 9. D-pad

- Botão de silêncio
- 11. Tomada jack de 3,5 mm
- 12. Acionador direito (RT)
- 13. Ombro direito (RB)
- 14. Ombro esquerdo (LB) 15. Gatilho esquerdo (LT)
- Gatilho esquer
  Atalho 1 (S1)
- 17. Botão multifunções
- 18. Tomada USB-C

- 19. Botão de bloqueio
- 20. Atalho 2 (S2)
- **21.** Atalho 4 (S4)
- 22. Atalho 6 (S6)
- 23. Bloqueador de disparo instantâneo direito
- 24. Botão de perfil
- 25. Botão de modo (com fios, Bluetooth® , sem fios 2,4 GHz)
- 26. Pino de carregamento
- 27. Botão do modo clássico/ avançado
- **28.** Bloqueador de disparo instantâneo esquerdo
- 29. Atalho 3 (S3)
- 30. Atalho 5 (S5)
- 31. Repor o orifício

PT/

## | BLOQUEADORES DE ACTIVAÇÃO INSTANTÂNEA

Com os accionadores instantâneos, pode transformar cada acionador num botão instantâneo.

## ACTIVAR OU DESACTIVAR OS BLOQUEADORES DE DISPARO INSTANTÂNEO

- 1. Premir o botão uma vez. O botão desbloqueia.
- 2. Premir e manter premido o botão.
- 3. Deslize o botão para cima para ativar o bloqueador ou para baixo para desativar.

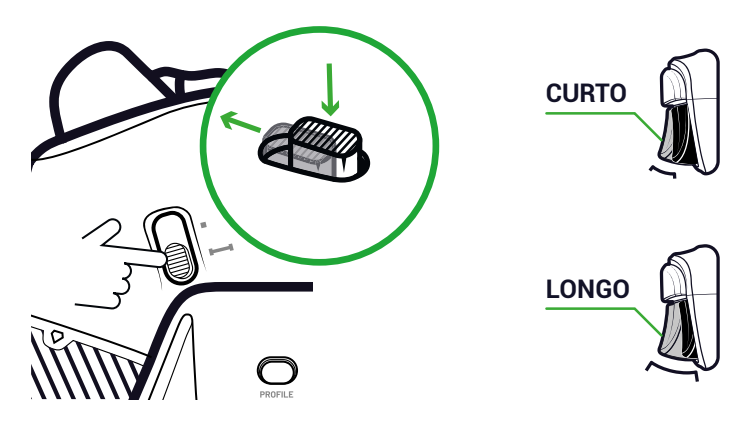

#### **BOTÃO DE BLOQUEIO**

Pode utilizar o botão **Bloquear** para desativar os botões **Menu** e **Ver**. Isto impede-o de premir acidentalmente estes botões enquanto joga.

## I CARREGO O CONTROLADOR

Existem dois métodos para carregar o controlador.

## CARREGAMENTO CLÁSSICO (CERCA DE 7H):

Liga a estação de carregamento ao teu dispositivo de jogo (Xbox ou PC) e coloca o comando em posição. O comando começa a carregar automaticamente e o estado é apresentado no ecrã do comando.

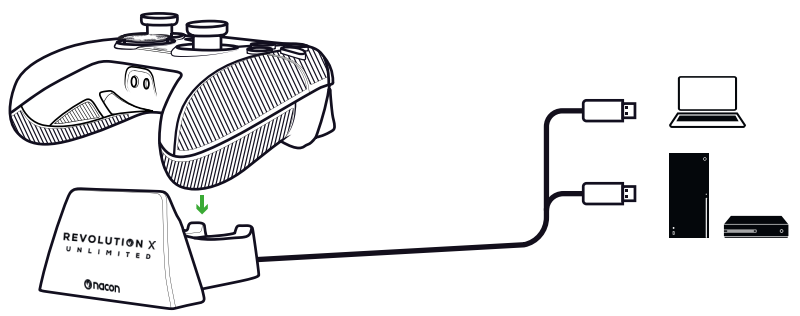

## CARREGAMENTO RÁPIDO (CERCA DE 3H):

Liga o teu controlador diretamente à Xbox ou ao PC com o cabo USB fornecido. O controlador inicia automaticamente o carregamento e o estado é apresentado no ecrã do controlador.

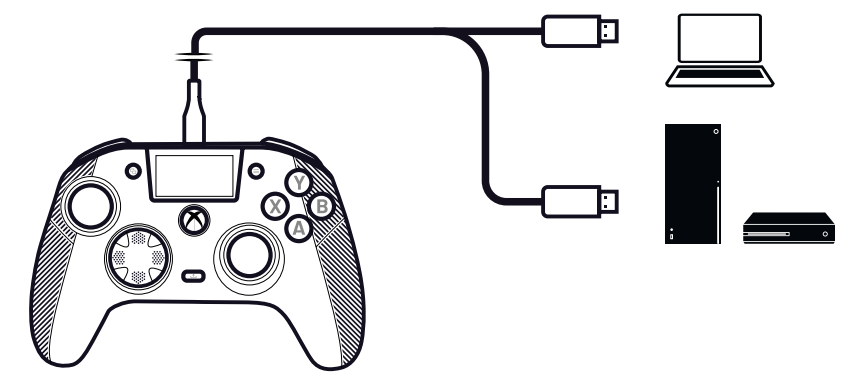

Quando se liga o controlador, o ecrã do controlador apresenta o nível da bateria junto ao ícone da bateria.

## I FAZER UMA REINICIALIZAÇÃO COMPLETA DO CONTROLADOR

Se for necessário fazer uma reinicialização total, utilize um clipe de papel para ativar o botão no interior do **orifício de reinicialização** localizado na parte de trás do controlador.

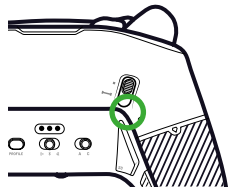

## **UTILIZO A APLICAÇÃO REVOLUTION X UNLIMITED**

Com a aplicação Nacon Revolution X Unlimited, pode fazer uma personalização profunda do seu comando. A aplicação está disponível na Xbox e no PC na loja da Microsoft, gratuitamente.

- 1. Na barra de pesquisa da Microsoft Store, escreva «Revolution X Unlimited».
- 2. Descarregar a candidatura.

**NOTE:** Certifique-se de que não descarrega a aplicação «Revolution-X», uma vez que não é compatível com este controlador.

- 3. Ligue o controlador ao seu PC.
- 4. Defina o controlador para os modos que se seguem::
  - Modo com fios.
  - Modo Xbox.
  - Modo avançado.
- 5. Lançar a aplicação.
- 6. Siga as instruções no ecrã para personalizar o seu perfil.

## I MODOS XBOX E PC

O comando Revolution X Unlimited é um comando Xbox e é compatível com PC. Para colocares o teu comando no modo **Xbox** ou no modo **PC**, prime o botão **multifunções**.

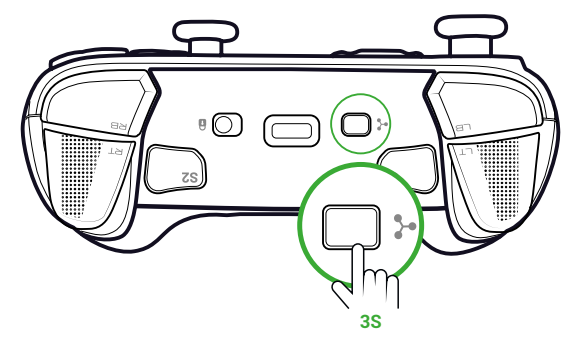

O ecrã interativo apresenta o ícone do controlador no canto superior esquerdo.

A interface é verde no modo Xbox e roxa no modo PC.

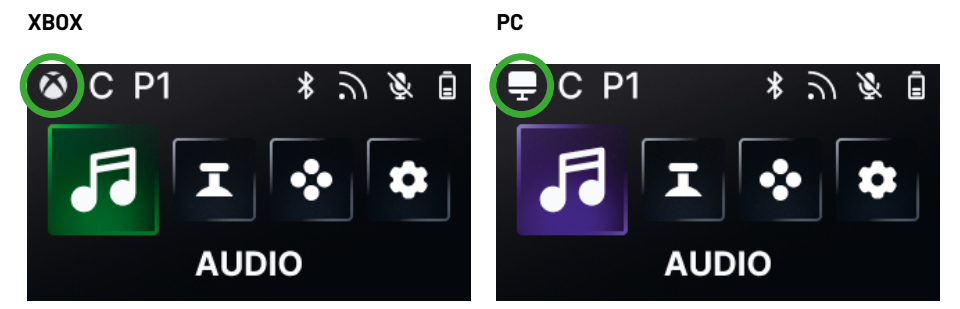

#### **MODO XBOX**

No modo Xbox, podes utilizar o teu comando como um comando Xbox na Xbox e no PC.

Por predefinição, a latência é fixada em 4 ms para corresponder aos requisitos da consola. Não é possível alterá-la.

#### MODO PC

No modo **PC**, a Xbox não reconhece o comando. Só o podes utilizar no PC. Para comutar no modo PC, o comando não deve estar ligado à Xbox; se estiver ligado, a comutação não .

Tens acesso a todas as funcionalidades disponíveis no modo **Xbox** e a três novas funcionalidades que só estão disponíveis no PC:

- Pode diminuir a latência para 1 ms no modo com fios e para 2 ms no modo sem fios.
- É possível ativar as funções giroscópicas.
- Com a aplicação, pode mapear os atalhos para as teclas do teclado.

# I LATÊNCIA (APENAS PARA PC)

#### **ALTERAR A LATÊNCIA**

Por predefinição, a latência do seu controlador está definida para 2 ms no modo **sem fios** e 1 ms no modo **com fios**.

Com a aplicação, pode alterar a latência do seu controlador. Esta funcionalidade só está disponível no modo **PC**.

1. Clique em "PC" 2. Clique em "Communication speed"

| () nacon              | (Onacon               | LB Assigned Profiles My library                                                           | New profile RB                                                            |                                                                                                    | <b>4</b> 100%                                                      |
|-----------------------|-----------------------|-------------------------------------------------------------------------------------------|---------------------------------------------------------------------------|----------------------------------------------------------------------------------------------------|--------------------------------------------------------------------|
| Customization Mode    | Customization Mode    | Dashboard<br>Here you can find the profiles which are assigned to the 4                   |                                                                           |                                                                                                    |                                                                    |
| Xbax                  | Xbox                  | P1 <b># Rainbow Six Siege</b><br>Fry Kelena<br>P2 <b>M Infiltration</b><br>Necon official |                                                                           | Sticks & Dpad<br>Left Shaft Right Shaft<br>Small Brand Brand<br>Left Model Right Model<br>Reactive Boosted                  | Cart Triggers<br>Left Hodel Right Hodel<br>Short (P-9) Half (P-60) |
| Software & Controller | Satharar & Controller | P3  Initiation    P4  Initiation    Necessflow  Necessflow                                | Kighting Effects<br>Model<br>Hutiple<br>Effects<br>Pulsing 100            | Dass Invert L/R Solds<br>4-Way Off<br>Model<br>Model<br>Racing - Sports<br>Left Hand Ris<br>50 50<br>Left Hand Ris<br>50 50 | Non Off<br>pic Hand Off<br>Night Trigger<br>our                    |
|                       |                       | Communication speed                                                                       | Each profile bas its own summary.<br>This allows you to check your settin | gs and see what was customized                                                                                              | Default 💽 Customized                                               |

- 3. Selecionar uma velocidade: "Normal", "Reactive" ou "Boosted Wired mode"
- 4. Clique em "Confirm"

| Commun                                                                             | ication speed                                                                                                    |
|------------------------------------------------------------------------------------|----------------------------------------------------------------------------------------------------|
| Normal                                                                             | ሕ:4ms/ਫ਼:4ms 🦲                                                                                                    |
| Reactive                                                                           | ה: 2ms / כ: 2ms                                                                                                    |
| Boosted Wired mode                                                                 | ີລາ:2ms/ຊີ:1ms 🔵                                                                                                    |
|                                                                                    | Confirm 4                                                                                                    |
| This feature will be<br>The audio quality may be slightly<br>This feature is not a | nore mail.<br>e applied to all your profiles<br>r impacted by the activation of this feature<br>wilkhole under Rivetaath made |

Conversão de milissegundos/hertz

| mS | Hz   |
|----|------|
| 1  | 1000 |
| 2  | 500  |
| 4  | 250  |

## I MODOS CLÁSSICO E AVANÇADO

O comando tem dois modos: Clássico e Avançado.

Para alterar o modo, utilize o botão do modo Clássico/Avançado na parte posterior.

- Para colocar o controlador no modo Clássico, deslize o botão para C.
- Para colocar o controlador no modo Avançado, deslize o botão para A.

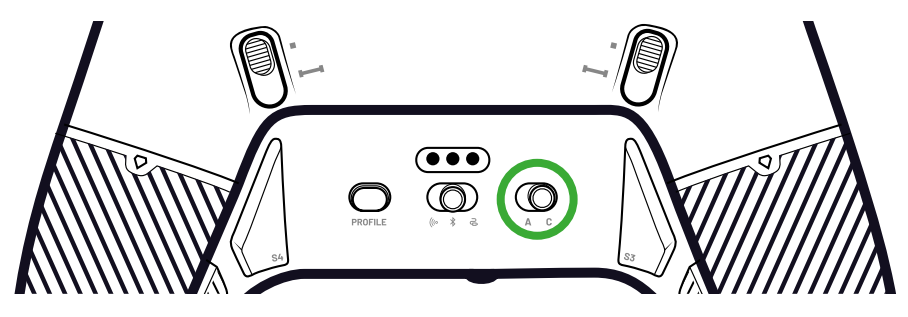

#### **MODO CLÁSSICO**

No modo Clássico, o comando funciona como uma Xbox ou um PC normal.

- É possível utilizar o ecrã interativo para personalizar localmente as definições do controlador.
- Para personalizar as definições do controlador, a aplicação não é necessária.
- É possível personalizar um máximo de doze perfis (Consulte a secção Perfis no modo Clássico para obter mais informações).

#### **MODO AVANÇADO**

No modo Avançado, é possível efetuar uma personalização mais profunda da configuração.

- Pode utilizar a aplicação para personalizar todas as definições do controlador e os perfis.
- É possível personalizar um máximo de oito perfis (Consulte a secção Perfis no modo Avançado para obter mais informações).

#### I PERFIS

Pode ter acesso a um total de vinte perfis.

Para alternar entre os seus perfis, prima o Perfil.

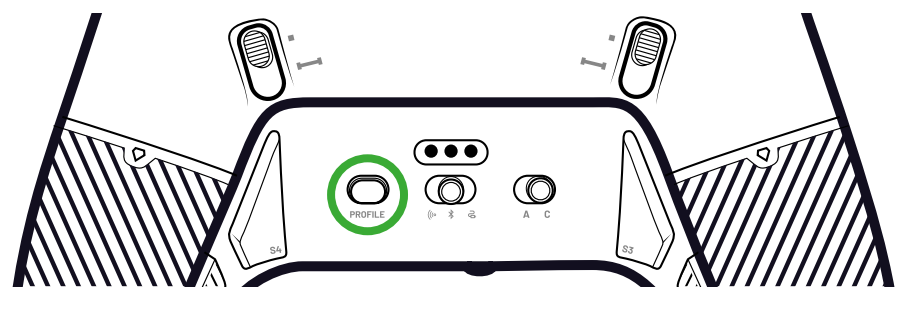

PT/

#### PERFIS NO MODO CLÁSSICO

No modo clássico, tem acesso a doze perfis:

- Quatro para a Xbox.
- Quatro para PC.
- Quatro para Bluetooth®.

Pode utilizá-los se pretender uma experiência de jogo com uma configuração rápida e fácil e se não pretender utilizar a aplicação. Só é possível alterá-los localmente com o ecrã.

#### PERFIS EM MODO AVANÇADO

No modo Avançado, tem acesso a oito perfis:

- Four for Xbox.
- Four for PC or Bluetooth®.

Podes utilizá-los se quiseres uma experiência de jogo com uma personalização de configuração mais profunda. Para utilizar, é necessária a aplicação Xbox ou PC.

## I UTILIZANDO OS MODOS DE LIGAÇÃO

#### MODO COM FIO

- 1. Liga o comando ao teu dispositivo de jogo (Xbox ou PC).
- 2. Defina o botão Mode (Modo) para Wired (Com fios).
- 3. Prima o botão Nexus.

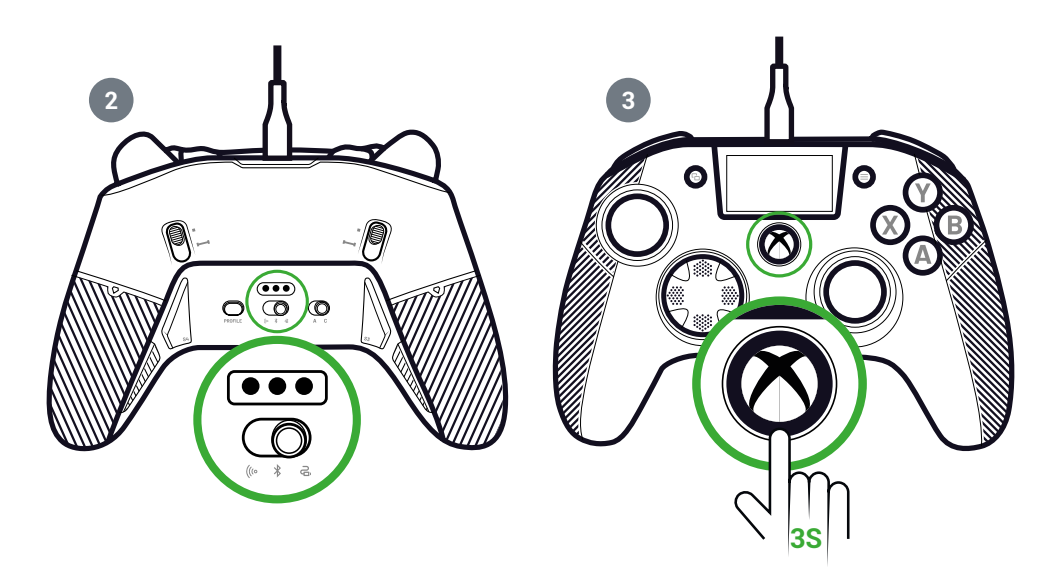

## I UTILIZANDO O MODO SEM FIOS (DONGLE)

No modo sem fios, é necessário um dongle.

- 1. Liga o dongle ao teu dispositivo de jogo (Xbox ou PC).
  - A OU B

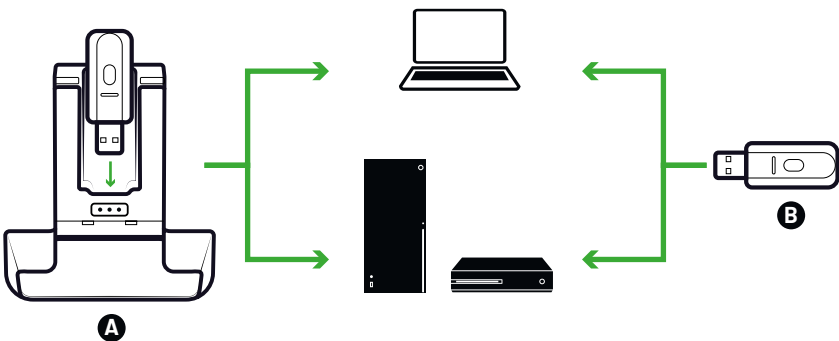

PT/

- 2. Coloque o botão Mode (Modo) em Wireless (Sem fios).
- 3. Prima o botão Nexus.

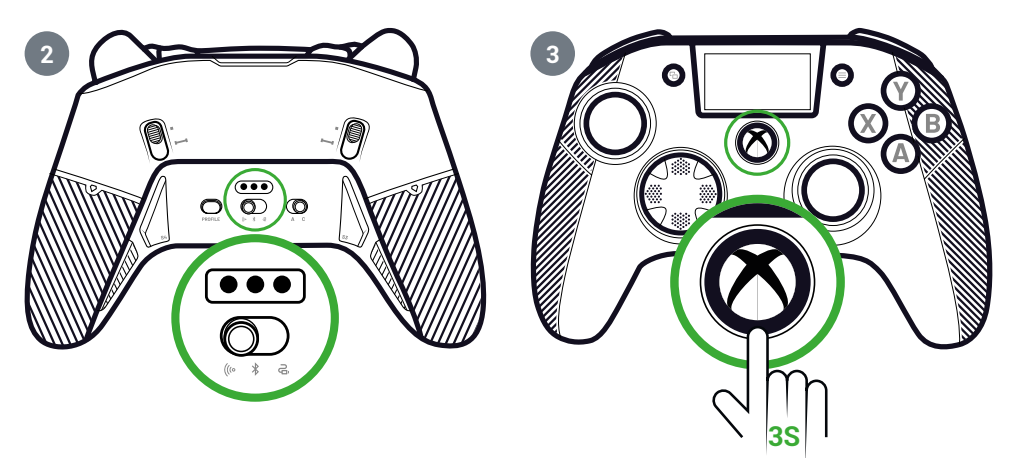

## I PARING (DONGLE)

Se tiver um novo dongle ou se perder a ligação, pode emparelhar novamente o comando com o dongle.

1. No ecrã interativo, aceda a Settings 🔹 > Pairing 🔗 > Dongle 🛜

2. Prima o botão do dongle.

uma mensagem de ligação bem sucedida.

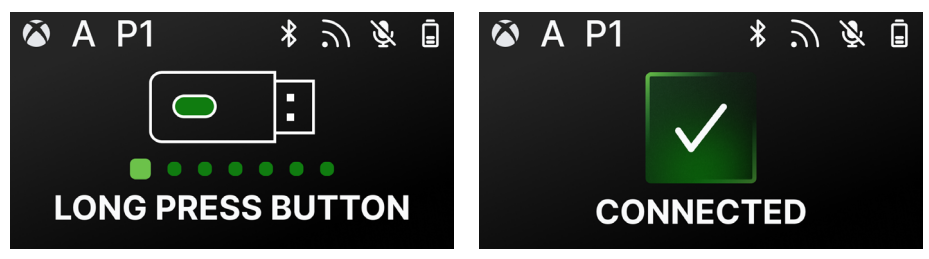

## I UTILIZO A LIGAÇÃO BLUETOOTH®

Quando define o controlador para o modo Bluetooth®:

- As funcionalidades de áudio e vibração não estão disponíveis devido às limitações do protocolo Bluetooth® .
- Só é possível utilizar o comando com dispositivos compatíveis com o sistema operativo Android.

#### PARA JOGOS

- 1. Coloque o seu dispositivo de jogo no modo de emparelhamento.
- 2. Coloque o botão Modo em Bluetooth®.
- 3. Prima o botão Nexus.
- 4. Prima o botão multifunções. O ecrã interativo é ativado.
- **5.** Aceder a **Pairing 2**. O processo de emparelhamento é iniciado e é apresentada uma mensagem de ligação bem sucedida.

**SUGESTÃO:** Se pretender desligar rapidamente o comando quando estiver no modo Bluetooth<sup>®</sup> ou de radiofrequência, pode definir o botão Modo para Com fios. O botão desliga imediatamente o comando.

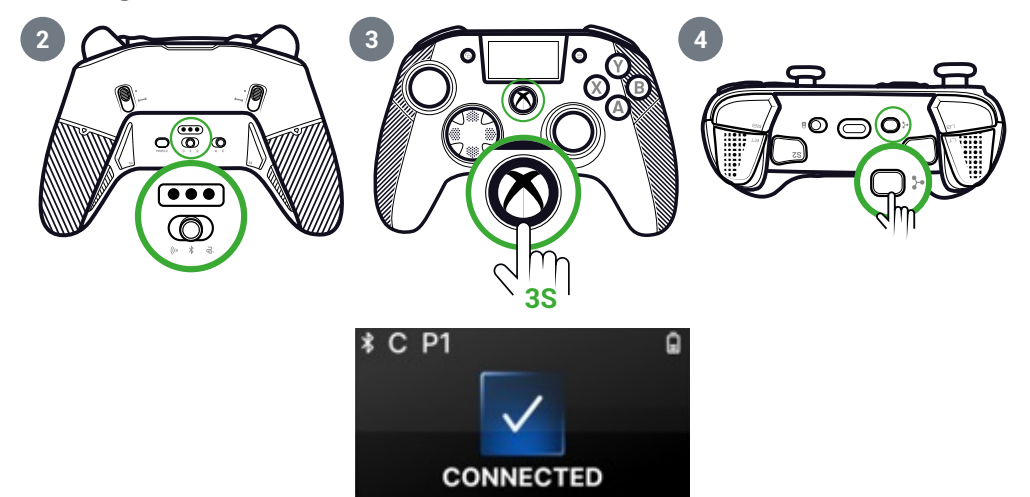

#### PARA MISTURA DE ÁUDIO

Quando define o controlador para o modo **Com fios** ou **Sem fios** (dongle), pode ter uma ligação dupla. Esta funcionalidade mistura duas fontes de áudio:

- TA que vem do seu dispositivo de jogo;
- A que vem de um dispositivo Bluetooth® (por exemplo, um telemóvel) ligado ao seu controlador.

Em seguida, as duas fontes de áudio são enviadas para a tomada jack do controlador.

- 1. Coloque o seu dispositivo de jogo no modo de emparelhamento.
- 2. Defina o botão Mode (Modo) para Wired (Com fios) ou Wireless (Sem fios).
- 3. Prima o botão Nexus.
- 4. Prima o botão multifunções. O ecrã interativo é ativado.
- 5. Na tela interativa, vá para Settings > Pairing > Bluetooth<sup>®</sup> \*.
  O processo de emparelhamento é iniciado e uma mensagem de conexão bemsucedida é exibida.

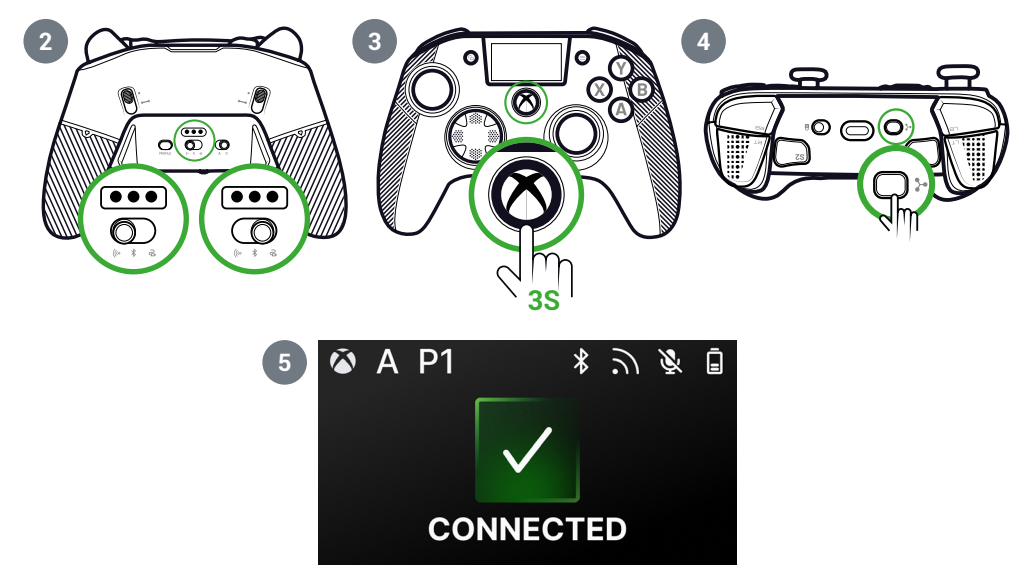

## **ECRĂ INTERACTIVO**

O ecrã LCD interativo apresenta informações sobre o estado do controlador e permitelhe fazer uma personalização local sem ter de utilizar a aplicação.

# I UTILIZO O ECRÃ

O ecrã LCD interativo apresenta informações sobre o estado do controlador e permitelhe fazer uma personalização local sem ter de utilizar a aplicação.

- 1. Para ativar ou desativar o ecrã, prima o botão multifunções.
- 2. Para navegar no ecrã, utilize o D-pad e os botões A e B.

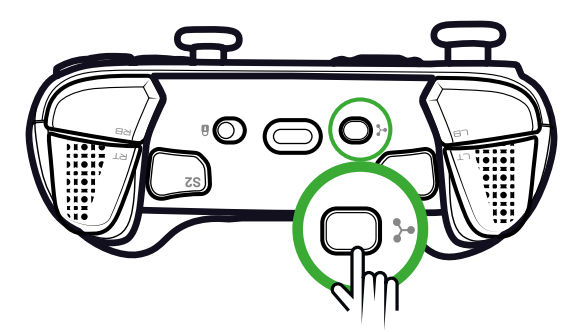

I INFORMAÇÕES DISPONÍVEIS NO ECRÃ

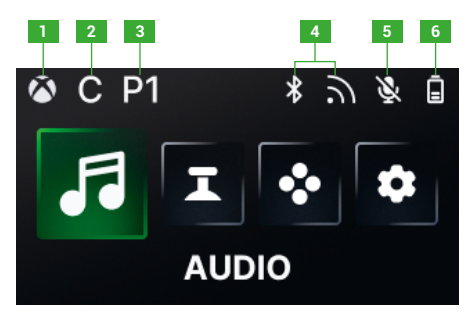

- 1. Modo de controlador Xbox ou PC
- 2. Modo clássico ou avançado
- 3. Perfil selecionado

- 4. Bluetooth<sup>®</sup> ou modo sem fios de 2,4 GHz
- 5. Estado do microfone
- 6. Nível da bateria

## I ALTERAR AS DEFINIÇÕES UTILIZANDO O ECRÃ

Com o ecrã, é possível alterar todas as definições que se seguem.

## ÁUDIO

Pode alterar o áudio no modo **com fios** ou **sem fios** (dongle) quando liga um auricular com fios ao controlador.

- Volume: Alterar o volume do auricular com fios.
- Ganho do microfone: Aumenta ou diminui o ganho do microfone do auricular com fios.
- Misturador de conversação de jogos: Ajusta a roda de conversação de jogos da tua Xbox.
- Mistura: Ajuste a mistura de áudio entre o áudio proveniente da sua consola e o áudio proveniente do seu dispositivo Bluetooth® emparelhado. Com esta opção, pode ouvir música ou um vídeo proveniente do seu telemóvel enquanto joga.
   NOTA: Não é possível utilizar a opção de mistura para o microfone porque os dados só vão para o dispositivo de iogo.

Se o seu controlador estiver no modo **Bluetooth**<sup>®</sup>, as opções de áudio no ecrã são desactivadas.

#### JOYSTICKS

Pode personalizar o comportamento dos seus joysticks:

- Altere a curva de resposta do seu joystick com as definições predefinidas. Se quiser fazer a sua própria curva de joystick, utilize a aplicação PC/Xbox e defina o controlador para o modo Avançado.
- Inverter os joysticks.
- Ajustar a zona morta.
- Ativar ou desativar o modo **Shooter Pro.** Este modo elimina a zona morta no joystick que selecionou. É recomendado para jogos de tiro.
- Ativar ou desativar o modo **Sensibilidade+**. Este modo dá-lhe acesso a mais dados nas diagonais para que possa avançar mais rapidamente no ecrã.
- Inverter o eixo Y:
  - Apenas no modo PC, é possível ativar ou desativar o modo Giroscópio. modo, o chipset de 6 eixos do controlador emula o movimento de um dos dois joysticks ou do D-pad. Pode escolher se pretende emular o joystick esquerdo ou direito ou o D-pad com o movimento espacial do seu controlador.
  - No modo Avançado, só pode escolher se quer ou não ativar o modo Giroscópio. Para ajustar a zona morta ou definir o giroscópio para o D-pad ou joysticks, é necessário utilizar a aplicação.

#### ΜΑΡΕΑΜΕΝΤΟ

#### Mapeamento no modo clássico

- Pode mapear atalhos para qualquer botão do seu controlador.
- Se pretender remapear um atalho depois de o ter definido, pode alterá-lo localmente no ecrã.
- Pode utilizar perfis predefinidos para os seus atalhos, mas não os pode guardar.

#### MAPPING

|                                | Modo Xbox |          | Modo PC  |          | Bluetooth® |          |
|--------------------------------|-----------|----------|----------|----------|------------|----------|
|                                | Clássico  | Avançado | Clássico | Avançado | Clássico   | Avançado |
| Tecla de controlo<br>no atalho | Sim       | Sim      | Sim      | Sim      | Sim        | Sim      |
| Tecla do teclado<br>no atalho  | Não       | Não      | Não      | Na app   | Na app     | Na app   |

## **CUSTOMIZED SETTINGS**

|                                               | Modo Xbox |          | Modo PC  |          | Bluetooth® |          |
|-----------------------------------------------|-----------|----------|----------|----------|------------|----------|
|                                               | Clássico  | Avançado | Clássico | Avançado | Clássico   | Avançado |
| Modo de<br>poupança da<br>bateria             | Sim       | Sim      | Sim      | Sim      | Sim        | Sim      |
| Temporizador do<br>ecrã desligado             | Sim       | Sim      | Sim      | Sim      | Sim        | Sim      |
| Tempo livre do<br>controlador                 | Sim       | Sim      | Sim      | Sim      | Sim        | Sim      |
| Brilho do ecrã                                | Sim       | Sim      | Sim      | Sim      | Sim        | Sim      |
| Dongle pairing                                | Sim       | Sim      | Sim      | Sim      | Não        | Não      |
| Emparelhamento<br>Bluetooth®                  | Sim       | Sim      | Sim      | Sim      | Sim        | Sim      |
| Vibrações                                     | Sim       | Sim      | Sim      | Sim      | Sim        | Sim      |
| Gestão de<br>energia                          | Sim       | Sim      | Sim      | Sim      | Sim        | Sim      |
| Curvas do<br>joystick                         | Não       | Na app   | Não      | Na app   | Não        | Na app   |
| Efeito RGB                                    | Não       | Na app   | Não      | Na app   | Não        | Na app   |
| Taxa de polling<br>de 1000Hz                  | Não       | Não      | Não      | Na app   | Não        | Na app   |
| Personalização<br>dos eixos do<br>giroscópio  | Não       | Na app   | Não      | Na app   | Não        | Sim      |
| Equalizador<br>personalizado                  | Não       | Na app   | Não      | Na app   | Não        | Na app   |
| Personalização<br>da zona morta do<br>gatilho | Não       | Na app   | Não      | Na app   | Não        | Na app   |
## | PERSONALIZAR O CONTROLADOR E OS JOYSTICKS

#### MUDAR A CABEÇA DO JOYSTICK OU A CRUZ DIRECCIONAL

Pode substituir partes do seu comando e personalizá-lo com uma gama de acessórios: joysticks, D-pad, anéis de joystick e pegas.

- 1. Puxe cuidadosamente a cabeça do joystick ou a cruz direcional.
- 2. Coloque a nova cabeça de joystick ou cruzeta direcional na posição.
- 3. Prima até ouvir clique..

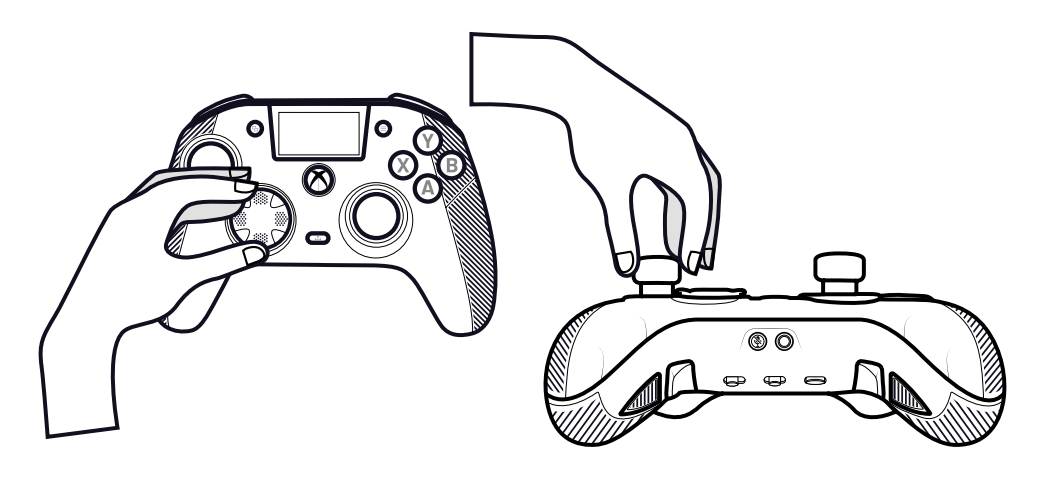

#### MUDAR OS ANÉIS METÁLICOS DO JOYSTICK

Para obter uma resposta mais reactiva ou precisa em determinados jogos, pode alterar os anéis dos joysticks.

- 1. Puxe cuidadosamente a cabeça do joystick.
- 2. Retire o anel metálico do joystick.
- 3. Colocar o novo anel do joystick na posição correta.
- 4. Alinhe corretamente a cabeça do joystick na parte superior do eixo.
- 5. Prima até ouvir clique..

#### ALTERAR OS PESOS DOS PUNHOS

- 1. Empurre e faça deslizar para baixo a tampa do punho para retirar.
- 2. Introduzir o novo peso.
- 3. Deslize a tampa para a posição correta até ouvir clique.

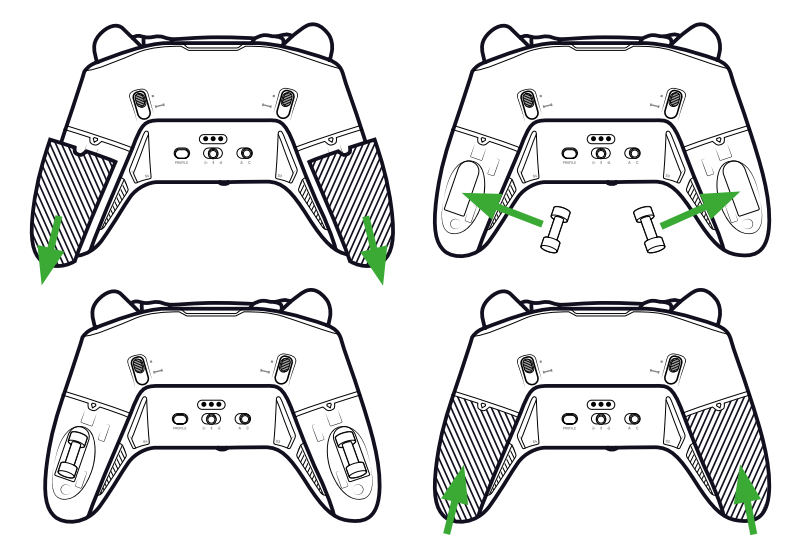

#### I QUESTÕES DE SEGURANÇA

#### COMUNICAR UM PROBLEMA DE SEGURANÇA

A Nacon está empenhada em garantir a segurança dos seus clientes, protegendo as suas informações pessoais contra a divulgação injustificada. Se considerar que existe, ou , um problema de segurança, contacte a Nacon através do endereçosupport@ nacongaming.com com as informações que se seguem:

- · Assunto do e-mail: «Problema de segurança».
- Nome do produto.
- · Data de aquisição.
- · Local de compra.
- Pormenores da questão.
- Onde a vulnerabilidade ou problema de segurança foi descoberto.
- A descrição pormenorizada dos passos necessários para reproduzir a vulnerabilidade ou problema de segurança. Pode incluir capturas de ecrã.

Receberá uma confirmação da comunicação do problema de segurança o mais rapidamente possível e actualizações de estado até que o problema de segurança comunicado seja.

## PERÍODOS MÍNIMOS DE SEGURANÇA

As actualizações de segurança estarão disponíveis durante dois anos, a partir da data de compra, até 31 de dezembro de 2026. Este processo é gratuito para o utilizador final.

#### **DIVULGAÇÃO A TERCEIROS**

Se o problema comunicado afetar um fornecedor ou uma biblioteca de terceiros, a Nacon reserva-se o direito de transmitir os detalhes relevantes a essa parte sem aviso prévio.

#### Assistência técnica

Para qualquer informação, pode contactar uma linha direta. Ante de telefonar, certifique-se de que reuniu o máximo de informação possível sobre o problema e o produto.

E-mail: support@nacongaming.com

#### I Declaração de Conformidade UE

Produto: REVOLUTION X UNLIMITED para XBOX

Fabricante: Nacon

A Nacon declara que este produto está em conformidade com a legislação de harmonização da União:

- · Diretiva 2014/30/UE relativa à compatibilidade electromagnética
- Diretiva 2011/65/UE relativa à restrição do uso de determinadas substâncias perigosas em equipamentos eléctricos e electrónicos

O texto completo da Declaração de Conformidade da UE está disponível no seguinte sítio Web: my.nacongaming.com/en-GB/support

## I Declaração de Conformidade do Reino Unido

Produto: REVOLUTION X UNLIMITED para XBOX

#### Fabricante: Nacon

A Nacon declara que este produto está em conformidade com a legislação do Reino Unido:

- Regulamentos de Compatibilidade Electromagnética de 2016
- Regulamento relativo à restrição do uso de determinadas substâncias perigosas em equipamentos eléctricos e electrónicos de 2012

O texto integral da Declaração de Conformidade do Reino Unido está disponível no seguinte sítio Web: my.nacongaming.com/en-GB/suppor

## | FCC: Declaração de Conformidade

#### **Estados Unidos**

Este produto está em conformidade com a Parte 15 das normas da FCC. O funcionamento está sujeito às duas condições seguintes: (1) este dispositivo não pode causar interferências prejudiciais e (2) este dispositivo tem de aceitar quaisquer interferências recebidas, incluindo interferências que possam causar um funcionamento indesejado.

**Aviso:** As alterações ou modificações não expressamente aprovadas pela parte responsável pela conformidade podem anular a autoridade do utilizador para operar o equipamento.

**Nota:** Este equipamento foi testado e está em conformidade com os limites de um dispositivo digital de Classe B, de acordo com a parte 15 das normas da FCC. Estes limites foram concebidos para proporcionar uma proteção razoável contra interferências nocivas numa instalação residencial. Este equipamento gera, utiliza e pode irradiar energia de radiofrequência e, se não for instalado e utilizado de acordo com instruções, pode causar interferências nocivas nas comunicações via rádio. No entanto, não existe qualquer garantia de que não ocorram interferências numa determinada instalação. Se este equipamento causar interferências prejudiciais à receção de rádio ou televisão, o que pode ser determinado ligando e desligando o equipamento, o utilizador é encorajado a tentar corrigir as interferências através de uma ou mais das seguintes medidas:

- Reorientar ou deslocar a antena de receção.
- · Aumentar a separação entre o equipamento e o recetor.
- Ligar o equipamento a uma tomada num circuito diferente daquele a que o recetor está ligado.
- · Consultar o concessionário ou um técnico de rádio/TV experiente para obter ajuda.

This equipment complies with FCC radiation exposure limits set forth for an uncontrolled environment.

#### I Comunicação de problemas de segurança

A Nacon está empenhada em garantir a segurança dos seus clientes, protegendo as suas informações pessoais contra a divulgação injustificada. Se considerar que existe, ou , um problema de segurança, siga este processo:

#### 1) Informações sobre como comunicar problemas de segurança

Envie uma mensagem de correio eletrónico para Nacon emsupport@nacongaming.com com as seguintes informações::

- Nome do produto;
- Data de aquisição;
- · Local de compra;
- Pormenores da questão;
- O local onde a vulnerabilidade, ou problema de segurança, foi descoberta;
- A descrição pormenorizada dos passos necessários para reproduzir a vulnerabilidade ou problema de segurança, que pode incluir capturas de ecrã;

Receberá um aviso de receção da comunicação do problema de segurança, logo que possível, e actualizações de estado até à resolução do problema de segurança comunicado.

Utilize o título do correio eletrónico: «Problema de segurança

#### 2) Informações sobre períodos mínimos de segurança

As actualizações de segurança estarão disponíveis durante 2 anos, a partir da data de compra, até 31 de dezembro de 2026.

Este processo é gratuito para o utilizador final.

#### 3) Divulgação a terceiros

Se o problema comunicado afetar um fornecedor ou uma biblioteca de terceiros, a Nacon reserva-se o direito de transmitir os detalhes relevantes a essa parte sem aviso prévio.

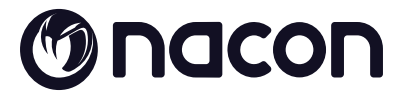

# WWW.NACONGAMING.COM

X @NaconGaming F Nacongaming 🕟 Nacon International

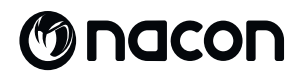

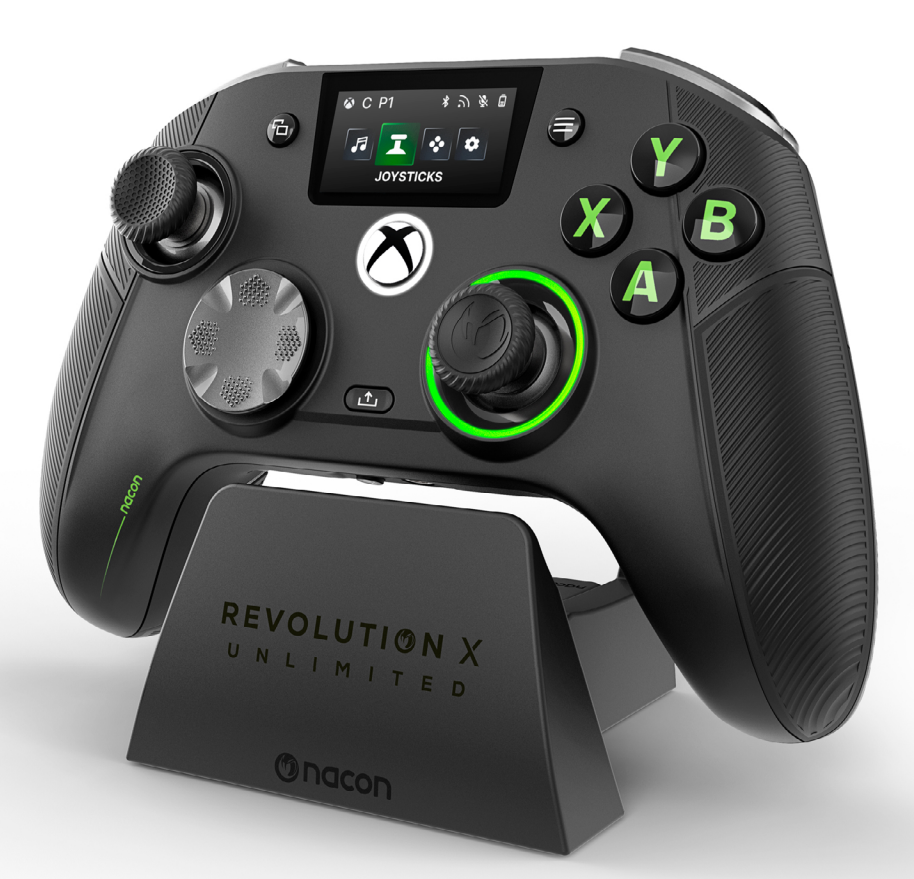

# REVOLUTION X

## NC7293 PRZEWODNIK STARTOWY

Microsoft, Xbox «Sphere» Design, Xbox, Xbox Series X, Xbox Series S, Xbox Series X|S, Xbox One, Game Pass i Windows 10/11 są znakami towarowymi grupy firm Microsoft. Wszystkie inne znaki towarowe są własNieścią odpowiednich właścicieli.

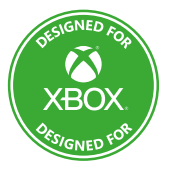

© 2025 NACON WyprodukowaNie w Chinach

# Dziękujemy za zakup tego produktu NACON<sup>®</sup>.

Niniejszy produkt został zaprojektowany w celu poprawy wrażeń z gry. Niniejszą instrukcję obsługi należy przechowywać w bezpiecznym miejscu do w przyszłości.

## **I** CONTENTS

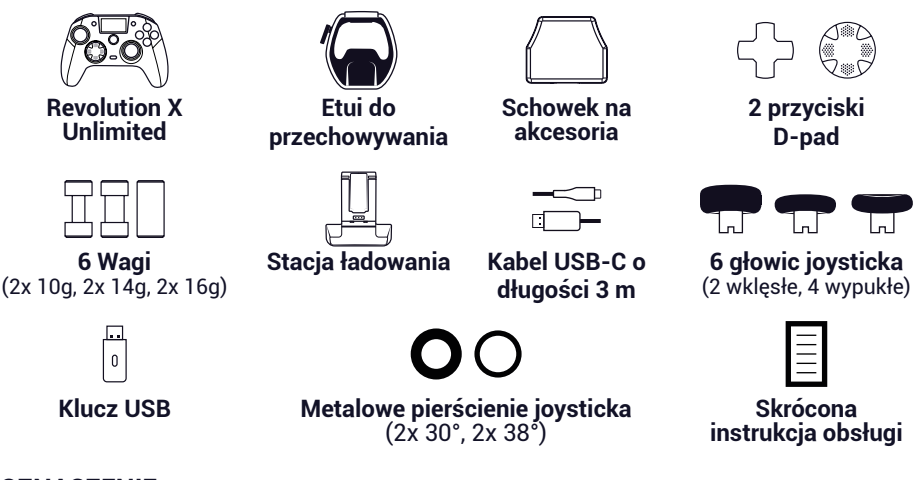

## I OZNACZENIE

- 1. Aby zobaczyć informacje na etykiecie znamioNiewej, należy zdjąć tylną płytę sterownika.
- 2. Informacje o oznaczeniu stacji dokującej zostały umieszczone na dolnej części obudowy.

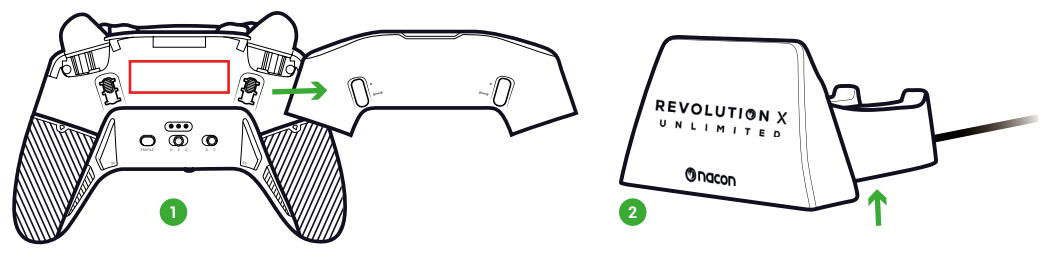

## I DODATKOWE INFORMACJE

Wymiary kontrolera: 164x115x56mm Wymiary podstawki ładującej: 92x86x50mm Waga kontrolera: 327g Waga podstawki ładującej: 87 g Wejście kontrolera: 5V --- 1500mA Prąd ładowania Wejście: 5V --- 1500mA

**Uwaga:** Aby poprawić wrażenia z gry, prawdopodobnie będziemy publikować aktualizacje oprogramowania układowego (zwanego również mikrooprogramowaniem) za pośrednictwem aplikacji Revolution X Unlimited dostępnej w sklepie Microsoft Store. Regularnie sprawdzaj aplikację pod kątem najNiewszych aktualizacji.

#### | ELEMENTY KONTROLERA

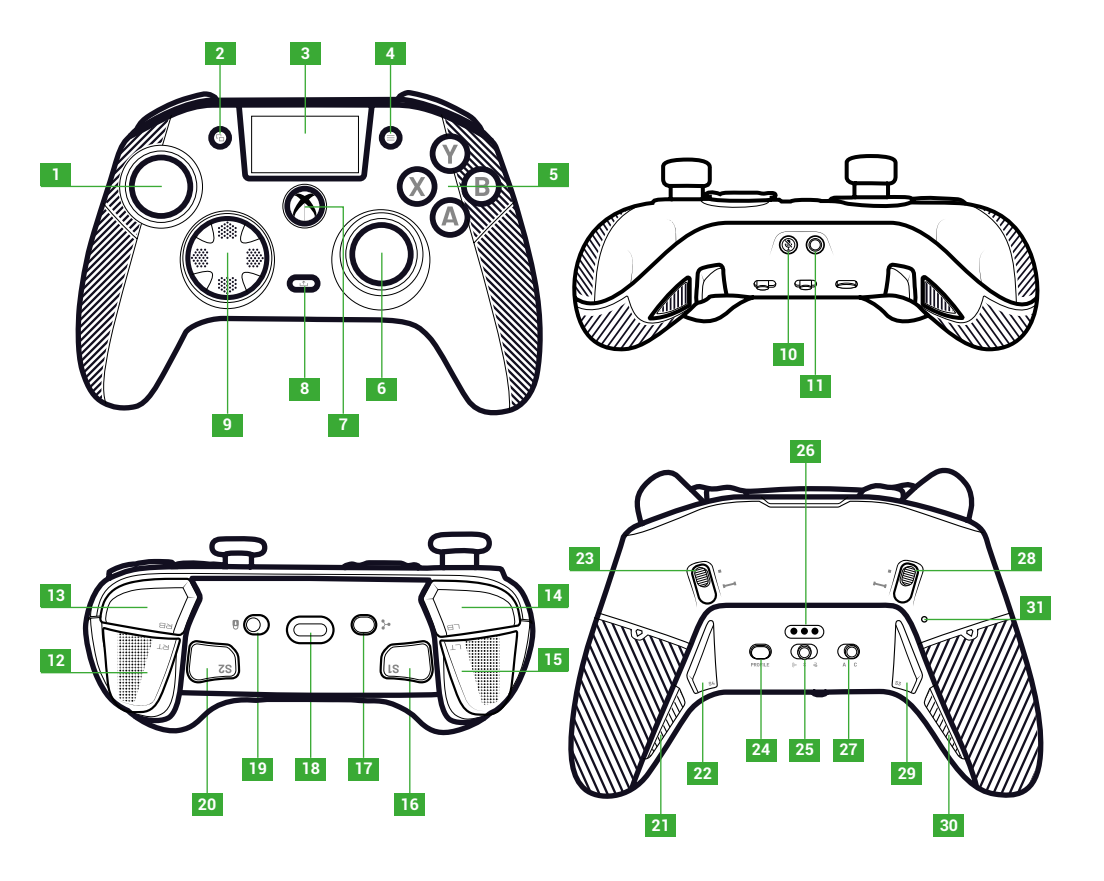

- 1. Lewy joystick
- 2. Przycisk widoku
- 3. Ekran
- 4. Przycisk menu
- 5. Przycisk akcji
- 6. Prawy joystick
- 7. Przycisk Nexus
- 8. Przycisk udostępniania
- 9. D-pad

- 10. Przycisk wyciszenia
- 11. Gniazdo jack 3,5 mm
- 12. Prawy spust (RT)
- 13. Prawe ramię (RB)
- 14. Lewy bark (LB)
- 15. Lewy spust (LT)
- **16.** Skrót 1 (S1)
- 17. Przycisk wielofunkcyjny
- 18. Gniazdo USB-C

- 19. Przycisk blokady
- 20. Skrót 2 (S2)
- 21. Skrót 4 (S4)
- 22. Skrót 6 (S6)
- 23. Blokada prawego spustu natychmiastowego
- 24. Przycisk profilu
- 25. Przycisk trybu (przewodowy, Bluetooth®, bezprzewodowy 2,4 GHz)
- 26. Sworzeń ładowania
- 27. Przycisk trybu klasycznego/ zaawansowanego
- 28. Blokada lewego spustu natychmiastowego
- **29.** Skrót 3 (S3)
- **30.** Skrót 5 (S5)
- 31. Otwór resetowania

## I NATYCHMIASTOWE BLOKADY WYZWALACZY

Dzięki wyzwalaczom natychmiastowym można zmienić każdy wyzwalacz w przycisk natychmiastowy.

#### AKTYWOWAĆ LUB DEZAKTYWOWAĆ BLOKADY NATYCHMIASTOWEGO WYZWALANIA

- 1. Naciśnij przycisk jeden raz. Przycisk zostanie odblokowany.
- 2. Naciśnij i przytrzymaj przycisk.
- 3. Przesuń przycisk w górę, aby włączyć blokadę, lub w dół, aby ją wyłączyć..

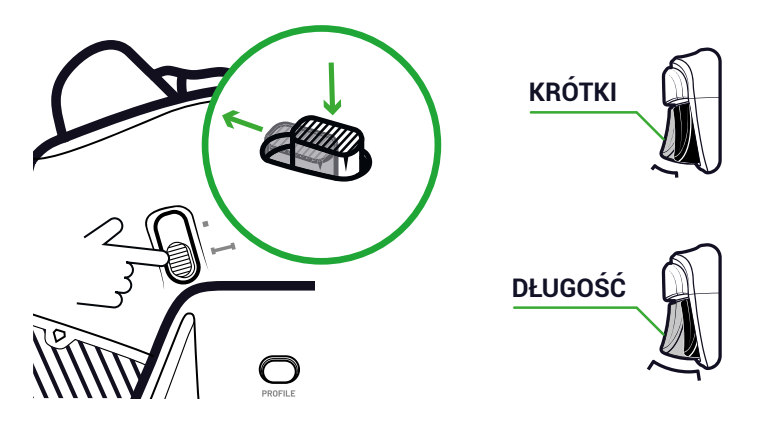

#### **PRZYCISK BLOKADY**

Za pomocą przycisku **Zablokuj** można dezaktywować przyciski **Menu** i **Widok**. Zapobiega to przypadkowemu naciśnięciu tych przycisków podczas gry.

## I ŁADUJĘ KONTROLER

Istnieją dwie metody ładowania kontrolera.

#### KLASYCZNE ŁADOWANIE (OKOŁO 7 GODZIN):

Podłącz stację ładującą do urządzenia do gier (Xbox lub PC) i umieść kontroler w odpowiedniej pozycji. Kontroler automatycznie rozpocznie ładowanie, a jego stan zostanie wyświetlony na ekranie.

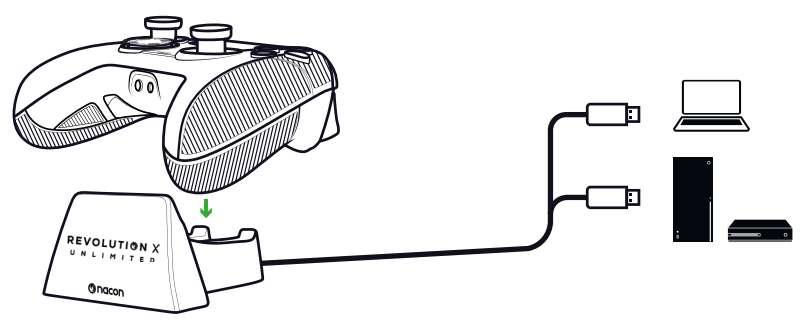

#### SZYBKIE ŁADOWANIE (OKOŁO 3 GODZIN):

Podłącz kontroler bezpośrednio do konsoli Xbox lub komputera PC za pomocą dostarczonego kabla USB.

Kontroler automatycznie rozpocznie ładowanie, a jego stan zostanie wyświetlony na ekranie.

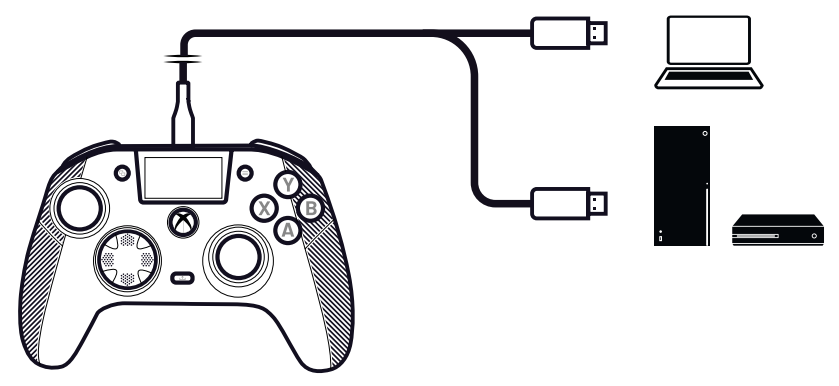

Po włączeniu kontrolera na jego ekranie wyświetlany jest poziom naładowania baterii obok ikony baterii.

## I WYKONAĆ PEŁNY RESET KONTROLERA

Jeśli konieczne jest wykonanie pełnego resetu, użyj spinacza do papieru, aby aktywować przycisk wewnątrz **otworu** resetowania znajdującego się z tyłu kontrolera.

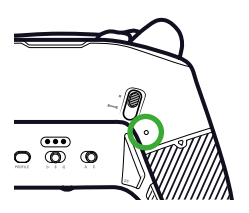

## I UŻYWAM APLIKACJI REVOLUTION X UNLIMITED

Dzięki aplikacji Nacon Revolution X Unlimited można dokonać głębokiej personalizacji kontrolera. Aplikacja jest dostępna na Xbox i PC w sklepie Microsoft.

- 1. W pasku wyszukiwania sklepu Microsoft wpisz «Revolution X Unlimited».
- 2. Pobierz aplikację.

**UWAGA:** Nie należy pobierać aplikacji «Revolution-X», ponieważ nie jest ona kompatybilna z tym kontrolerem.

- 3. Podłącz kontroler do komputera.
- 4. Ustaw kontroler w trybach:
  - Tryb przewodowy.
  - Tryb Xbox.
  - Tryb zaawansowany.
- 5. Uruchom aplikację.
- Postępuj zgodnie z instrukcjami wyświetlanymi na ekranie, aby spersonalizować swój profil.

Kontroler Revolution X Unlimited jest kontrolerem Xbox i jest kompatybilny z PC. Aby ustawić kontroler na tryb **Xbox** lub **PC**, naciśnij przycisk **wielofunkcyjny**.

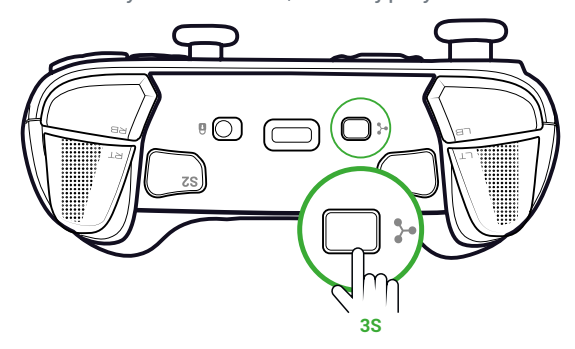

Interaktywny ekran wyświetla ikonę kontrolera w lewym górnym rogu. Interfejs jest zielony w trybie **Xbox** i fioletowy w trybie **PC**.

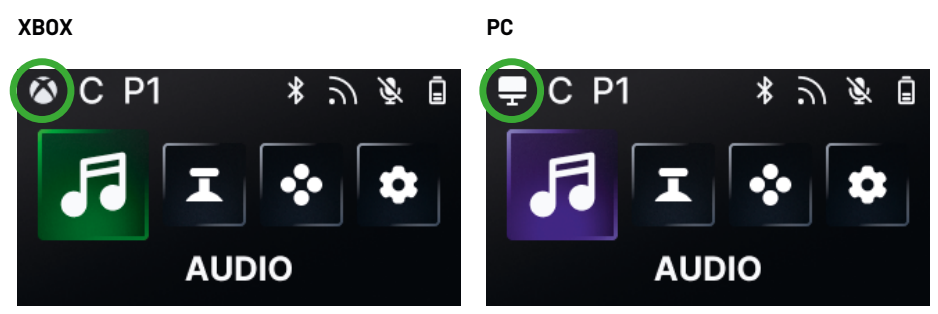

#### **TRYB XBOX**

W trybie **Xbox** można używać kontrolera jako kontrolera Xbox zarówNie na konsoli Xbox, jak i na komputerze.

Domyślnie opóźnienie jest ustalone na 4 ms, aby spełnić wymagania konsoli. Nie można tego zmienić.

## **TRYB PC**

W trybie PC konsola Xbox nie rozpoznaje kontrolera. Można go używać tylko na PC. Aby przełączać się w trybie PC, kontroler nie może być podłączony do konsoli Xbox, jeśli jest do niej podłączony, przełączenie nie.

Masz dostęp do wszystkich funkcji dostępnych w trybie **Xbox** oraz do trzech Niewych funkcji, które są dostępne tylko na PC:

- Opóźnienie można zmniejszyć do 1 ms w trybie **przewodowym** i 2 ms w trybie **bezprzewodowym**.
- Można aktywować funkcje żyroskopowe.
- · Aplikacja umożliwia mapowanie skrótów do klawiszy klawiatury.

## I OPÓŹNIENIE (TYLKO KOMPUTER)

## ZMIANA OPÓŹNIENIA

Domyślnie opóźnienie kontrolera jest ustawione na 2 ms w trybie **bezprzewodowym** i 1 ms w trybie **przewodowym**.

Za pomocą aplikacji można zmienić opóźnienie kontrolera. Ta funkcja jest dostępna tylko w trybie **PC.** 

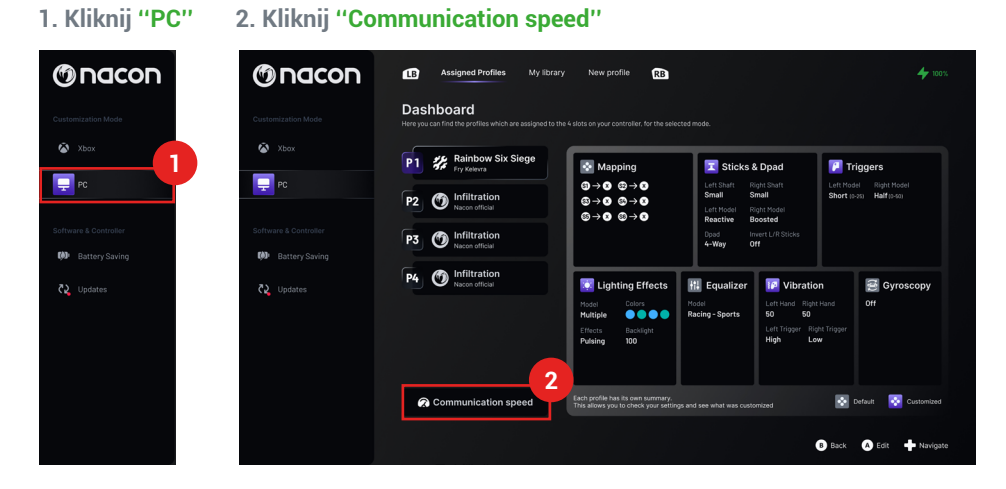

- 3. Wybierz prędkość: "Niermal", "Reactive" lub "Boosted Wired mode"
- 4. Kliknij "Confirm"

| Commur                                                                    | nication speed                                                                                                    |
|---------------------------------------------------------------------------|----------------------------------------------------------------------------------------------------|
| Normal                                                                    | নি:4ms/ਫੋ:4ms <b>(</b>                                                                                                    |
| Reactive                                                                  | ີກ:2ms/ਫ:2ms 💽                                                                                                    |
| Boosted Wired mode                                                        | ີກ:2ms/ਫੋ:1ms 🔵                                                                                                    |
|                                                                           | Confirm 4                                                                                                    |
| This feature will<br>The audio quality may be sligh<br>This feature is no | Note that:<br>be applied to all your profiles<br>by impacted by the activation of this feature<br>available under Buetoarh mode |
|                                                                           |                                                                                                    |

Konwersja milisekund/herców

| mS | Hz   |  |  |
|----|------|--|--|
| 1  | 1000 |  |  |
| 2  | 500  |  |  |
| 4  | 250  |  |  |

## I TRYBY KLASYCZNY I ZAAWANSOWANY

Kontroler posiada dwa tryby: Klasyczny i Zaawansowany.

Aby zmienić tryb, użyj przycisku trybu **klasycznego/zaawansowanego** z tyłu urządzenia.

- Aby ustawić kontroler w trybie klasycznym, przesuń przycisk do pozycji C.
- Aby ustawić kontroler w trybie zaawansowanym, przesuń przycisk do pozycji A.

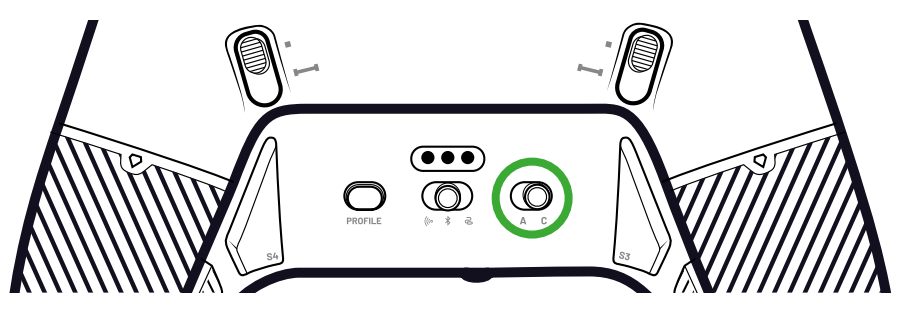

## TRYB KLASYCZNY

W trybie klasycznym kontroler działa jak zwykły kontroler Xbox lub PC.

- Za pomocą interaktywnego ekranu można lokalnie dostosować ustawienia kontrolera.
- Aby dostosować ustawienia kontrolera, aplikacja nie jest konieczna.
- Można dostosować maksymalnie dwanaście profili (Więcej można znaleźć w sekcji Profile w trybie klasycznym).

## TRYB ZAAWANSOWANY

W trybie zaawansowanym można dokonać głębszej personalizacji ustawień.

- · Aplikacja umożliwia dostosowanie wszystkich ustawień kontrolera i profili.
- Można dostosować maksymalnie osiem profili (Więcej można znaleźć w sekcji Profile w trybie zaawansowanym).

## I PROFILE

Możesz mieć dostęp do łącznie dwudziestu profili.

Aby przełączać się między profilami, naciśnij przycisk Profil.

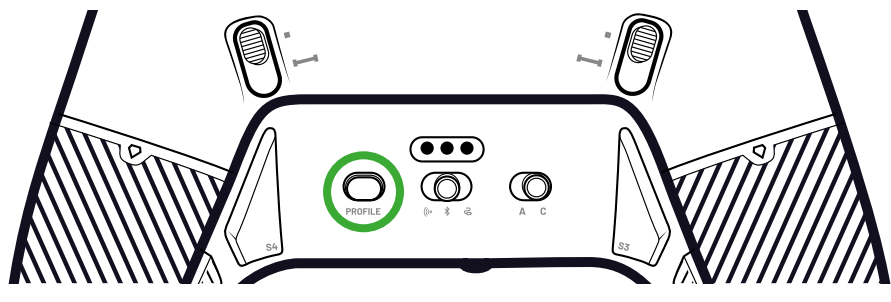

#### **PROFILE W TRYBIE KLASYCZNYM**

W trybie klasycznym masz dostęp do dwunastu profili:

- Cztery dla Xbox.
- Four na PC.
- Cztery dla Bluetooth®.

Możesz ich używać, jeśli chcesz grać w gry z szybką i łatwą konfiguracją i jeśli nie chcesz korzystać z aplikacji. Można je zmieniać tylko lokalnie za pomocą ekranu.

#### **PROFILE W TRYBIE ZAAWANSOWANYM**

W trybie zaawansowanym użytkownik ma dostęp do ośmiu profili:

- Cztery dla Xbox.
- Cztery dla PC lub Bluetooth®.

Możesz z nich korzystać, jeśli chcesz doświadczyć gry z głębszą personalizacją ustawień. Do korzystania z nich niezbędna jest aplikacja Xbox lub PC.

## I PRZY UŻYCIU TRYBÓW POŁĄCZENIA

#### **TRYB PRZEWODOWY**

- 1. Podłącz kontroler do urządzenia do gier (Xbox lub PC).
- 2. Ustaw przycisk Mode (Tryb) na Wired (Przewodowy).
- 3. Naciśnij przycisk Nexus.

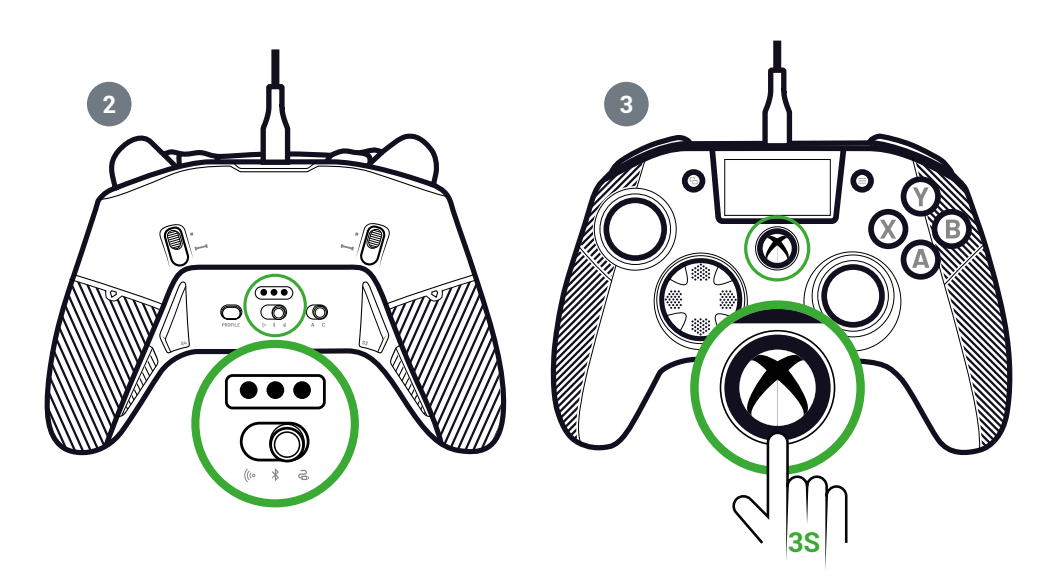

W trybie bezprzewodowym niezbędny jest klucz sprzętowy.

1. Podłącz klucz sprzętowy do urządzenia do gier (Xbox lub PC).

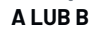

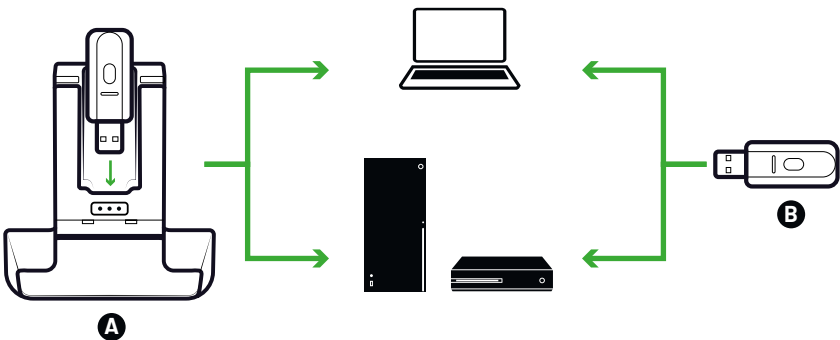

- 2. Ustaw przycisk Mode (Tryb) na Wireless (Bezprzewodowy).
- 3. Naciśnij przycisk Nexus.

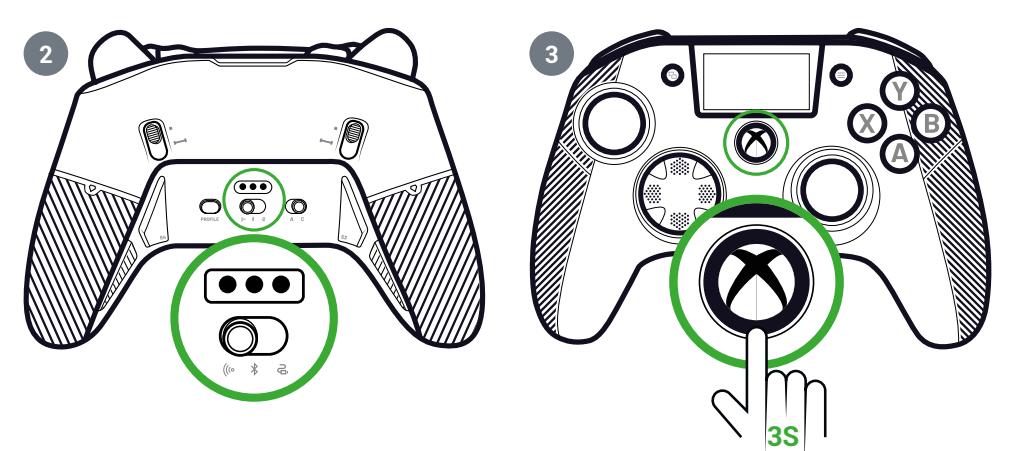

## I PARING (KLUCZ SPRZĘTOWY)

Jeśli masz Niewy klucz sprzętowy lub utracisz połączenie, możesz poNiewnie sparować kontroler z kluczem sprzętowym.

1. Na ekranie interaktywnym przejdź do opcji Settings 🔯 > Pairing 🔗 > Dongle 🫜 .

#### 2. Naciśnij przycisk klucza sprzętowego.

Zostanie wyświetlony komunikat o pomyślnym połączeniu.

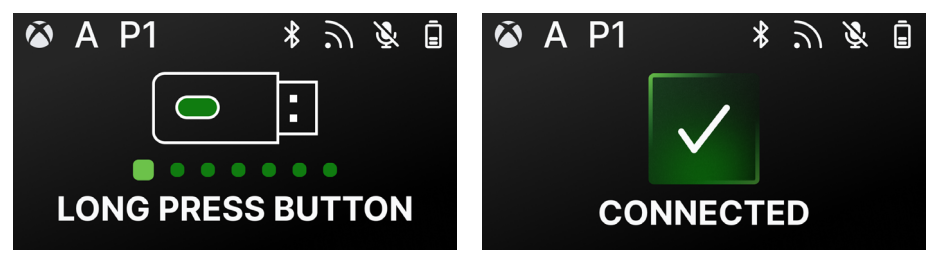

## I UŻYWAM POŁĄCZENIA BLUETOOTH®

Po ustawieniu kontrolera w trybie Bluetooth®:

- Funkcje dźwięku i wibracji są niedostępne ze względu na ograniczenia protokołu Bluetooth®.
- Kontrolera można używać wyłącznie z urządzeniami kompatybilnymi z systemem operacyjnym Android.

#### **DO GIER**

- 1. Ustaw urządzenie do gier w tryb parowania.
- 2. Ustaw przycisk trybu na Bluetooth®.
- 3. Naciśnij przycisk Nexus.
- 4. Naciśnij przycisk wielofunkcyjny. Aktywowany zostanie ekran interaktywny.
- **5.** Przejdź do **Pairing 2**. Rozpocznie się proces parowania i zostanie wyświetlony komunikat o pomyślnym połączeniu.

**PORADA:** Jeśli chcesz szybko wyłączyć kontroler w trybie Bluetooth<sup>®</sup> lub w trybie częstotliwości radiowej, możesz ustawić przycisk **Mode** na **Wired**. Przycisk ten natychmiast wyłączy kontroler.

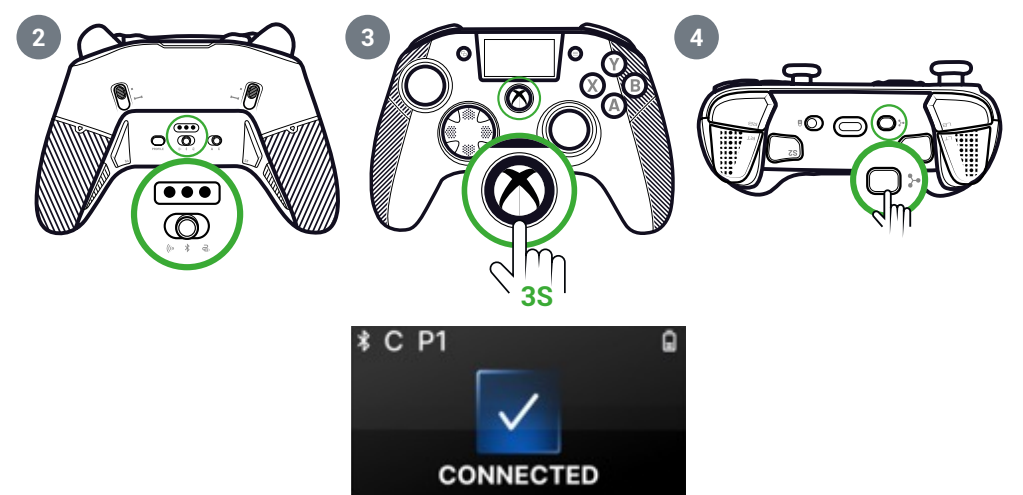

#### DO MIKSOWANIA DŹWIĘKU

Po ustawieniu kontrolera w trybie **przewodowym** lub **bezprzewodowym** (klucz sprzętowy) można uzyskać podwójne połączenie. Funkcja ta miksowanie dwóch źródeł dźwięku:

- · Ten, który pochodzi z urządzenia do gier;
- Ten, który pochodzi z urządzenia Bluetooth® (na przykład telefonu komórkowego) podłączonego do kontrolera.

Następnie dwa źródła dźwięku są przesyłane do gniazda jack kontrolera.

- 1. Ustaw urządzenie do gier w tryb parowania.
- 2. Ustaw przycisk Mode (Tryb) na Wired (Przewodowy) lub Wireless (Bezprzewodowy).
- 3. Naciśnij przycisk Nexus.
- 4. Naciśnij przycisk wielofunkcyjny. Aktywowany zostanie ekran interaktywny.
- 5. Na ekranie interaktywnym przejdź do Settings > Pairing > Bluetooth<sup>®</sup> \*. Rozpocznie się proces parowania i wyświetlony zostanie komunikat o pomyślnym połączeniu.

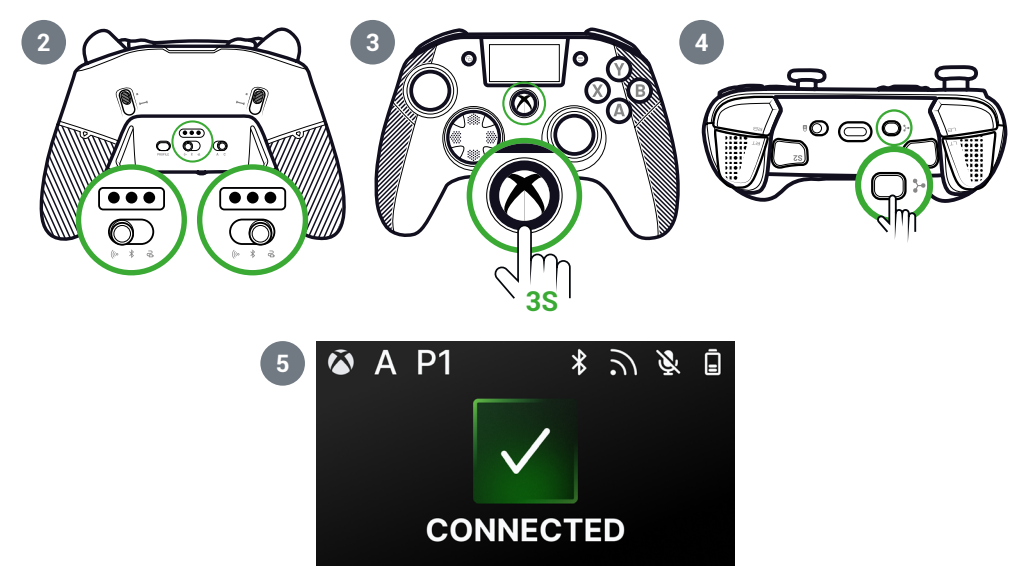

#### I INTERAKTYWNY EKRAN

Interaktywny ekran LCD wyświetla informacje o stanie kontrolera i umożliwia lokalne dostosowanie bez konieczNieści korzystania z aplikacji.

## I UŻYWAM EKRANU

Interaktywny ekran LCD wyświetla informacje o stanie kontrolera i umożliwia lokalne dostosowanie bez konieczNieści korzystania z aplikacji.

- 1. Aby włączyć lub wyłączyć ekran, naciśnij przycisk wielofunkcyjny.
- 2. Do poruszania się po ekranie służy D-pad oraz przyciski A i B.

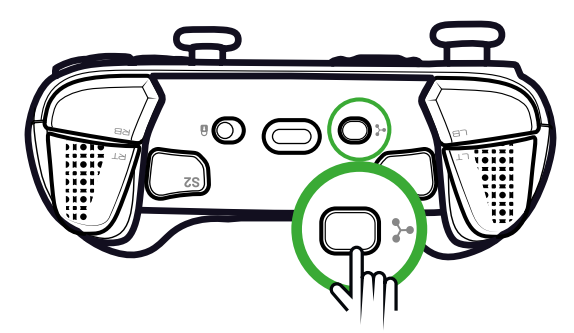

## I INFORMACJE DOSTĘPNE NA EKRANIE

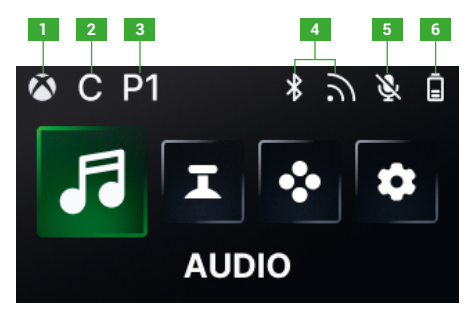

- 1. Tryb kontrolera Xbox lub PC
- 2. Tryb klasyczny lub zaawansowany
- 3. Wybrany profil

- 4. Bluetooth® lub tryb bezprzewodowy 2,4 GHz
- 5. Stan mikrofonu
- 6. Poziom naładowania baterii

Na ekranie można zmienić wszystkie poniższe ustawienia.

## **AUDIO**

Po podłączeniu przewodowego zestawu słuchawkowego do kontrolera można zmienić dźwięk w trybie **przewodowym** lub **bezprzewodowym** (klucz sprzętowy).

- GłośNieść: Zmiana głośNieści przewodowego zestawu słuchawkowego.
- Wzmocnienie mikrofonu: Zwiększenie lub zmniejszenie wzmocnienia mikrofonu przewodowego zestawu słuchawkowego.
- Mikser czatu w grze: Dostosuj koło czatu gry na konsoli Xbox.
- Miksowanie: Regulacja miksowania dźwięku pomiędzy dźwiękiem pochodzącym z konsoli a dźwiękiem pochodzącym ze sparowanego urządzenia Bluetooth®. Ta opcja umożliwia słuchanie muzyki lub filmów z telefonu komórkowego podczas. UWAGA: Nie można użyć opcji miksowania dla mikrofonu, ponieważ dane są przesyłane tylko do urządzenia do gier.

Jeśli kontroler działa w trybie Bluetooth®, opcje audio na ekranie są wyłączone.

#### JOYSTICKS

Możesz dostosować zachowanie joysticków:

- Krzywą reakcji joysticka można zmienić za pomocą wstępnie skonfigurowanych ustawień. Jeśli chcesz stworzyć własną krzywą joysticka, użyj aplikacji PC/Xbox i ustaw kontroler w trybie zaawansowanym.
- Odwróć joysticki.
- Dostosuj martwą strefę.
- Aktywacja lub dezaktywacja trybu **Shooter Pro**. Tryb ten usuwa strefę martwą na joysticku. Jest on zalecany do strzeleckich.
- Aktywacja lub dezaktywacja trybu **Czułość+**. Tryb ten zapewnia dostęp do większej ilości danych po przekątnej, dzięki czemu można szybciej poruszać się po ekranie.
- Odwrócenie osi Y:
  - Tylko w trybie PC można aktywować lub dezaktywować tryb żyroskopu.
    W tym trybie 6- osiowy chipset kontrolera emuluje ruch jednego z dwóch joysticków lub pada kierunkowego. Możesz wybrać, czy chcesz emulować lewy lub prawy joystick lub D-pad za pomocą ruchu przestrzennego kontrolera.
  - W trybie zaawansowanym można jedynie wybrać, czy chce się aktywować tryb żyroskopu. Aby dostosować martwą strefę lub ustawić żyroskop na D-pad lub joysticki, należy użyć aplikacji.

#### MAPOWANIE

#### Mapowanie w trybie klasycznym

- Skróty można przypisać do dowolnego przycisku kontrolera.
- Jeśli chcesz zmienić mapowanie skrótu po jego ustawieniu, możesz to zrobić lokalnie na ekranie.
- Można używać wstępnie ustawionych profili dla skrótów, ale nie można ich zapisywać.

#### Mapowanie w trybie zaawansowanym

- Możesz tworzyć Niewe profile, aby zapisywać skróty.
- W trybie PC można mapować klawisze klawiatury na skróty w aplikacji.
- Jeśli chcesz zmienić skrót na ekranie podczas gry, możesz zmienić mapowanie tylko na jeden z przycisków na kontrolerze. Aby zmapować inny klawisz klawiatury, należy użyć aplikacji.

#### **USTAWIENIA NIESTANDARDOWE**

- Aktywuj lub dezaktywuj Bluetooth<sup>®</sup> dla podwójnego połączenia w trybie przewodowym lub bezprzewodowym. Kontroler automatycznie połączy się poNiewnie z ostatnio podłączonym urządzeniem.
- Uruchom parowanie klucza sprzętowego lub połączenia Bluetooth®.
- Aktywuj lub dezaktywuj jeden z czterech silników wibracyjnych niezależnie.
- Użyj trybu Eco:
  - Aktywacja lub dezaktywacja trybu oszczędzania baterii.
  - Regulacja jasNieści ekranu.
  - Wybierz czas automatycznego wyłączania ekranu, gdy nie jest .
  - Wybierz czas, aby automatycznie zmniejszyć jasNieść ekranu.

## | PODSUMOWANIE MOŻLIWYCH ZMIAN USTAWIEŃ

Poniżej znajduje się podsumowanie wszystkich zmian ustawień, które można wykonać na interaktywnym ekranie lub w , w zależNieści od trybu kontrolera.

| AUDIO                                | Tryb Xbox |              | Tryb PC   |              | Bluetooth® |              |
|--------------------------------------|-----------|--------------|-----------|--------------|------------|--------------|
|                                      | Klasyczny | Zaawansowany | Klasyczny | Zaawansowany | Klasyczny  | Zaawansowany |
| Głośność<br>zestawu<br>słuchawkowego | Tak       | Tak          | Tak       | Tak          | Nie        | Nie          |
| Wzmocnienie<br>mikrofonu             | Tak       | Tak          | Tak       | Tak          | Nie        | Nie          |
| Mikser czatu w<br>grze               | Tak       | Tak          | Tak       | Tak          | Nie        | Nie          |
| Mieszanie                            | Tak       | Tak          | Tak       | Tak          | Nie        | Nie          |

#### **JOYSTICKS**

|                         | Xbox mode |              | PC mode   |              | Bluetooth® |              |
|-------------------------|-----------|--------------|-----------|--------------|------------|--------------|
|                         | Klasyczny | Zaawansowany | Klasyczny | Zaawansowany | Klasyczny  | Zaawansowany |
| Krzywa<br>odpowiedzi    | Tak       | W aplikacji  | Tak       | W aplikacji  | Tak        | W aplikacji  |
| Martwa strefa           | Tak       | W aplikacji  | Tak       | W aplikacji  | Tak        | W aplikacji  |
| Shooter Pro             | Tak       | W aplikacji  | Tak       | W aplikacji  | Tak        | W aplikacji  |
| Wrażliwość +            | Tak       | W aplikacji  | Tak       | W aplikacji  | Tak        | W aplikacji  |
| Odwrócenie osi Y        | Tak       | W aplikacji  | Tak       | W aplikacji  | Tak        | W aplikacji  |
| Odwrócenie<br>joysticka | Tak       | W aplikacji  | Tak       | W aplikacji  | Tak        | W aplikacji  |
| Żyroskop                | Nie       | W aplikacji  | Tak       | Tak          | Nie        | Tak          |

#### MAPPING

|                                     | Xbox mode |              | PC mode   |              | Bluetooth®  |              |
|-------------------------------------|-----------|--------------|-----------|--------------|-------------|--------------|
|                                     | Klasyczny | Zaawansowany | Klasyczny | Zaawansowany | Klasyczny   | Zaawansowany |
| Klawisz<br>kontrolera na<br>skrócie | Tak       | Tak          | Tak       | Tak          | Tak         | Tak          |
| Klawisz<br>klawiatury na<br>skrócie | Nie       | Nie          | Nie       | W aplikacji  | W aplikacji | W aplikacji  |

#### **CUSTOMIZED SETTINGS**

|                                                | Xbox mode |              | PC mode   |              | Bluetooth® |              |
|------------------------------------------------|-----------|--------------|-----------|--------------|------------|--------------|
|                                                | Klasyczny | Zaawansowany | Klasyczny | Zaawansowany | Klasyczny  | Zaawansowany |
| Tryb<br>oszczędzania<br>baterii                | Tak       | Tak          | Tak       | Tak          | Tak        | Tak          |
| Wyłącznik<br>czasowy ekranu                    | Tak       | Tak          | Tak       | Tak          | Tak        | Tak          |
| Czas wolny<br>kontrolera                       | Tak       | Tak          | Tak       | Tak          | Tak        | Tak          |
| Jasność ekranu                                 | Tak       | Tak          | Tak       | Tak          | Tak        | Tak          |
| Parowanie klucza<br>sprzętowego                | Tak       | Tak          | Tak       | Tak          | Nie        | Nie          |
| Parowanie<br>Bluetooth®                        | Tak       | Tak          | Tak       | Tak          | Tak        | Tak          |
| Wibracje                                       | Tak       | Tak          | Tak       | Tak          | Tak        | Tak          |
| Zarządzanie<br>energią                         | Tak       | Tak          | Tak       | Tak          | Tak        | Tak          |
| Krzywe joysticka                               | Nie       | W aplikacji  | Nie       | W aplikacji  | Nie        | W aplikacji  |
| Efekt RGB                                      | Nie       | W aplikacji  | Nie       | W aplikacji  | Nie        | W aplikacji  |
| Częstotliwość<br>odpytywania<br>1000 Hz        | Nie       | Nie          | Nie       | W aplikacji  | Nie        | W aplikacji  |
| Dostosowywanie<br>osi żyroskopu                | Nie       | W aplikacji  | Nie       | W aplikacji  | Nie        | Tak          |
| Niestandardowy<br>korektor                     | Nie       | W aplikacji  | Nie       | W aplikacji  | Nie        | W aplikacji  |
| Personalizacja<br>martwej strefy<br>wyzwalania | Nie       | W aplikacji  | Nie       | W aplikacji  | Nie        | W aplikacji  |

## I DOSTOSOWAĆ KONTROLER I JOYSTICKI

#### ZMIANA GŁOWICY JOYSTICKA LUB KRZYŻYKA KIERUNKOWEGO

Możesz wymienić części kontrolera i dostosować go za pomocą szeregu akcesoriów: joysticków, D-padów, pierścieni joysticków i uchwytów.

- 1. Ostrożnie pociągnij głowicę joysticka lub krzyżak kierunkowy.
- 2. Umieść nową głowicę joysticka lub krzyżak kierunkowy na miejscu.
- 3. Naciskaj przycisk, aż usłyszysz .

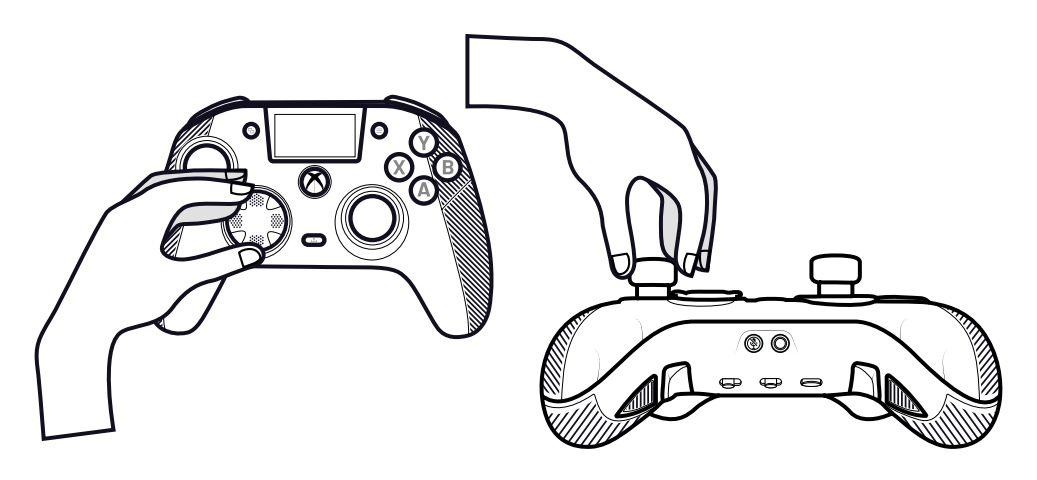

## WYMIANA METALOWYCH PIERŚCIENI JOYSTICKA

Aby uzyskać bardziej reaktywną lub precyzyjną reakcję w niektórych grach, można zmienić pierścienie na joystickach.

- 1. Ostrożnie pociągnij głowicę joysticka.
- 2. Zdejmij metalowy pierścień joysticka.
- 3. Umieść nowy pierścień joysticka na miejscu.
- 4. Prawidłowo wyrównaj głowicę joysticka na górze wału.
- 5. Naciskaj przycisk, aż usłyszysz .

## ZMIANA CIĘŻARKÓW UCHWYTU

- 1. Naciśnij i przesuń w dół pokrywę uchwytu, aby ją zdjąć.
- 2. Włóż nowy obciążnik.
- 3. Przesuń pokrywę z powrotem na miejsce, aż usłyszysz .

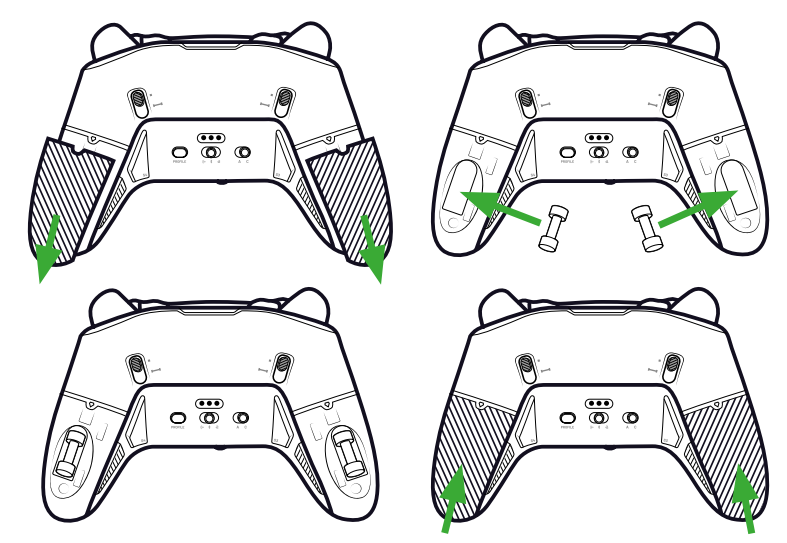

## **I KWESTIE BEZPIECZEŃSTWA**

#### ZGŁOŚ BŁĄD BEZPIECZEŃSTWA

Nacon zobowiązuje się do zapewnienia bezpieczeństwa swoim klientom poprzez ochronę ich danych osobowych przed nieuzasadnionym ujawnieniem. Jeśli uważasz, że istnieje lub istniał problem z bezpieczeństwem, skontaktuj się z Nacon pod adresemsupport@ nacongaming.com, podając poniższe informacje:

- · Temat wiadomości e-mail: «Problem bezpieczeństwa».
- Nazwa produktu.
- Data .
- Miejsce .
- · Szczegóły wydania.
- · Gdzie wykryto lukę lub zagrożenie bezpieczeństwa.
- Szczegółowy opis kroków niezbędnych do odtworzenia luki lub zagrożenia bezpieczeństwa. Może on zawierać zrzuty ekranu.

Otrzymasz potwierdzenie zgłoszenia problemu bezpieczeństwa tak szybko, jak to możliwe oraz aktualizacje statusu do momentu zgłoszonego problemu bezpieczeństwa.

#### MINIMALNE OKRESY BEZPIECZEŃSTWA

Aktualizacje zabezpieczeń będą dostępne przez dwa lata od daty zakupu do 31 grudnia 2026 roku. Proces ten jest bezpłatny dla użytkownika końcowego.

#### **UJAWNIENIE OSOBOM TRZECIM**

Jeśli zgłoszony problem dotyczy zewnętrznego dostawcy lub biblioteki, Nacon zastrzega sobie prawo do przekazania odpowiednich informacji tej stronie bez wcześniejszego powiadomienia.

#### **WSPARCIE TECHNICZNE**

Aby uzyskać wszelkie informacje, możesz skontaktować się z zespołem pomocy technicznej za pośrednictwem formularza na stronie www. nacongaming.com/contact. Upewnij się, że wypełniłeś formularz poprawnie i szczegółowo, aby przyspieszyć przetwarzanie Twojego żądania.

Możesz również skontaktować się z zespołem pomocy technicznej za pośrednictwem czatu na żywo. Jesteśmy dostępni od poniedziałku do piątku, od 9:00 do 18:00 (czasu paryskiego). Dodatkowo możesz korzystać z naszego chatbota 24/7.

Jeśli mieszkasz w Ameryce Północnej (USA, Kanada, Meksyk), możesz również skontaktować się z zespołem pomocy technicznej telefonicznie lub mailowo.

E-mail: support@nacongaming.com

#### I Deklaracja zgodności UE

Produkt: REVOLUTION X UNLIMITED na konsolę XBOX

Producent: Nacon

Nacon oświadcza, że niniejszy produkt jest zgodny z unijnym prawodawstwem harmonizacyjnym:

• Dyrektywa 2014/30/UE w sprawie kompatybilności elektromagnetycznej

• Dyrektywa 2011/65/UE w sprawie ograniczenia stosowania niektórych niebezpiecznych substancji w sprzęcie elektrycznym i elektronicznym

Pełny tekst deklaracji zgodności UE jest dostępny na następującej stronie internetowej: my.nacongaming.com/en-GB/support

## I Deklaracja zgodności UK

Produkt: REVOLUTION X UNLIMITED na konsolę XBOX

Producent: Nacon

Nacon oświadcza, że niniejszy produkt jest zgodny z przepisami obowiązującymi w Wielkiej Brytanii:

• Przepisy dotyczące kompatybilności elektromagnetycznej z 2016 r.

• Ograniczenie stosowania niektórych niebezpiecznych substancji w sprzęcie elektrycznym i elektronicznym 2012

Pełny tekst brytyjskiej deklaracji zgodności jest dostępny na następującej stronie internetowej: my.nacongaming.com/en-GB/support

## | FCC: Deklaracja zgodności

#### Stany Zjednoczone

Ten produkt jest zgodny z częścią 15 przepisów FCC. Jego działanie podlega następującym dwóm warunkom: (1) urządzenie nie może powodować szkodliwych zakłóceń oraz (2) urządzenie musi akceptować wszelkie odbierane zakłócenia, w tym zakłócenia, które mogą powodować niepożądane działanie.

**Ostrzeżenie:** Zmiany lub modyfikacje, które nie zostały wyraźnie zatwierdzone przez stronę odpowiedzialną za zgodność, mogą unieważnić prawo użytkownika do korzystania z urządzenia.

**Uwaga:** To urządzenie zostało przetestowane i uznane za zgodne z ograniczeniami dla urządzeń cyfrowych klasy B, zgodnie z częścią 15 przepisów FCC. Ograniczenia te mają na celu zapewnienie rozsądnej ochrony przed szkodliwymi zakłóceniami w instalacjach domowych. To urządzenie generuje, wykorzystuje i może emitować energię o częstotliwości radiowej, a jeśli nie jest zainstalowane i używane zgodnie z instrukcjami, może powodować szkodliwe zakłócenia w komunikacji radiowej. Nie ma jednak gwarancji, że zakłócenia nie wystąpią w konkretnej instalacji. Jeśli to urządzenie powoduje szkodliwe zakłócenia w odbiorze radiowym lub telewizyjnym, co można stwierdzić poprzez wyłączenie i włączenie urządzenia, zachęca się użytkownika do podjęcia próby usunięcia zakłóceń za pomocą jednego lub kilku z poniższych środków:

· Zmiana orientacji lub położenia anteny odbiorczej.

• Zwiększenie odległości między urządzeniem a odbiornikiem.

• Podłącz urządzenie do gniazda w obwodzie innym niż ten, do którego podłączony jest odbiornik.

• Skonsultuj się ze sprzedawcą lub doświadczonym technikiem radiowo-telewizyjnym w celu uzyskania pomocy.

To urządzenie jest zgodne z limitami ekspozycji na promieniowanie FCC określonymi dla niekontrolowanego środowiska.

## I Zgłaszanie problemów związanych z bezpieczeństwem

Nacon zobowiązuje się do zapewnienia bezpieczeństwa swoim klientom poprzez ochronę ich danych osobowych przed nieuzasadnionym ujawnieniem. Jeśli uważasz, że występuje lub wystąpił problem z bezpieczeństwem, postępuj zgodnie z poniższą procedurą:

#### 1) Informacje o tym, jak zgłaszać problemy związane z bezpieczeństwem

Prosimy o wysłanie wiadomości e-mail do Nacon na adressupport@nacongaming.com z następującymi informacjami:

- Nazwa produktu;
- Data ;
- Miejsce ;
- Szczegóły wydania;
- · Lokalizacja, w której wykryto lukę w zabezpieczeniach;
- Szczegółowy opis kroków potrzebnych do odtworzenia luki lub zagrożenia bezpieczeństwa, który może zawierać zrzuty ekranu;

Użytkownik otrzyma potwierdzenie zgłoszenia problemu bezpieczeństwa tak szybko, jak to możliwe, a także aktualizacje statusu do momentu rozwiązania zgłoszonego problemu bezpieczeństwa.

Prosimy o użycie tytułu wiadomości e-mail: `Problem bezpieczeństwa'

#### 2) Informacje o minimalnych okresach bezpieczeństwa

Aktualizacje zabezpieczeń będą dostępne przez 2 lata od daty zakupu do 31 grudnia 2026 roku.

Proces ten jest bezpłatny dla użytkownika końcowego.

#### 3) Ujawnianie informacji stronom trzecim

Jeśli zgłoszony problem dotyczy zewnętrznego dostawcy lub biblioteki, Nacon zastrzega sobie prawo do przekazania odpowiednich informacji tej stronie bez wcześniejszego powiadomienia.

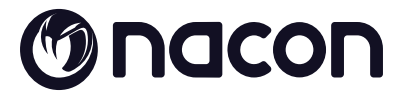

# WWW.NACONGAMING.COM

X @NaconGaming F Nacongaming 🕟 Nacon International